# MERN Projects for Beginners

Create Five Social Web Apps Using MongoDB, Express.js, React, and Node

Nabendu Biswas

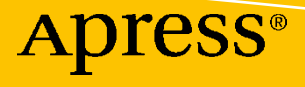

# MERN Projects for Beginners

Create Five Social Web Apps Using MongoDB, Express.js, React, and Node

Nabendu Biswas

Apress<sup>®</sup>

#### MERN Projects for Beginners: Create Five Social Web Apps Using MongoDB, Express.js, React, and Node

Nabendu Biswas Bhopal, India

#### ISBN-13 (pbk): 978-1-4842-7137-7 https://doi.org/10.1007/978-1-4842-7138-4

ISBN-13 (electronic): 978-1-4842-7138-4

#### Copyright © 2021 by Nabendu Biswas

This work is subject to copyright. All rights are reserved by the Publisher, whether the whole or part of the material is concerned, specifically the rights of translation, reprinting, reuse of illustrations, recitation, broadcasting, reproduction on microfilms or in any other physical way, and transmission or information storage and retrieval, electronic adaptation, computer software, or by similar or dissimilar methodology now known or hereafter developed.

Trademarked names, logos, and images may appear in this book. Rather than use a trademark symbol with every occurrence of a trademarked name, logo, or image we use the names, logos, and images only in an editorial fashion and to the benefit of the trademark owner, with no intention of infringement of the trademark.

The use in this publication of trade names, trademarks, service marks, and similar terms, even if they are not identified as such, is not to be taken as an expression of opinion as to whether or not they are subject to proprietary rights.

While the advice and information in this book are believed to be true and accurate at the date of publication, neither the authors nor the editors nor the publisher can accept any legal responsibility for any errors or omissions that may be made. The publisher makes no warranty, express or implied, with respect to the material contained herein.

Managing Director, Apress Media LLC: Welmoed Spahr Acquisitions Editor: Louise Corrigan Development Editor: James Markham Coordinating Editor: Jessica Vakili

Distributed to the book trade worldwide by Springer Science+Business Media New York, 1 NY Plaza, New York, NY 10014. Phone 1-800-SPRINGER, fax (201) 348-4505, e-mail orders-ny@springer-sbm.com, or visit www.springeronline.com. Apress Media, LLC is a California LLC and the sole member (owner) is Springer Science + Business Media Finance Inc (SSBM Finance Inc). SSBM Finance Inc is a **Delaware** corporation.

For information on translations, please e-mail booktranslations@springernature.com; for reprint, paperback, or audio rights, please e-mail bookpermissions@springernature.com.

Apress titles may be purchased in bulk for academic, corporate, or promotional use. eBook versions and licenses are also available for most titles. For more information, reference our Print and eBook Bulk Sales web page at http://www.apress.com/bulk-sales.

Any source code or other supplementary material referenced by the author in this book is available to readers on GitHub via the book's product page, located at www.apress.com/978-1-4842-7137-7. For more detailed information, please visit http://www.apress.com/source-code.

Printed on acid-free paper

# **Table of Contents**

| About the Author                                                                                                    | ix                                                                         |
|----------------------------------------------------------------------------------------------------|----------------------------------------------------------------------------|
| About the Technical Reviewer                                                                                                    | xi                                                                         |
| Chapter 1: MERN Deployment Setup                                                                                                    |                                                                            |
| The MERN Stack at a Glance                                                                                                    | 1                                                                          |
| Firebase Hosting Initial Setup                                                                                                    | 2                                                                          |
| MongoDB Setup                                                                                                    | 6                                                                          |
| Creating a New Project                                                                                                    | 6                                                                          |
| Database User and Network Access                                                                                                    |                                                                            |
| Deploying the Back End to Heroku                                                                                                    |                                                                            |
| Deploying the Front End to Firebase                                                                                                    |                                                                            |
| Install Node.js and npm                                                                                                    |                                                                            |
| Summary                                                                                                    |                                                                            |
| Observer O. Duffelium - Duffers Associate MEDN                                                                                                    |                                                                            |
| Chapter 2: Building a Dating App with MERN                                                                                                    |                                                                            |
| Firebase Hosting Initial Setup                                                                                                    |                                                                            |
| Firebase Hosting Initial Setup                                                                                                    |                                                                            |
| Chapter 2: Building a Dating App with MERN         Firebase Hosting Initial Setup         React Basic Setup         Creating a Header Component                                                                                                    |                                                                            |
| Chapter 2: Building a Dating App with MERN         Firebase Hosting Initial Setup         React Basic Setup         Creating a Header Component         Creating the Dating Cards Component                                                                                                    |                                                                            |
| Chapter 2: Building a Dating App with MERN         Firebase Hosting Initial Setup         React Basic Setup         Creating a Header Component         Creating the Dating Cards Component         Creating the Swipe Buttons Component                                                                                                    |                                                                            |
| Chapter 2: Building a Dating App with MERN         Firebase Hosting Initial Setup         React Basic Setup         Creating a Header Component         Creating the Dating Cards Component         Creating the Swipe Buttons Component         Initial Back-End Setup                                                                                                    |                                                                            |
| Chapter 2: Building a Dating App with MERN         Firebase Hosting Initial Setup         React Basic Setup         Creating a Header Component         Creating the Dating Cards Component         Creating the Swipe Buttons Component         Initial Back-End Setup         MongoDB Setup                                                                                                    | 33<br>34<br>34<br>34<br>36<br>39<br>44<br>47<br>49                         |
| <b>Chapter 2: Building a Dating App with MERN</b> Firebase Hosting Initial Setup         React Basic Setup         Creating a Header Component         Creating the Dating Cards Component         Creating the Swipe Buttons Component         Initial Back-End Setup         MongoDB Setup         Initial Route Setup                                                                            | 33<br>34<br>34<br>34<br>36<br>39<br>44<br>44<br>47<br>49<br>49             |
| <b>Chapter 2: Building a Dating App with MERN</b> Firebase Hosting Initial Setup         React Basic Setup         Creating a Header Component         Creating the Dating Cards Component         Creating the Swipe Buttons Component         Initial Back-End Setup         MongoDB Setup         Initial Route Setup         Database User and Network Access                                   |                                                                            |
| <b>Chapter 2: Building a Dating App with MERN</b> Firebase Hosting Initial Setup         React Basic Setup         Creating a Header Component         Creating the Dating Cards Component         Creating the Swipe Buttons Component         Initial Back-End Setup         MongoDB Setup         Initial Route Setup         Database User and Network Access         MongoDB Schema and Routes | 33<br>34<br>34<br>34<br>36<br>39<br>44<br>47<br>49<br>49<br>50<br>50<br>51 |

#### TABLE OF CONTENTS

| Deploying the Back End to Heroku                | 58               |
|-------------------------------------------------|------------------|
| Deploying the Front End to Firebase             | 59               |
| Summary                                         | 59               |
| Chapter 3: Building a Short Video App with MERN | 61               |
| Firebase Hosting Initial Setup                  | 62               |
| React Basic Setup                               | 63               |
| Creating a Video Component                      | 63               |
| Creating a Video Footer Component               | 69               |
| Creating a Video Sidebar Component              | 75               |
| Making Components Dynamic                       |                  |
| Initial Back-End Setup                          |                  |
| MongoDB Setup                                   | 83               |
| Initial Route Setup                             | 83               |
| Database User and Network Access                |                  |
| MongoDB Schema and Routes                       | 85               |
| Integrating the Back End with the Front End     | <del>9</del> 0   |
| Deploying the Back End to Heroku                | <mark>9</mark> 3 |
| Deploying the Front End to Firebase             | 94               |
| Summary                                         | 94               |
| Chapter 4: Building a Messaging App with MERN   | 95               |
| Firebase Hosting Initial Setup                  | 96               |
| React Basic Setup                               | 97               |
| Creating a Sidebar Component                    |                  |
| Creating a Sidebar Chat Component               | 105              |
| Creating a Chat Component                       | 108              |
| Creating a Chat Footer Component                | 114              |
| Initial Back-End Setup                          | 117              |
| MongoDB Setup                                   | 119              |
| Initial Route Setup                             | 119              |

| Database User and Network Access                                                                                                    | . 120                                                                                                    |
|----------------------------------------------------------------------------------------------------|----------------------------------------------------------------------------------------------------|
| MongoDB Schema and Routes                                                                                                    | . 121                                                                                                    |
| Configuring Pusher                                                                                                    | . 126                                                                                                    |
| Adding Pusher to the Back End                                                                                                    | . 130                                                                                                    |
| Adding Pusher to the Front End                                                                                                    | . 133                                                                                                    |
| Integrating the Back End with the Front End                                                                                                    | . 135                                                                                                    |
| Additional Setup                                                                                                    | . 141                                                                                                    |
| Creating a Login Component                                                                                                    | . 148                                                                                                    |
| Adding Google Authentication                                                                                                    | . 151                                                                                                    |
| Using Redux and Context API                                                                                                    | . 155                                                                                                    |
| Using Redux Data in Other Components                                                                                                    | . 159                                                                                                    |
| Deploying the Back End to Heroku                                                                                                    | . 166                                                                                                    |
| Deploying the Front End to Firebase                                                                                                    | . 167                                                                                                    |
| Summary                                                                                                    | . 168                                                                                                    |
|                                                                                                    | 100                                                                                                    |
| Chapter 5: Building a Photo-Based Social Network with MERN                                                                                                    | 169                                                                                                    |
| Firebase Hosting Initial Setup                                                                                                    | . <b>169</b><br>170                                                                                                    |
| Firebase Hosting Initial Setup<br>React Basic Setup                                                                                                    | . 170<br>172                                                                                                    |
| Firebase Hosting Initial Setup<br>React Basic Setup<br>Creating a Header Component                                                                                                    | . <b>169</b><br>170<br>172<br>172                                                                                                    |
| Firebase Hosting Initial Setup<br>React Basic Setup<br>Creating a Header Component<br>Creating a Post Component                                                                                                    | . 1 <b>69</b><br>170<br>172<br>172<br>173                                                                                                    |
| Chapter 5: Building a Photo-Based Social Network with MERN         Firebase Hosting Initial Setup         React Basic Setup         Creating a Header Component         Creating a Post Component         Making Components Dynamic                                                                                                    | . 169<br>. 170<br>. 172<br>. 172<br>. 173<br>. 173                                                                                           |
| <b>Chapter 5: Building a Photo-Based Social Network with MERN</b> Firebase Hosting Initial Setup         React Basic Setup         Creating a Header Component         Creating a Post Component         Making Components Dynamic         Firebase Authentication Setup                                                                                                    | . 170<br>. 172<br>. 172<br>. 173<br>. 173<br>. 177<br>. 180                                                                                  |
| <b>Chapter 5: Building a Photo-Based Social Network with MERN</b> Firebase Hosting Initial Setup         React Basic Setup         Creating a Header Component         Creating a Post Component         Making Components Dynamic         Firebase Authentication Setup         Creating a Modal for Signup                                                                                                    | . 170<br>. 172<br>. 172<br>. 173<br>. 173<br>. 177<br>. 180<br>. 182                                                                         |
| Firebase Hosting Initial Setup         React Basic Setup         Creating a Header Component         Creating a Post Component         Making Components Dynamic         Firebase Authentication Setup         Creating a Modal for Signup         Sign up with Firebase                                                                                                    | . 170<br>172<br>172<br>173<br>173<br>177<br>180<br>182<br>187                                                                                |
| <b>Chapter 5: Building a Photo-Based Social Network with MERN</b> Firebase Hosting Initial Setup         React Basic Setup         Creating a Header Component         Creating a Post Component         Making Components Dynamic         Firebase Authentication Setup         Creating a Modal for Signup         Sign up with Firebase                                                                                               | . 169<br>. 170<br>. 172<br>. 172<br>. 173<br>. 173<br>. 180<br>. 182<br>. 187<br>. 189                                                       |
| Chapter 5: Building a Photo-Based Social Network with MERN         Firebase Hosting Initial Setup         React Basic Setup         Creating a Header Component         Creating a Post Component         Making Components Dynamic         Firebase Authentication Setup         Creating a Modal for Signup         Sign up with Firebase         Sign in with Firebase         Adding Posts and Images                                | . 170<br>172<br>172<br>173<br>173<br>173<br>180<br>182<br>187<br>189<br>191                                                                  |
| Chapter 5: Building a Photo-Based Social Network with MERN         Firebase Hosting Initial Setup         React Basic Setup         Creating a Header Component         Creating a Post Component         Making Components Dynamic         Firebase Authentication Setup         Creating a Modal for Signup         Sign up with Firebase         Sign in with Firebase         Initial Back-End Setup                                 | . 170<br>. 172<br>. 172<br>. 173<br>. 173<br>. 173<br>. 173<br>. 173<br>. 180<br>. 182<br>. 187<br>. 189<br>. 191<br>. 197                   |
| Chapter 5: Building a Photo-Based Social Network with MERN         Firebase Hosting Initial Setup         React Basic Setup         Creating a Header Component         Creating a Post Component         Making Components Dynamic         Firebase Authentication Setup         Creating a Modal for Signup         Sign up with Firebase         Sign in with Firebase         Adding Posts and Images         Initial Back-End Setup | . 170<br>. 172<br>. 172<br>. 173<br>. 173<br>. 173<br>. 173<br>. 177<br>. 180<br>. 182<br>. 187<br>. 189<br>. 191<br>. 197<br>. 199          |
| Chapter 5: Building a Photo-Based Social Network with MERN         Firebase Hosting Initial Setup                                                                                                    | . 170<br>. 172<br>. 172<br>. 173<br>. 173<br>. 173<br>. 173<br>. 177<br>. 180<br>. 182<br>. 187<br>. 189<br>. 191<br>. 197<br>. 199<br>. 199 |
| Chapter 5: Building a Photo-Based Social Network with MERN         Firebase Hosting Initial Setup         React Basic Setup                                                                                                    | . 170<br>. 172<br>. 172<br>. 173<br>. 173<br>. 173<br>. 177<br>. 180<br>. 182<br>. 187<br>. 189<br>. 191<br>. 197<br>. 199<br>. 199<br>. 200 |

#### TABLE OF CONTENTS

| MongoDB Schema and Routes                           | 201 |
|-----------------------------------------------------|-----|
| Integrating the Back End with the Front End         | 206 |
| Configuring Pusher                                  | 213 |
| Adding Pusher to the Back End                       | 213 |
| Adding Pusher to the Front End                      | 215 |
| Hiding Secrets                                      |     |
| Deploying the Back End to Heroku                    |     |
| Deploying the Front End to Firebase                 | 219 |
| Summary                                             | 220 |
| Chapter 6: Build a Popular Social Network with MERN | 221 |
| Firebase Hosting Initial Setup                      |     |
| React Basic Setup                                   | 223 |
| Adding a Styled Component                           | 223 |
| Creating a Header Component                         |     |
| Creating Sidebar Components                         | 229 |
| Creating a Feed Component                           |     |
| Adding a Widget                                     |     |
| Creating a Messenger Component                      |     |
| Creating a Post Component                           |     |
| Google Authentication Setup                         | 250 |
| Creating a Login Component                          |     |
| Using Redux and Context API                         | 255 |
| Using Redux Data in Other Components                |     |
| Initial Back End Setup                              |     |
| MongoDB Setup                                       |     |
| Initial Route Setup                                 |     |
| Database User and Network Access                    |     |
| Storing Images in MongoDB                           |     |
| MongoDB Schema and Routes                           |     |

#### TABLE OF CONTENTS

| Integrating the Back End with the Front End |     |
|---------------------------------------------|-----|
| Configuring Pusher                          |     |
| Adding Pusher to the Back End               |     |
| Adding Pusher to the Front End              | 279 |
| Deploying the Back End to Heroku            |     |
| Deploying the Front End to Firebase         |     |
| Deploying the Front End to Firebase         | 281 |
| Summary                                     |     |
| Index                                       | 283 |

# **About the Author**

**Nabendu Biswas** is a full-stack JavaScript developer who has been working in the IT industry for the past 16 years. He has worked for some of the world's top development firms and investment banks. Nabendu is a tech blogger who publishes on DEV Community (dev.to), Medium (medium.com), and The Web Dev(TWD) (thewebdev. tech). He is an all-around nerd who is passionate about everything JavaScript, React, and Gatsby. You can find him on Twitter @nabendu82.

# **About the Technical Reviewer**

**Alexander Nnakwue** is a self-taught software engineer with experience in back-end and full-stack engineering. With experience spanning more than four years, he loves to solve problems at scale. Currently, he is interested in startups, open source web development, and distributed systems. In his spare time, Alexander loves watching soccer and listening to all genres of music.

# **CHAPTER 1**

# **MERN Deployment Setup**

Welcome to *MERN Projects for Beginners*, where you learn to build awesome web apps using the MERN (MongoDB, Express, React, Node.js) framework. This stack is in high demand in the startup sector because you can make a fully functional web app using it. A front-end engineer who knows HTML, CSS, and React can quickly learn Node.js and MongoDB and build a fully production-ready web app.

In this book, you learn how to host a back end using Node.js code in Heroku. The front-end site uses React code and Firebase hosting. It is also hosted through a cloud database called MongoDB Atlas. Most of the hosting setups are the same in the next five chapters, so it won't be repeated in most chapters.

# The MERN Stack at a Glance

Before installing Firebase, let's discuss the basics of the technologies involved in the MERN stack.

- **MongoDB** is an open source document based on the NoSQL database. It is different from traditional relational databases that store data in tables. It stores data in JSON-like documents. It is highly scalable and performance-oriented and thus suited for modern-day web apps.
- **React** is the most popular open source JavaScript library for building a website's or web app's front end or user interface. It is developed and maintained by Facebook.
- **Node.js** lets developers write server-side code using JavaScript. It integrates very well with React or Angular at the front end and with MongoDB for databases.
- **Express** is a framework of Node.js, and through it, you can create API endpoints, which are the basis of any back-end server-side code.

### **Firebase Hosting Initial Setup**

You need a Google account to work with Firebase. Go to https://firebase.google.com and click **Go to console** in the top-right corner. You must be logged in to your Google account to do so, as seen in Figure 1-1.

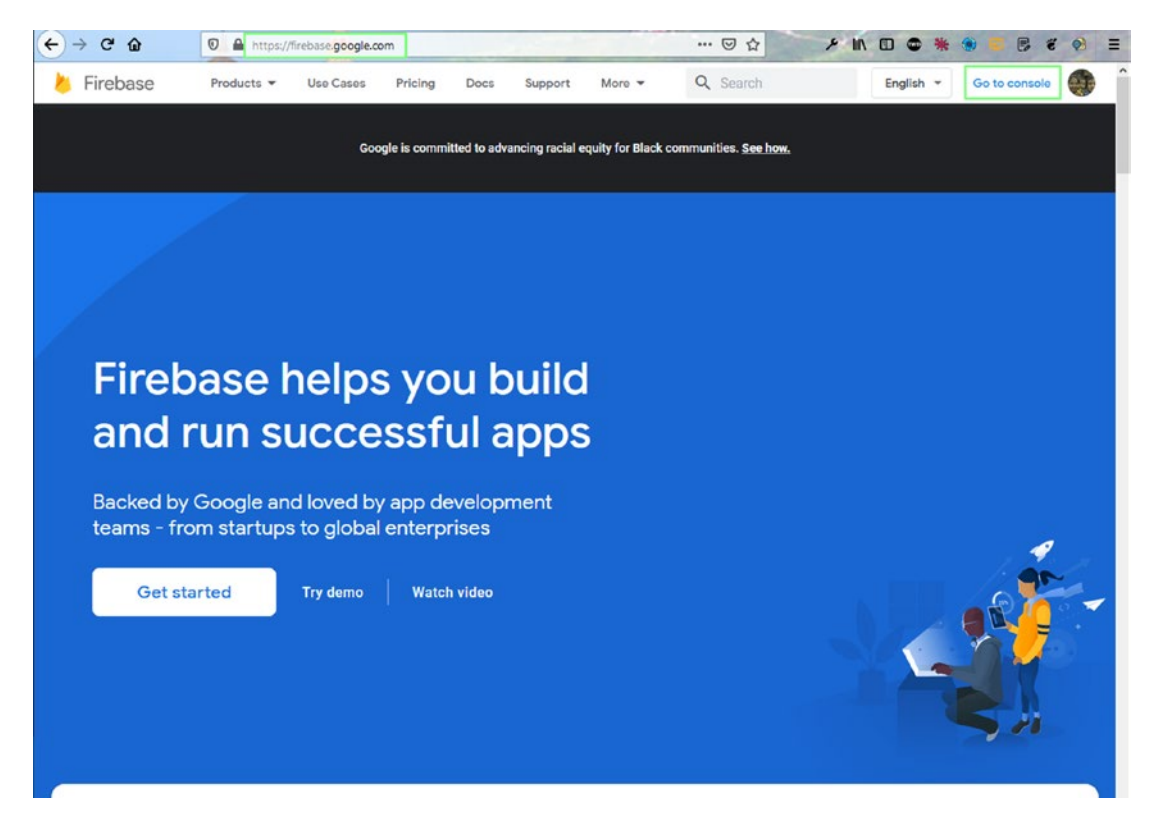

Figure 1-1. Firebase console caption

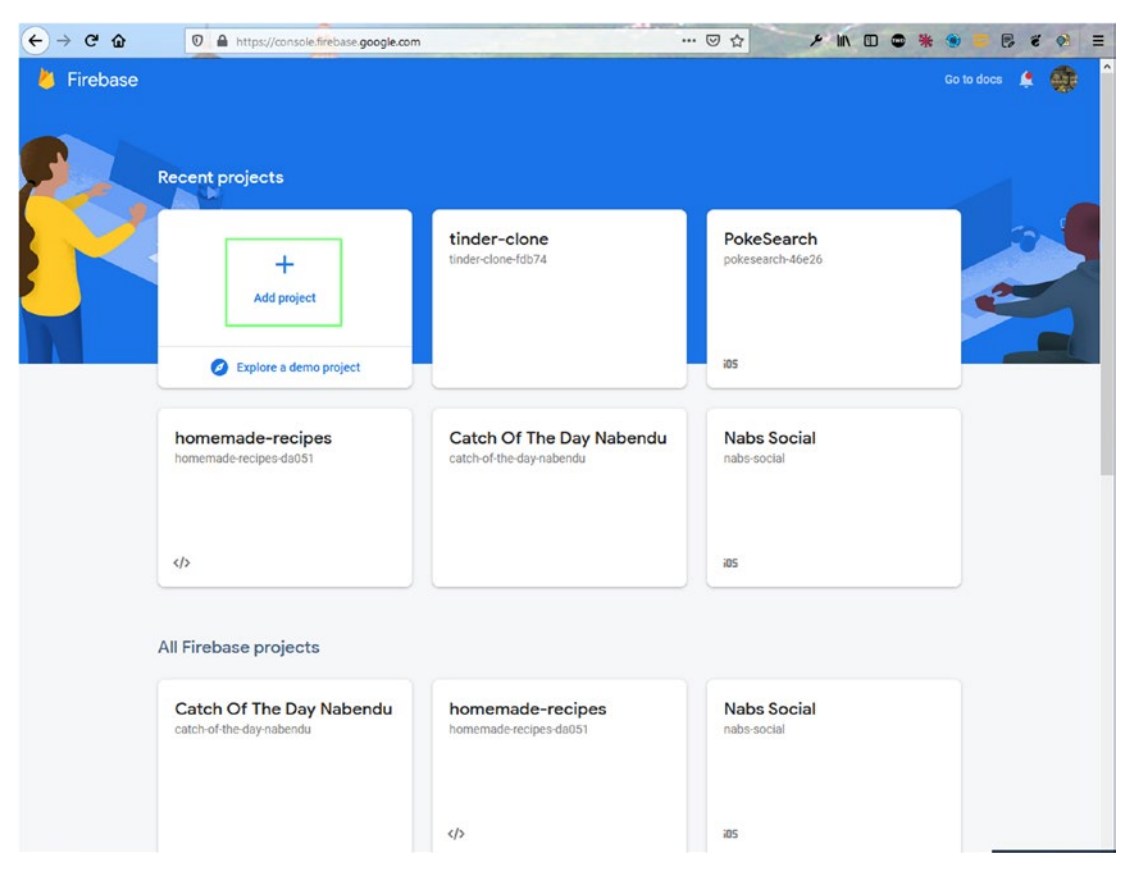

Click the **Add project** link on the page, as seen in Figure 1-2.

Figure 1-2. Add project

On this page, name the project **dating-app-mern**, and then click the **Continue** button, as seen in Figure 1-3. Note that this is just an installation instruction. You start building the app in the next chapter.

| < → C 4 | A https://console.firebase.google.com/u/0/                     | ··· 🗟 👌 🔸 🖉 🖉 🖉 🖉 🖉 🖉 🖉 🖉 🖉 🖉 |
|---------|----------------------------------------------------------------|-------------------------------|
| ×       | Create a project(Step 1 of 3)                                  |                               |
|         | Let's start with a name for<br>your <u>project<sup>®</sup></u> |                               |
|         | Project name<br>dating-app-mern                                |                               |
|         | ✓ dating-app-mern-453b1                                        |                               |
|         | Continue                                                       |                               |

Figure 1-3. App name

On the next page, click the **Create project** button, as seen in Figure 1-4.

| €→ | C G | 6                            | 🖸 🔒 https://console.firebase.                                                                          | google.com                                  |                           |                                                                   | ⊠ ☆ | 4 | in O | • * | • | ë ( | 8 ≡ |
|----|-----|------------------------------|----------------------------------------------------------------------------------------------------|---------------------------------------------|---------------------------|-------------------------------------------------------------------|-----|---|------|-----|---|-----|-----|
|    |     |                              |                                                                                                    |                                             |                           |                                                                   |     |   |      |     |   |     |     |
|    | ×   | Creat                        | e a project(Step 2 of 2)                                                                               |                                             |                           |                                                                   |     |   |      |     |   |     |     |
|    |     |                              |                                                                                                    |                                             |                           |                                                                   |     |   |      |     |   |     |     |
|    |     | Go                           | ogle Analytic                                                                                          | S                                           |                           |                                                                   |     |   |      |     |   |     |     |
|    |     |                              |                                                                                                    | •                                           |                           |                                                                   |     |   |      |     |   |     |     |
|    |     | for                          | your Firebas                                                                                           | e pro                                       | oje                       | ct                                                                |     |   |      |     |   |     |     |
|    |     | Google<br>reporti<br>Config, | Analytics is a free and unlimite<br>ng and more in Firebase Crashl<br>, A/B Testing, Predictions and C | ed analytic:<br>ytics, Cloud<br>Cloud Funct | s solu<br>d Mes<br>tions. | ition that enables targeting,<br>ssaging, In-App Messaging, Remot | e   |   |      |     |   |     |     |
|    |     | Google /                     | Analytics enables:                                                                                     |                                             |                           |                                                                   |     |   |      |     |   |     |     |
|    |     | X A                          | B-testing ③                                                                                            |                                             | $\times$                  | Grash-free-users ③                                                |     |   |      |     |   |     |     |
|    |     | × He                         | ser segmentation and targeting                                                                         | ٢                                           | ×                         | Event-based Cloud Functions triggers                              | • • |   |      |     |   |     |     |
|    |     | 96                           | cross Firebase products                                                                                |                                             | ×                         | Free unlimited reporting                                          |     |   |      |     |   |     |     |
|    |     | X Pi                         | edicting user behaviour ③                                                                              |                                             |                           |                                                                   |     |   |      |     |   |     |     |
|    |     |                              | Enable Google Analytics for the<br>Recommended                                                         | is project                                  |                           |                                                                   |     |   |      |     |   |     |     |
|    |     | Previou                      | IS                                                                                                    |                                             |                           | Create proje                                                      | ect |   |      |     |   |     |     |

Figure 1-4. Create project

It takes some time to create the project, as seen in Figure 1-5.

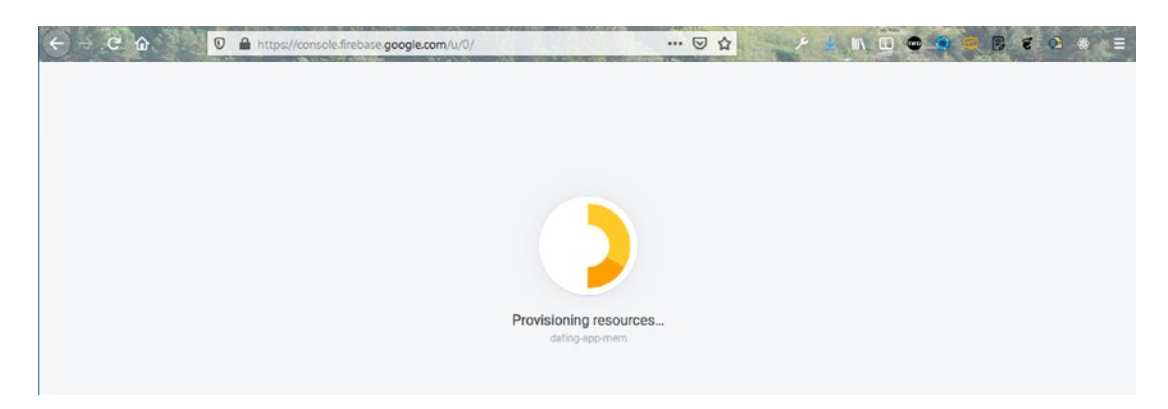

Figure 1-5. Project created

# **MongoDB Setup**

MongoDB is the database that you work with on the cloud. It is also known as MongoDB Atlas. This is easier to work with than setting up on a local machine. Go to www.mongodb.com and log in or create a new account.

### **Creating a New Project**

After logging in, you see a screen similar to the one shown in Figure 1-6. Click the **New Project** button.

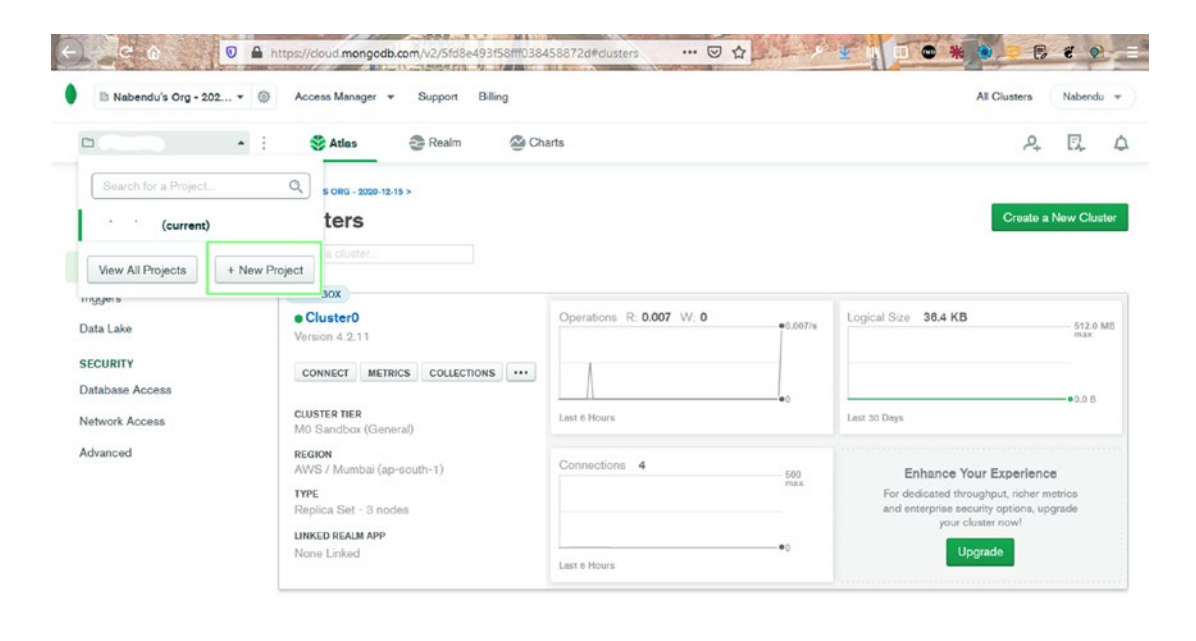

| oyatem status, <b>Au Good</b><br>©2020 MongoDB, Inc. Status Terms Privacy Atlas Blog Contact Sales |               | During During McCard                                              |
|----------------------------------------------------------------------------------------------------|---------------|-------------------------------------------------------------------|
| ©2020 MongoDB, Inc. Status Terms Privacy Atlas Blog Contact Sales                                  |               | System Statua: All Good                                           |
|                                                                                                    |               | ©2020 MongoDB, Inc. Status Terms Privacy Atlas Blog Contact Sales |
| esture Requests 📢                                                                                  | ture Requests |                                                                   |

Figure 1-6. MongoDB new project

Name your project **dating-app-mern**, and then click the **Next** button, as seen in Figure 1-7.

| ∄≣ Nabendu's Org - 202 *                                            | Access Manager + Support Billing                                                                                                    |             |         | All Clusters | Nabendu * |  |
|---------------------------------------------------------------------|----------------------------------------------------------------------------------------------------|-------------|---------|--------------|-----------|--|
| DRGANIZATION                                                        | NABENDU'S ORG - 2020-12-15 > PROJECTS                                                                                                    |             |         |              |           |  |
| Projects                                                            | Create a Project                                                                                                    |             |         |              |           |  |
| Norts ())<br>Activity Feed<br>Settings<br>Access Manager<br>Billing | Name Your Project         Add Members           Name Your Project         Project names have to be unique within the organization (and other restrictions).           dating-app-mem         Image: Comparison of the organization (and other restrictions). | Next        | l)<br>I |              |           |  |
| Support                                                             |                                                                                                    | Cancel Next |         |              |           |  |

Figure 1-7. Project name

On the next screen, click the **Create Project** button, as seen in Figure 1-8.

| Nabendu's Org - 202                  | • 🛞 Access Manager • Support                           | Billing                 |                            | All Clusters Nabendu +                                                                                                    |
|--------------------------------------|--------------------------------------------------------|-------------------------|----------------------------|----------------------------------------------------------------------------------------------------|
| DRGANIZATION<br>Projects             | Create a Project                                       |                         |                            |                                                                                                    |
| Jerts 💿<br>activity Feed<br>iettings | ✓ Name Your Project Add<br>Add Members and Set Project | d Members<br>ermissions | ← Go Back Create Pr        | Project Member Permissions<br>Project Owner                                                                                               |
| ccess Manager<br>illing<br>upport    | livite new or existing users via a                     | mail address            |                            | Project Cluster Manager<br>Can update clusters                                                                                            |
|                                      | )]gmail.com<br>(you)                                   | Project Owner           | *                          | Project Data Access Admin<br>Can access and modify a cluster's data<br>and indexes, and kill operations<br>Project Data Access Read/Write |
|                                      |                                                        |                         | Cancel + Go Back Create Pr | Can access a cluster's data and indexe<br>and modify data<br>Project Data Access Read Only<br>Can access a cluster's data and indexe      |
|                                      |                                                        |                         |                            | Project Read Only<br>May only modify personal preferences                                                                                 |

Figure 1-8. MongoDB Create Project

On the next screen, click the **Build a Cluster** button, as seen in Figure 1-9.

| 🗈 Nabendu's Org - 202                                                  | • © | Access Manager 👻                      | Support | Biling                                                                                                    | All Clusters | Nabend | 4 4 |
|------------------------------------------------------------------------|-----|---------------------------------------|---------|----------------------------------------------------------------------------------------------------|--------------|--------|-----|
| D                                                                      | • 1 | 😂 Atlas                               | Realm   | 🖉 Charts                                                                                                    | P+           | Ε.     | ۵   |
| Quickstart                                                             |     | NABENDU'S ORG - 2020-12-1<br>Clusters | 5 > 1   |                                                                                                    |              |        |     |
| Clusters                                                               |     | Q Find a cluster                      |         |                                                                                                    |              |        |     |
| Triggers<br>Data Lake<br>SECURITY<br>Database Access<br>Network Access |     |                                       |         | Create a cluster                                                                                                    |              |        |     |
| Качалоно                                                               |     |                                       |         | Choose your cloud provider, region, and specs.<br>Build a Cluster<br>Once your cluster is up and running, live migrate an existing MongoDB database into<br>Atlas with our Live Migration Service. |              |        |     |

Figure 1-9. Build a Cluster

On the next screen, select the Free tier, as seen in Figure 1-10.

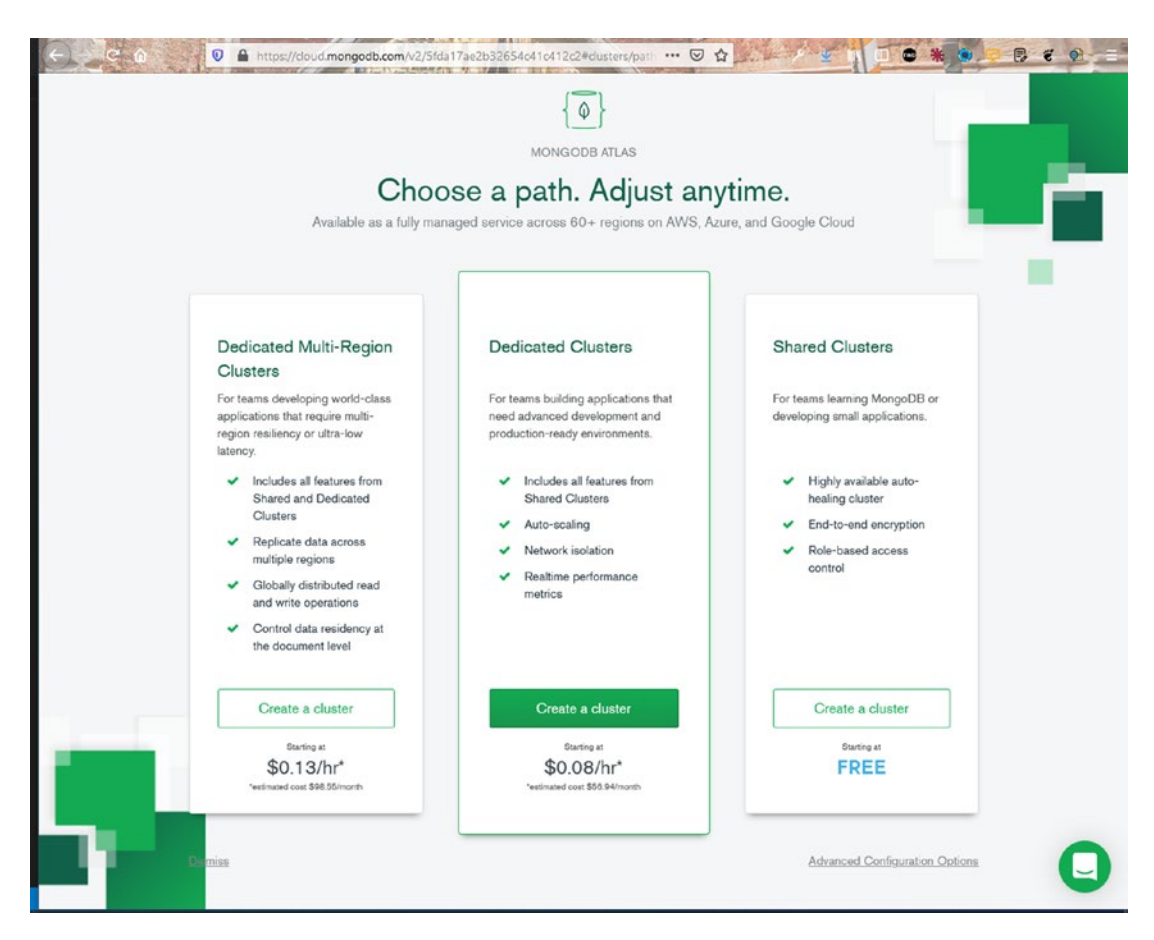

Figure 1-10. Free tier

On the next screen, you need to choose the AWS region in which to create the database. (I chose Mumbai because I live in India, and this gives me low latency.) Afterward, click the **Create Cluster** button, as seen in Figure 1-11.

| Welcome to MongoDB Atlas! We've rec<br>your needs. For more information, check | commended some of our most popula<br>our documentation. | ar options, but feel free to customize your cluster to |
|--------------------------------------------------------------------------------|---------------------------------------------------------|--------------------------------------------------------|
| Cloud Provider & Region                                                        | e Cloud Azure                                           | AWS, Mumbai (ap-south-1) \vee                          |
| ★ Recommended region ③ EUROPE Frankfurt (eu-central-1)★                        | ASIA                                                    | NORTH AMERICA                                          |
| reand (eu-west-1) ¥                                                            | Singapore (ap-sourceast-1) *                            | AUSTRALIA                                              |
| Cluster Tier                                                                   | M0 Sandbox                                              | (Shared RAM, 512 MB Storage) > Encrypted               |
| Additional Settings                                                            |                                                         | MongoDB 4.2, No Backup >                               |
| Cluster Name                                                                   |                                                         | Cluster                                                |

Figure 1-11. Choose region

The next screen shows that the cluster has been created, which takes time. You can go back and create your first API endpoint, as seen in Figure 1-12.

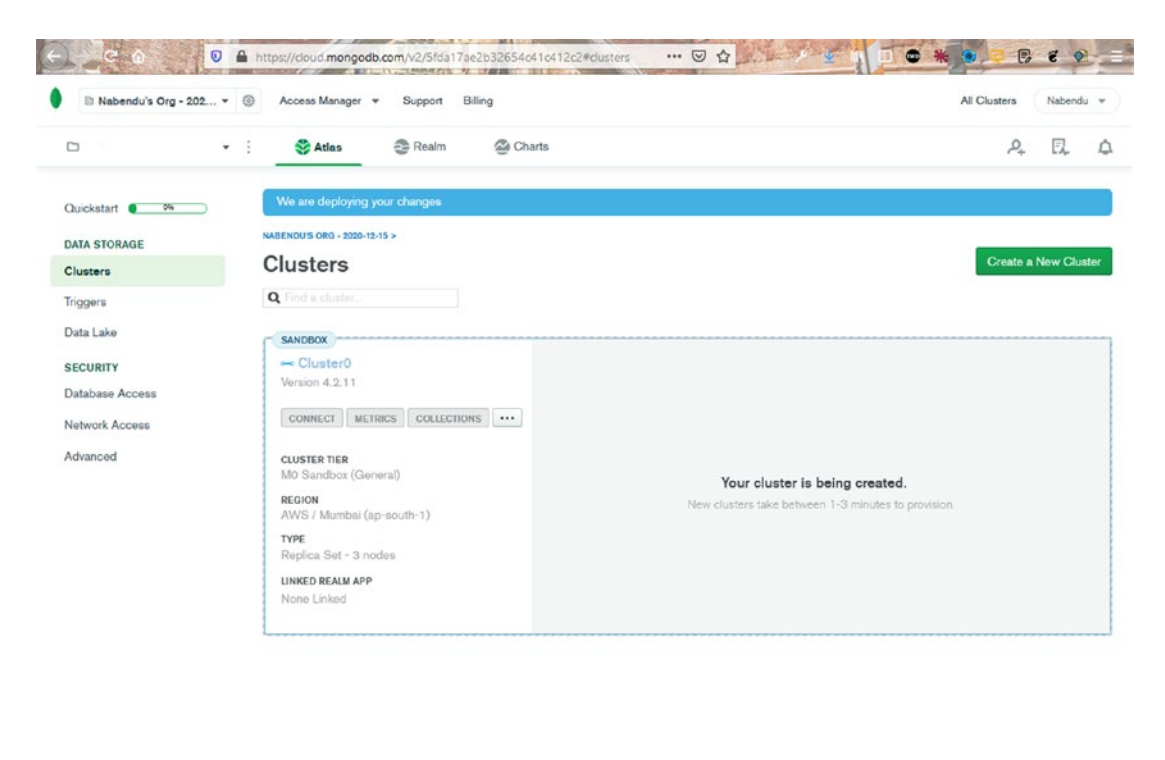

| System Status: All Good |       |               |        |       |         |            |               |
|-------------------------|-------|---------------|--------|-------|---------|------------|---------------|
|                         | C2020 | MongoDB, Inc. | Status | Terms | Privacy | Atlas Blog | Contact Sales |

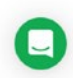

Figure 1-12. Cluster created

Feature Requests 📢

### **Database User and Network Access**

To create a user in MongoDB, click the **Database Access** tab and then the **Add New Database User** button, as seen in Figure 1-13.

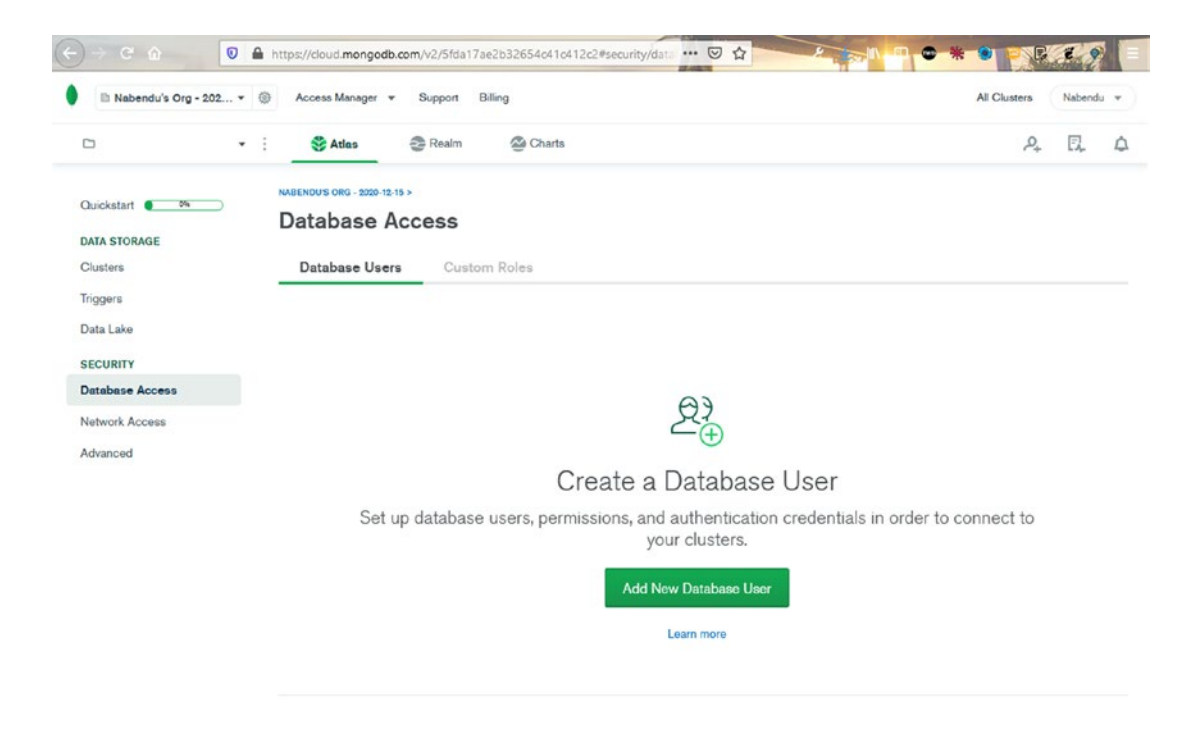

Figure 1-13. Create database user

On the next screen, you need to enter a username and a password, as seen in Figure 1-14. You must remember both. Next, scroll down and click the **Add User** button.

| (-) < 0 €               | https://cloud.mongodb.com/v2/5fda17ae2b32654c41c412c2#security/data 😇 🏠                                                                                                    |                        |
|-------------------------|----------------------------------------------------------------------------------------------------|------------------------|
| 🕒 Nabendu's Org - 202 * | Add New Database Liser                                                                                                    | All Chusters Nabendu + |
| Curckstart ***          | Add New Database User Create a database user to grant an application or user, access to databases and co in your clusters in this Atlas project. Granular access control can be configured with privileges or custom roles. You can grant access to an Atlas project or organization corresponding Access Manager C Authentication Method Password Certificate MWS IAM (MongoDB 4.4 and up) MongoDB uses SCRAM as its default authentication method. | A R A                  |
| Advanced                | Password Authentication admin I Get Autogenerate Secure Password Q1 Copy Database User Privileges                                                                                                    | rder to connect to     |
|                         | Select a built-in role or privileges for this user.          Read and write to any database         Restrict Access to Specific Clusters/Data Lakes         Enable to specify the resources this user can access. By default, all orresources in this project are accessible.         Temporary User         This user is temporary and will be deleted after your specified duration of 6 hours, 1 day, or 1 week.                                  |                        |
| Feature Requests 📢      |                                                                                                    |                        |

Figure 1-14. Add user

Next, go to the **Network Access** tab and click the **Add IP Address** button, as seen in Figure 1-15.

| 210             |                                                                     |    | -  |  |
|-----------------|---------------------------------------------------------------------|----|----|--|
| • •             | Realm Charts                                                        | ρ, | E. |  |
| Quickstart 🌒 🚧  | We are deploying your changes (current action: configuring MongoDB) |    |    |  |
| DATA STORAGE    | NABENDU'S ORG - 2020-12-15 >                                        |    |    |  |
| Clusters        | Network Access                                                      |    |    |  |
| Triggers        | Páccess List Peering Private Endopint                               |    |    |  |
| Data Lake       | in process with a second of the second point.                       |    |    |  |
| SECURITY        |                                                                     |    |    |  |
| Database Access |                                                                     |    |    |  |
| Network Access  |                                                                     |    |    |  |
| Advanced        | ≔⊕                                                                  |    |    |  |
|                 | Add an IP address                                                   |    |    |  |
|                 | Configure which IP addresses can access your cluster.               |    |    |  |
|                 | Add IP Address                                                      |    |    |  |
|                 | Laws man                                                            |    |    |  |

Figure 1-15. Network access

In the popup window, click the **ALLOW ACCESS FROM ANYWHERE** button and then click the **Confirm** button, as seen in Figure 1-16.

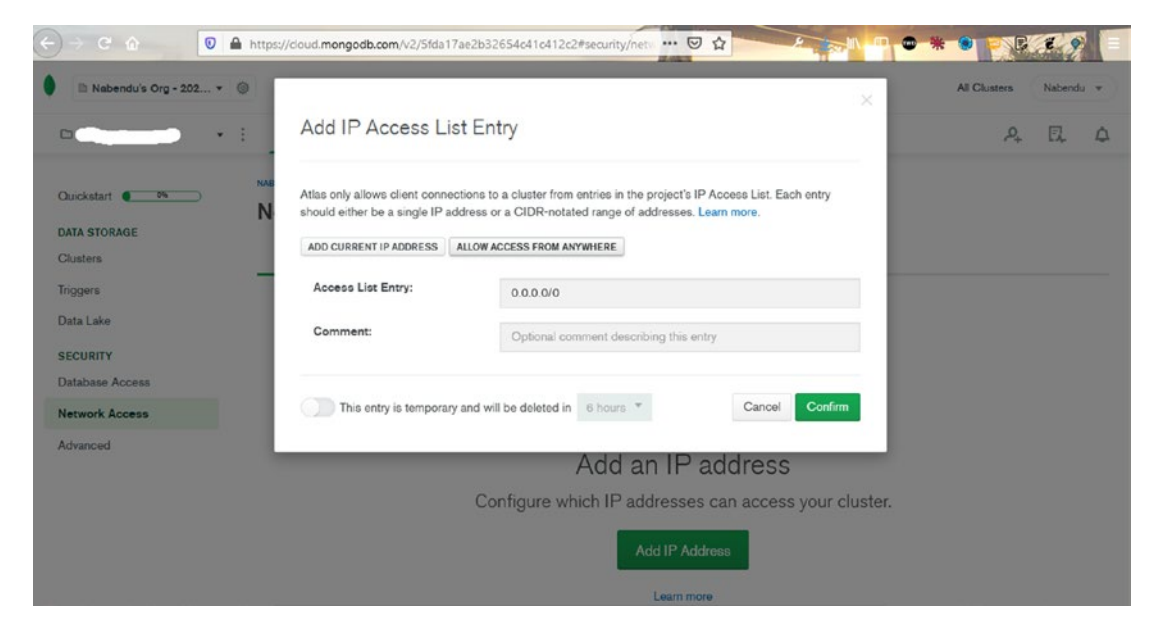

Figure 1-16. Allow access

Next, return to the **Cluster** tab and click the **CONNECT** button, which opens the popup window shown in Figure 1-17. Click the **Connect your application** tab.

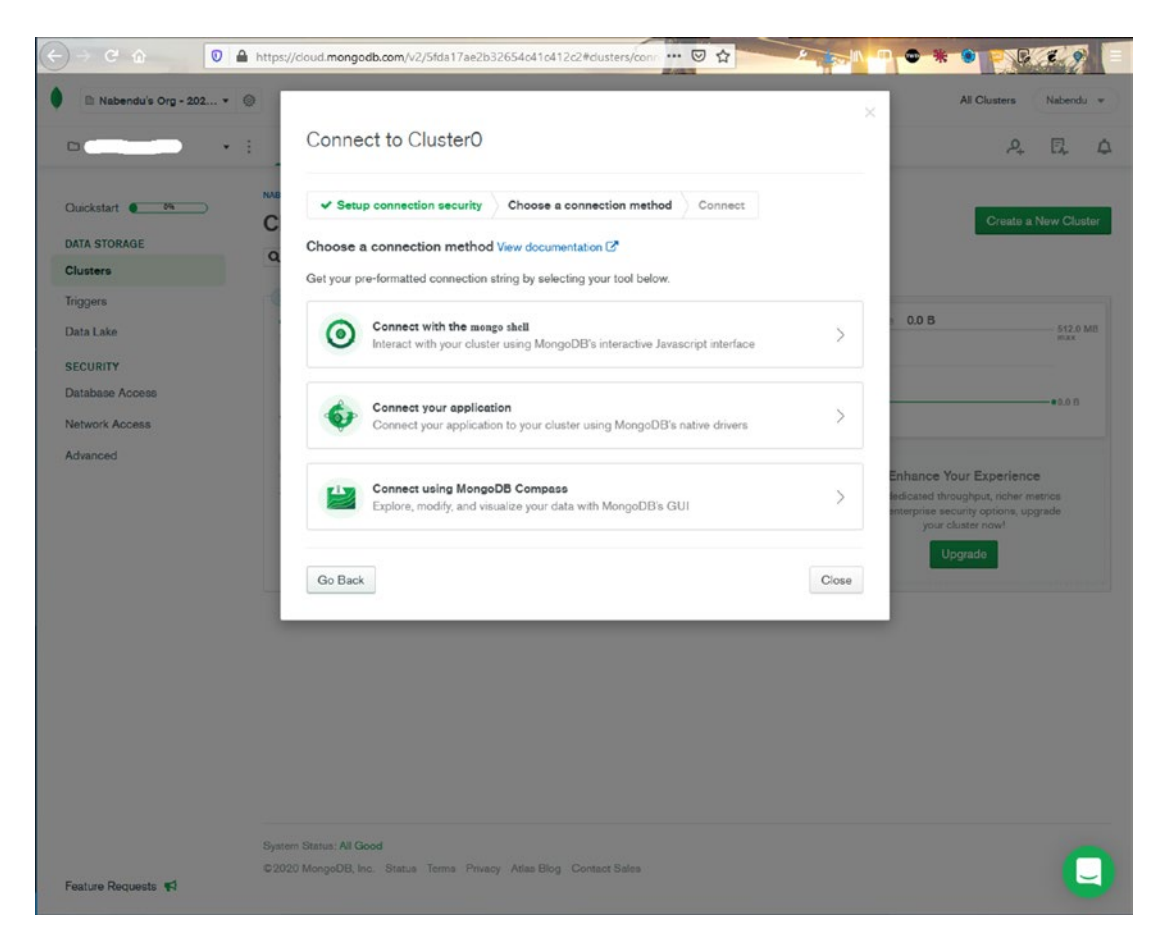

Figure 1-17. Connect your application

Copy the connection URL by clicking the **Copy** button, as seen in Figure 1-18.

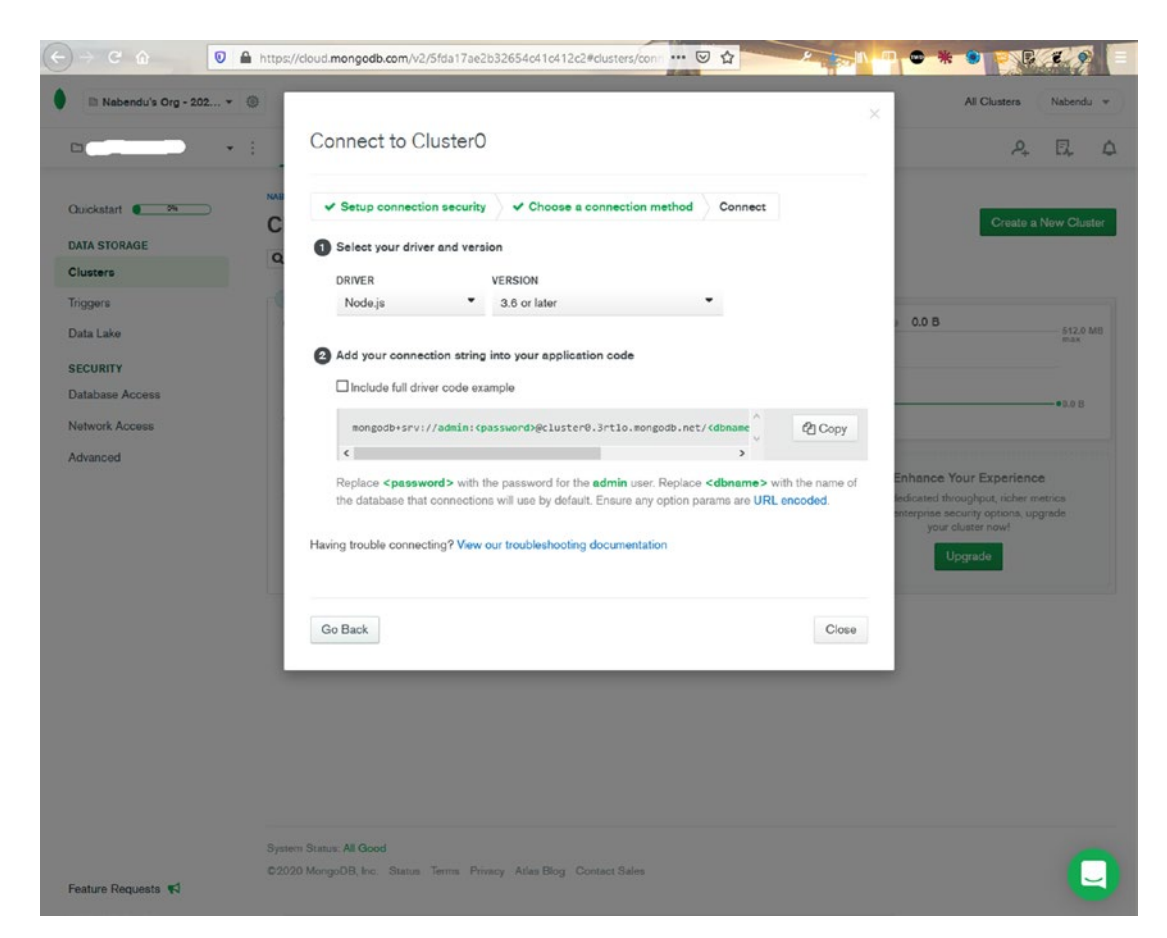

Figure 1-18. Connection string

## **Deploying the Back End to Heroku**

Once you complete the back-end code, go to www.heroku.com to deploy the back end. Log in to your Heroku account, click the New drop-down menu, and then click the Create new app button, as seen in Figure 1-19. You can also do this from the command line using the Heroku CLI, but that is not covered here.

| → C û 🛛 🔒 https://da                             | ashboard.heroku.com/apps 🗵 🟠               |                                                               |
|--------------------------------------------------|--------------------------------------------|---------------------------------------------------------------|
| Heroku Is part of the <u>Salesforce Platform</u> |                                            |                                                               |
| HEROKU                                           | Jump to Favorites, Apps, Pipelines, Spaces |                                                               |
| Personal ♀                                       |                                            | New ≎                                                         |
| Q Filter apps and pipelines                      |                                            | Create new app                                                |
| billing-restro-prod-6746347380                   |                                            | container • United States 🆧                                   |
| billingrestro-react-prod                         |                                            | Node.js - heroku-18 · United States                           |
| Billingrestro-yoga-prod                          |                                            | Node.js • heroku-18 • United States <sup>A</sup> <sup>A</sup> |
| athomless-woodland-70102                         |                                            | Node.js - heroku-18 - United States $\dot{\Upsilon}$          |
| fierce-sands-41839                               |                                            | Node.js - heroku-18 · United States                           |
| hidden-coast-48928                               |                                            | Node js · heroku-16 · United States                           |
| immense-woodland-45766                           |                                            | heroku-18 - United States 🛛 🛠                                 |
| ameless-dusk-36203                               |                                            | Node.js · heroku-18 · United States                           |
| serene-wildwood-22136                            |                                            | Node.js - heroku-16 - United States 1/2                       |
| sick-fits-nabendu-58d12c361a                     |                                            | container - United States $\gamma_{\rm c}^{\rm c}$            |
| sick-fits-react-nabs                             |                                            | Node.js - heroku-18 - United States                           |
| 🛞 sick-fits-yoga-nabs                            |                                            | Node.js - heroku-18 - United States <sup>A</sup> <sup>A</sup> |
| stark-bastion-93462                              |                                            | Node.js · heroku-18 · United States                           |
| thawing-badlands-32093                           |                                            | Node.js · heroku-18 · United States                           |

Figure 1-19. Heroku login

Next, name the app and click the **Create app** button, as seen in Figure 1-20.

| File Edat for the file of the file of the | A BASE AND                           |                      |            | 2 0 0             |
|----------------------------------------------------------------------------------------------------|--------------------------------------|----------------------|------------|-------------------|
| e c a l 0 A                                                                                                    | https://dashboard.heroku.com/new-app | ☺ ☆                  | ¢ 🚽 In 🗉 📽 | • • • • • • • • = |
| Salesforce Platform                                                                                                    |                                      |                      |            |                   |
| H HEROKU                                                                                                    | Jump to Favorites, Apps              | s, Pipelines, Spaces |            | 🚳                 |
|                                                                                                    | Creat                                | te New App           |            |                   |
|                                                                                                    | App name                             |                      |            |                   |
|                                                                                                    | dating-mern-backend                  |                      | 0          |                   |
|                                                                                                    | dating-mern-backend is available     |                      |            |                   |
|                                                                                                    | Choose a region                      |                      |            |                   |
|                                                                                                    | United States                        |                      | ٥          |                   |
|                                                                                                    | Add to pipeline<br>Create app        |                      |            |                   |

#### Figure 1-20. Heroku app name

The next screen shows all the commands to deploy your app, but you need the Heroku CLI. Click the link and follow the instructions to install it on your operating system, as seen in Figure 1-21.

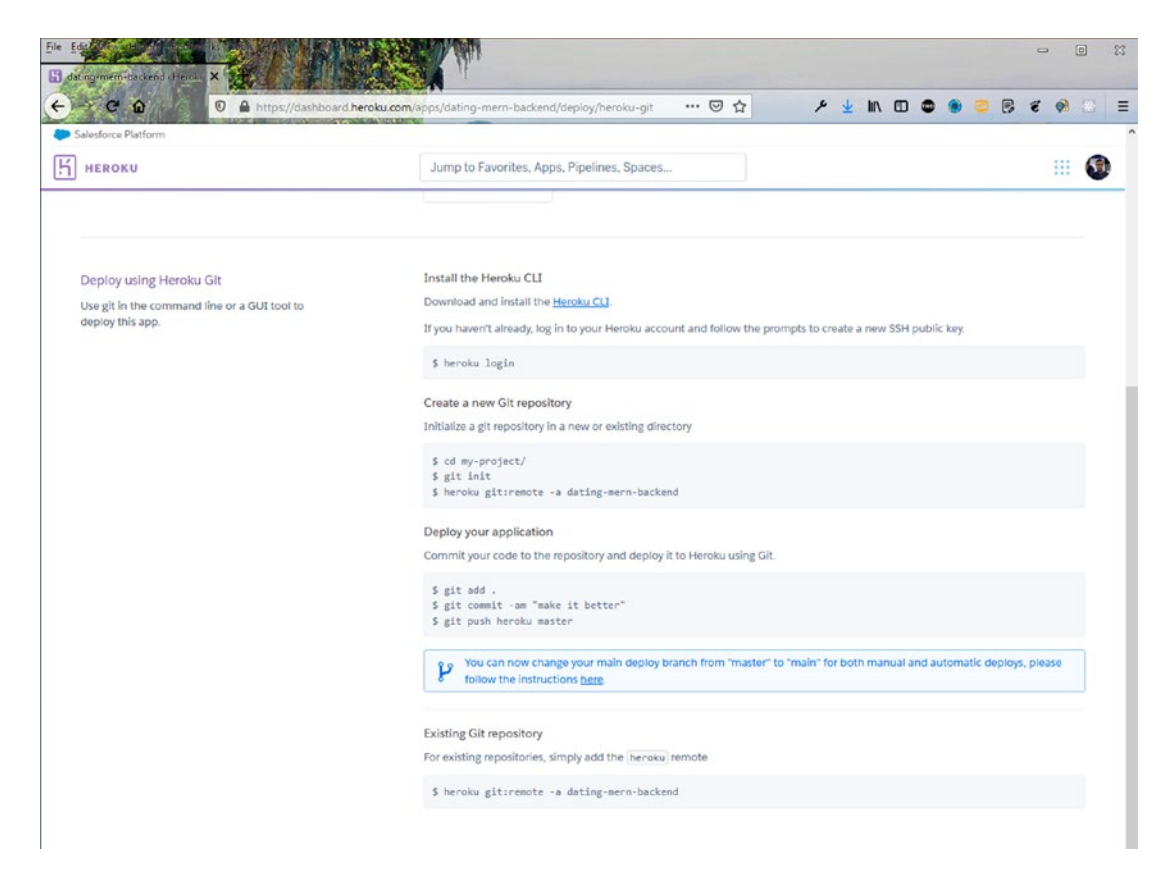

Figure 1-21. Heroku instructions

Run the heroku login command in the backend folder. You are asked for permission to open the browser. This command asks you to press any key to open in the browser.

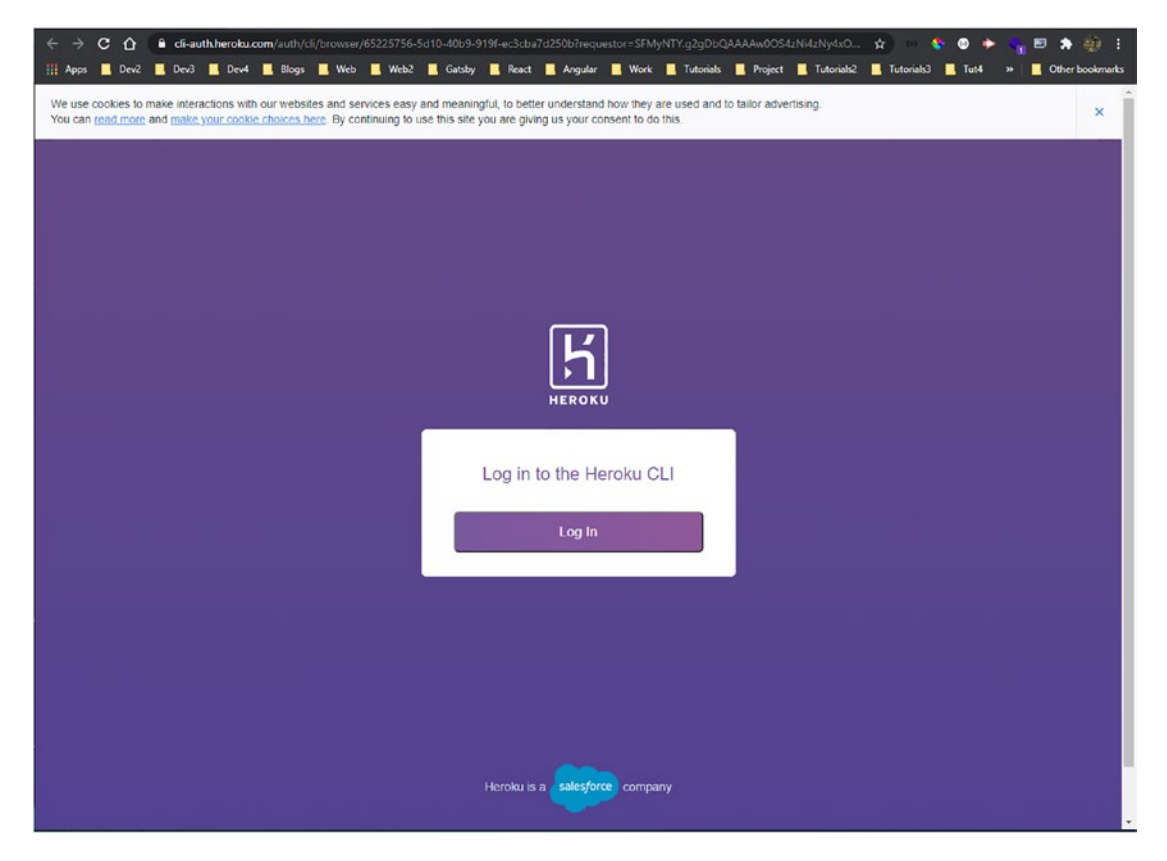

Figure 1-22.

Here, you can log in with your credentials, as seen in Figure 1-23.

| 🌸 React /         | Арр           | ×                 | 🔠 Heroku   Log  | in              | ×      | +          |                    |                 |                  |                |              |            |            |        | -         | o ×          |
|-------------------|---------------|-------------------|-----------------|-----------------|--------|------------|--------------------|-----------------|------------------|----------------|--------------|------------|------------|--------|-----------|--------------|
| $\leftrightarrow$ | сò            | id.heroku.com     | n/login         |                 |        |            |                    |                 |                  |                |              | 0-         | <b>\$</b>  | \$ • • | . 🗉 :     | • 🐠 E        |
| III Apps          | Dev2          | 🛄 Dev3 📃 Der      | v4 📃 Blogs      | 🔜 Web 📃 V       | Neb2   | Gatsby     | React              | Angular         | U Work           | L Tutorials    | Project      | Tutorials2 | Tutorials3 | Tut4 × | -   🗖 Ott | er bookmarks |
| Sales             | force Develop | oers / Heroku     |                 |                 |        |            |                    |                 |                  |                |              |            |            |        |           |              |
| We use c          | cookies to r  | make interactions | with our webs   | ites and servic | es eas | y and mean | ingful, to t       | etter under     | stand how t      | they are used  | and to tailo | r          |            |        |           | ×            |
| a rerense         | 1. 100 00     |                   | There your coor |                 | ,.     | oriting t  | o use tins         | inte jour une j | in a good of the | on competit to | o do tino.   |            |            |        |           |              |
|                   |               |                   |                 |                 |        |            |                    |                 |                  |                |              |            |            |        |           |              |
|                   |               |                   |                 |                 |        |            |                    | Ľ               | 1                |                |              |            |            |        |           |              |
|                   |               |                   |                 |                 |        |            |                    | 5               |                  |                |              |            |            |        |           |              |
|                   |               |                   |                 |                 |        |            |                    | HEROK           | u                |                |              |            |            |        |           |              |
|                   |               |                   |                 |                 |        |            |                    |                 |                  |                |              |            |            |        |           |              |
|                   |               |                   |                 |                 |        |            |                    |                 |                  |                |              |            |            |        |           |              |
|                   |               |                   |                 |                 |        | 0          | Log in             | to your         | accou            | nt             |              |            |            |        |           |              |
|                   |               |                   |                 |                 |        | Email add  | iress              |                 |                  |                |              |            |            |        |           |              |
|                   |               |                   |                 |                 |        | 1          |                    | @gmail.c        | om               |                |              |            |            |        |           |              |
|                   |               |                   |                 |                 |        | Password   |                    |                 |                  |                |              |            |            |        |           |              |
|                   |               |                   |                 |                 |        | A .        |                    |                 |                  |                |              |            |            |        |           |              |
|                   |               |                   |                 |                 |        |            |                    |                 |                  |                |              |            |            |        |           |              |
|                   |               |                   |                 |                 |        |            |                    | Log In          |                  |                |              |            |            |        |           |              |
|                   |               |                   |                 |                 |        |            |                    |                 |                  |                | _            |            |            |        |           |              |
|                   |               |                   |                 |                 |        |            | New t              | o Heroku?       | Sign Up          |                |              |            |            |        |           |              |
|                   |               |                   |                 |                 | 1      |            | 10 12/20           | 2               |                  | 195            | -            |            |            |        |           |              |
|                   |               |                   |                 |                 |        | فا         | <u>g in via SS</u> | Q Forgot        | your passy       | word?          |              |            |            |        |           |              |
|                   |               |                   |                 |                 |        |            |                    |                 |                  |                |              |            |            |        |           |              |
|                   |               |                   |                 |                 |        |            |                    |                 |                  |                |              |            |            |        |           |              |
|                   |               |                   |                 |                 |        |            |                    |                 |                  |                |              |            |            |        |           |              |

Figure 1-23. Login credentials

After successfully logging in, you see the page shown in Figure 1-24, which you need to close.

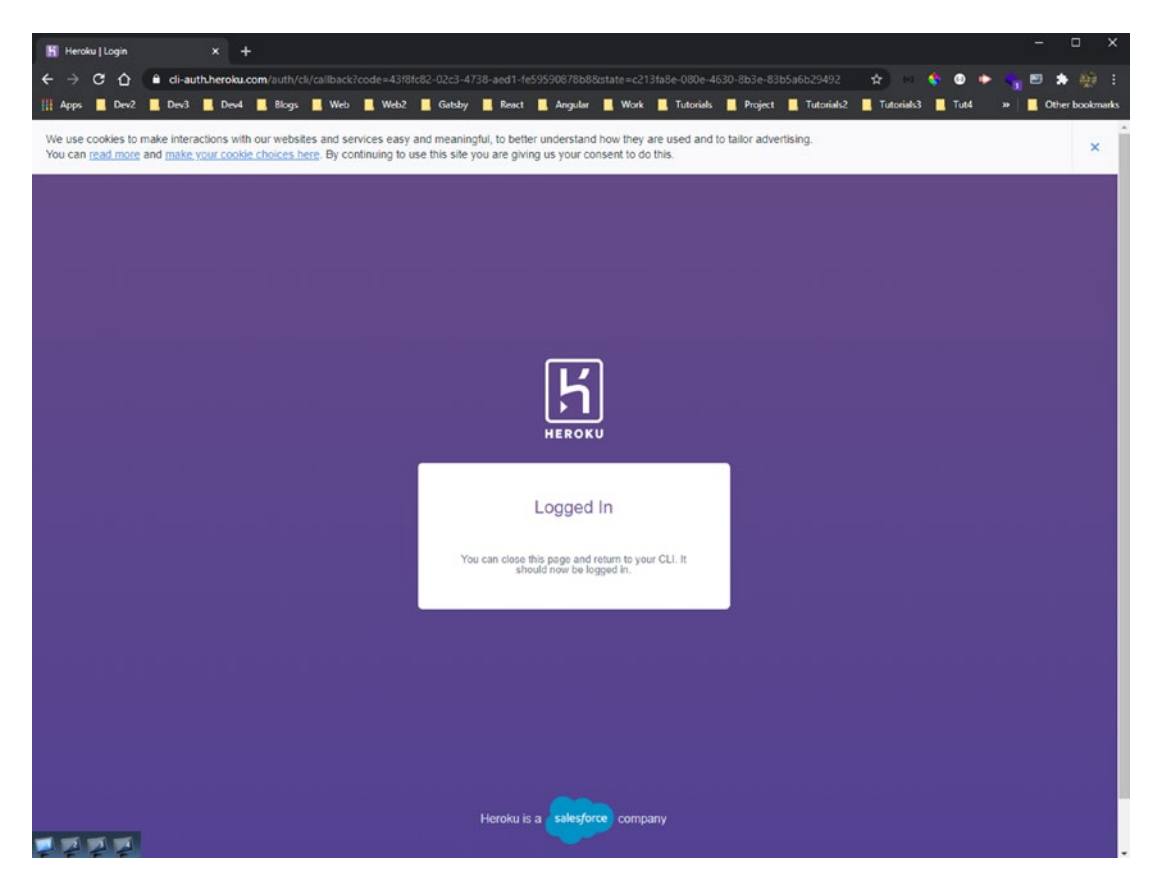

Figure 1-24. Close popup

You need to push the code from your local machine to the Heroku repository. Now that you are logged in to your account, you can run the following command to connect to Heroku Git.

```
heroku git:remote -a dating-mern-backend
```

Next, let's run the familiar git command to commit the code. Now, Git is software that tracks changes in a file; it is a must in software development. The following commands add code to the staging area, then commits it. The push command pushes it to remote Heroku servers.

```
git add .
git commit -m "backend code complete"
git push heroku master
```

After the installation is done, click the **Open app** button, which takes you to the deploy site, as seen in Figure 1-25.

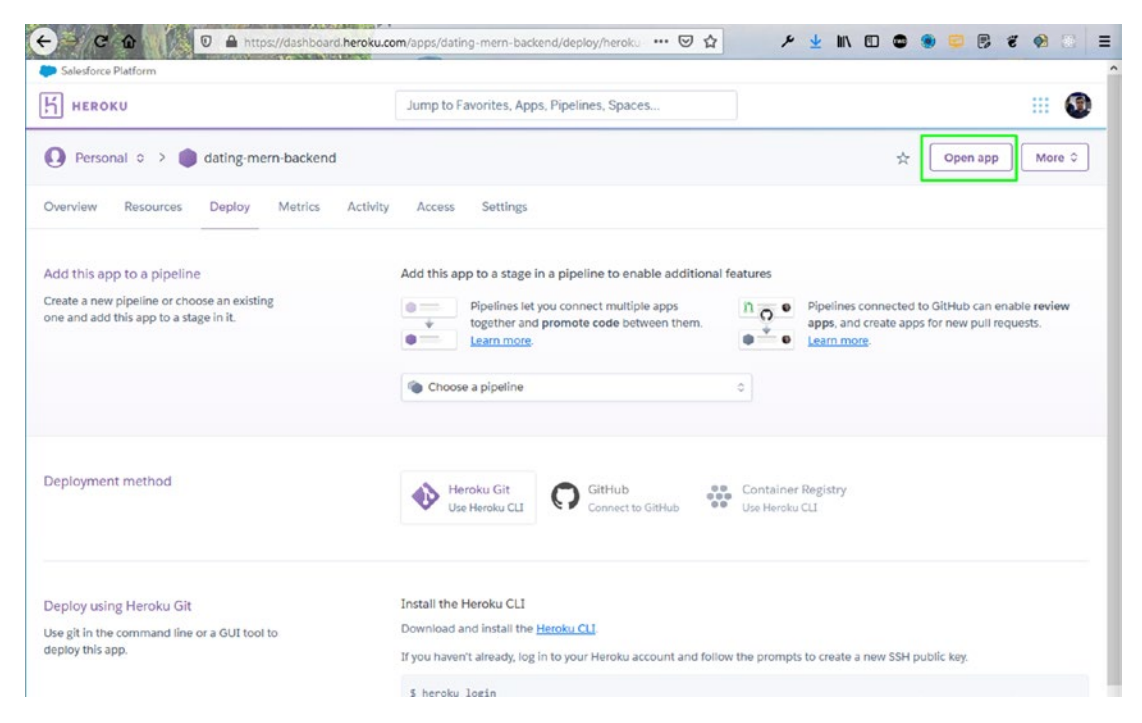

Figure 1-25. Open back-end app

### **Deploying the Front End to Firebase**

After the front-end project is complete (in an upcoming chapter), you can deploy it in Firebase. Go to the frontend folder and run the firebase login command in the terminal. If you are running it for the first time, a popup window opens. Next, run the firebase init command. Type **Y** to proceed.

```
firebase login
firebase init
```

Use the down arrow key to go to **Hosting**, as seen in Figure 1-26. Press the spacebar to select it, and then press the Enter key.

|   | Ar      | e you ready to proceed? Yes                                                                                                    |
|---|---------|----------------------------------------------------------------------------------------------------|
| 1 | Wh      | ich Firebase CLI features do you want to set up for this folder? Press Space to select features, then Enter to confirm your choices. |
|   | 0       | Database: Configure Firebase Realtime Database and denlow rules                                                                      |
|   | i       | Firestore: Deploy rules and create indexes for firestore                                                                             |
|   | ()      | Functions: Configure and deploy Cloud Functions                                                                                      |
| 1 | (*)     | Hosting: Configure and deploy Firebase Hosting sites                                                                                 |
|   | ()      | Storage: Deploy Cloud Storage security rules                                                                                         |
|   | ()      | Emulators: Set up local emulators for Firebase features                                                                              |
|   | ()      | Remote Config: Get, deploy, and rollback configurations for Remote Config                                                            |
|   | 100.000 |                                                                                                    |

#### Figure 1-26. Configure

Select Use an existing project, as seen in Figure 1-27, and press the Enter key.

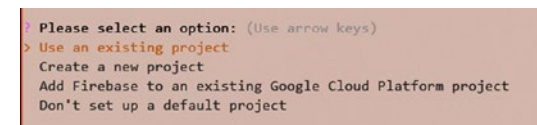

#### Figure 1-27. Existing project

Next, select the correct project, which is **dating-app-mern-453b1** in my case, as seen in Figure 1-28.

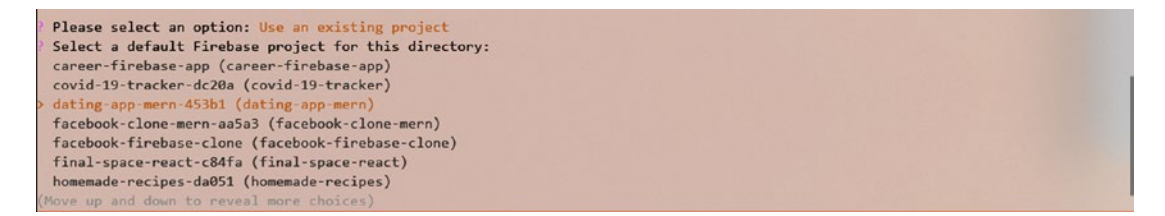

Figure 1-28. Correct project

Next, choose the public directory, which is build. The following question asks about a single-page app; answer **Yes**. The next question is about GitHub deploys; answer **No**, as seen in Figure 1-29.

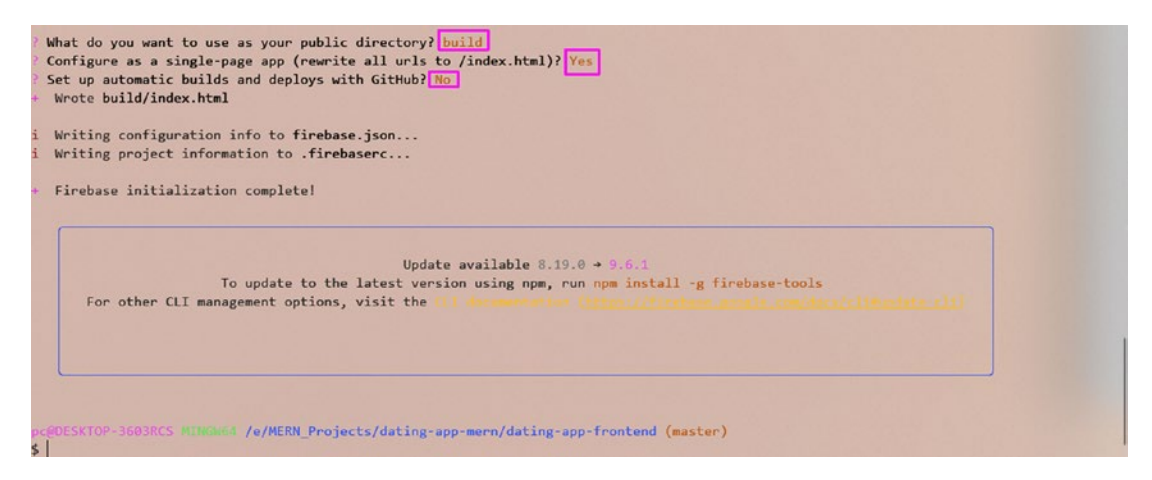

Figure 1-29. Build

Next, run npm run build in the frontend folder for an optimal production build. The final command, firebase deploy, deploys the project to Firebase. If successful, the site is now live, which is shown in upcoming chapters.

### **Install Node.js and npm**

Let's go over installing Node.js and npm (node package manager) if they are not already installed on your system. Most of the code in this book requires Node.js and npm. The React front-end code also requires Node.js. Through npm, you can install many small open sourced programs, which adds functionality to both React and Node.js.

When you install Node.js, npm is also automatically installed on your system. The following instructions are for a Windows-based system, although macOS users can find a similar guide on the Internet.

In your web browser, enter **https://nodejs.org/en/download/** and click Windows Installer, as seen in Figure 1-30. Again, it also installs npm.

| File Edit View History Bo | x Help                              |                                    |                    | - (    | - × |
|---------------------------|-------------------------------------|------------------------------------|--------------------|--------|-----|
| ← → ⊂ ŵ                   | 0 🔒 https://nodejs.org/en/download/ | ⊍ ☆                                | r 🚽 III\ 🗊 🚭 🌒 🤤 🤅 | 3 E 93 | : = |
|                           | HOME   ABOUT   DOWNLOADS   DOCS     | GET INVOLVED   SECURITY   CERTIFIC | cation   News      |        | ্রি |
|                           | )ownloads                           |                                    |                    |        |     |

#### Downloads

Latest LTS Version: 14.16.1 (includes npm 6.14.12)

Download the Node.js source code or a pre-built installer for your platform, and start developing today.

| LTS<br>Recommended For Most Users |                   | Current<br>Latest Features | Display downloads for Current |
|-----------------------------------|-------------------|----------------------------|-------------------------------|
|                                   | é.                |                            |                               |
| Windows Installer                 | macOS Installer   | Source Code                |                               |
| node-v14.16.1-v64.mai             | rode-v14.16.1.pkg | node v14.16.1.tax gr       |                               |
| Vindows Installer (.msi)          | 32-bit            | 64-bit                     |                               |
| Vindows Binary (.zip)             | 32-bit            | 64-bit                     |                               |
| nacOS Installer (.pkg)            | 64-               | bit                        |                               |
| nacOS Binary (.tar.gz)            | 64-               | bit                        |                               |
| inux Binaries (x64)               | 64-               | bit                        |                               |
| inux Binaries (ARM)               | ARMv7             | ARMv8                      |                               |
| ource Code                        | node-v14.         | 16.1.tar.gz                |                               |
| Additional Platforms              |                   |                            |                               |
| SmartOS Binaries                  | 64-               | bit                        |                               |
| age                               | Official Node.js  | Docker Image               |                               |

Figure 1-30. Node.js installer

https://nodejs.org/e

The downloaded file is installed in your Download folder by default. Click it, and then click the **Run** button, as seen in Figure 1-31.
#### CHAPTER 1 MERN DEPLOYMENT SETUP

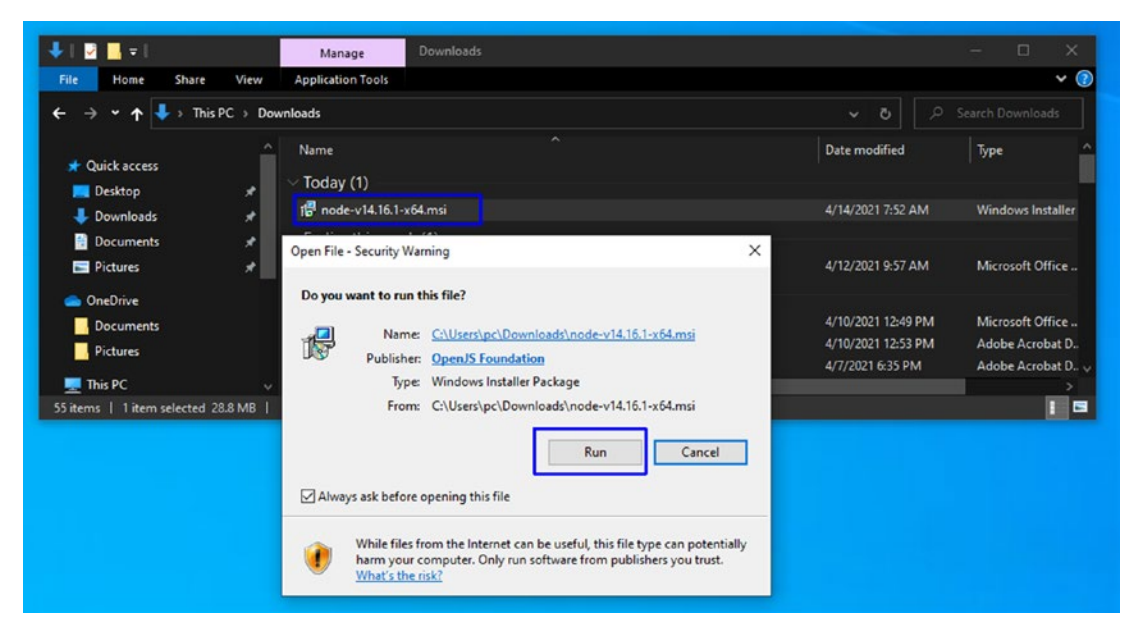

Figure 1-31. Run button

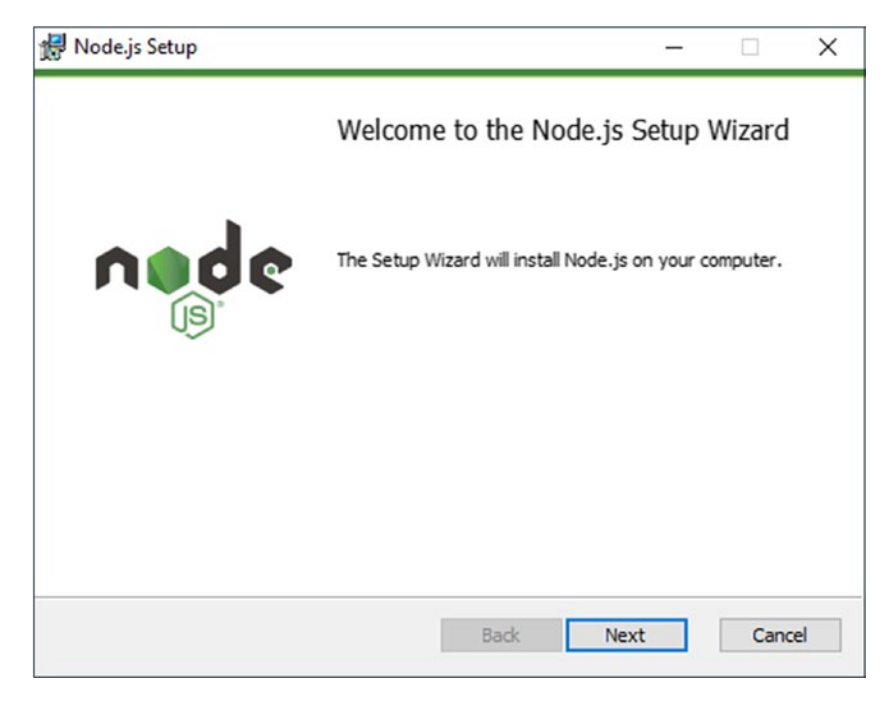

In the Node.js installation popup window, click the **Next** button, as seen in Figure 1-32.

Figure 1-32. Node.js welcome

CHAPTER 1 MERN DEPLOYMENT SETUP

Click to accept the end-user license agreement, and then click the **Next** button, as seen in Figure 1-33.

| Please read the followin                                                                                                 | reement                                                                                                    | ne.                                                                             | le |
|----------------------------------------------------------------------------------------------------|----------------------------------------------------------------------------------------------------|---------------------------------------------------------------------------------|----|
|                                                                                                    | ig incerise agreement concruity                                                                                                    | (s)                                                                             |    |
| Node.js is licensed                                                                                                    | for use as follows:                                                                                                    |                                                                                 | -  |
| Copyright Node.js co                                                                                                    | ontributors. All rights reserved.                                                                                                    |                                                                                 |    |
| Permission is hereby                                                                                                    | granted free of charge to any                                                                                                    | norcon obtaining                                                                |    |
| a copy of this softwa<br>"Software"), to deal<br>without limitation the<br>distribute, sublicense<br>permit persons to w | in the Software without restriction<br>e rights to use, copy, modify, mere<br>e, and/or sell copies of the Softw<br>hom the Software is furnished to                                                             | n files (the<br>on, including<br>rge, publish,<br>are, and to<br>do so, subject |    |
| a copy of this softwa<br>"Software"), to deal<br>without limitation the<br>distribute, sublicense<br>permit persons to w | are and associated documentation<br>in the Software without restriction<br>e rights to use, copy, modify, men<br>e, and/or sell copies of the Softw<br>hom the Software is furnished to<br>the License Agreement | n files (the<br>on, including<br>rge, publish,<br>are, and to<br>do so, subject |    |

Figure 1-33. Agreement

Next, I advise that you use the installation location shown in Figure 1-34.

| 體 Node.js Setup                                                          | – 🗆 X       |
|--------------------------------------------------------------------------|-------------|
| Destination Folder<br>Choose a custom location or click Next to install. | node        |
| Install Node.js to:                                                      |             |
| C:\Program Files\nodejs\<br>Change                                       |             |
|                                                                          |             |
| Back                                                                     | Next Cancel |

#### Figure 1-34. Installation location

The wizard asks you to choose a package. Keep the defaults, as seen in Figure 1-35.

| ustom Setup<br>Select the way you | want features to be installed                                   |                                                         | n                                                                | d                                  | e   |
|-----------------------------------|-----------------------------------------------------------------|---------------------------------------------------------|------------------------------------------------------------------|------------------------------------|-----|
|                                   | e tree below to change the wa<br>de.js runtime - Entire feature | Install the o                                           | be installed.<br>core Node.js                                    | runtime                            |     |
|                                   | ine documentation shortcuts<br>to PATH - Entire feature wil     | This feature<br>hard drive.<br>subfeature<br>bard drive | e frees up 12<br>It has 1 of 1<br>s selected. T<br>s require OKE | 25KB on yo<br>l<br>he<br>8 on your | our |
| <                                 | >                                                               | hard drive.                                             |                                                                  | Browse                             |     |
|                                   |                                                                 |                                                         |                                                                  |                                    | _   |

Figure 1-35. Default packages

#### CHAPTER 1 MERN DEPLOYMENT SETUP

Next, click the check box and then the **Next** button, as seen in Figure 1-36.

| Tools for Native Modules<br>Optionally install the tools necessary to com                                 | pile native modules.                             | ń                             | ode                    |
|----------------------------------------------------------------------------------------------------|--------------------------------------------------|-------------------------------|------------------------|
| Some npm modules need to be compiled from<br>to install such modules, some tools (Python ar<br>installed. | C/C++ when installi<br>nd Visual Studio Build    | ng. If you w<br>  Tools) need | ant to be abl<br>to be |
| Automatically install the necessary tools. N<br>script will pop-up in a new window after th               | lote that this will als<br>e installation comple | o install Choo<br>tes.        | colatey. The           |
| Alternatively, follow the instructions at <u>https:</u><br>to install the dependencies yourself.          | //qithub.com/nodejs                              | /node-gyp#                    | on-windows             |
| Alternatively, follow the instructions at <u>https:</u><br>to install the dependencies yourself.          | //qithub.com/nodejs                              | :/node-gyp#                   | <u>on-windows</u>      |

Figure 1-36. Dependencies

Then, click the **Install** button, as seen in Figure 1-37.

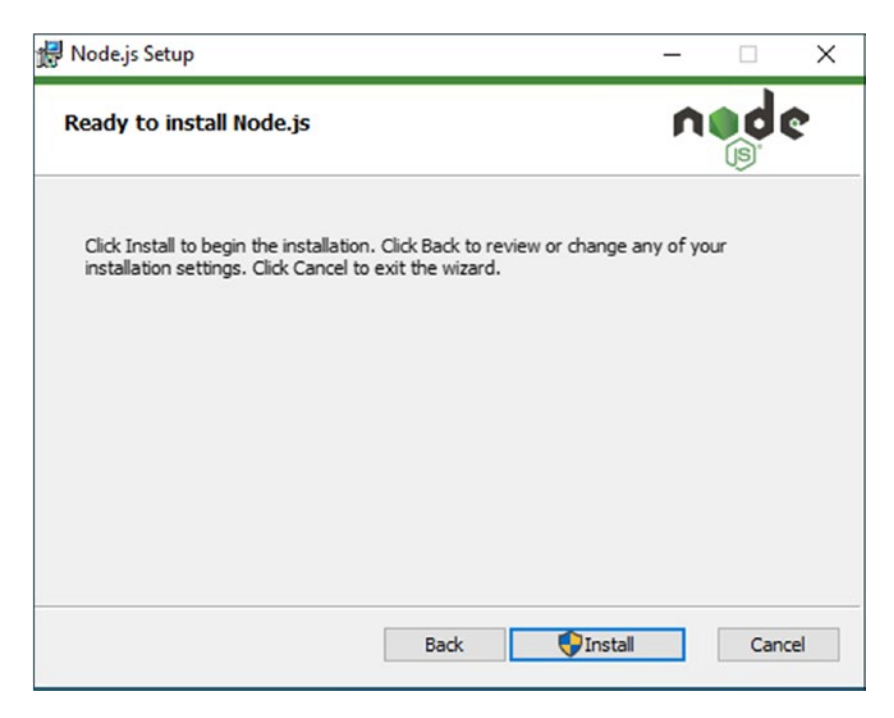

#### Figure 1-37. Install

Once the installation is done, run the following commands to check the versions and verify that everything is right.

node -v npm -v

## Summary

In this chapter, we have learnt about all the different technologies to create a MERN(MongoDB, Express, ReactJS, NodeJS) project. We have also learnt how to deploy them in different environments and we will be using them in the next chapters.

#### **CHAPTER 2**

## Building a Dating App with MERN

Welcome to Chapter 2, where you build a dating app using the MERN (MongoDB, Express, React, Node.js) framework. The back end is hosted in Heroku, and the front-end site uses Firebase hosting. The icons in the project come from Material-UI.

The web app has simple functionality and is the first MERN stack project. A screenshot of the finished app, which is deployed in Firebase, is shown in Figure 2-1. All the data comes from a MongoDB database, with API endpoints set in Node.js.

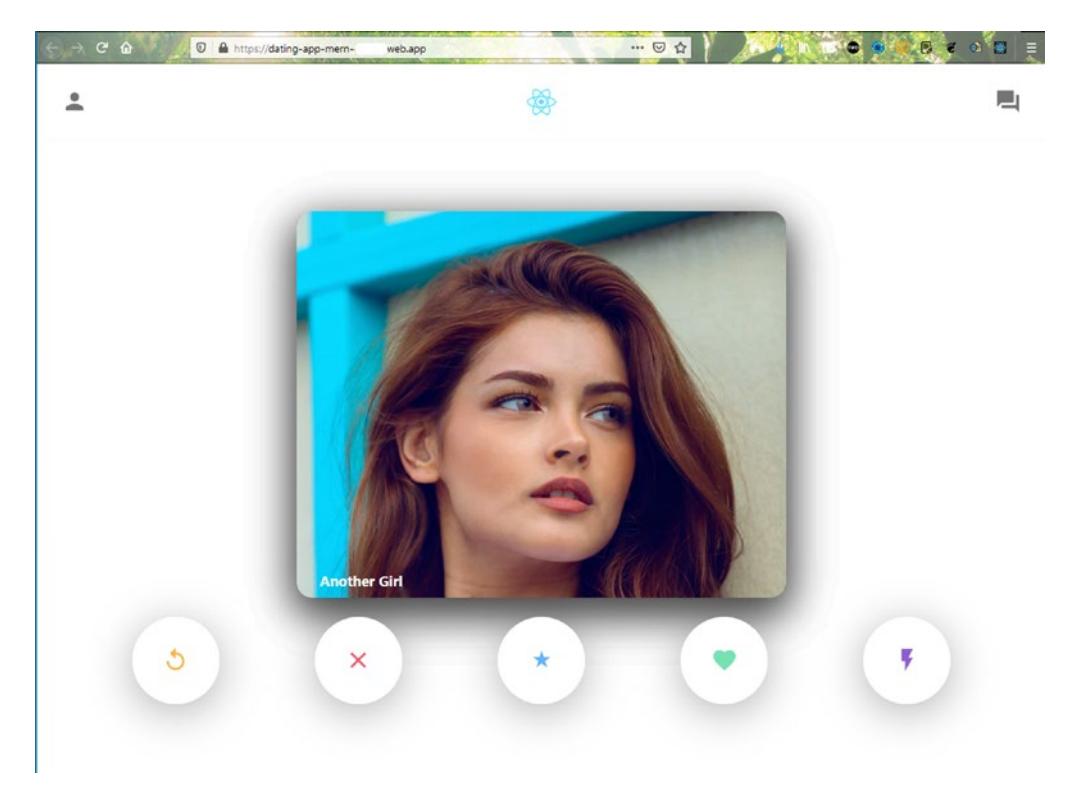

Figure 2-1. Finished app

#### CHAPTER 2 BUILDING A DATING APP WITH MERN

Let's review the React front end and then move to the back end. Open your terminal and create a dating-app-mern folder. Inside it, use **create-react-app** to create a new app called **dating-app-frontend**. The following are the commands to do this.

```
mkdir dating-app-mern
cd dating-app-mern
npx create-react-app dating-app-frontend
```

## **Firebase Hosting Initial Setup**

Since the front-end site is hosted through Firebase, let's create the basic setting while create-react-app creates the React app. Following the same setup instructions in Chapter 1, I created dating-app-mern in the Firebase console.

## **React Basic Setup**

Return to the React project and cd to the dating-app-frontend directory. Start the React app with npm start.

```
cd dating-app-frontend
npm start
```

Next, let's delete some of the files that you don't need. Figure 2-2 shows how the app looks on localhost.

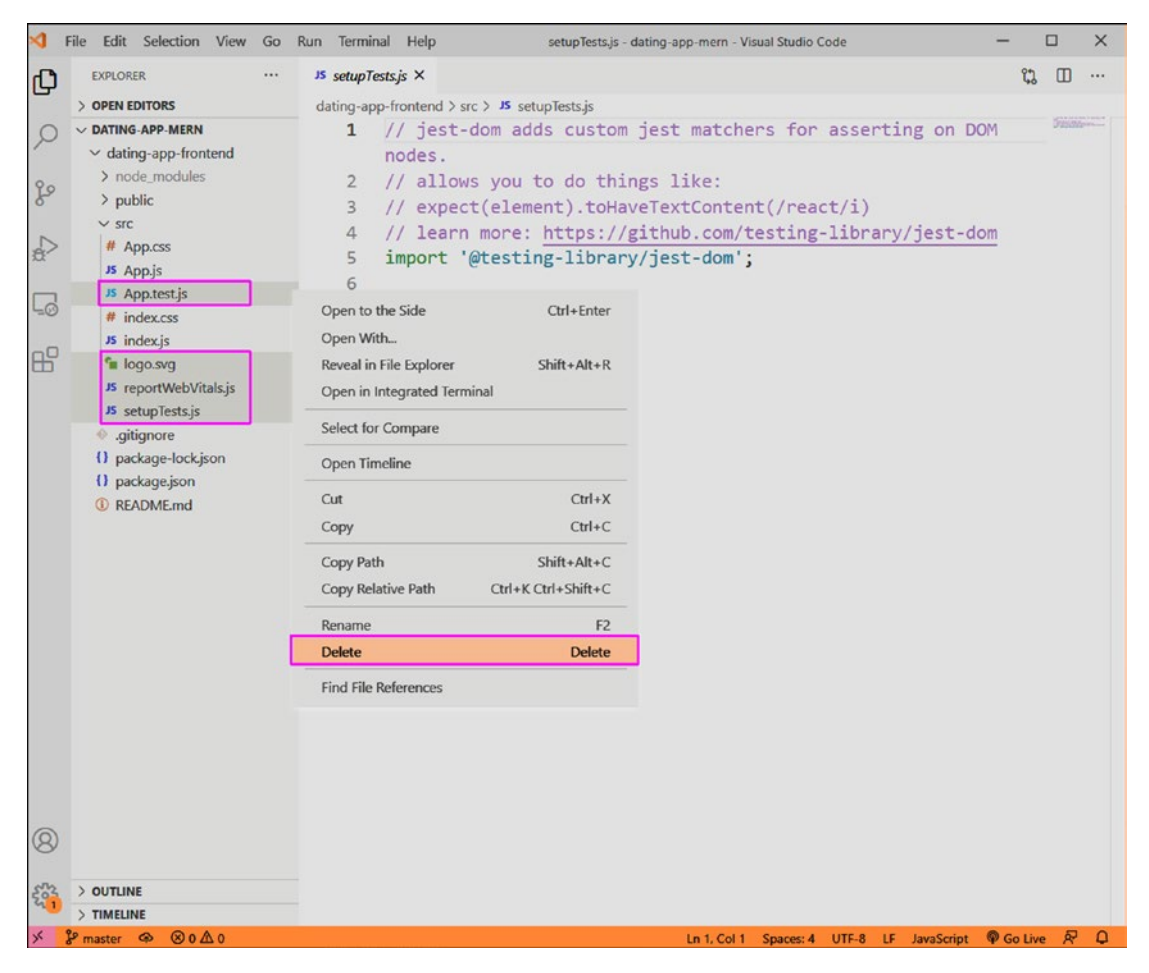

Figure 2-2. Delete files

Let's remove all the unnecessary boilerplate code. The index.js file should look like the following.

App.js contains only the text **Dating App MERN**. All the content from the App.css file has been removed.

Figure 2-3 shows how the app looks on localhost.

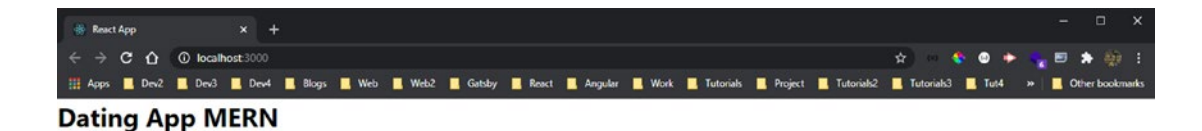

Figure 2-3. Initial app

## **Creating a Header Component**

Let's create a header component. First, you must install Material-UI (https://materialui.com), which provides the icons. You need to do two npm installs, as per the Material-UI documentation. Install the core through the integrated terminal in the dating-appfrontend folder.

```
npm i @material-ui/core @material-ui/icons
```

Next, create a components folder inside the src folder. Create two files—Header.js and Header.css-inside the components folder. Header.js has three things: a person icon, a logo, and a forum icon. The logo is taken from the project's public directory, which contains the React logo by default.

The following is the Header.js file's content.

```
import React from 'react'
import './Header.css'
import PersonIcon from '@material-ui/icons/Person'
import IconButton from '@material-ui/core/IconButton'
import ForumIcon from '@material-ui/icons/Forum'
const Header = () => {
   return (
        <div className="header">
            <IconButton>
                <PersonIcon fontSize="large" className="header icon" />
            </IconButton>
            <img className="header logo" src="logo192.png" alt="header" />
            <IconButton>
                <ForumIcon fontSize="large" className="header icon" />
            </IconButton>
        </div>
    )
}
```

```
export default Header
```

Include the Header component in the App.js file and on localhost. The updated code is marked in bold.

```
import './App.css';
import Header from './components/Header';
function App() {
  return (
```

```
CHAPTER 2 BUILDING A DATING APP WITH MERN

<div className="app">

<header />

</div>

);

}
```

```
export default App;
```

The Header.css file contains the following content, including simple styles, which completes the header.

```
.header{
    display: flex;
    align-items: center;
    justify-content: space-between;
    z-index: 100;
    border-bottom: 1px solid #f9f9f9;
}
.header_logo{
    object-fit: contain;
    height: 40px;
}
.header_icon{
    padding: 20px;
}
```

Figure 2-4 shows how the app looks now on localhost.

| 🛞 React A                           | App  |         | ×        | +    |       |      |      |       |            |          |      |           |         |            |           |   |      |   |     |      | 0       | ×    |
|-------------------------------------|------|---------|----------|------|-------|------|------|-------|------------|----------|------|-----------|---------|------------|-----------|---|------|---|-----|------|---------|------|
| $\leftrightarrow \rightarrow \circ$ | αû   | () loca | host 300 | 10   |       |      |      |       |            |          |      |           |         |            | \$        | ٠ | •    | > | . 6 |      |         |      |
| III Apps                            | Dev2 | Dev3    | De       | ~4 💶 | Blogs | UWeb | Web2 | Gatsl | by 📃 React | Angular  | Work | Tutorials | Project | Tutorials2 | Tutorials |   | Tut4 | » | 1   | Othe | r bookm | arks |
| •                                   |      |         |          |      |       |      |      |       |            | <b>A</b> |      |           |         |            |           |   |      |   |     |      |         | 1    |

Figure 2-4. Header component

## **Creating the Dating Cards Component**

Let's now work on the second component. Create two files—DatingCards.js and DatingCards.css—inside the components folder. Then include the DatingCards component in the App.js file. The updated code is marked in bold.

```
import './App.css';
import Header from './components/Header';
import DatingCards from './components/DatingCards';
function App() {
  return (
    <div className="app">
        <Header />
        <DatingCards />
        </div>
  );
}
```

```
export default App;
```

Before moving forward, you need to install a react-tinder-card package. This package has a feature that provides the swipe effect.

```
npm i react-tinder-card
```

Next, put the content in DatingCards.js. Here, inside a people state variable, you store the name and images of four people. Next, import DatingCard and use it as a component. Here, you use the props mentioned in the react-tinder-card documentation.

The swiped and outOfFrame functions are required. When looping through each person, use the imgUrl background image and display the name in the h3 tag.

```
import React, { useState } from 'react'
import DatingCard from 'react-tinder-card'
import './DatingCards.css'
const DatingCards = () => {
   const [people, setPeople] = useState([
```

```
{ name: "Random Guy", imgUrl: "https://images.unsplash.com/photo-
1520409364224-63400afe26e5?ixid=MnwxMjA3fDB8MHxwaG90by1wYWdlfHx8fGVu
fDB8fHx8&ixlib=rb-1.2.1&auto=format&fit=crop&w=658&q=80" },
```

```
{ name: "Another Guy", imgUrl: "https://images.unsplash.com/photo-
1519085360753-af0119f7cbe7?ixlib=rb-1.2.1&ixid=MnwxMjA3fDB8MHxwaG90b
y1wYWdlfHx8fGVufDB8fHx8&auto=format&fit=crop&w=634&q=80" },
```

{ name: "Random Girl", imgUrl: "https://images.unsplash.com/photo-1494790108377-be9c29b29330?ixlib=rb-1.2.1&ixid=MnwxMjA3fDB8MHxwaG90b y1wYWdlfHx8fGVufDB8fHx8&auto=format&fit=crop&w=634&q=80" },

```
{ name: "Another Girl", imgUrl: "https://images.unsplash.com/photo-
1529626455594-4ff0802cfb7e?ixid=MnwxMjA3fDB8MHxwaG90by1wYWdlfHx8fGVu
fDB8fHx8&ixlib=rb-1.2.1&auto=format&fit=crop&w=634&q=80" }
```

```
])
```

```
const swiped = (direction, nameToDelete) => {
    console.log("receiving " + nameToDelete)
}
const outOfFrame = (name) => {
    console.log(name + " left the screen!!")
}
return (
    <div className="datingCards">
        <div className="datingCards container">
            {people.map((person) => (
                <DatingCard
                    className="swipe"
                    key={person.name}
                    preventSwipe={['up', 'down']}
                    onSwipe={(dir) => swiped(dir, person.name)}
                    onCardLeftScreen={() => outOfFrame(person.name)} >
                    <div style={{ backgroundImage: `url(${person.</pre>
                    imgUrl})`}} className="card">
                        <h3>{person.name}</h3>
```

```
</div>
</DatingCard>
))}
</div>
</div>
)
```

```
export default DatingCards
```

Localhost shows four "people," as seen in Figure 2-5, but you need to style everything.

| C û 0 □ ≈ localhost:3000 | ··· 🖂 🕁                                                                                                    | / 1 IN II @ 9 R B 8 0 0 =                                                                                                    |
|--------------------------|----------------------------------------------------------------------------------------------------|----------------------------------------------------------------------------------------------------|
| •                        | <b>*</b>                                                                                                    | Ę                                                                                                    |
| Random Guy               |                                                                                                    |                                                                                                    |
| Another Guy              | A REAL PROPERTY OF THE REAL PROPERTY OF THE REAL PR | And the second second s |
| Random Girl              | States of the second second second second second second second second second second second second second second                                                                                                    | Contraction of the local division of the local division of the loc |
| Another Girl             |                                                                                                    |                                                                                                    |

Figure 2-5. All people

Add the first styles in the DatingCards.css file, and make datingCards\_\_container a flexbox. Next, style each card to contain the image and other things. Note that you are setting position: relative for each card, which offsets the element relative to itself and provides width and height.

```
.datingCards__container{
    display: flex;
    justify-content: center;
    margin-top: 10vh;
}
.card{
    position: relative;
    background-color: white;
    width: 600px;
    padding: 20px;
```

# CHAPTER 2 BUILDING A DATING APP WITH MERN max-width: 85vw; height: 50vh; box-shadow: 0px 18px 53px 0px rgba(0, 0, 0, 0.3); border-radius: 20px; background-size: cover; background-position: center; }

Figure 2-6 shows how this looks on localhost.

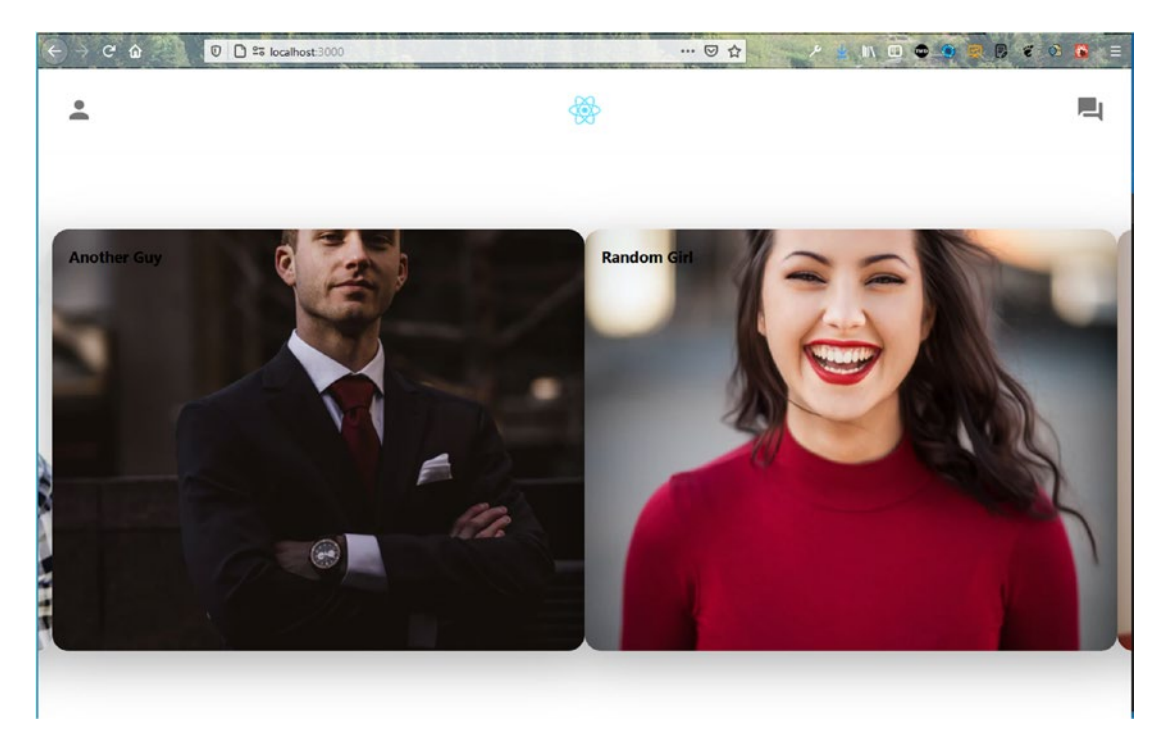

Figure 2-6. Images appear

Let's add three more styles, and out of this swipe is a class within the card class. Use position: absolute to create the magic of the swipe effect. Add the following content in the DatingCards.css file.

```
.swipe{
    position: absolute;
}
```

```
.cardContent{
   width: 100%;
   height: 100%;
}
.card h3{
   position: absolute;
   bottom: 0;
   margin: 10px;
   color: white;
}
```

The front end is almost complete, as seen in Figure 2-7. It contains the right swipe and left swipe functionality. Everything is done except the footer, which contains the swipe buttons.

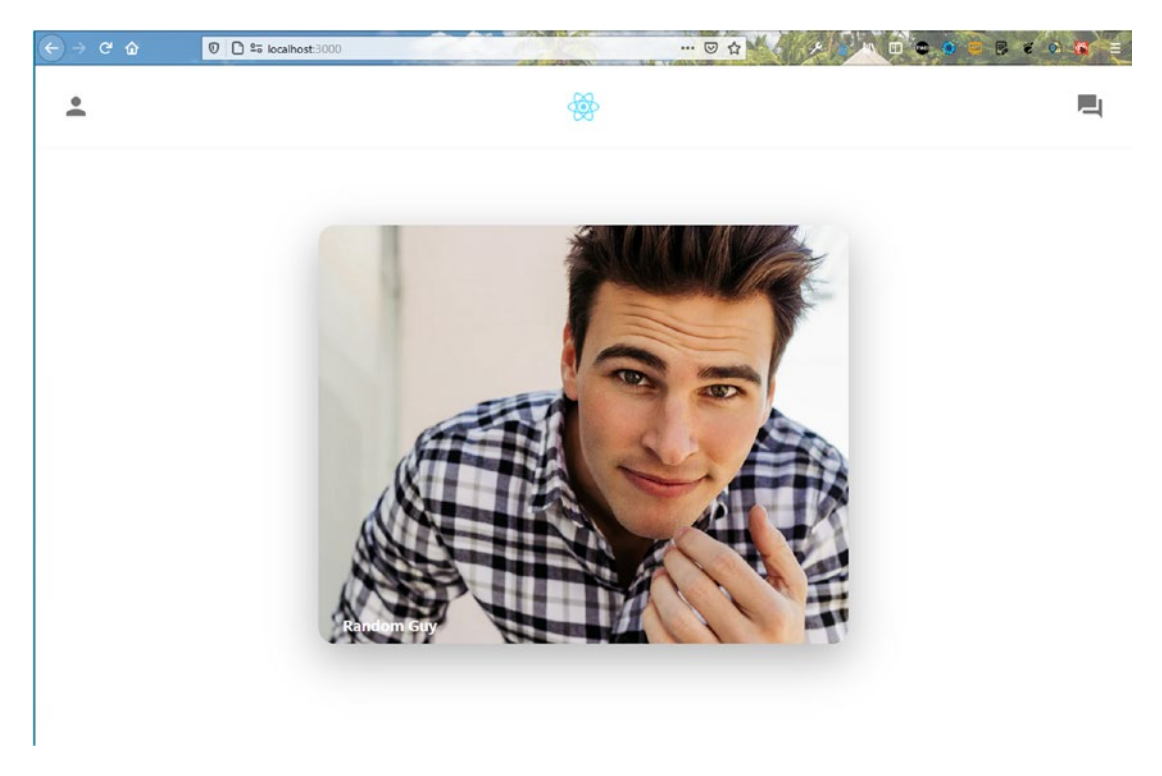

Figure 2-7. Almost complete

## **Creating the Swipe Buttons Component**

Let's now create the SwipeButtons component, which are the buttons in the footer. These buttons add to the app's styling. They won't be functional since it's a simple app. Create two files—SwipeButtons.js and SwipeButtons.css—inside the components folder. You also need to include it in the App.js file.

The updated content is marked in bold.

The content of the SwipeButtons.js file is straightforward. There are five icons from Material-UI wrapped inside IconButton.

```
import React from 'react'
import './SwipeButtons.css'
import ReplayIcon from '@material-ui/icons/Replay'
import CloseIcon from '@material-ui/icons/Close'
import StarRateIcon from '@material-ui/icons/StarRate'
import FavoriteIcon from '@material-ui/icons/Favorite'
import FlashOnIcon from '@material-ui/icons/FlashOn'
import IconButton from '@material-ui/core/IconButton'
const SwipeButtons = () => {
```

```
return (
    <div className="swipeButtons">
        <IconButton className="swipeButtons repeat">
            <ReplayIcon fontSize="large" />
        </IconButton>
        <IconButton className="swipeButtons left">
            <CloseIcon fontSize="large" />
        </IconButton>
        <IconButton className="swipeButtons star">
            <StarRateIcon fontSize="large" />
        </IconButton>
        <IconButton className="swipeButtons right">
            <FavoriteIcon fontSize="large" />
        </IconButton>
        <IconButton className="swipeButtons lightning">
            <FlashOnIcon fontSize="large" />
        </IconButton>
    </div>
)
```

```
export default SwipeButtons
```

}

Next, style the buttons in the SwipeButtons.css file. First, style the swipeButtons class and make it flex with position: fixed. In a fixed position, an element remains attached where stated (at the bottom in this case), even as the user scrolls. You are also styling the MuilconButton-root class, which was created by the package.

In the SwipeButtons.css file, style each button with a different color.

```
.swipeButtons{
    position: fixed;
    bottom: 10vh;
    display: flex;
    width: 100%;
    justify-content: space-evenly;
}
```

```
CHAPTER 2 BUILDING A DATING APP WITH MERN
.swipeButtons .MuiIconButton-root{
    background-color: white;
    box-shadow: Opx 10px 53px Opx rgba(0, 0, 0, 0.3) !important;
}
.swipeButtons repeat{
    padding: 3vw !important;
    color: #f5b748 !important;
}
.swipeButtons left{
    padding: 3vw !important;
    color: #ec5e6f !important;
}
.swipeButtons star{
    padding: 3vw !important;
    color: #62b4f9 !important;
}
.swipeButtons right{
    padding: 3vw !important;
    color: #76e2b3 !important;
}
.swipeButtons lightning{
    padding: 3vw !important;
    color: #915dd1 !important;
}
```

```
Figure 2-8 shows the project on localhost.
```

#### CHAPTER 2 BUILDING A DATING APP WITH MERN

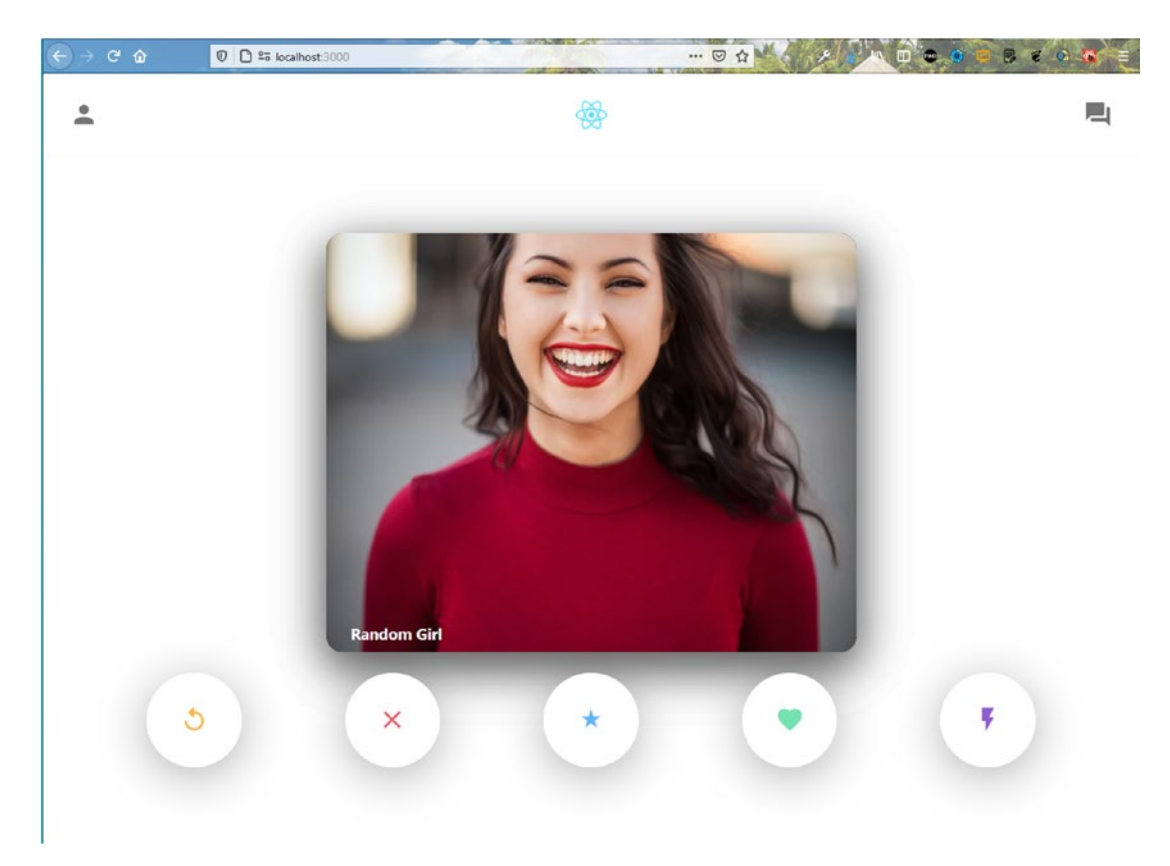

Figure 2-8. Front end complete

## **Initial Back-End Setup**

Let's move to the back end by starting with the Node.js code. Open a new terminal window and create a new dating-app-backend folder in the root directory. Enter git init because it is required later for Heroku.

```
mkdir dating-app-backend
cd dating-app-backend
git init
```

Next, create a package.json file by entering the npm init command in the terminal. You are asked several questions; for most of them, press the Enter key. You can enter a **description** and the **author**, but it is not mandatory. You can generally make the entry point at server.js because it is the standard (see Figure 2-9).

#### CHAPTER 2 BUILDING A DATING APP WITH MERN

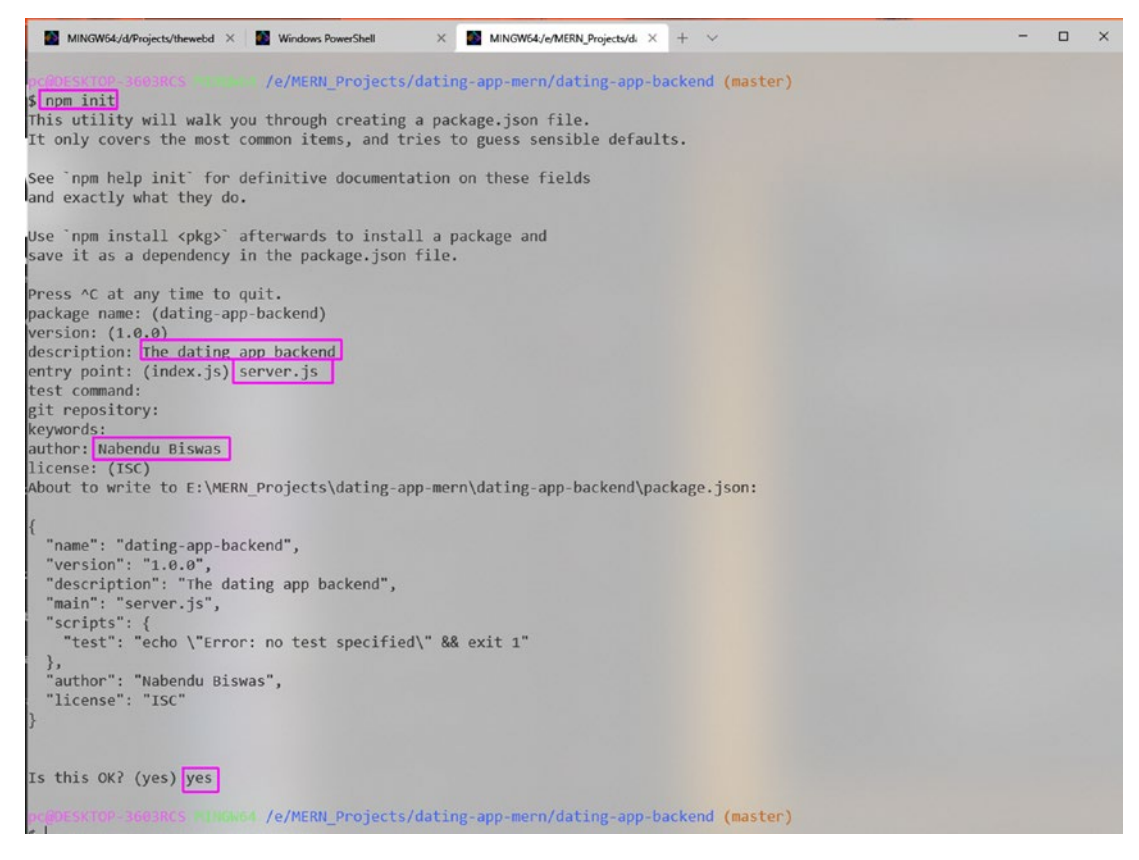

#### Figure 2-9. Back-end initial setup

Once package.json is created, you need to create the .gitignore file with node\_ modules in it since you don't want to push node\_modules to Heroku later. The following is the content of the .gitignore file.

#### node\_modules

Next, open package.json. The line "type": "module" is required to have React-like imports enabled in Node.js. These modules are known as ECMA modules. The initial modules with require statements are known as CommonJS modules. You can read more about it at https://blog.logrocket.com/how-to-use-ecmascript-modules-with-node-js/.

You also need to include a start script to run the server.js file. The updated content is marked in bold.

```
{
   "name": "dating-app-backend",
   "version": "1.0.0",
   "description": "The dating app backend",
   "main": "server.js",
   "type": "module",
   "scripts": {
        "test": "echo \"Error: no test specified\" && exit 1",
        "start": "node server.js"
   },
   "author": "Nabendu Biswas",
   "license": "ISC"
}
```

You need to install two packages before starting. Open the terminal and install Express and Mongoose in the dating-app-backend folder.

npm i express mongoose

#### **MongoDB Setup**

The MongoDB setup is the same as described in Chapter 1. You need to follow it and create a new project named **dating-app-mern**.

Before moving forward, install nodemon in the dating-app-backend folder. Whenever you make any changes to the code in the server.js file, the Node server restarts instantaneously.

npm i nodemon

## **Initial Route Setup**

Let's create the initial route, which generally checks whether everything is set up correctly. The Express package in Node.js allows you to create routes, which is how most of the Internet works. Most back-end languages like Node.js, Java offer capabilities to create these routes, which interact with the databases. The initial route doesn't interact with the database and simply returns a text when you go to it, using a GET request. Create a server.js file in the dating-app-backend folder. Here, you import the Express and the Mongoose packages first. Next, use Express to create a port variable to run on port 8001.

The first API endpoint is a simple GET request created by app.get(), which shows **Hello TheWebDev** text if successful.

Then you listen on port 8001 with app.listen().

```
import express from 'express'
import mongoose from 'mongoose'
//App Config
const app = express()
const port = process.env.PORT || 8001
//Middleware
//DB Config
//API Endpoints
app.get("/", (req, res) => res.status(200).send("Hello TheWebDev"))
//Listener
app.listen(port, () => console.log(`Listening on localhost: ${port}`))
```

In the terminal, type **nodemon server.js**. You can see the **Listening on localhost: 8001** console log. To check that the route is working correctly, go to http:// localhost:8001/ to see the endpoint text (see Figure 2-10).

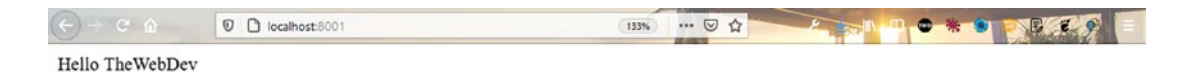

Figure 2-10. Initial route

## **Database User and Network Access**

In MongoDB, you need to create a database user and provide network access. The process is the same as in Chapter 1. Follow those instructions and get the user credentials and connection URL.

In server.js, create a connection\_url variable and paste the URL within the string that you got from MongoDB. Enter the password that you saved earlier and provide a database name. The updated code is marked in bold.

```
. . .
//App Config
const app = express()
const port = process.env.PORT || 8001
const connection url = 'mongodb+srv://admin:yourpassword@cluster0.lggjc.
mongodb.net/datingDB?retryWrites=true&w=majority'
//Middleware
//DB Config
mongoose.connect(connection_url, {
    useNewUrlParser: true,
    useCreateIndex: true,
    useUnifiedTopology: true
})
//API Endpoints
app.get("/", (req, res) => res.status(200).send("Hello TheWebDev"))
. . .
```

#### **MongoDB Schema and Routes**

MongoDB stores data in a JSON format instead of the regular table structure found in a traditional database like Oracle. You create the schema file required by MongoDB. It tells you how fields are stored in MongoDB.

Here, cards is considered a collection name, and you store a value like cardSchema in the database. It consists of an object with a name and imgUrl keys. These are the names that you use in MongoDB. Create a dbCards.js file and put the following content in it.

```
CHAPTER 2 BUILDING A DATING APP WITH MERN
import mongoose from 'mongoose'
const cardSchema = mongoose.Schema({
    name: String,
    imgUrl: String
})
```

```
export default mongoose.model('cards', cardSchema)
```

You now use the schema to create the endpoint that adds data to the database. The MVC pattern is followed here; it is the traditional flow of a web application. Read more about it at https://medium.com/createdd-notes/understanding-mvc-architecture-with-react-6cd38e91fefd.

Next, use a POST request that takes any data from the user and sends it to the database. You can use any endpoint. For example, if you write an article on Facebook and hit the POST button, your article is saved in the Facebook database once the POST request is made.

The GET endpoints fetch all the data from the database. Again, you can give any endpoint. For example, when you browse through the feed in Facebook, a GET request is sent to the endpoint, which in turn fetches all posts from the Facebook database.

In server.js, create a POST request to the /dating/cards endpoint. The load is in req.body to MongoDB. Then you use create() to send dbCard. If it's a success, you receive status 201; otherwise, you receive status 500. The updated content is marked in bold.

Next, create the GET endpoint to /dating/cards to get the data from the database. You are using find() here and receive a status 200 on success (otherwise, status 500). The updated content is marked in bold.

```
import express from 'express'
import mongoose from 'mongoose'
import Cards from './dbCards.js'
...
//API Endpoints
app.get("/", (req, res) => res.status(200).send("Hello TheWebDev"))
app.post('/dating/cards', (req, res) => {
    const dbCard = req.body
```

```
Cards.create(dbCard, (err, data) => {
        if(err) {
            res.status(500).send(err)
        } else {
            res.status(201).send(data)
        }
    })
})
app.get('/dating/cards', (req, res) => {
    Cards.find((err, data) => {
        if(err) {
            res.status(500).send(err)
        } else {
            res.status(200).send(data)
        }
    })
})
```

#### //Listener

```
app.listen(port, () => console.log(`Listening on localhost: ${port}`))
```

To check the routes, let's use the Postman app. Download and install it.

Send a GET request to http://localhost:8001 to check that it's working in Postman, as seen in Figure 2-11.

#### CHAPTER 2 BUILDING A DATING APP WITH MERN

| D NEW D Runner Import C+             | Builder Team Library                                                                                | - C                           | □ ×      |
|--------------------------------------|----------------------------------------------------------------------------------------------------|-------------------------------|----------|
|                                      | Chrome apps are being deprecated. <u>Doubload</u> our free native apps for continued support and be | etter performance. Learn more | ×        |
| (Q. Filter                           | 7ttp://locahost.2001 • + ···                                                                        | No Environment 🗸 🤟            | ⊙ \$     |
| History Collections<br>Clear all     | GET V http://localibost.8001                                                                        | Params Send Y Sav             | ~ 9N     |
| ▼ Today<br>487 http://iocalhost.6001 | Authoritation Headers Buily Pre-request Script Texas                                                |                               | Code     |
|                                      | Type No Auth 🗸                                                                                      |                               |          |
|                                      | Body Cookies Headers (7) Test Results                                                               | Status 200 DK Time            | e: 39 ms |
|                                      | Preny Raw Provins HIML V 55                                                                         | ι<br>Γ                        |          |
|                                      |                                                                                                    |                               |          |

#### Figure 2-11. Initial route check

Before moving forward with the POST request, you need to complete two things. First, implement CORS; otherwise, you get cross-origin errors later when you deploy the app. CORS (Cross-Origin Resource Sharing) is the mechanism that restricts access from one domain to another. Suppose you are on http://example.com and want to access http://mybank.com/accountdetails. CORS won't allow you to do so. It is only allowed if http://mybank.com allows cross-origin sharing with http://example.com.

Open the terminal and install CORS in the dating-app-backend folder.

```
npm i cors
```

In server.js, import CORS and use it in with app.use(). You also need to use the express.json() middleware. It is required because you need it to parse the incoming JSON object from MongoDB to read the body.

The updated code is marked in bold.

```
import express from 'express'
import mongoose from 'mongoose'
import Cors from 'cors'
import Cards from './dbCards.js'
```

•••

```
//Middleware
app.use(express.json())
app.use(Cors())
```

• • •

In Postman, change the request to POST, and then add the http://localhost:8001/ dating/cards endpoint.

Next, click **Body** and select **raw**. Select **JSON(application/json)** from the drop-down menu. In the text editor, copy the data from DatingCards.js file. Make the data JSON by adding double quotes to the keys.

Next, click the **Send** button. If everything is correct, you get **Status: 201 Created** (see Figure 2-12).

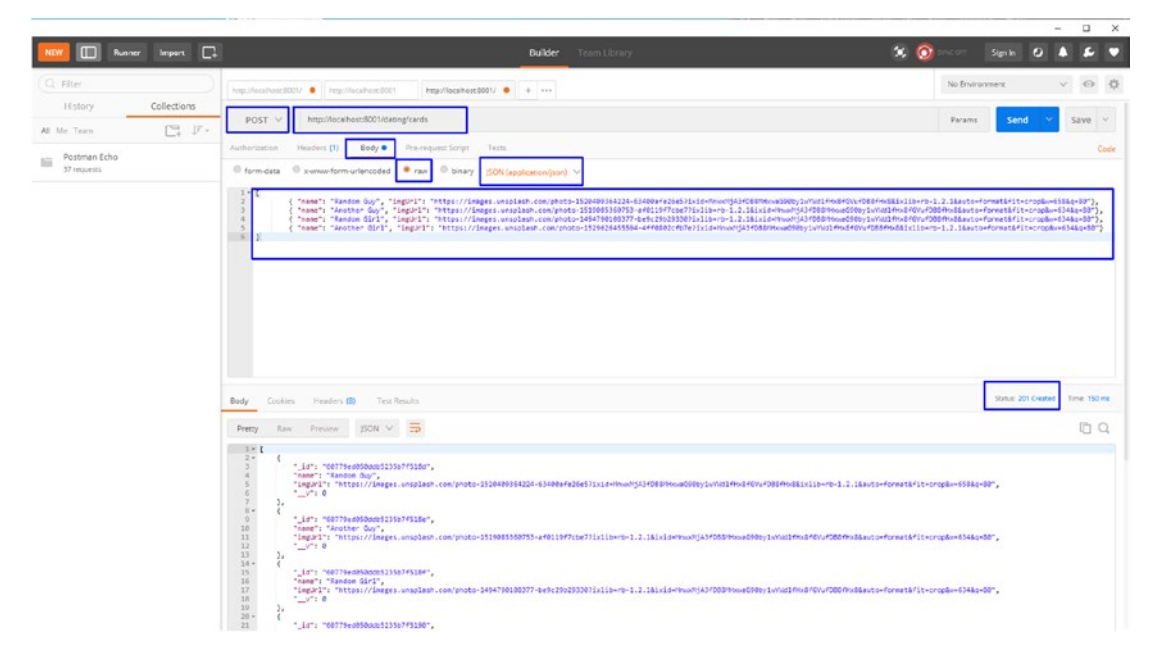

Figure 2-12. POST route

You need to test the GET endpoint. Change the request to GET and click the **Send** button. If everything is right, you get **Status: 200 OK** (see Figure 2-13).

#### CHAPTER 2 BUILDING A DATING APP WITH MERN

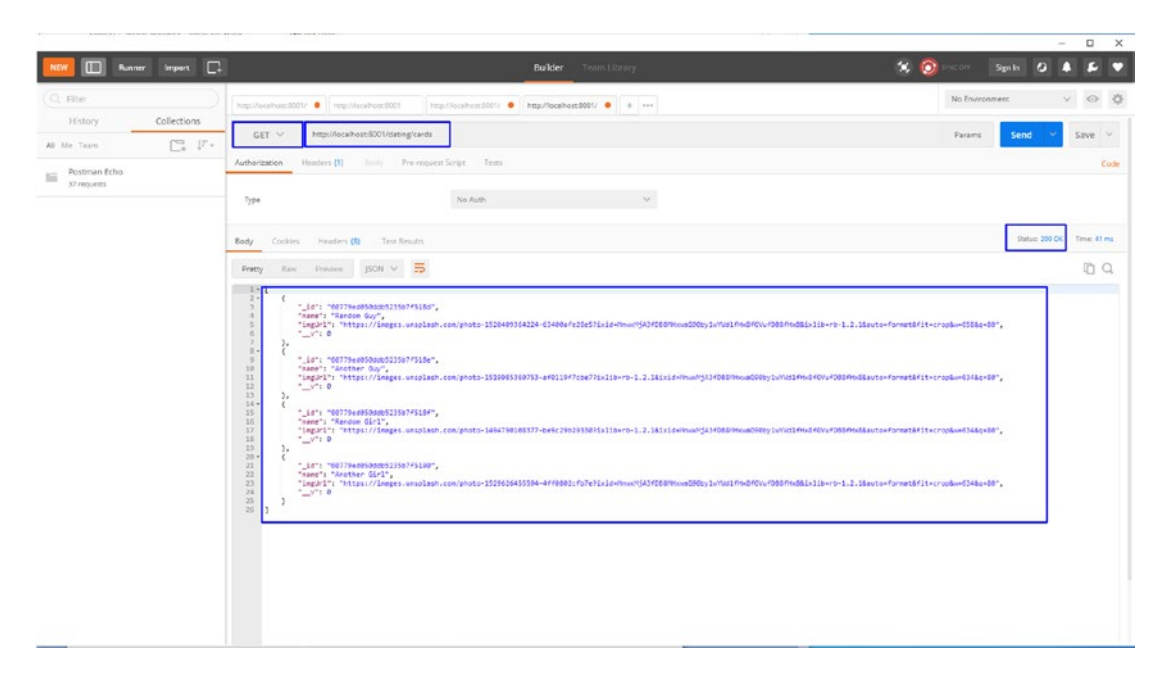

Figure 2-13. GET route

## **Integrating the Back End with the Front End**

Let's hook the back end to the front end. Use the axios package to call from the front end. Axios is a JavaScript library that makes the API request to the REST endpoint. You just created two endpoints in the back end. To access them, you need Axios. Open the dating-app-frontend folder and install it.

npm i axios

Next, create a new axios.js file inside the components folder, and then create an instance of axios. The base URL is http://localhost:8001.

```
import axios from 'axios'
const instance = axios.create({
    baseURL: "http://localhost:8001"
})
export default instance
```

In DatingCards.js, get rid of the hard-coded stuff in the people state. Then import the local axios and use the useEffect hook to do the API call to the /dating/cards endpoint. Once you receive the data, reset it using the setPeople() function. The updated code is marked in bold.

```
import React, { useState, useEffect } from 'react'
import DatingCard from 'react-tinder-card'
import './DatingCards.css'
import axios from './axios'
const DatingCards = () => {
   const [people, setPeople] = useState([])
   useEffect(() => {
        async function fetchData() {
            const req = await axios.get("/dating/cards")
            setPeople(req.data)
        }
        fetchData()
   }, [])
   const swiped = (direction, nameToDelete) => {
        console.log("receiving " + nameToDelete)
    }
. . .
```

Go to http://localhost:3000/ to see the data. The app is now complete (see Figure 2-14).

#### CHAPTER 2 BUILDING A DATING APP WITH MERN

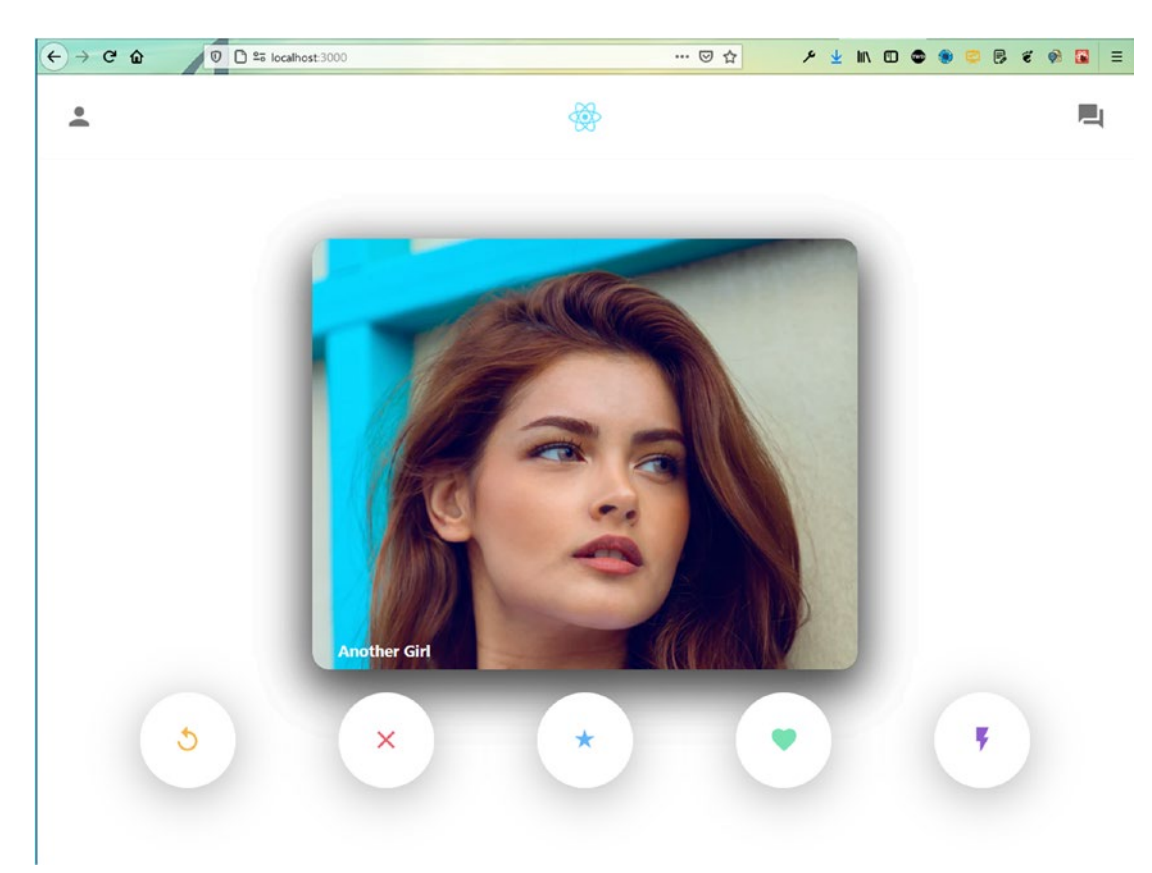

Figure 2-14. App complete

## **Deploying the Back End to Heroku**

Go to www.heroku.com to deploy the back end. You followed the same procedure in Chapter 1 to create an app named dating-mern-backend.

Return to axios.js and change the endpoint to <a href="https://dating-mern-backend">https://dating-mern-backend</a>. herokuapp.com. If everything is working fine, your app should run.

```
import axios from 'axios'
const instance = axios.create({
    baseURL: https://dating-mern-backend.herokuapp.com
})
```

export default instance

## **Deploying the Front End to Firebase**

It's time to deploy the front end in Firebase. Follow the same procedure that you did in Chapter 1. After this process, the site should be live and working properly, as seen in Figure 2-15.

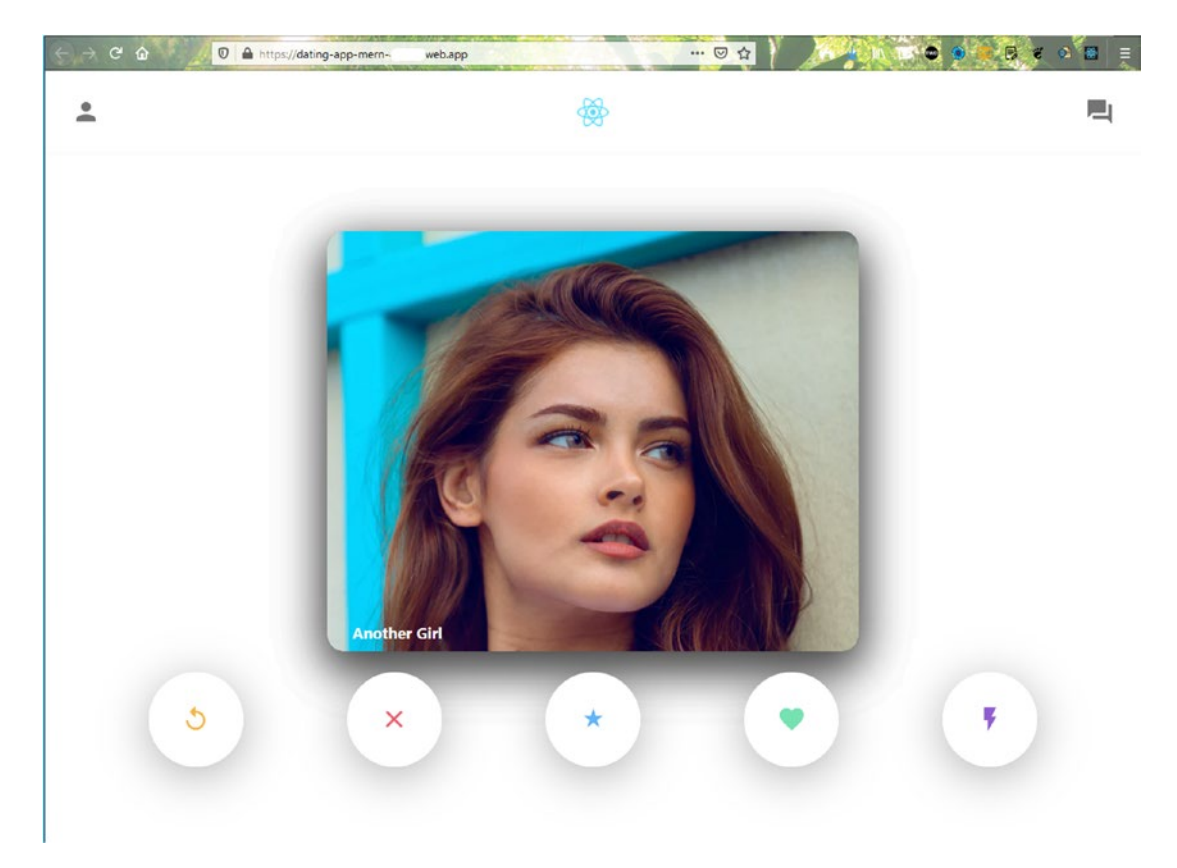

Figure 2-15. Deployed app

## Summary

In this chapter, we have created a dating app in MERN stack. We build the frontend in ReactJS and hosted it in Firebase. The backend was build in NodeJS and hosted in Heroku. The database was build in MongoDB.

#### **CHAPTER 3**

# Building a Short Video App with MERN

Welcome to your next MERN project, where you build an awesome short video app using the MERN (MongoDB, Express, React, Node.js) framework. On the back end, it is hosted in Heroku, and the front-end site uses Firebase hosting. Material-UI (https://material-ui.com) supplies the icons in the project.

This web app shows short videos stored in MongoDB, which can be played by clicking on it. You can pause it by clicking it again. This web app also has very smooth vertical scrolling to show more videos. In Figure 3-1, you can see the final deployed version of the app.

#### CHAPTER 3 BUILDING A SHORT VIDEO APP WITH MERN

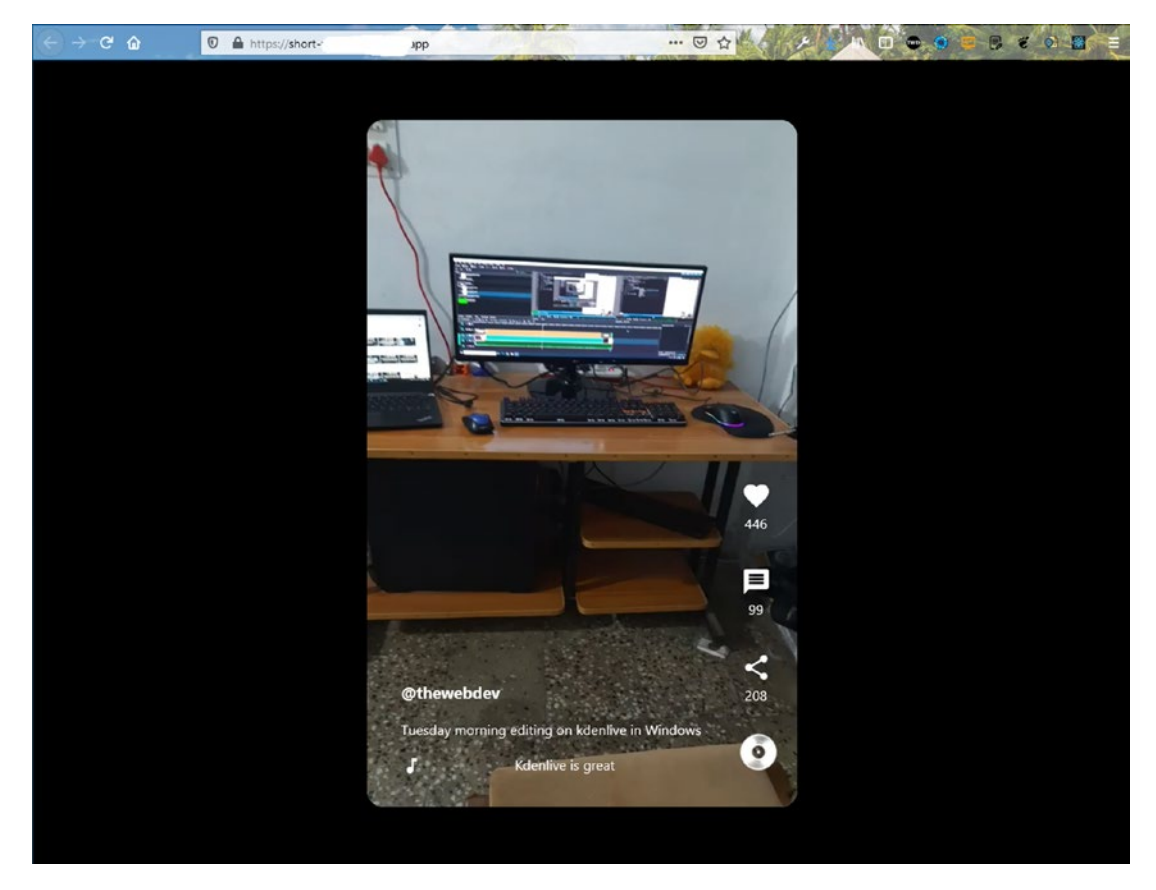

Figure 3-1. Deployed version

Work with React first and then move to the back end. Open your terminal and create a short-video-mern folder. Inside it, use create-react-app to create a new app called **short-video-frontend**. The following are the commands.

mkdir short-video-mern
cd short-video-mern
npx create-react-app short-video-frontend

## **Firebase Hosting Initial Setup**

Since the front-end site is hosted through Firebase, you can create the basic setting while create-react-app creates the React app. Following the setup instructions in Chapter 1, I created short-video-mern in the Firebase console.

## **React Basic Setup**

Go back to the React project and cd to the short-video-frontend directory. Start the React app with npm start.

```
cd short-video-frontend
npm start
```

The deleting of the files and basic setup in index.js, App.js, and App.css is like what was done in Chapter 2. Follow those instructions.

Figure 3-2 shows how the app looks on localhost.

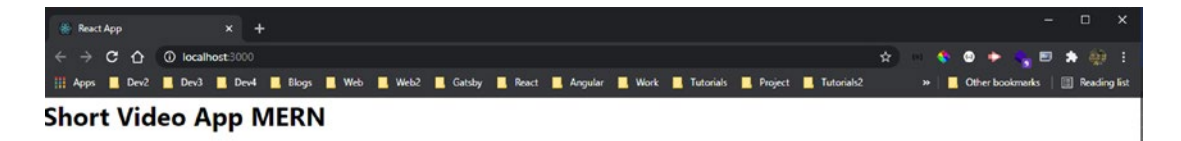

Figure 3-2. Initial app

## **Creating a Video Component**

Next, create a components folder inside the src folder. Create two files—Video.js and Video.css—inside the components folder. In the Video.js file, add a video tag and a vertical video link. I used the link to my YouTube short video on my channel.

The following is the Video.js content.

```
import React from 'react'
import './Video.css'
const Video = () => {
    return (
        <div className="video">
            <video
            src="https://res.cloudinary.com/dxkxvfo2o/video/upload/
            v1608169738/video1_cvrjfm.mp4"
            className="video__player"
            loop</pre>
```

```
CHAPTER 3
          BUILDING A SHORT VIDEO APP WITH MERN
```

```
>
             </video>
         </div>
    )
}
```

```
export default Video
```

Include the Video component in the App. js file and on localhost. The updated code is marked in bold.

```
import './App.css';
import Video from './components/Video';
function App() {
  return (
    <div className="app">
            <div className="app videos">
                <Video />
                <Video />
            </div>
    </div>
  );
}
export default App;
```

Next, put the basic styles in the App.css file, including the styles for scroll-snaptype, which are for scrolling. You also need to center everything. Next, put some more styles for the app videos class and hide the scrollbar.

```
html{
    scroll-snap-type: y mandatory;
}
.app{
    height: 100vh;
    background-color: black;
```
```
display: grid;
    place-items: center;
}
.app__videos{
    position:relative;
    height: 800px;
    border-radius: 20px;
    overflow: scroll;
   width: 80%;
    max-width: 500px;
    scroll-snap-type: y mandatory;
}
.app__videos::-webkit-scrollbar{
    display: none;
}
.app__videos{
    -ms-overflow-style: none;
    scrollbar-width: none;
}
```

Figure 3-3 shows how the app looks on localhost.

#### CHAPTER 3 BUILDING A SHORT VIDEO APP WITH MERN

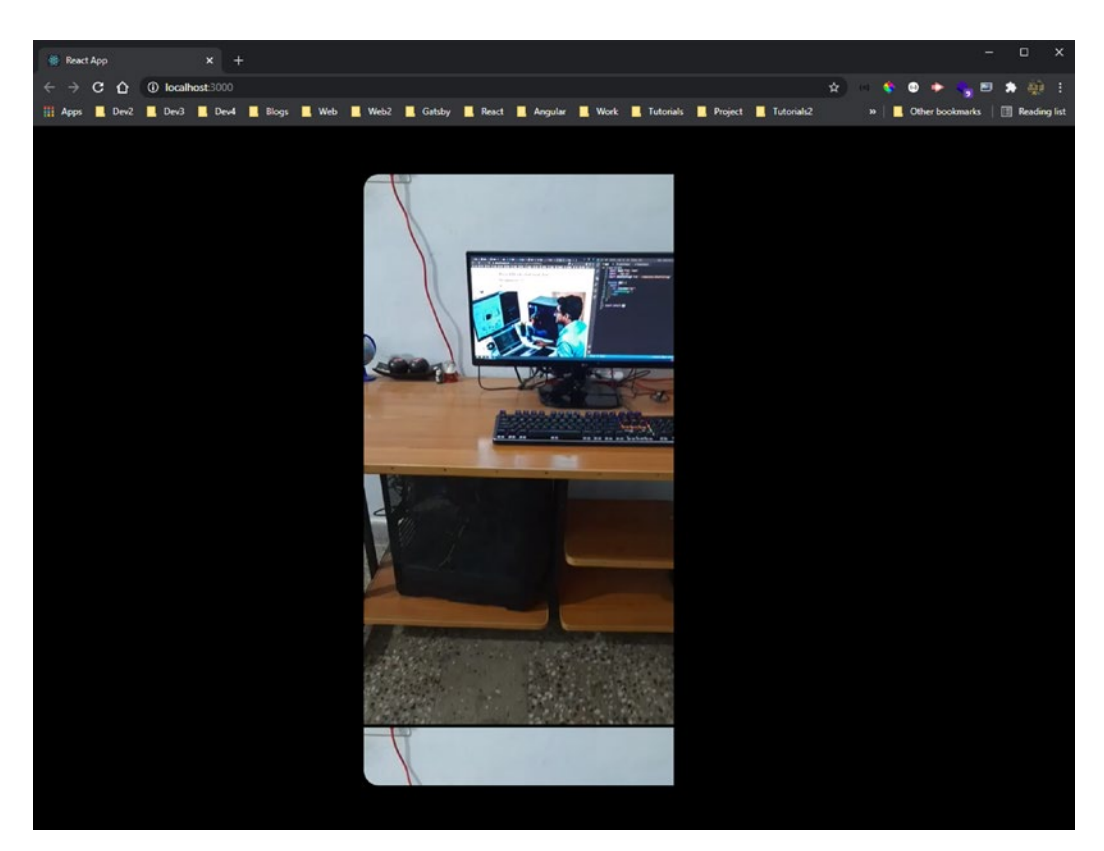

#### Figure 3-3. Video shown

You need to style the video and video\_player classes in the Video.css file also. You are again using scroll-snap-type here.

```
.video{
    position: relative;
    background-color: white;
    width: 100%;
    height:100%;
    scroll-snap-align: start;
}
.video__player{
    object-fit: fill;
    width: 100%;
    height: 100%;
}
```

The snap feature is done. It smoothly takes you to the next video as you scroll, as seen in Figure 3-4. Also, the edges have been made perfect on all sides through CSS.

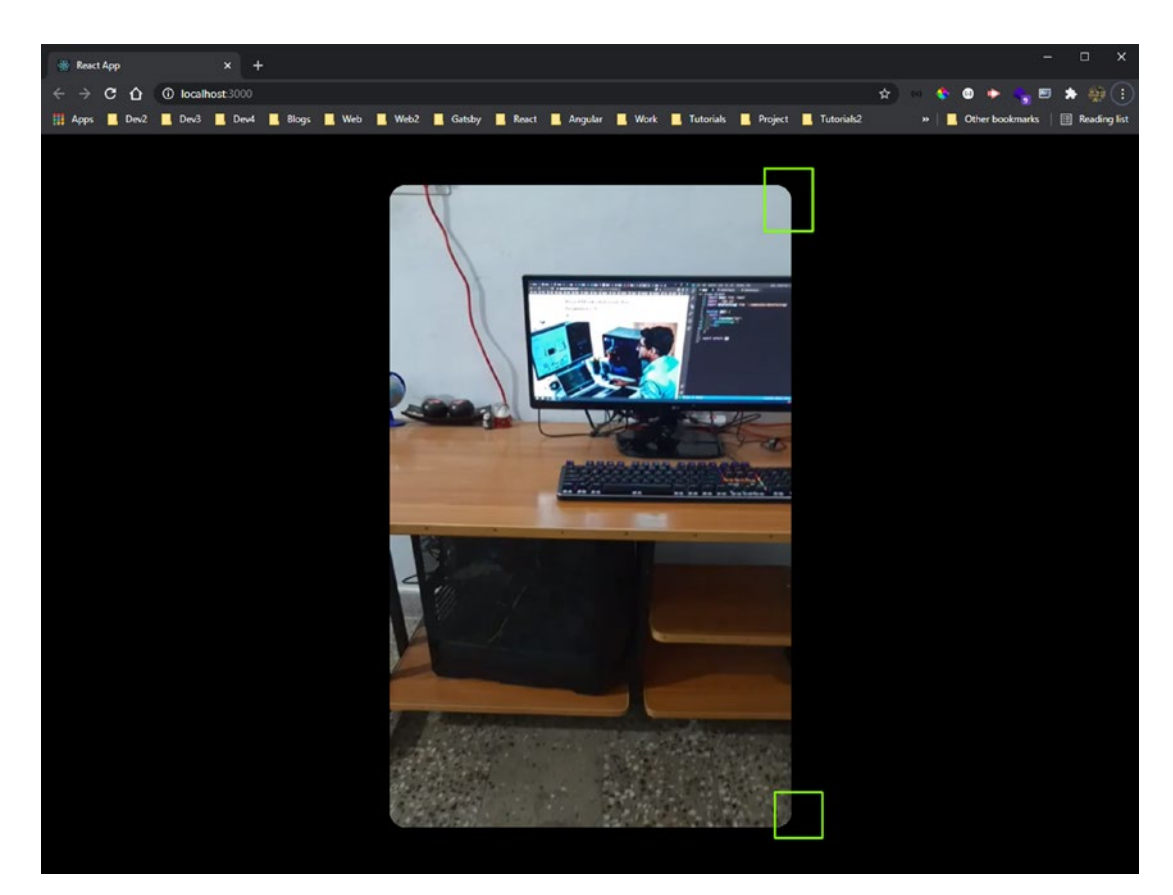

#### Figure 3-4. Snap feature

Right now, the videos won't play. To make them play, you must use a reference (or ref). React works on a virtual DOM. Generally, you only need to access the DOM (Document Object Model) in special cases, and you use refs to access DOM elements. In this case, you need to access the <video> HTML element so that you can access the play() and pause() properties, which are only available through refs.

First, import the useRef and useState hooks to get the videoRef variable, which is used inside the video element, where you create an onClick handler to fire a handleVideoPress function.

Inside the handleVideoPress function, use the playing state variable to check if the video plays, and then set it to pause with videoRef.current.pause() and change the playing state to false. You do the reverse in the else block.

The updated Video. js content is marked in bold.

```
import React , { useRef, useState } from 'react'
import './Video.css'
const Video = () => {
    const [playing, setPlaying] = useState(false)
    const videoRef = useRef(null)
    const handleVideoPress = () => {
        if(playing){
            videoRef.current.pause()
            setPlaying(false)
        } else {
            videoRef.current.play()
            setPlaying(true)
        }
    }
    return (
        <div className="video">
            <video
                src="https://res.cloudinary.com/dxkxvfo2o/video/upload/
                v1608169738/video1 cvrjfm.mp4"
                className="video player"
                loop
                ref={videoRef}
                onClick={handleVideoPress}
            >
            </video>
        </div>
    )
}
export default Video
```

Click the video to play it on localhost. Click it again to pause.

## **Creating a Video Footer Component**

Let's work on the second component, which shows the username, video title, and a rolling ticker in the video's footer.

Create two files—VideoFooter.js and VideoFooter.css—inside the components folder. Then include the VideoFooter component in the Video.js file. The updated code is marked in bold.

```
import React , { useRef, useState } from 'react'
import './Video.css'
import VideoFooter from './VideoFooter'
const Video = () => {
    . . .
    return (
        <div className="video">
            <video
                src="https://res.cloudinary.com/dxkxvfo2o/video/upload/
                v1608169738/video1 cvrjfm.mp4"
                className="video player"
                loop
                ref={videoRef}
                onClick={handleVideoPress}
            >
            </video>
            <VideoFooter />
        </div>
    )
}
export default Video
```

70

Next, add an h3 tag containing the username and a p tag containing the description in the VideoFooter.js file.

```
import React from 'react'
import './VideoFooter.css'
const VideoFooter = () => {
    return (
        <div className="videoFooter">
            <div className="videoFooter text">
                <h3>@nabendu82</h3>
                Macbook Air to new Windows editing beast
            </div>
        </div>
    )
}
export default VideoFooter
   Next, style them in the VideoFooter.css file.
.videoFooter{
    position: relative;
    color: white;
    bottom: 150px;
    margin-left: 40px;
    display: flex;
}
.videoFooter text{
    flex: 1;
}
.videoFooter text > h3{
    padding-bottom: 20px;
}
.videoFooter text > p{
    padding-bottom: 20px;
}
```

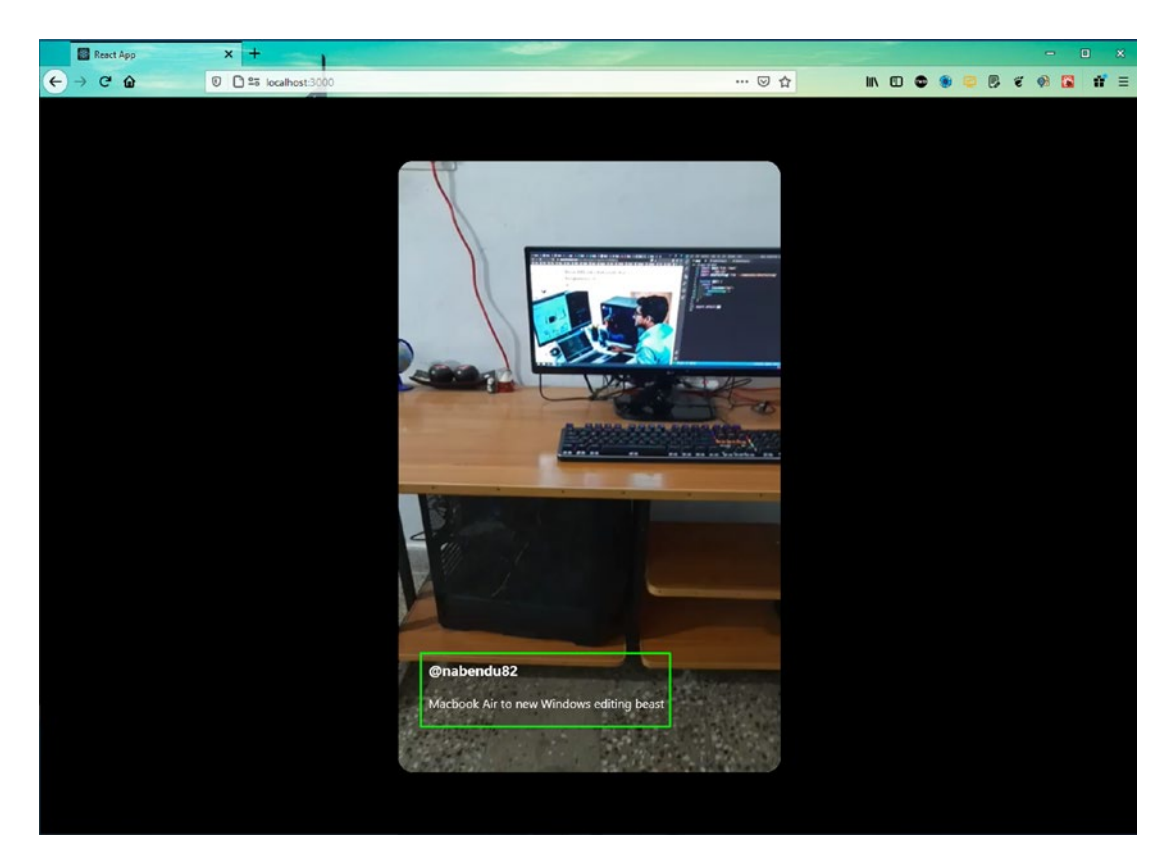

Figure 3-5 shows the text on localhost.

Figure 3-5. Initial footer

Let's first install Material-UI, which provides the icons. Do two npm installs as per the Material-UI documentation. Install the core through the integrated terminal in the short-video-frontend folder.

```
npm i @material-ui/core @material-ui/icons
```

It's time to use it in the VideoFooter.js file. Include the music note icon, MusicNoteIcon, inside the videoFooter\_\_ticker div, which you imported from Material-UI.

The updated content is marked in bold.

```
import React from 'react'
import './VideoFooter.css'
import MusicNoteIcon from '@material-ui/icons/MusicNote'
```

```
export default VideoFooter
```

The project features a nice ticker. For this, you install a package called react-ticker in the short-video-frontend folder.

```
npm i react-ticker
```

Next, include the ticker as per the documentation and a record (or rotating disc) image in the VideoFooter.js file. As you can see at the bottom of the news channels, the ticker is moving text across the screen. A record/rotating disc image is also shown, to which you add nice animations very shortly.

The updated content is marked in bold.

```
import React from 'react'
import './VideoFooter.css'
import MusicNoteIcon from '@material-ui/icons/MusicNote'
import Ticker from 'react-ticker'
const VideoFooter = () => {
   return (
        <div className="videoFooter">
        <div className="videoFooter">
        <div className="videoFooter">
        <div className="videoFooter">
        <div className="videoFooter">
        <div className="videoFooter">
        <div className="videoFooter">
        </div className="videoFooter">
        </div className="videoFooter">
        </div className="videoFooter">
        </div className="videoFooter_text">
        </div className="videoFooter">
        </div className="videoFooter">
        </div className="videoFooter_text">
        </div className="videoFooter_text">
        </div className="videoFooter">
        </div className="videoFooter_text">
        </div className="videoFooter_text">
        </div className="videoFooter_text">
        </div className="videoFooter_text">
        </div className="videoFooter_text">
        </div className="videoFooter_text">
        </div className="videoFooter_text">
        </div className="videoFooter_text">
        </div className="videoFooter_text">
        </div className="videoFooter_text">
        </div className="videoFooter_text">
        </div className="videoFooter_text">
        </div className="videoFooter_text">
        </div className="videoFooter_text">
        </div className="videoFooter_text">
        </div className="videoFooter_text">
        </div className="videoFooter_text">
        </div className="videoFooter_text">
        </div className="videoFooter_text">
        </div className="videoFooter_text">
        </div className="videoFooter_text">
        </div className="videoFooter_text">
        </div className="videoFooter_text">
        </div className="videoFooter_text">
        </div className="videoFooter_text">
        </div className="videoFooter_text">
        </div className="videoFooter_text">
        </div className="videoFooter_
```

```
CHAPTER 3 BUILDING A SHORT VIDEO APP WITH MERN
             <div className="videoFooter ticker">
                 <MusicNoteIcon className="videoFooter icon" />
                 <Ticker mode="smooth">
                     {({ index }) => (
                       \langle \rangle
                          I am a Windows PC
                       </>>
                     )}
                 </Ticker>
             </div>
        </div>
        <img className="videoFooter__record" src="https://static.</pre>
        thenounproject.com/png/934821-200.png" alt="video footer" />
    </div>
)
```

```
export default VideoFooter
```

}

Next, add styles for both the ticker and the recorded image in the VideoFooter. css file. Here, you align the ticker with the music icon and add animation to move the recorded image.

Add the following content to the VideoFooter.css file.

```
.videoFooter__icon{
    position: absolute;
}
.videoFooter__ticker > .ticker{
    height: fit-content;
    margin-left: 30px;
    width: 60%;
}
.videoFooter__record{
    animation: spinTheRecord infinite 5s linear;
    height: 50px;
    filter: invert(1);
```

```
CHAPTER 3 BUILDING A SHORT VIDEO APP WITH MERN
    position: absolute;
    bottom: 0;
    right: 20px;
}
@keyframes spinTheRecord {
    from {
        transform: rotate(0deg)
    }
    to {
        transform: rotate(360deg)
    }
}
```

Figure 3-6 shows the footer component, including a scrolling ticker and rotating disc, on localhost.

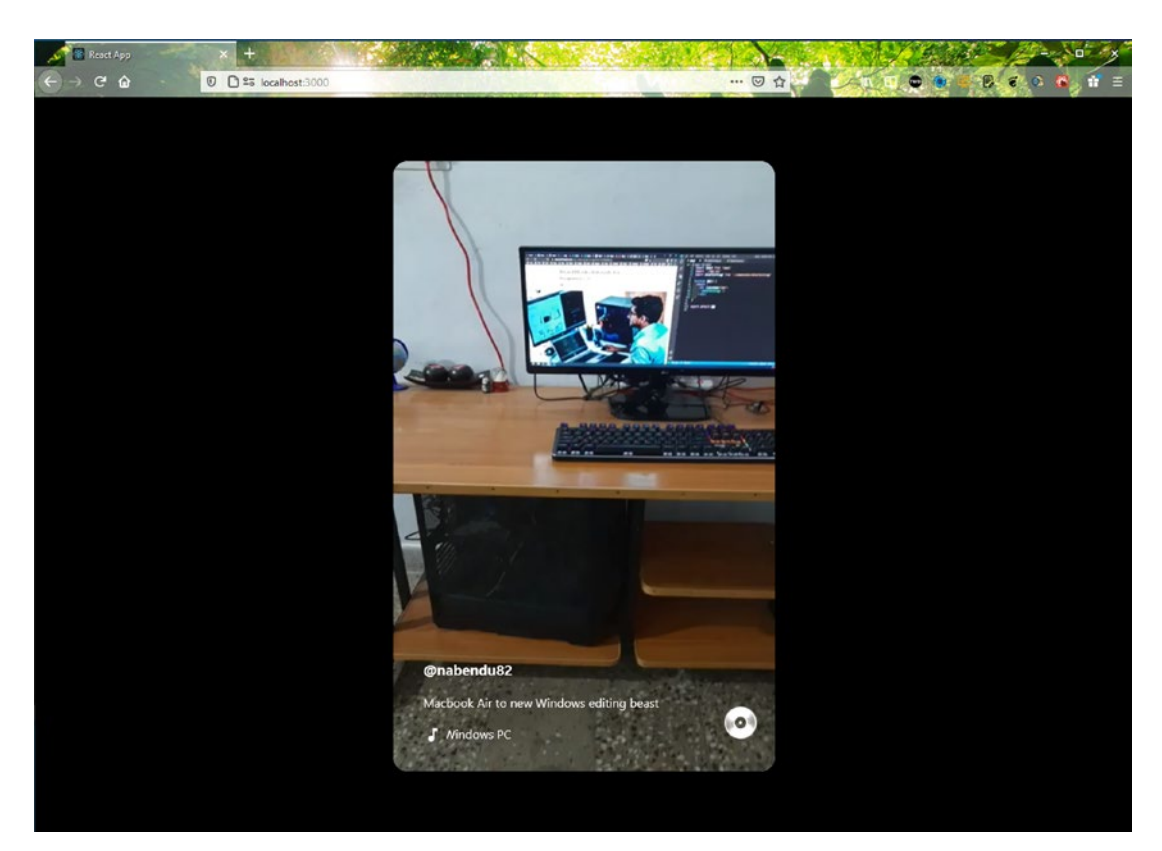

Figure 3-6. Footer complete

## **Creating a Video Sidebar Component**

Let's now create a sidebar component, which shows icons on the right side of the video.

Create two files—VideoSidebar.js and VideoSidebar.css—inside the components folder. You also need to include the Video.js file.

The updated code is marked in bold.

```
import React , { useRef, useState } from 'react'
import './Video.css'
import VideoFooter from './VideoFooter'
import VideoSidebar from './VideoSidebar'
const Video = () => {
    . . .
    return (
        <div className="video">
            <video
                src="https://res.cloudinary.com/dxkxvfo2o/video/upload/
                v1608169738/video1 cvrjfm.mp4"
                className="video player"
                loop
                ref={videoRef}
                onClick={handleVideoPress}
            >
            </video>
            <VideoFooter />
            <VideoSidebar />
        </div>
    )
}
```

```
export default Video
```

Next, update the VideoSidebar.js file. Here, you are using different Material-UI icons. You also use a state variable that saves whether the like icon has been pressed; if so, it changes from a hollow icon to a filled icon, and the count also changes.

```
CHAPTER 3 BUILDING A SHORT VIDEO APP WITH MERN
import React, { useState } from 'react'
import './VideoSidebar.css'
import FavoriteIcon from '@material-ui/icons/Favorite'
import FavoriteBorderIcon from '@material-ui/icons/FavoriteBorder'
import MessageIcon from '@material-ui/icons/Message'
import ShareIcon from '@material-ui/icons/Share'
const VideoSidebar = () => {
    const [liked, setLiked] = useState(false)
    return (
        <div className="videoSidebar">
            <div className="videoSidebar button">
                { liked ? <FavoriteIcon fontSize="large" onClick={e =>
                setLiked(false)} /> : <FavoriteBorderIcon fontSize="large"</pre>
                onClick={e => setLiked(true)} /> }
                {liked ? 101 : 100}
            </div>
            <div className="videoSidebar button">
                <MessageIcon fontSize="large" />
                345
            </div>
            <div className="videoSidebar button">
                <ShareIcon fontSize="large" />
                109
            </div>
        </div>
    )
}
export default VideoSidebar
   Next, update the VideoSidebar.css file.
.videoSidebar{
    position: absolute;
    top: 50%;
```

```
right: 10px;
color: white;
}
.videoSidebar_button{
   padding: 20px;
   text-align: center;
}
```

Figure 3-7 shows these lovely icons, and the video sidebar is done.

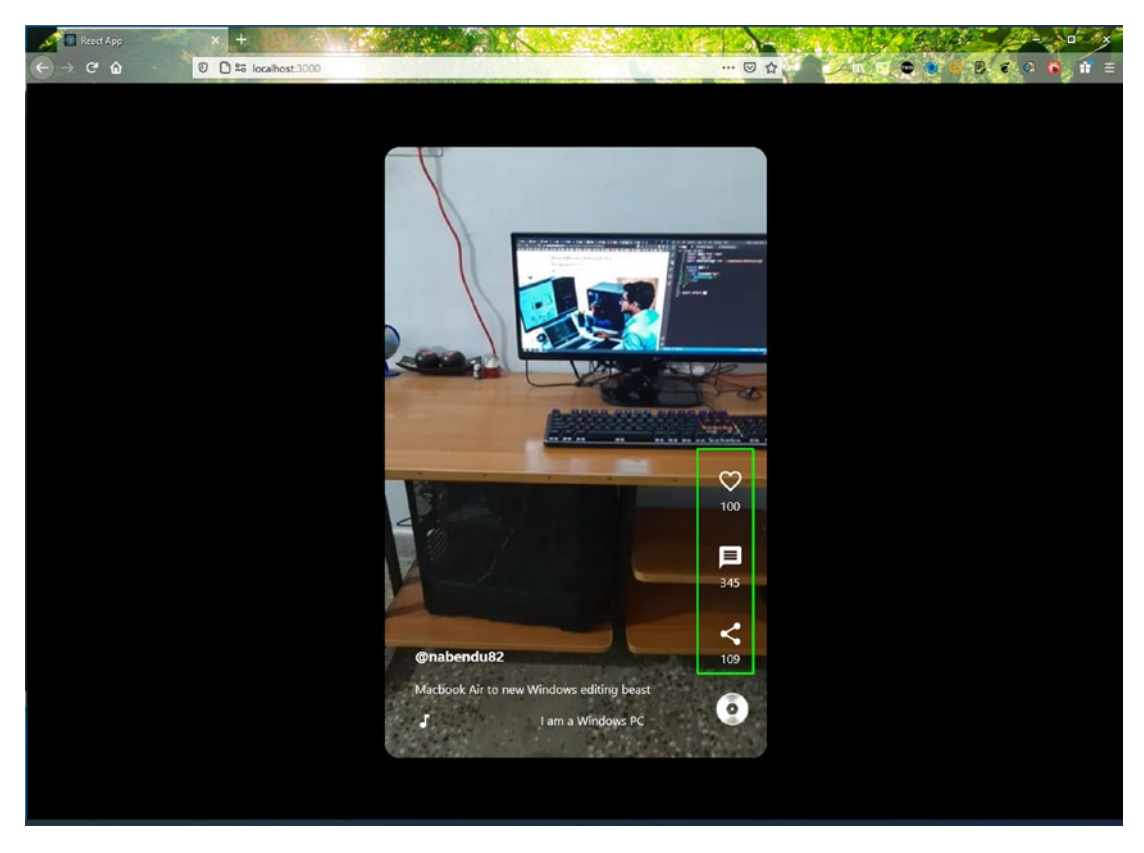

Figure 3-7. Sidebar completed

## **Making Components Dynamic**

All the data from the App.js file is passed to child components. You make the components dynamic so that you can pass props to them. Like in React, you pass data from a parent component to a child component with props. The video sidebar is the first component to work on. In VideoSidebar.js, pass the numbers as props.

The updated content is marked in bold.

```
. . .
const VideoSidebar = ({ likes, shares, messages }) => {
   const [liked, setLiked] = useState(false)
   return (
       <div className="videoSidebar">
            <div className="videoSidebar button">
                { liked ? <FavoriteIcon fontSize="large" onClick={e =>
                setLiked(false)} /> : <FavoriteBorderIcon fontSize="large"</pre>
                onClick={e => setLiked(true)} /> }
                {liked ? likes + 1 : likes }
            </div>
            <div className="videoSidebar button">
                <MessageIcon fontSize="large" />
                {messages}
            </div>
            <div className="videoSidebar button">
                <ShareIcon fontSize="large" />
                {shares}
            </div>
       </div>
    )
}
```

```
export default VideoSidebar
```

Similarly, pass the strings as props in the VideoFooter.js file.

The updated content is marked in bold.

```
. . .
const VideoFooter = ({ channel, description, song }) => {
    return (
        <div className="videoFooter">
            <div className="videoFooter text">
                <h3>@{channel} </h3>
                {description}
                <div className="videoFooter ticker">
                    <MusicNoteIcon className="videoFooter icon" />
                    <Ticker mode="smooth">
                        {({ index }) => (
                          <>
                            {song}
                          </>
                        )}
                    </Ticker>
                </div>
            </div>
            <img className="videoFooter record" src="https://static.</pre>
            thenounproject.com/png/934821-200.png" alt="video footer" />
        </div>
    )
}
```

```
export default VideoFooter
```

You want to further drill the props from the app component to have different video files. Let's add these props to the Video.js file and use them.

The updated content is marked in bold.

• • •

```
const Video = ({ url, channel, description, song, likes, shares, messages
}) => {
```

```
····
return (
```

```
CHAPTER 3
          BUILDING A SHORT VIDEO APP WITH MERN
        <div className="video">
            <video
                src={url}
                className="video player"
                loop
                ref={videoRef}
                onClick={handleVideoPress}
            >
            </video>
            <VideoFooter channel={channel} description={description}
            song={song} />
            <VideoSidebar likes={likes} shares={shares}
            messages={messages} />
        </div>
    )
}
```

```
export default Video
```

In App.js, you pass all the props and can pass two different videos. The updated content is marked in bold.

```
function App() {
  return (
    <div className="app">
    <div className="app__videos">
     <Video
        url="https://res.cloudinary.com/dxkxvfo2o/video/upload/
        v1608169738/video1_cvrjfm.mp4"
        channel="nabendu82"
        description="Macbook Air to new Windows editing beast"
        song="I am a Windows PC"
        likes={345}
        shares={200}
        messages={90}
        />
```

```
<Video

vrideo

vrideologianers.com/dxkxvfo2o/video/upload/

vrido8169739/video2_mecbdo.mp4"

channel="thewebdev"

description="Tuesday morning editing on kdenlive in Windows"

song="Kdenlive is great"

likes={445}

shares={290}

messages={109}

/>

</div>

</div>

</div>

</div>

</div>

</div>

</div>

</div>

</div>

</div>

</div>

</div>

</div>

</div>

</div>

</div>

</div>

</div>

</div>

</div>

</div>

</div>

</div>

</div>

</div>

</div>

</div>

</div>

</div>

</div>

</div>

</div>

</div>

</div>

</div>

</div>

</div>

</div>

</div>

</div>

</div>

</div>

</div>

</div>

</div>

</div>

</div>

</div>

</div>

</div>

</div>

</div>
```

The front end is complete, and it's time to start the back end.

## **Initial Back-End Setup**

Let's move to the back end, starting with the Node.js code. Open a new terminal window and create a new short-video-backend folder in the root directory. After moving to the short-video-backend directory, enter the git init command, which is required for Heroku later.

```
mkdir short-video-backend
cd short-video-backend
git init
```

Next, create the package.json file by entering the npm init command in the terminal. You are asked a bunch of questions; for most of them, simply press the Enter key. You can provide the **description** and the **author**, but they are not mandatory. You generally make the entry point at server.js, which is standard (see Figure 3-8).

#### CHAPTER 3 BUILDING A SHORT VIDEO APP WITH MERN

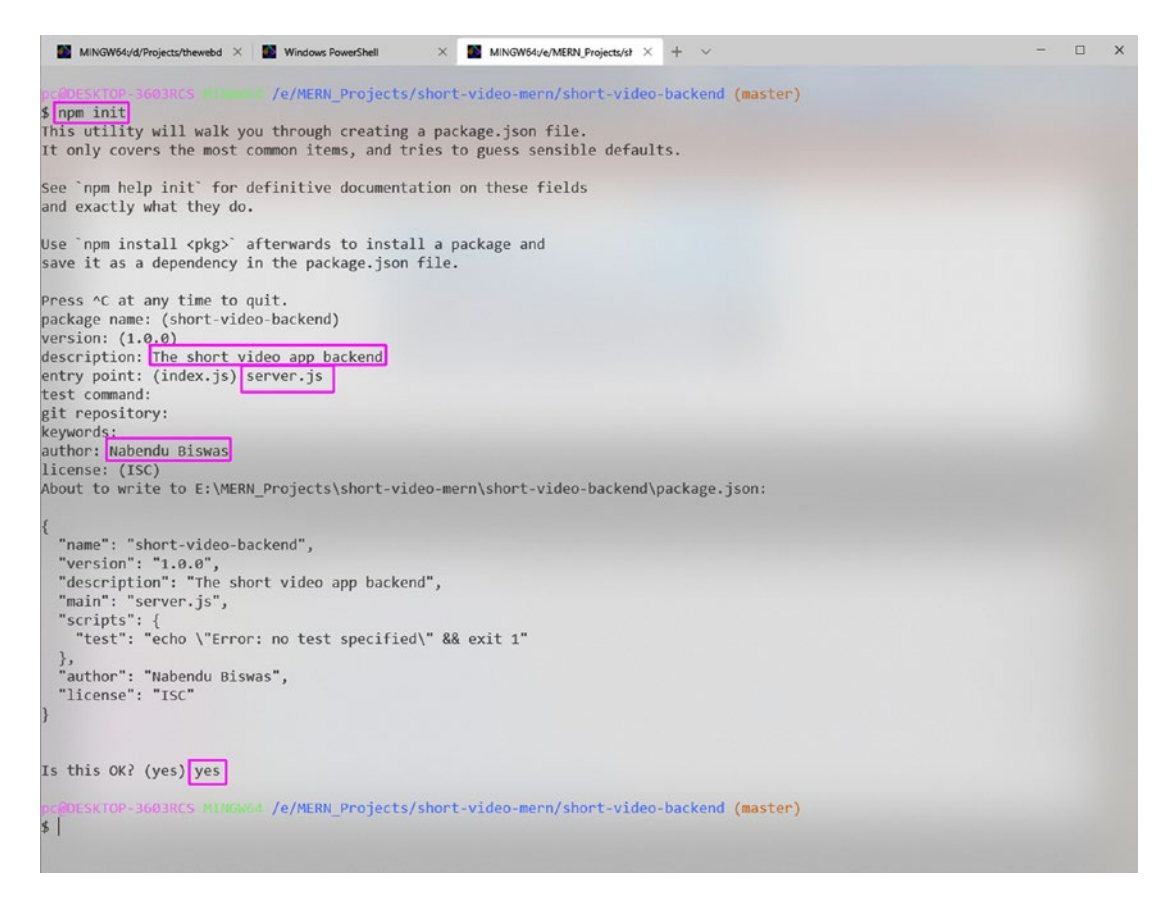

Figure 3-8. Initial server setup

Once package.json is created, you need to create the .gitignore file with node\_ modules in it since you don't want to push node\_modules to Heroku later. The following is the content of the .gitignore file.

node modules

Next, open package.json. The line "type" : "module" is required to have React-like imports enabled in Node.js. Include a start script to run the server.js file.

The updated content is marked in bold.

```
{
    "name": "short-video-backend",
    "version": "1.0.0",
    "description": " The short video app backend",
    "main": "server.js",
```

```
"type": "module",
"scripts": {
    "test": "echo \"Error: no test specified\" && exit 1",
    "start": "node server.js"
  },
  "author": "Nabendu Biswas",
  "license": "ISC"
}
```

You need to install two packages before starting. Open the terminal and install Express and Mongoose in the short-video-backend folder. As discussed in Chapter 2, Express is the Node.js framework through which you can easily build back-end code. Mongoose is the library required to bind Node.js and MongoDB, so it is the bridge responsible for creating schemas in Node.js code.

npm i express mongoose

## **MongoDB Setup**

The MongoDB setup is the same as described in Chapter 1. Follow those instructions and create a new project named **short-video-mern**.

Before moving forward, install nodemon in the short-video-backend folder. It helps the changes in server.js to restart the Node server instantaneously.

npm i nodemon

## **Initial Route Setup**

Next, create a server.js file in the short-video-backend folder. Here, you import the Express and Mongoose packages. Then use Express to create a port variable to run on port 9000.

The first API endpoint is a simple GET request created by app.get(), which shows the text **Hello TheWebDev** if successful.

```
CHAPTER 3 BUILDING A SHORT VIDEO APP WITH MERN

Then, listen on port with app.listen().

import express from 'express'

import mongoose from 'mongoose'

//App Config

const app = express()

const port = process.env.PORT || 9000

//Middleware

//DB Config

//API Endpoints

app.get("/", (req, res) => res.status(200).send("Hello TheWebDev"))

//Listener

app.listen(port, () => console.log(`Listening on localhost: ${port}`))
```

In the terminal, type **nodemon server.js** to see the **Listening on localhost: 9000** console log. To check that the route is working correctly, go to http://localhost:9000/ to see the endpoint text, as shown in Figure 3-9.

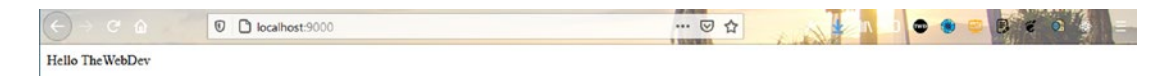

Figure 3-9. localhost

## **Database User and Network Access**

In MongoDB, you need to create a database user and give network access. The process is the same as explained in Chapter 1. Follow those instructions, and then get the user credentials and connection URL.

In server.js, create a connection\_url variable and paste the URL within the string from MongoDB. You need to provide the password that you saved earlier and a database name.

The updated code is marked in bold.

```
. . .
//App Config
const app = express()
const port = process.env.PORT || 9000
const connection url = ' mongodb+srv://admin:yourpassword@cluster0.ryj4g.
mongodb.net/shortVideoDB?retryWrites=true&w=majority'
//Middleware
//DB Config
mongoose.connect(connection_url, {
    useNewUrlParser: true,
    useCreateIndex: true,
    useUnifiedTopology: true
})
//API Endpoints
app.get("/", (req, res) => res.status(200).send("Hello TheWebDev"))
. . .
```

## **MongoDB Schema and Routes**

Next, let's create the schema file required by MongoDB. It tells you about the way fields are stored in MongoDB. Create a dbModel.js file inside the short-video-backend folder.

Here, shortVideos is considered a collection name, and you store a value like shortVideoSchema in the database. It consists of an object with a URL, channel, description, song, likes, shares, and message keys.

```
import mongoose from 'mongoose'
const shortVideoSchema = mongoose.Schema({
    url: String,
    channel: String,
    description: String,
    song: String,
    likes: String,
```

```
CHAPTER 3 BUILDING A SHORT VIDEO APP WITH MERN
shares: String,
messages: String
})
```

```
export default mongoose.model('shortVideos', shortVideoSchema)
```

You can now use the schema to create the endpoint that adds data to the database. In server.js, create a POST request to the /v2/posts endpoint. The load is in req. body to MongoDB. Then use create() to send dbVideos. If it's a success, you receive status 201; otherwise, you receive status 500.

Next, create the GET endpoint to /v2/posts to get the data from the database. You are using find() here. You receive status 200 if successful (otherwise, status 500).

The updated code is marked in bold.

```
import express from 'express'
import mongoose from 'mongoose'
import Videos from './dbModel.js'
• • •
//API Endpoints
app.get("/", (req, res) => res.status(200).send("Hello TheWebDev"))
app.post('/v2/posts', (req, res) => {
    const dbVideos = req.body
    Videos.create(dbVideos, (err, data) => {
        if(err)
            res.status(500).send(err)
        else
            res.status(201).send(data)
    })
})
app.get('/v2/posts', (req, res) => {
    Videos.find((err, data) => {
        if(err) {
            res.status(500).send(err)
        } else {
```

```
res.status(200).send(data)
}
})
//Listener
```

```
app.listen(port, () => console.log(`Listening on localhost: ${port}`))
```

To check the routes, let's use the awesome Postman app. Send a GET request to http://localhost:9000 to check if it's working in Postman (see Figure 3-10).

| 🕖 Po  | stman                                            |                                     |                           |         |             | -              | o x                             |
|-------|--------------------------------------------------|-------------------------------------|---------------------------|---------|-------------|----------------|---------------------------------|
| +     | New Import Runner 🗔 🗸                            | 88 M                                | ly Workspace 🗸 🕺 Invite   |         | 🥝 v 🕸       | ¢ 🗢 📀 🗤        | ograde 🔻                        |
| © E % | Post http://ocalhost:8001/dating/c               | IT http://localhost:8001/dating/ca● | GET http://iocalhost:9000 | • + ••• | No Environm | ent v<br>BUILD | <ul><li>Image: Save ▼</li></ul> |
|       | Params Authorization Headers (6<br>Query Params  | ) Body Pre-request Script           | Tests Settings            |         |             | c              | ookies Code                     |
|       | KEY                                              | VALUE                               |                           |         | DESCRIPTION |                | Bulk Edit                       |
|       | Key                                              | Value                               |                           |         | Description |                |                                 |
|       | Pretty Raw Preview Visuali:<br>1 Hello TheWebDev | e HTML ¥                            |                           |         |             |                | <b>■</b> Q                      |
| Q     | Find and Replace 📃 Console                       |                                     |                           | 🐨 Bootc | amp Build ( | Browse         | 1 10                            |

Figure 3-10. Get request

Before moving forward with the POST request, you need to complete two things. First, implement CORS. Open the terminal and install CORS in the short-videobackend folder.

npm i cors

In server.js, import CORS and then use it with app.use(). You also need to use the express.json() middleware.

The updated code is marked in bold.

```
import express from 'express'
import mongoose from 'mongoose'
import Cors from 'cors'
import Videos from './dbModel.js'
```

```
•••
```

```
//Middleware
app.use(express.json())
app.use(Cors())
```

• • •

In Postman, change the request to POST and then add the http://localhost:9000/v2/posts endpoint.

Next, click **Body** and select **raw**. Select **JSON(application/json)** from the dropdown menu. In the text editor, copy the data from the App.js file. Make the data JSON by adding double quotes to the keys.

Then, click the **Send** button. If everything is correct, you get **Status: 201 Created**, as seen in Figure 3-11.

#### CHAPTER 3 BUILDING A SHORT VIDEO APP WITH MERN

| View Help                                                                                                    |                                                                                      | - 0                                                       |
|----------------------------------------------------------------------------------------------------|--------------------------------------------------------------------------------------|-----------------------------------------------------------|
| Import Runner 🕞 🗸                                                                                                    | 器 My Workspace ~ 兆 Invite                                                            | 🙆 ් ශ් ඛ 🗘 🛇 🔕 Upgrade                                    |
| Post http://localhost:8001/dating/c • 4tt http://loca                                                                                                    | alhost:8001/dating/ca      att http://localhost:9000     Fost http://localhost:9000/ | v2/posts • + ···· No Environment * (0)                    |
| Intitled Request                                                                                                    |                                                                                      | BUILD                                                     |
| POST • http://localhost:9000/v2/posts                                                                                                    |                                                                                      | Send 💌 Save                                               |
| arams Authorization Headers (8) Bod                                                                                                    | y  Pre-request Script Tests Settings                                                 | Cookies                                                   |
| none form-data x-www-form-uriencod                                                                                                    | ded 🖷 raw 🔘 binary 🔘 GraphQL 🛛 JSON 👻                                                | Beau                                                      |
| 3 "Channel": "nabendu82",<br>4 "description": "Macbook Air to new<br>5 "song": T am a Windows PC",<br>6 "likes": "345",<br>7 "shares": "200",<br>8 "messame". "200",<br>8 "messame". "200", | Windows editing beast",                                                              |                                                           |
| 9                                                                                                    |                                                                                      |                                                           |
| by Cookies Headers (8) Test Results                                                                                                    |                                                                                      | Stetus: 201 Created Time: 116 ms Size: 555 B Save Respon  |
| dy Cookies Headers (ii) Test Results<br>Pretty Raw Preview Visualize JSO                                                                                                    | N * 🛱                                                                                | Statute 201 Created Time: 116 ms Size: 555 8 Save Respons |

Figure 3-11. Success Message POST

I inserted other data similarly. You need to test the GET endpoint. Change the request to GET and click the **Send** button. If everything is correct, you get **Status: 200 OK**, as seen in Figure 3-12.

#### Ø Postman × e Edit View 📀 🕹 🕸 🗞 📀 88 My Workspace ~ & Invite No Envir 0 POST http://localhost:8001/dating/c\_. . GET http://localhost:8001/ 3 Untitled Request BUILD 1 3 % GET + http://localhost:9000/v2/posts Save Send Params Authorization Headers (6) Body Pre-request Script Tests Settines Query Params KEY DESCRIPTION ···· Bulk Edit VALUE Status: 200 OK Time: 46 ms Size: 840 B Save Response \* Body Cookies Headers (8) Test Results 1 Q Pretty Raw Preview Visualize JSON \* 👼 "\_id": "60522bc51b1c3659b41ab633", "[d1: "60522bc51bc1c85941abc53", "u1": "https://ces.cloudinary.com/dxkxvf020/video/upland/v1608169738/video1\_cvrjfm.mp4", "description": "Nacbook Air to new Kindows editing beast", "song": 1 aw kindows PC", "likes": "345", 4 5 67 "shares": "200", "messages": "90", 10 11 12 13 14 15 16 17 \_\_\_\_\_: 0 1 "\_id": "60522cc61b1c3659b41ab634", "volucional conductory conductory condu "song": "Kdenlive is great", "likes": "445", "shares": "200", "messages": "99", 18 19 20 21 -\_v": 0 🕆 Bootcamp Build Browse 🔲 🔹 🛗 🕐 Find and Replace Console Q

#### CHAPTER 3 BUILDING A SHORT VIDEO APP WITH MERN

Figure 3-12. Success Message GET

## Integrating the Back End with the Front End

Let's hook the back end to the front end with the axios package. Open the short-video-frontend folder and install it.

```
npm i axios
```

Next, create a new axios.js file inside the components folder and create an instance of axios. The base URL is http://localhost:9000.

```
import axios from 'axios'
const instance = axios.create({
    baseURL: "http://localhost:9000"
})
export default instance
```

In App.js, import the local axios. Then use the useEffect hook to do the API call to /v2/posts endpoint. Once you receive the data, store it in the videos state variable using setVideos().

In the return statement, get rid of the hard-coded stuff. After that, map through the videos array and pass the props to the video component.

The updated content is marked in bold.

```
import React, { useState, useEffect } from 'react';
import './App.css';
import Video from './components/Video';
import axios from './components/axios';
function App() {
  const [videos, setVideos] = useState([])
 useEffect(() => {
    async function fetchData() {
        const res = await axios.get("/v2/posts")
        setVideos(res.data)
        return res
    }
    fetchData()
 }, [])
 return (
    <div className="app">
      <div className="app videos">
        {videos.map(({ url, channel, description, song, likes, shares,
        messages \}) => (
            <Video
              key={url}
              url={url}
              channel={channel}
              description={description}
              song={song}
              likes={likes}
              shares={shares}
              messages={messages}
```

```
CHAPTER 3 BUILDING A SHORT VIDEO APP WITH MERN
```

```
/>
))}
</div>
</div>
);
}
```

```
export default App;
```

You can see the data at http://localhost:3000/. The app is now complete. But there is a small issue with the number of likes; it shows 3451 instead of 346 (see Figure 3-13).

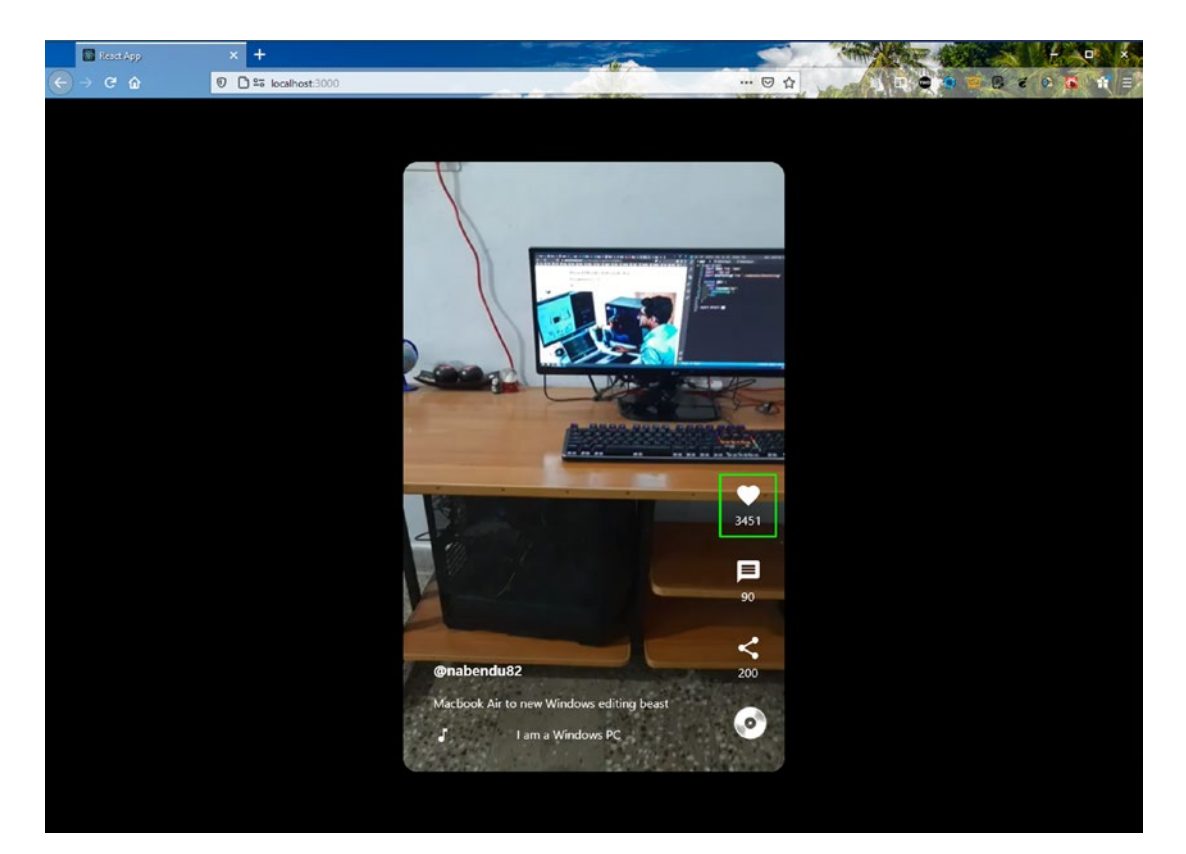

### Figure 3-13.

This issue occurs because string numbers are being passed from the database. In VideoSidebar.js, add a + in front of the likes to change the string to a number.

```
...
<div className="videoSidebar_button">
    { liked ? <FavoriteIcon fontSize="large" onClick={e =>
      setLiked(false)} /> : <FavoriteBorderIcon fontSize="large"
      onClick={e => setLiked(true)} /> }
      {liked ? +likes + 1 : likes}
</div>
```

## **Deploying the Back End to Heroku**

Go to www.heroku.com to deploy the back end. Follow the same procedure that you did in Chapter 1 and create an app named **short-video-backend**.

After successfully deploying, go to the link. Figure 3-14 shows the correct text.

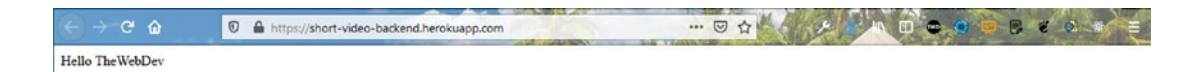

#### Figure 3-14.

. . .

In axios.js, change the endpoint to https://short-video-backend.herokuapp.com. If everything is working fine, your app should run.

```
import axios from 'axios'
const instance = axios.create({
    baseURL: " https://short-video-backend.herokuapp.com"
})
export default instance
```

## **Deploying the Front End to Firebase**

It's time to deploy the front end in Firebase. Follow the same procedure that you did in Chapter 1. After this process, the site should be live and working properly, as seen in Figure 3-15).

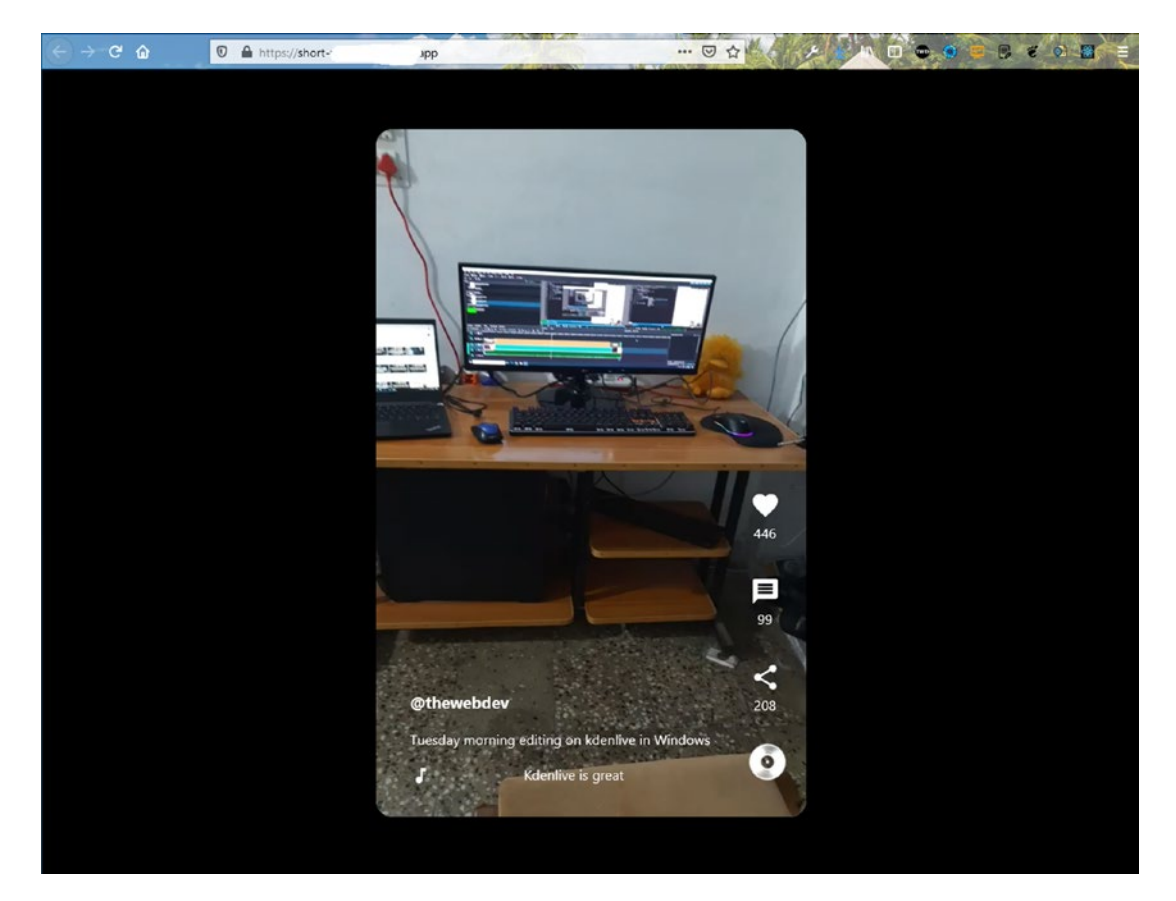

Figure 3-15.

## Summary

In this chapter, we have created a short video sharing app. We build the frontend in ReactJS and hosted it in Firebase. The backend was build in NodeJS and hosted in Heroku. The database was build in MongoDB.

## **CHAPTER 4**

# Building a Messaging App with MERN

Welcome to your third MERN project, where you build an awesome messaging app using the MERN framework. The back end is hosted in Heroku, and the front-end site is hosted in Firebase.

Material-UI provides the icons in the project. Pusher is used since MongoDB is not a real-time database like Firebase and a chat application requires real-time data. It is a functional chat application with Google authentication so that different users can log in with their Google accounts to chat. Figure 4-1 shows a fully functional hosted and finished app.

#### CHAPTER 4 BUILDING A MESSAGING APP WITH MERN

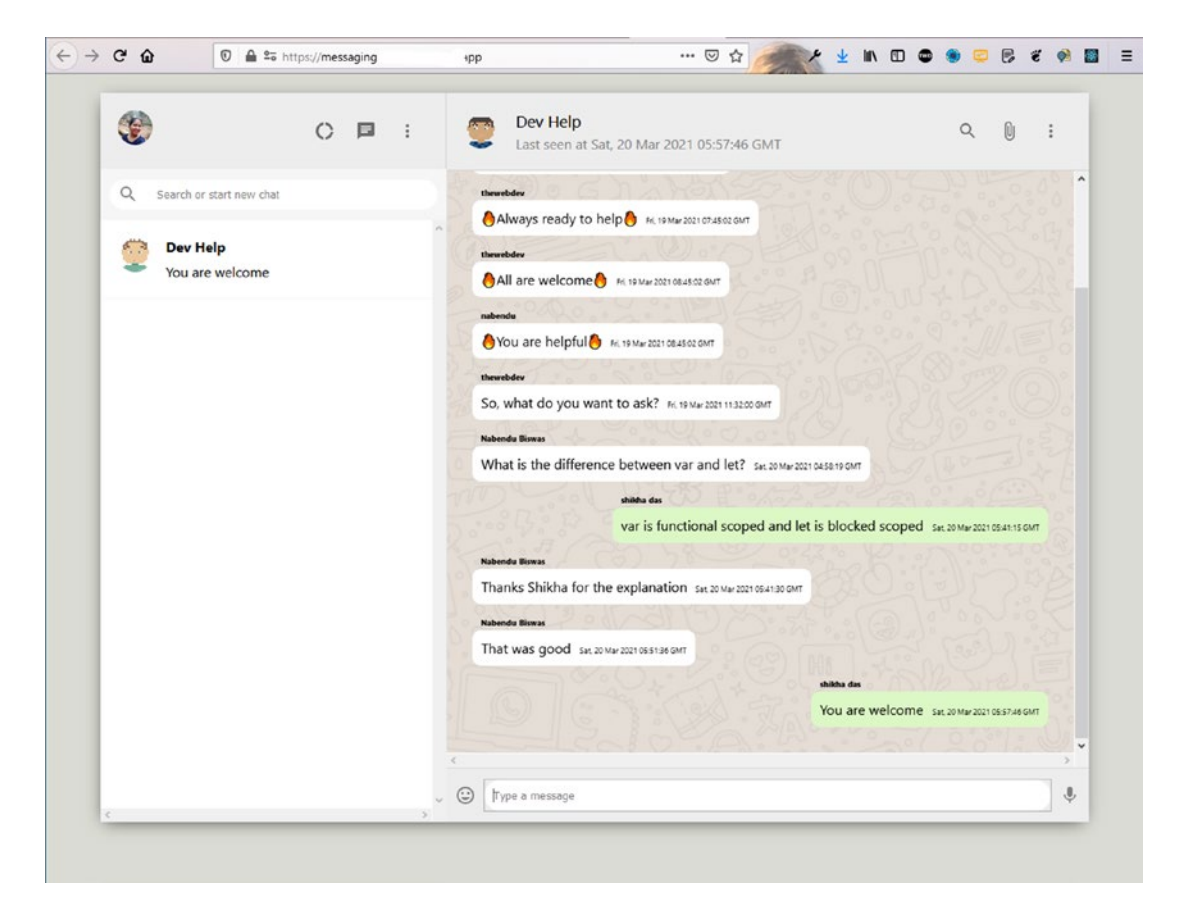

Figure 4-1. Final hosted app

Go to your terminal and create a messaging-app-mern folder. Inside it, use the **create-react-app** to create a new app called **messaging-app-frontend**.

```
mkdir messaging-app-mern
cd messaging-app-mern
npx create-react-app messaging-app-frontend
```

## **Firebase Hosting Initial Setup**

Since the front-end site is hosted through Firebase, you can create the basic setting while create-react-app creates the React app. Following the setup instructions from Chapter 1, I created **messaging-app-mern** in the Firebase console.

## **React Basic Setup**

Let's return to the React project and cd to the messaging-app-frontend directory. Start the React app with npm start.

```
cd messaging-app-frontend
npm start
```

The deleting of the files and basic setup in index.js, App.js, and App.css is like what was done in Chapter 2. Follow those instructions.

Figure 4-2 shows how the app looks on localhost.

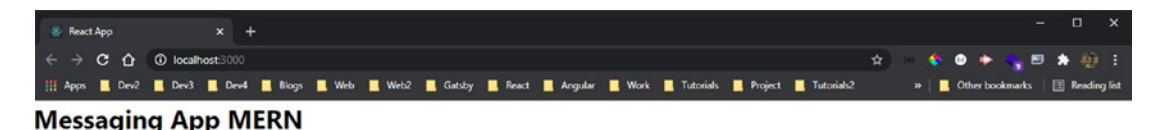

```
Figure 4-2. Initial app
```

## **Creating a Sidebar Component**

Let's create a sidebar component that shows the avatar of the logged-in user and other icons, including a search bar. Before creating the sidebar component, add the basic styles in the App.js file. In App.js, create an app\_body class that contains all the code. The updated content is marked in bold.

Next, style the container in App.css to get a centered container with a box-shadow.

```
.app{
    display: grid;
    place-items: center;
    height: 100vh;
    background-color: #dadbd3;
}
.app_body{
    display: flex;
    background-color: #ededed;
    margin-top: -50px;
    height: 90vh;
    width: 90vw;
    box-shadow: -1px 4px 20px -6px rgba(0, 0, 0, 0.75);
}
```

Go to localhost. You should see the big shadow box shown in Figure 4-3.

#### CHAPTER 4 BUILDING A MESSAGING APP WITH MERN

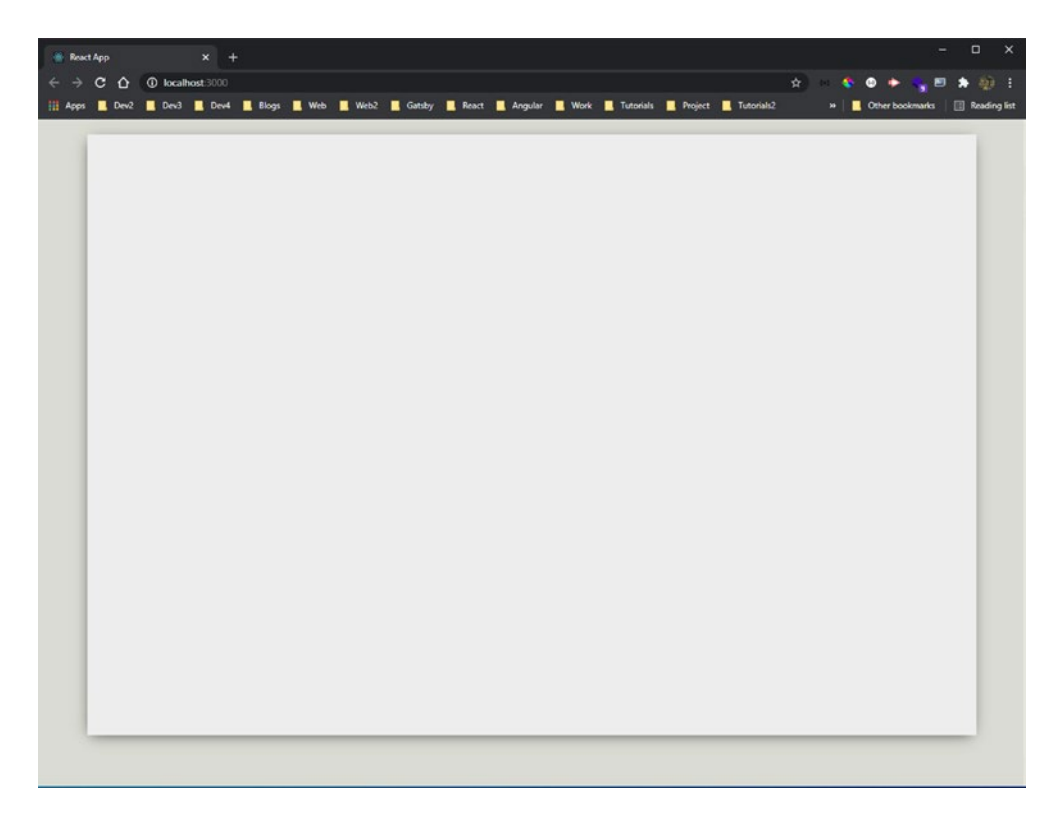

#### Figure 4-3. Initial background

Next, create a components folder inside the src folder. Then create two files— Sidebar.js and Sidebar.css—inside the components folder. Put the content in the Sidebar.js file. The following is the content for the Sidebar.js file.

#### CHAPTER 4 BUILDING A MESSAGING APP WITH MERN

Next, install Material-UI (https://material-ui.com) to get the icons. Do two npm installs according to the Material-UI documentation. Install the core through the integrated terminal in the messaging-app-frontend folder.

```
npm i @material-ui/core @material-ui/icons
```

Next, let's use these icons in the Sidebar.js file. Import them and then use them inside the sidebar\_header class. The updated content is marked in bold.

```
import React from 'react'
import './Sidebar.css'
import DonutLargeIcon from '@material-ui/icons/DonutLarge'
import ChatIcon from '@material-ui/icons/Chat'
import MoreVertIcon from '@material-ui/icons/MoreVert'
import { Avatar, IconButton } from '@material-ui/core'
const Sidebar = () => {
    return (
        <div className="sidebar">
            <div className="sidebar header">
                <Avatar />
                <div className="sidebar headerRight">
                    <IconButton>
                         <DonutLargeIcon />
                    </IconButton>
                    <IconButton>
                         <ChatIcon />
                    </IconButton>
                    <IconButton>
                         <MoreVertIcon />
                    </IconButton>
                </div>
            </div>
            <div className="sidebar search"></div></div>
            <div className="sidebar chats"></div>
        </div>
    )
}
export default Sidebar
100
```
Let's add the sidebar header styles in the Sidebar.css file. A flexbox is used to achieve this.

```
.sidebar {
    display: flex;
    flex-direction: column;
    flex: 0.35;
}
.sidebar header {
    display: flex;
    justify-content: space-between;
    padding: 20px;
    border-right: 1px solid lightgray;
}
.sidebar headerRight {
    display: flex;
    align-items: center;
    justify-content: space-between;
    min-width: 10vw;
}
.sidebar headerRight > .MuiSvgIcon-root{
    margin-right: 2vw;
    font-size: 24px !important;
}
```

Next, let's import the sidebar component in App.js for it to show on localhost. The updated content is marked in bold.

```
import './App.css';
import Sidebar from './components/Sidebar';
function App() {
  return (
        <div className="app">
        <div className="app">
        <div className="app_body">
            <Sidebar />
        </div>
```

```
</div>
);
}
```

export default App;

Figure 4-4 shows the aligned icons on localhost.

Next, create the search bar in Sidebar.js. Import SearchOutlined from Material-UI and use it with the sidebar\_\_searchContainer class. Place an input box beside it.

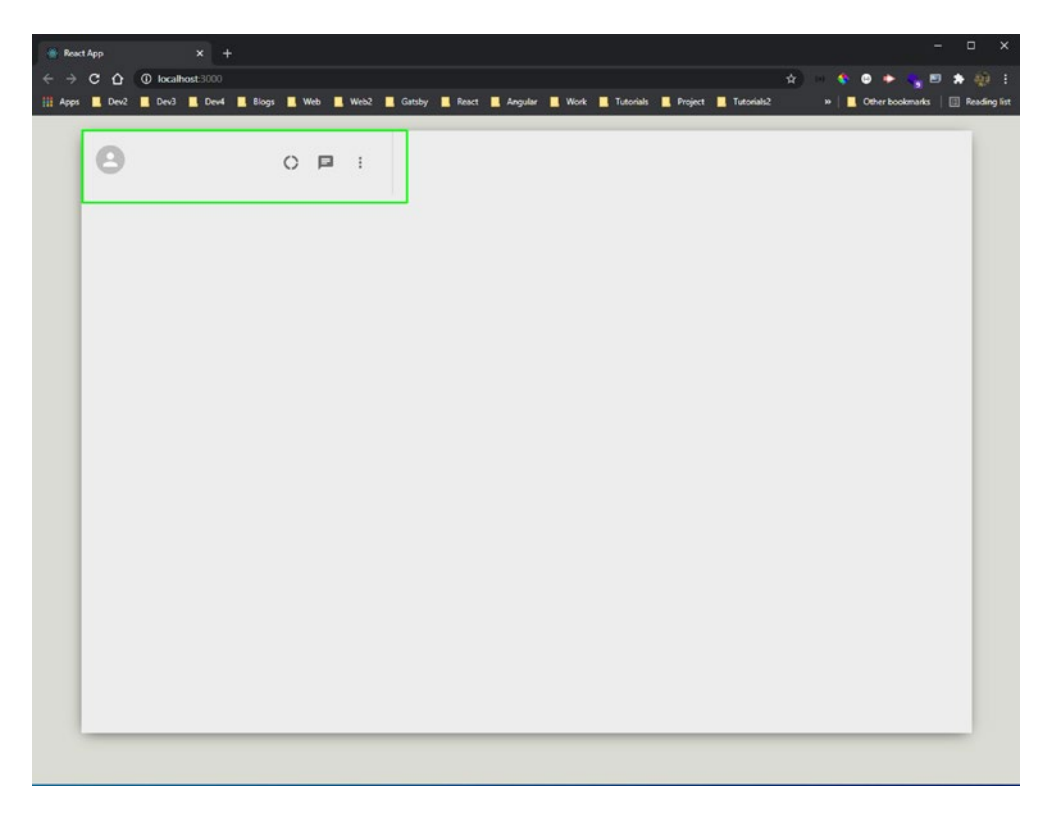

Figure 4-4. Icons aligned

### import { SearchOutlined } from '@material-ui/icons'

```
<Avatar src="https://pbs.twimg.com/profile
                images/1020939891457241088/fcbu814K 400x400.jpg"/>
                <div className="sidebar headerRight">
                      . . .
                </div>
            </div>
            <div className="sidebar search">
                <div className="sidebar searchContainer">
                    <SearchOutlined />
                    <input placeholder="Search or start new chat"</pre>
                    type="text" />
                </div>
           </div>
            <div className="sidebar chats"></div>
        </div>
    )
}
```

```
export default Sidebar
```

I used an image from my Twitter account as the avatar. The updated content is marked in bold.

The search bar is styled in the Searchbar.css file. A lot of flexboxes are used to style it. Add this new content to the existing content.

```
.sidebar__search {
    display: flex;
    align-items: center;
    background-color: #f6f6f6;
    height: 39px;
    padding: 10px;
}
.sidebar__searchContainer{
    display: flex;
    align-items: center;
    background-color: white;
    width: 100%;
```

```
CHAPTER 4 BUILDING A MESSAGING APP WITH MERN
    height: 35px;
    border-radius: 20px;
}
.sidebar_searchContainer > .MuiSvgIcon-root{
    color: gray;
    padding: 10px;
}
.sidebar_searchContainer > input {
    border: none;
    outline-width: 0;
    margin-left: 10px;
}
```

Figure 4-5 shows everything on localhost.

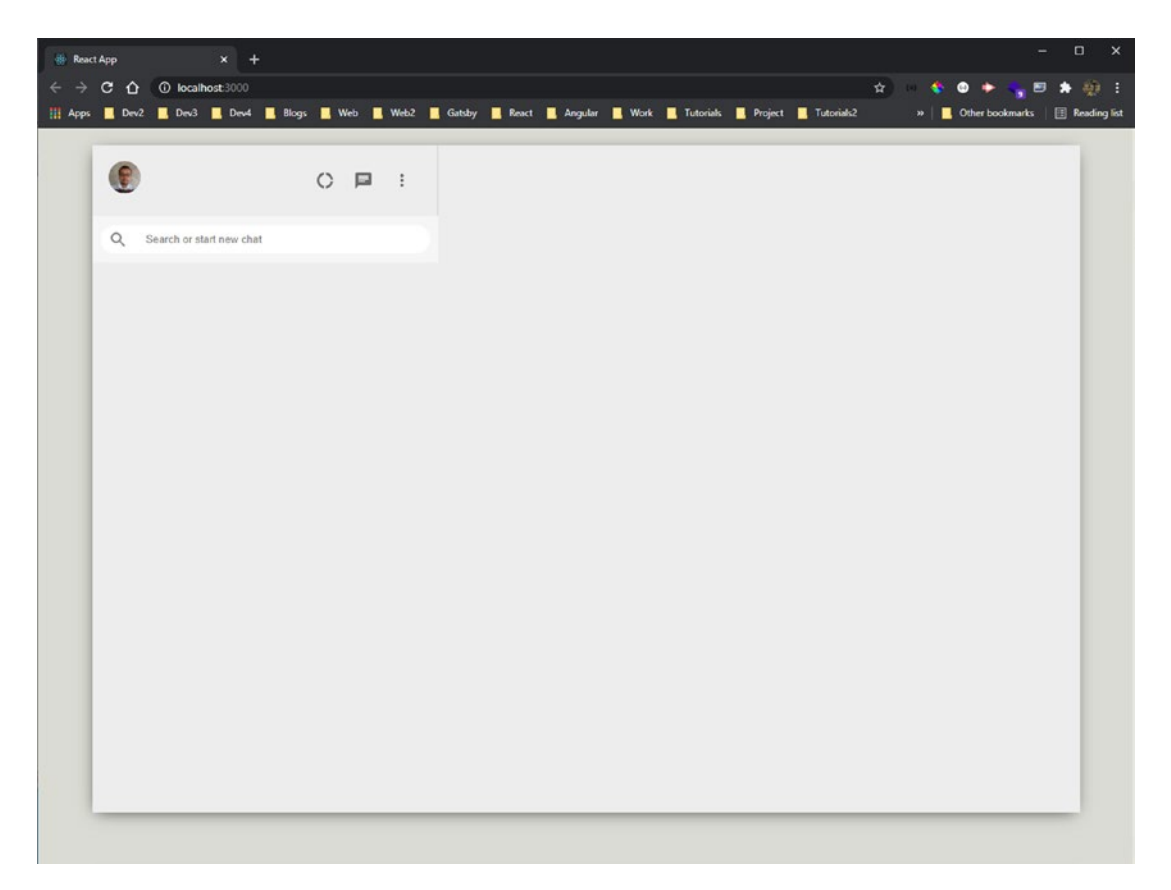

# *Figure 4-5. Search bar* 104

### **Creating a Sidebar Chat Component**

Let's build the sidebar chat component now. Inside the components folder, create two files—SidebarChat.js and SidebarChat.css. Use them in the Sidebar.js file. The updated content is marked in bold.

```
. . .
import SidebarChat from './SidebarChat'
const Sidebar = () => {
    return (
        <div className="sidebar">
            <div className="sidebar header">
                . . .
            </div>
            <div className="sidebar search">
                . . .
           </div>
            <div className="sidebar chats">
                 <SidebarChat />
                 <SidebarChat />
                 <SidebarChat />
        </div>
        </div>
    )
}
```

```
export default Sidebar
```

Before coding the sidebar chat component, let's style the sidebar\_\_chats div, which contains the SidebarChat component in the Sidebar.css file. Add this new content to the existing content.

```
.sidebar__chats{
    flex: 1;
    background-color: white;
    overflow: scroll;
}
```

In the SidebarChat.js file, there is a simple, functional component. An API endpoint provides random avatars if you pass random stings to it. The seed state variable is used; it changes each time with a random string from within useEffect.

```
import React, { useEffect, useState } from 'react'
import { Avatar } from '@material-ui/core'
import './SidebarChat.css'
const SidebarChat = () => {
    const [seed, setSeed] = useState("")
    useEffect(() => {
        setSeed(Math.floor(Math.random() * 5000))
    }, [])
   return (
        <div className="sidebarChat">
            <Avatar src={`https://avatars.dicebear.com/api/human/</pre>
            b${seed}.svg`} />
            <div className="sidebarChat info">
                <h2>Room name</h2>
                Last message...
            </div>
        </div>
    )
}
```

```
export default SidebarChat
```

Next, let's style the rooms a bit in the SidebarChat.css file. Here, you are again using a flexbox and a bit of padding.

```
.sidebarChat{
    display: flex;
    padding: 20px;
    cursor: pointer;
    border-bottom: 1px solid #f6f6f6;
}
```

```
.sidebarChat:hover{
    background-color: #ebebeb;
}
.sidebarChat_info > h2 {
    font-size: 16px;
    margin-bottom: 8px;
}
.sidebarChat_info {
    margin-left: 15px;
}
```

Figure 4-6 shows the sidebar chat component on localhost.

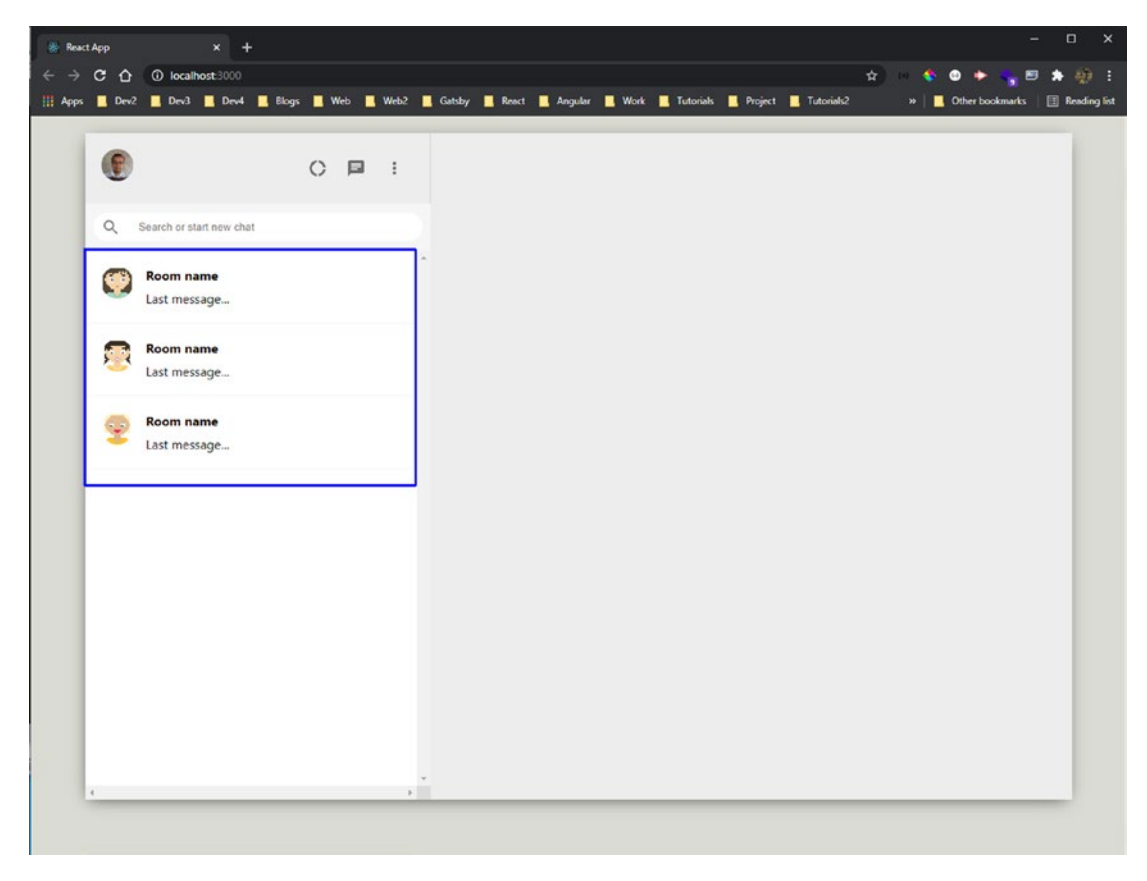

Figure 4-6. Sidebar chat

## **Creating a Chat Component**

Let's start working on the chat component. Create two files—Chat.js and Chat.css inside the components folder. Put this basic structure in the Chat.js file. Random strings are used to show a random avatar icon.

```
import React, { useEffect, useState } from 'react'
import { Avatar, IconButton } from '@material-ui/core'
import { AttachFile, MoreVert, SearchOutlined } from '@material-ui/icons'
import './Chat.css'
const Chat = () => {
    const [seed, setSeed] = useState("")
    useEffect(() => {
        setSeed(Math.floor(Math.random() * 5000))
    }, [])
    return (
        <div className="chat">
            <div className="chat header">
                <Avatar src={`https://avatars.dicebear.com/api/human/</pre>
                b${seed}.svg`} />
                <div className="chat headerInfo">
                    <h3>Room Name</h3>
                    Last seen at...
                </div>
                <div className="chat headerRight">
                    <IconButton>
                        <SearchOutlined />
                    </IconButton>
                    <IconButton>
                        <AttachFile />
                    </IconButton>
                    <IconButton>
                        <MoreVert />
                    </IconButton>
                </div>
            </div>
```

```
export default Chat
```

Next, style the chat header in the Chat.css file, and add a nice background image to the chat\_body class.

```
.chat{
    display: flex;
    flex-direction: column;
    flex: 0.65;
}
.chat header{
    padding: 20px;
    display: flex;
    align-items: center;
    border-bottom: 1px solid lightgray;
}
.chat headerInfo {
    flex: 1;
    padding-left: 20px;
}
.chat headerInfo > h3 {
    margin-bottom: 3px;
    font-weight: 500;
}
.chat headerInfo > p {
    color: gray;
}
.chat body{
    flex: 1;
```

```
background-image: url("https://user-images.githubusercontent.com/
15075759/28719144-86dc0f70-73b1-11e7-911d-60d70fcded21.png");
background-repeat: repeat;
background-position: center;
padding: 30px;
overflow: scroll;
```

Render the chat component from the App.js file. The updated content is marked in bold.

```
export default App;
```

Head over to localhost. Figure 4-7 shows the header for the chat is done, and a nice background image is displayed.

}

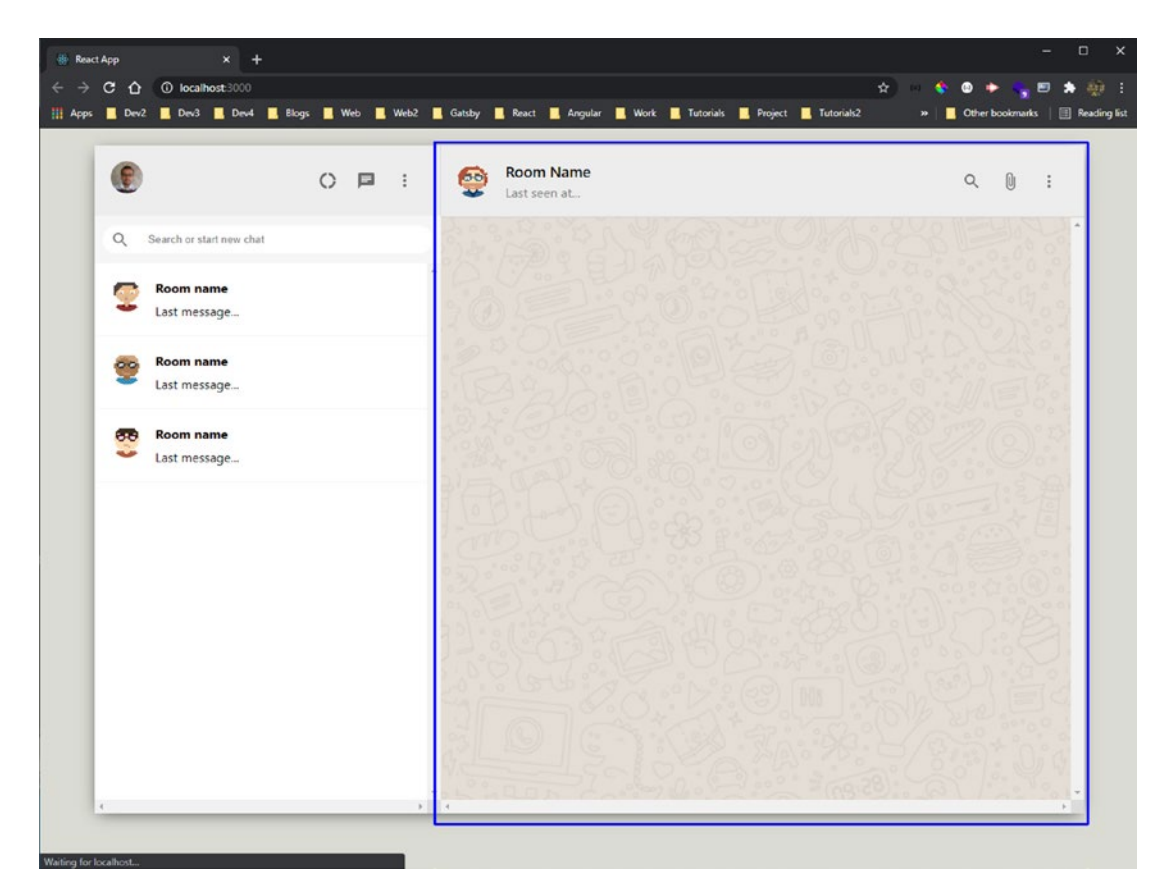

Figure 4-7. Chat component

Next, go back to the Chat.js file and put the hard-coded message in a p tag in the chat message class. Two span tags are used for the name and timestamp.

Note the chat\_\_receiver class for the chat user. The updated content is marked in bold.

```
...
const Chat = () => {
    const [seed, setSeed] = useState("")
    useEffect(() => {
        setSeed(Math.floor(Math.random() * 5000))
    }, [])
    return (
        <div className="chat">
        <div className="chat">
        </div className="chat">
        </div className="chat">
        </div className="chat">
        </div className="chat">
        </div className="chat">
        </div className="chat">
        </div className="chat">
        </div className="chat">
        </div className="chat">
        </div className="chat">
        </div className="chat">
        </div className="chat">
        </div className="chat">
        </div className="chat">
        </div className="chat">
        </div className="chat">
        </div className="chat">
        </div className="chat">
        </div className="chat">
        </div className="chat">
        </div className="chat">
        </div className="chat">
        </div className="chat">
        </div className="chat">
        </div className="chat">
        </div className="chat">
        </div className="chat">
        </div className="chat">
        </div className="chat">
        </div className="chat">
        </div className="chat">
        </div className="chat">
        </div className="chat">
        </div className="chat">
        </div className="chat">
        </div className="chat">
        </div className="chat">
        </div className="chat">
        </div className="chat">
        </div className="chat">
        </div className="chat">
        </div className="chat">
        </div className="chat">
        </div className="chat">
        </div className="chat">
        </div className="chat">
        </div className="chat">
        </div className="chat">
        </div className="chat">
        </div className="chat">
        </div className="chat">
        </div className="chat">
        </div className="chat">
        </div className="chat">
        </div className="chat">
        </div className="chat">
        </div className="
```

```
. . .
          </div>
          <div className="chat body">
             <span className="chat name">Nabendu</span>
                 This is a message
                 <span className="chat timestamp">
                    {new Date().toUTCString()}
                 </span>
             <span className="chat name">Parag</span>
                 This is a message back
                 <span className="chat timestamp">
                    {new Date().toUTCString()}
                 </span>
             <span className="chat name">Nabendu</span>
                 This is a message again again
                 <span className="chat__timestamp">
                    {new Date().toUTCString()}
                 </span>
             </div>
          <div className="chat footer"></div>
      </div>
   )
export default Chat
  Add the styles in the Chat.css file.
.chat message{
   position: relative;
   font-size: 16px;
```

}

```
padding: 10px;
    width: fit-content;
    border-radius: 10px;
    background-color: #ffffff;
    margin-bottom: 30px;
}
.chat receiver{
    margin-left: auto;
    background-color: #dcf8c6;
}
.chat_timestamp{
    margin-left: 10px;
    font-size: xx-small;
}
.chat name{
    position: absolute;
    top: -15px;
    font-weight: 800;
    font-size: xx-small;
}
```

Figure 4-8 shows the three messages on localhost.

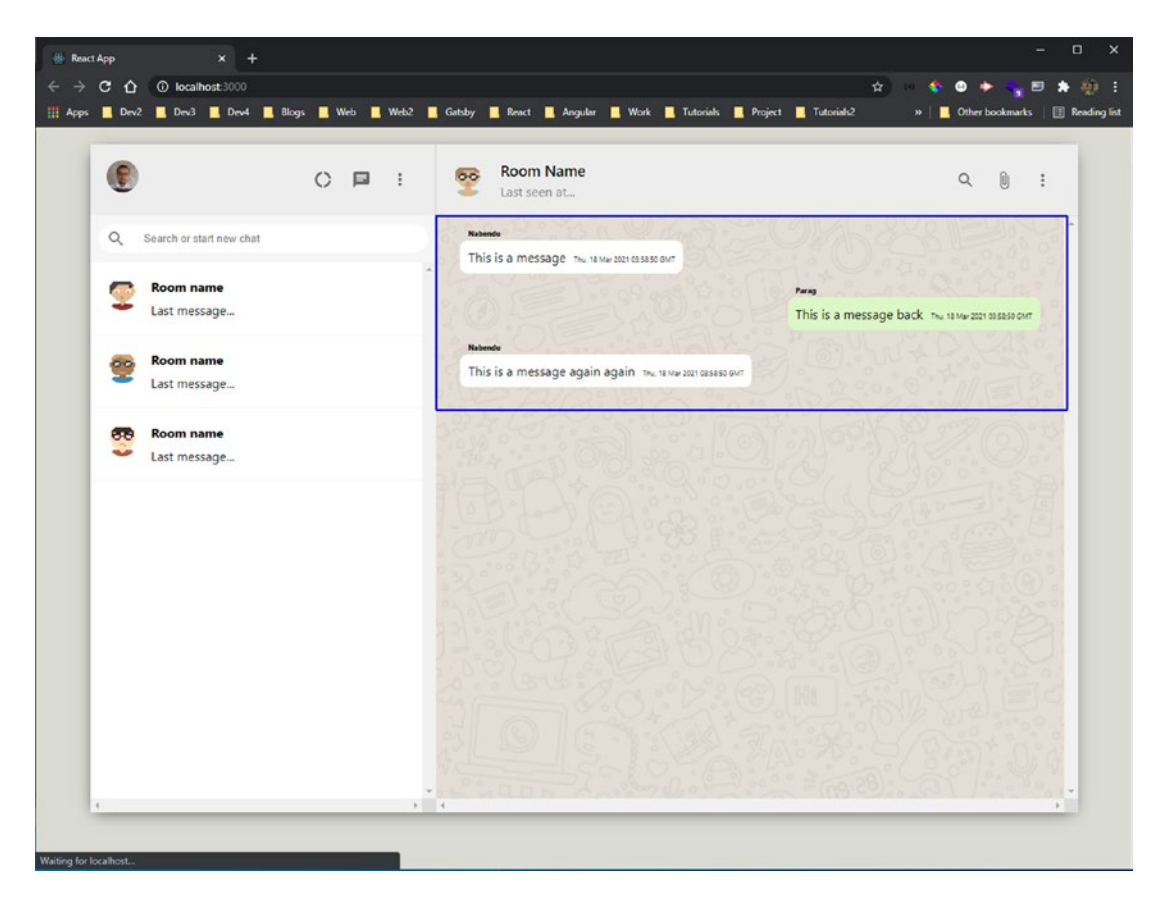

Figure 4-8. Chat messages

### **Creating a Chat Footer Component**

Let's complete the chat\_\_footer div. There are two more icons and an input box inside a form. The updated code for Chat.js is marked in bold.

```
...
import { AttachFile, MoreVert, SearchOutlined, InsertEmoticon } from
'@material-ui/icons'
import MicIcon from '@material-ui/icons/Mic'
import './Chat.css'
...
const Chat = () => {
...
return (
114
```

```
<div className="chat">
        <div className="chat header">
           . . .
        </div>
        <div className="chat body">
           . . .
        </div>
        <div className="chat footer">
            <InsertEmoticon />
            <form>
                 <input</pre>
                     placeholder="Type a message"
                     type="text"
                 1>
                 <button type="submit">Send a message</button>
            </form>
            <MicIcon />
        </div>
    </div>
)
```

```
export default Chat
```

}

It's time to style the chat\_footer div. Note display: none for the button. Since it is wrapped in a form, you can use enter in it. Add the following content in the Chat.css file.

```
.chat__footer{
    display: flex;
    justify-content: space-between;
    align-items:center;
    height: 62px;
    border-top: 1px solid lightgray;
}
```

```
CHAPTER 4 BUILDING A MESSAGING APP WITH MERN
.chat__footer > form {
    flex: 1;
    display: flex;
}
.chat__footer > form > input {
    flex: 1;
    outline-width: 0;
    border-radius: 30px;
    padding: 10px;
    border: none;
}
.chat__footer > form > button {
    display: none;
}
.chat footer > .MuiSvgIcon-root {
    padding: 10px;
    color: gray;
}
```

Figure 4-9 shows the footer on localhost.

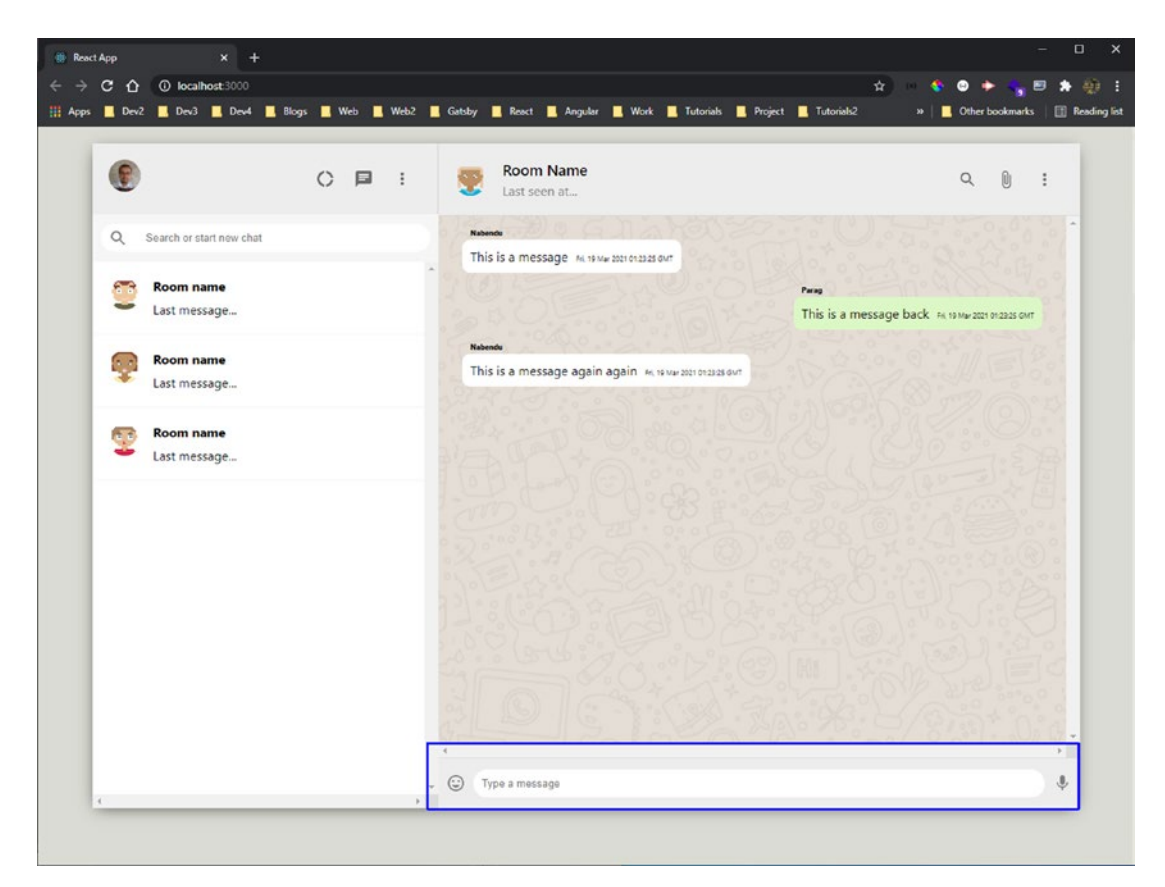

Figure 4-9. Footer complete

### **Initial Back-End Setup**

Let's move to the back end, starting with the Node.js code. Open a new terminal window and create a new messaging-app-backend folder in the root directory. After moving to the messaging-app-backend directory, enter the git init command, which is required for Heroku later.

```
mkdir messaging-app-backend
cd messaging-app-backend
git init
```

Next, create the package.json file by entering the npm init command in the terminal. You are asked a bunch of questions; for most of them, simply press the Enter key. You can provide the **description** and the **author**, but they are not mandatory. You generally make the entry point at server.js, which is standard (see Figure 4-10).

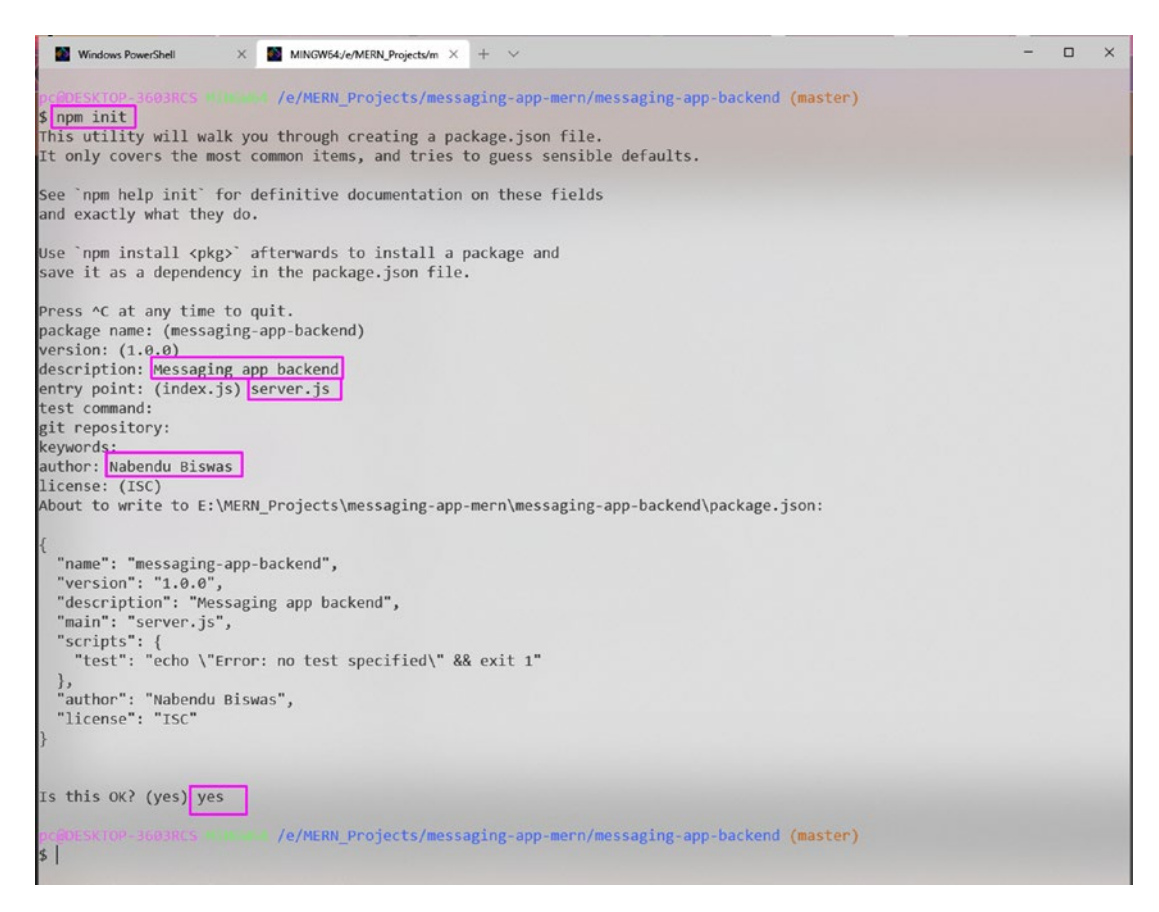

Figure 4-10. Initial back-end setup

Once package.json is created, you need to create the .gitignore file with node\_ modules in it since you don't want to push node\_modules to Heroku later. The following is the .gitignore file content.

### node modules

Next, open package.json. The line "type": "module is required to have React-like imports enabled in Node.js. Include a start script to run the server.js file. The updated content is marked in bold.

```
{
    "name": "messaging-app-backend",
    "version": "1.0.0",
    "description": "Messaging app backend",
    "main": "server.js",
```

```
"type": "module",
"scripts": {
    "test": "echo \"Error: no test specified\" && exit 1",
    "start": "node server.js"
  },
  "author": "Nabendu Biswas",
  "license": "ISC"
}
```

Finally, you need to install two packages before starting. Open the terminal and install Express and Mongoose in the messaging-app-backend folder.

```
npm i express mongoose
```

### **MongoDB Setup**

The MongoDB setup is the same as described in Chapter 1. Follow those instructions and create a new project named **messaging-app-mern**.

Before moving forward, install nodemon in the messaging-app-backend folder. It helps the changes in server.js to restart the Node server instantaneously.

npm i nodemon

### **Initial Route Setup**

Create a server.js file in the messaging-app-backend folder, where you import the Express and Mongoose packages. Then use Express to create a port variable to run on port 9000.

The first API endpoint is a simple GET request created by app.get(), which shows the text **Hello TheWebDev** if successful.

Then, listen on port with app.listen().

```
import express from 'express'
import mongoose from 'mongoose'
//App Config
const app = express()
const port = process.env.PORT || 9000
```

```
CHAPTER 4 BUILDING A MESSAGING APP WITH MERN

//Middleware

//DB Config

//API Endpoints

app.get("/", (req, res) => res.status(200).send("Hello TheWebDev"))

//Listener

app.listen(port, () => console.log(`Listening on localhost: ${port}`))
```

In the terminal, type **nodemon server.js** to see the **Listening on localhost: 9000** console log. To check that the route is working correctly, go to http://localhost:9000/ to see the endpoint text, as shown in Figure 4-11.

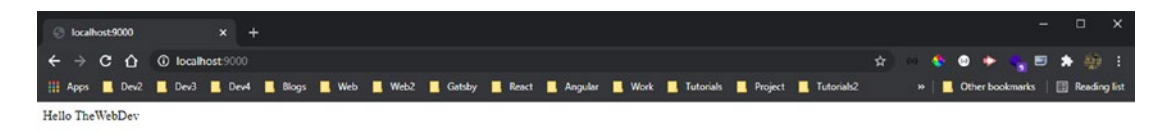

Figure 4-11. Initial route

### **Database User and Network Access**

In MongoDB, you need to create a database user and give network access. The process is the same as explained in Chapter 1. Follow those instructions, and then get the user credentials and connection URL.

In the server.js file, create a connection\_url variable and paste the URL within the string from MongoDB. You need to provide the password that you saved earlier and a database name.

The updated code is marked in bold.

```
...
//App Config
const app = express()
const port = process.env.PORT || 9000
const connection_url = ' mongodb+srv://admin:<password>@cluster0.ew283.
mongodb.net/messagingDB?retryWrites=true&w=majority'
```

//Middleware

//DB Config

```
mongoose.connect(connection_url, {
    useNewUrlParser: true,
    useCreateIndex: true,
    useUnifiedTopology: true
})
//API Endpoints
app.get("/", (req, res) => res.status(200).send("Hello TheWebDev"))
...
```

### **MongoDB Schema and Routes**

Let's now create the schema file required by MongoDB. It tells you about the way fields are stored in MongoDB. Create a dbMessages.js file inside the messaging-app-backend folder.

Here, messagingmessages is considered a collection name, and you store a value like messagingSchema in the database. It consists of an object with a message, name, timestamp, and received keys.

```
import mongoose from 'mongoose'
const messagingSchema = mongoose.Schema({
    message: String,
    name: String,
    timestamp: String,
    received: Boolean
})
```

export default mongoose.model('messagingmessages', messagingSchema)

You can now use the schema to create the endpoint that adds data to the database. In server.js, create a POST request to the /messages/new endpoint. The load is in req.body to MongoDB. Then use create() to send dbMessage. If it's a success, you receive status 201; otherwise, you receive status 500.

Next, create the GET endpoint to /messages/sync to get the data from the database. You are using find() here. You receive status 200 if successful (otherwise, status 500).

```
BUILDING A MESSAGING APP WITH MERN
CHAPTER 4
   The updated code is marked in bold.
import express from 'express'
import mongoose from 'mongoose'
import Messages from './dbMessages.js'
. . .
//API Endpoints
app.get("/", (req, res) => res.status(200).send("Hello TheWebDev"))
app.post('/messages/new', (req, res) => {
    const dbMessage = req.body
    Messages.create(dbMessage, (err, data) => {
        if(err)
            res.status(500).send(err)
        else
            res.status(201).send(data)
    })
})
app.get('/messages/sync', (req, res) => {
    Messages.find((err, data) => {
        if(err) {
            res.status(500).send(err)
        } else {
            res.status(200).send(data)
        }
    })
})
//Listener
```

```
app.listen(port, () => console.log(`Listening on localhost: ${port}`))
```

To check the routes, use the Postman app. Download it and install it.

Send a GET request to http://localhost:9000 to check if it's working from Postman, as seen in Figure 4-12.

|                                                                                            |                           |                                   |                  | - 0                                   |
|--------------------------------------------------------------------------------------------|---------------------------|-----------------------------------|------------------|---------------------------------------|
| Edit View Help<br>New Import Runner 🗔 🗸                                                    | 品 My Workspace ~          | % Invite                          | 0                | ල් 🗐 🗘 🗢 🙆 Upgrade                    |
| Post http://localhost.8001/dating/c  Get http://localhost.8001/dating/ca  Untitled Request | GET http://localhost:9000 | Post http://locelhost:90001/2/pos | 5 • + •••        | No Environment 🔹 🐵 🔅                  |
| GET + http://localhost:9000                                                                |                           |                                   |                  | Send 🔹 Save                           |
| Params Authorization Headers (6) Body Pre-request Script<br>Query Params                   | Tests Settings            |                                   |                  | Cookies C                             |
| KEY                                                                                        | VALUE                     |                                   | DESCRIPTION      | *** Bulk E                            |
| Key                                                                                        | Value                     |                                   | Description      |                                       |
| Body Cookies Headers (7) Test Results                                                      |                           |                                   |                  |                                       |
|                                                                                            |                           |                                   | E Status: 200 O  | Time: 21 ms Size: 242 B Save Response |
| Pretty Raw Preview Visualize HTML * ==                                                     |                           |                                   | Gi Statusi 200 O | Time: 21 ms Size: 242.8 Save Response |

Figure 4-12. Initial GET request

Before moving forward with the POST request, you need to complete two things. First, implement CORS; otherwise, you get cross-origin errors when you deploy the app. Open the terminal and install CORS in the messaging-app-backend folder.

npm i cors

In server.js, import CORS and then use it with app.use(). You also need to use the express.json() middleware. The updated code is marked in bold.

```
import express from 'express'
import mongoose from 'mongoose'
import Cors from 'cors'
import Messages from './dbMessages.js'
```

• • •

```
//Middleware
app.use(express.json())
app.use(Cors())
```

• • •

In Postman, you need to change the request to POST and then add the http://localhost:9000/messages/new endpoint.

Next, click **Body** and select **raw**. Select **JSON(application/json)** from the drop-down menu. In the text editor, enter the data as shown in Figure 4-13. Make the data JSON by adding double quotes to the keys.

Next, click the **Send** button. If everything is correct, you get **Status: 201 Created**, as seen in Figure 4-13.

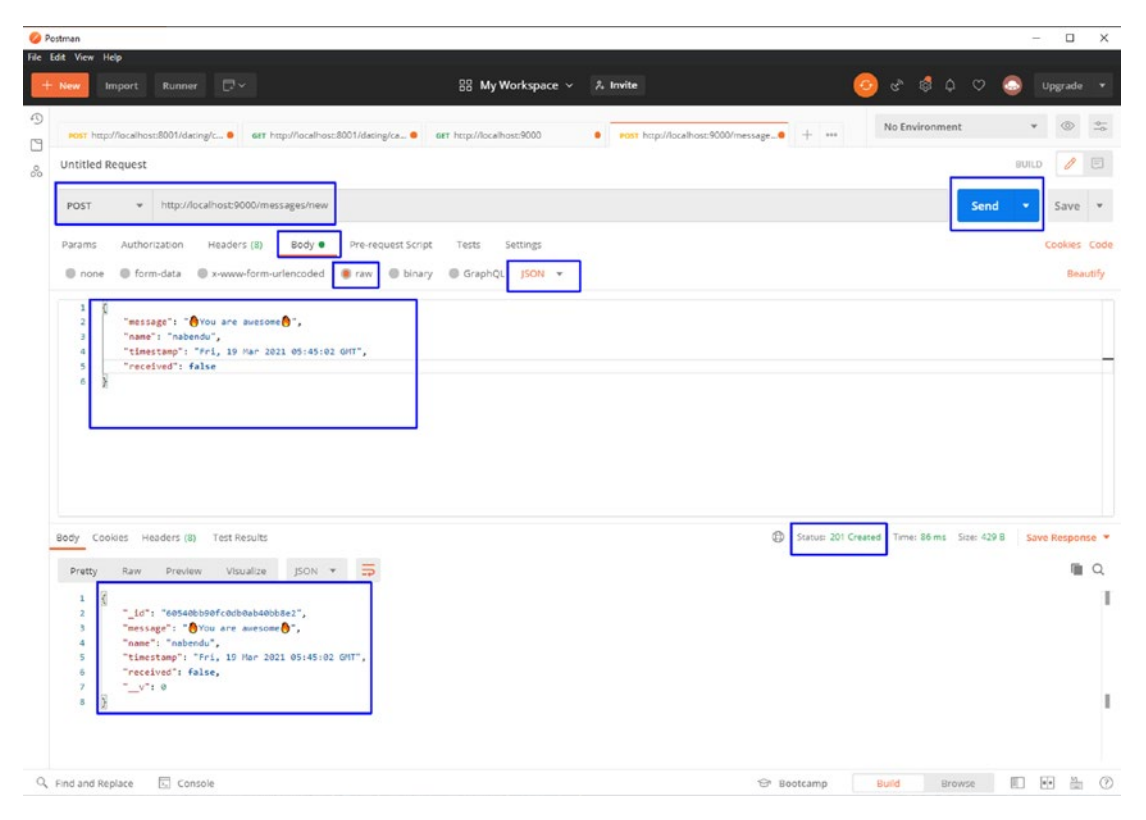

Figure 4-13. POST request

I similarly inserted other data, but with **received** as **true**. You need to test the GET /messages/sync endpoint. Change the request to GET and click the **Send** button. If everything is correct, you get **Status: 200 OK**, as seen in Figure 4-14.

| We kind           mport         Rumer         Import         Rumer         Import         Rumer         Import         Rumer         Import         Import         Rumer         Import         Import | dit View Help                                                                |                                                                 |                          | - 0 3                           |
|----------------------------------------------------------------------------------------------------|------------------------------------------------------------------------------|-----------------------------------------------------------------|--------------------------|---------------------------------|
| Det     test        test        test                                                                                                    | New Import Runner 🕞 🗸                                                        | 器 My Workspace ~ 养 Invite                                       | 🧿 e* 1                   | 🗟 🗘 🗢 🙆 Upgrade 🕚               |
| GET         http://docalhout/3000/messagetv/ypc         Save           Params         Authorization         Headers (8)         Body         Pre-request Script         Tests         Settings         Consider           Wat         Watur         OBSCHIPTION         Mite         OBSCHIPTION         ***         Bake           Mary         Value         Value         OBSCHIPTION         ***         Bake           body         Cookies         Headers (8)         Test Results         OBSCHIPTION         ***         Bake           Pretty         Raw         Preview         Value         Obscription         ***         Bake           1                                                                                                    | Henr         http://localhost8001/dating/c           Untitled Request        | GET http://localhost.9000/messages     Bost http://localhost.90 | 00/message               | ronment 💌 🐵 😂<br>BUILD 🥖 😇      |
| Params     Authorization     Headers (6)     Body     Pre-request Script     Tests     Settings       Query Params     MX     VAUE     Description     **** Bukk       Moy     Value     Description                                                                                                    | GET + http://localhost:9000/messages/sync                                    |                                                                 |                          | Send - Save -                   |
| NTY     VAUE     DESCRIPTION     *** Buk       Kny     Value     Description                                                                                                    | Params Authorization Headers (6) Body Pre-request Si<br>Query Params         | cript Tests Settings                                            |                          | Cookies Co                      |
| Kiny     Valuet     Description                                                                                                    | KEY                                                                          | VALUE                                                           | DESCRIPTION              | ••• Bulk Ed                     |
| Socy Cookles Headers (8) Test Results       Imme 41 ms Soc 565 8       Save Response         Pretty Raw Preview Vocalize       SON * =>                                                                                                    | Key                                                                          | Value                                                           | Description              |                                 |
| Pretty     Raw     Preview     Visualize     ISON ▼       1     [       2     [       3     [       4     [       *acstage": "Once are suscess@",       *       *       6       *       *       *       *       *       *       *       *       *       *       *       *       *       *       *       *       *       *       *       *       *       *       *       *       *       *       *       *       *       *       *       *       *       *       *       *       *       *       *       *       *       *       *       *       *       *       *       *       *       *       *       *       *    <                                                                                                    |                                                                              |                                                                 |                          |                                 |
| 1     1       2     { "_df": "60540000fCdd000440006e2",       4     "message": "@rou are avelon@",       5     "messing": "@rou are avelon@",       6     "timostage": "releval",       6     "timostage": "fright are 2021 05:45:02 GHT",       7     "received": false,       1     "_df": "60540000fCdd00040005e3",       30     {       11     "_df": "60540000fCdd00040005e3",       12     "_df": "60540000fCdd00040005e3",                                                                                                    | Rody Cookles Headers (8) Test Results                                        |                                                                 | B Status: 200 OK Time: - | 41 ma Size: 565 B Save Response |
| 15 Surrents (Athan a August A                                                                                                    | Body Cookies Headers (8) Test Results                                        |                                                                 | Status: 200 OK Time:     | 41 ms Size: 565.8 Save Response |
|                                                                                                    | body Cookies Headers (8) Test Results<br>Pretty Raw Preview Visualize ISON * |                                                                 | Statust 200 OK Time -    | 41 ms Sze 565 B Save Response   |

Figure 4-14. GET request

Sometimes you get a server error with POST requests. The error is UnhandledPromiseRejectionWarning: MongooseServerSelectionError: connection. If you get this error, go to your Network Access tab, and click the ADD IP ADDRESS button. After that, click the ADD CURRENT IP ADDRESS button, and then click Confirm, as seen in Figure 4-15.

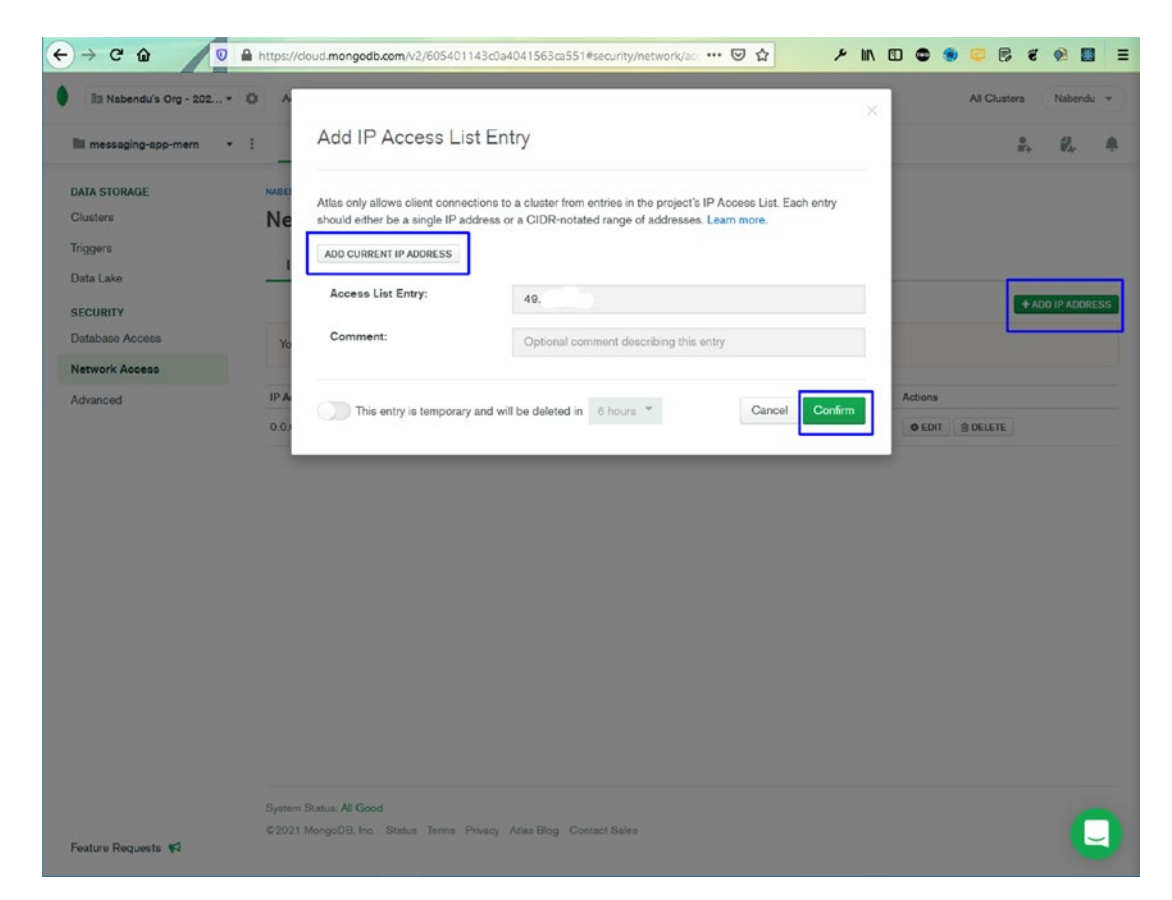

Figure 4-15. Network error fix

# **Configuring Pusher**

Since MongoDB is not a real-time database, it's time to add a pusher to the app to get real-time data. Go to https://pusher.com and sign up. The Pusher app dashboard is shown in Figure 4-16. Click the **Manage** button.

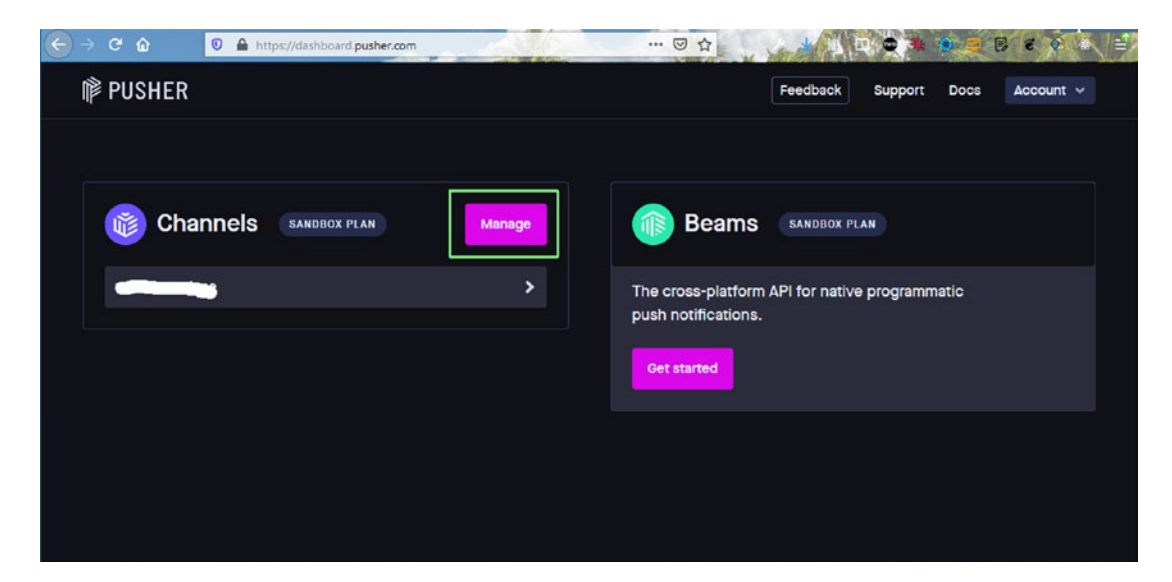

Figure 4-16. Pusher dashboard

On the next screen, click the **Create app** button, as seen in Figure 4-17.

| € → ୯ û              | 🕖 🔒 https://dashboard.pushe                 | r.com/channels            |                                           | BERE              |
|----------------------|---------------------------------------------|---------------------------|-------------------------------------------|-------------------|
| 邝 PUSHER             |                                             | Home Channels             | Feedback Support I                        | Docs Account ~    |
| Overview Appr        | nels SANDBOX PLAN<br>3 Stats Plans Settings |                           |                                           | Create app        |
| Overall usag         | ge                                          |                           |                                           | Today Live        |
| Deak concurr         | ant connections today                       |                           | Messages continue                         |                   |
| 3 of 100             | ent connections today                       | 3% daily limit            | 0 of 200,000                              | 0% daily limit    |
| 50                   | Flan knit                                   |                           | a <u>5</u>                                |                   |
| o                    | Dec 25, 9 am Dec 25, 1 pm                   | Lec 25, 6 pm Dec 25, 9 pm | C Dec 25, 9 am Dec 25, 1 pm Dec 25,       | 5 pm Dec 25, 9 pm |
| Limits reset every d | ay at 00:00 UTC.                            |                           |                                           |                   |
| How are co           | nnections counted?                          |                           | What are concurrent Channels connections? |                   |
| How are me           | ssages counted?                             |                           | B How are these graphs populated?         |                   |
| 🕑 What is the        | message size limit?                         |                           |                                           |                   |

Figure 4-17. Create app in Pusher

In the popup window, name the app **messaging-app-mern**. The front end is React, and the back end is Node.js, as seen in Figure 4-18.

| Eile Edit View History Bookmarks Bolo Hubert       Channels Packer       ← → C û û | pusher.com/channels                                               | U A                 |                         |
|------------------------------------------------------------------------------------|-------------------------------------------------------------------|---------------------|-------------------------|
| IP PUSHER                                                                          |                                                                   |                     | A Deport Doos Account + |
| Channels                                                                           |                                                                   |                     | Снолее цар              |
| Dear-law Apps Bass Plans Bastry                                                    | 0                                                                 |                     |                         |
| Overall usage                                                                      | Create your Ch                                                    | annels app          | (11) La                 |
| Peak concurrent connections today                                                  | messaging-app-mern                                                |                     |                         |
| 0.01100                                                                            | Select a cluster 🌘<br>ap2 (Asia Pacific (Mumbai))                 | ~                   | ONL stally limit        |
|                                                                                    | Create apps for multiple enviro<br>Choose your tech stack (option | onments? ()         |                         |
|                                                                                    | Front end React                                                   | Back end<br>Node.js |                         |
| Lonin must every day at 10 cc UTC.                                                 | Create app                                                        | Cancel              |                         |
| Learn more                                                                         |                                                                   |                     |                         |
| now are corrections counted?                                                       |                                                                   |                     | unnections?             |
| Rox are messages counted?                                                          |                                                                   |                     | <i>P</i> .              |

Figure 4-18. Front end and back end

In the next screen, you get the code for both the front end and the back end of Pusher, as seen in Figure 4-19.

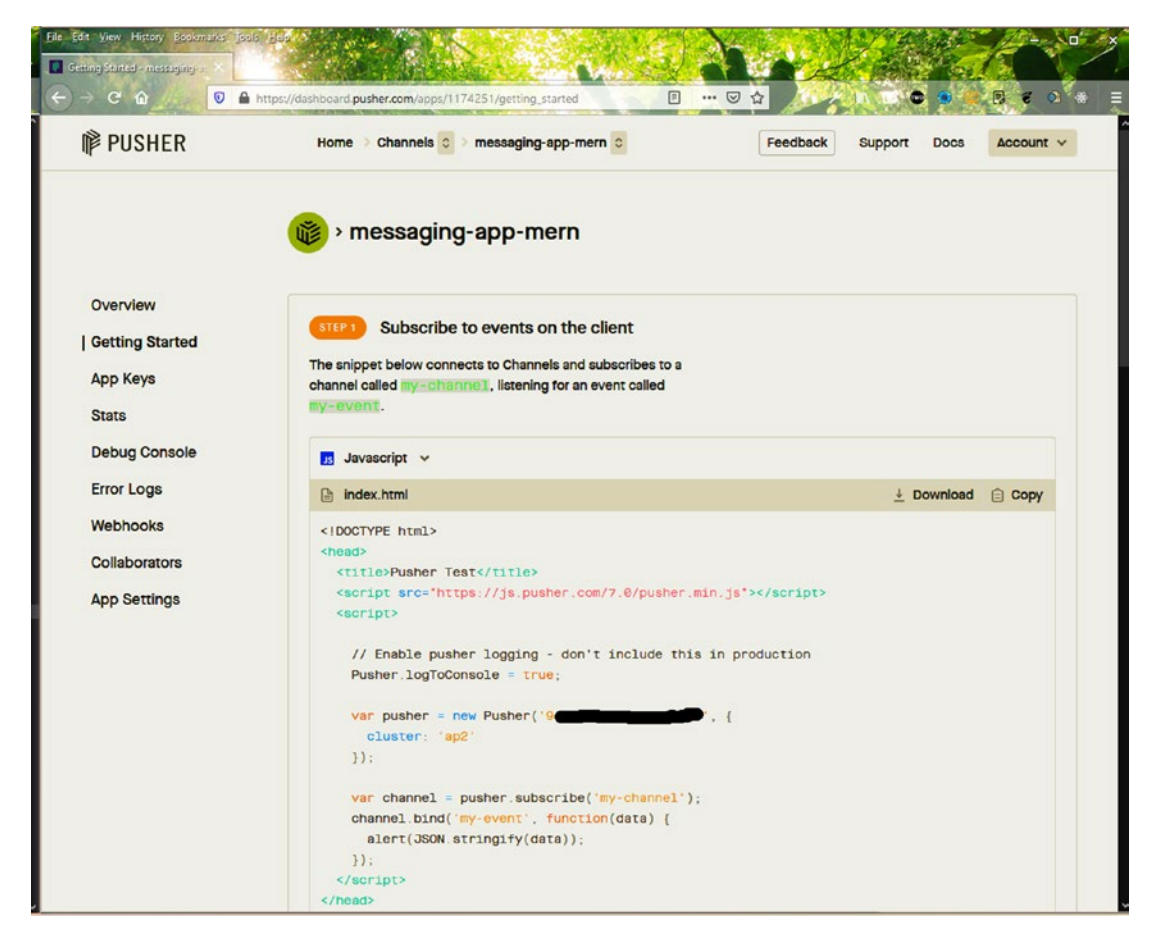

Figure 4-19. Back-end code

### **Adding Pusher to the Back End**

As explained in the previous section, you need to stop the server and install Pusher. In the messaging-app-backend folder, install it with the following command.

```
npm i pusher
```

In the server.js file, import it and then use the Pusher initialization code. Get the initialization code from the Pusher website (https://pusher.com). To add the code, open a database connection with db.once. Then watch the message collection from MongoDB with watch().

Inside changeStream, if operationType is inserted, you insert the data in the pusher. The updated code is marked in bold.

```
. . .
import Pusher from 'pusher'
. . .
//App Config
const app = express()
const port = process.env.PORT || 9000
const connection url = ' mongodb+srv://admin:<password>@cluster0.ew283.
mongodb.net/messagingDB?retryWrites=true&w=majority'
const pusher = new Pusher({
    appId: "11xxxx",
    key: "9exxxxxxxxxxxxxx,
    secret: "b7xxxxxxxxxxxxxxx,
    cluster: "ap2",
   useTLS: true
});
//API Endpoints
const db = mongoose.connection
db.once("open", () => {
    console.log("DB Connected")
    const msgCollection = db.collection("messagingmessages")
    const changeStream = msgCollection.watch()
    changeStream.on('change', change => {
        console.log(change)
        if(change.operationType === "insert") {
            const messageDetails = change.fullDocument
            pusher.trigger("messages", "inserted", {
                name: messageDetails.name,
                message: messageDetails.message,
                timestamp: messageDetails.timestamp,
                received: messageDetails.received
            })
```

```
} else {
    console.log('Error trigerring Pusher')
    })
})
app.get("/", (req, res) => res.status(200).send("Hello TheWebDev"))
...
//Listener
app.listen(port, () => console.log(`Listening on localhost: ${port}`))
```

To test this, you need to send a POST request from Postman. At the same time, you need to be in the **Debug console** in Pusher.

Figure 4-20 shows the message displayed in the Debug console log.

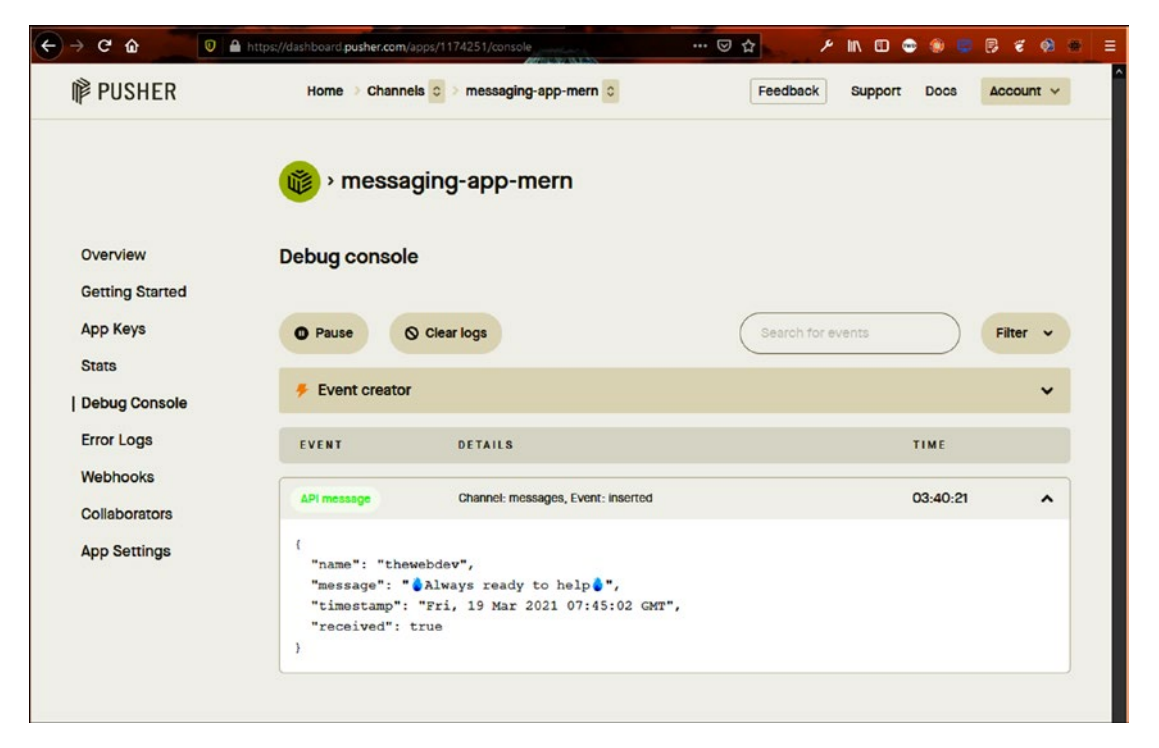

Figure 4-20. Message in Pusher

In the server, the console logs show the same, as seen in Figure 4-21.

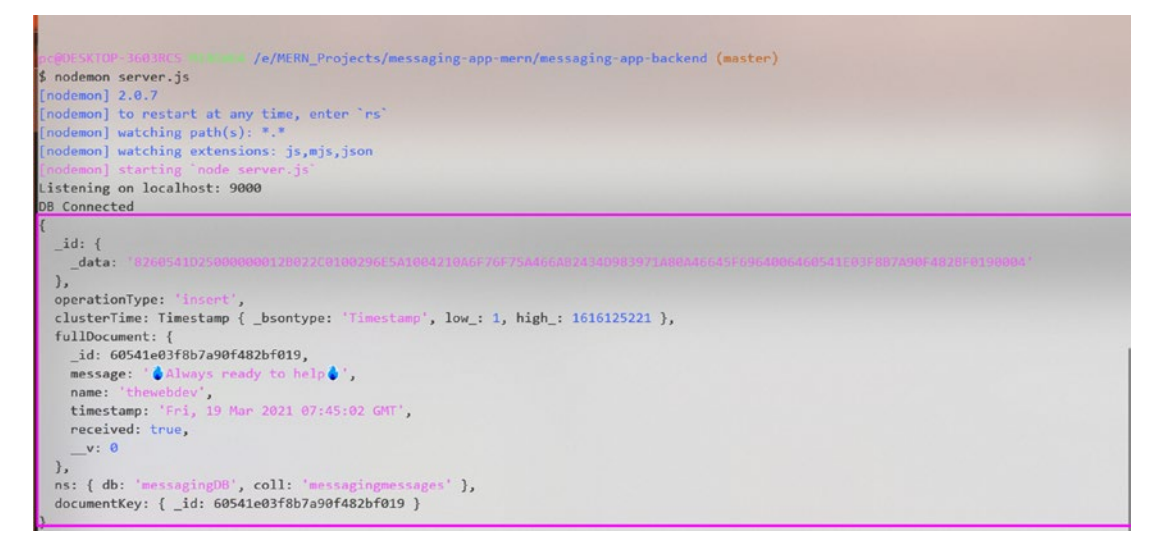

Figure 4-21. Server logs

### **Adding Pusher to the Front End**

It's time to move back to the front end and use Pusher. First, you need to install the pusher-js package in the messaging-app-frontend folder.

npm i pusher-js

Use the following code and insert the new data in the front end in the App.js file. The updated content is marked in bold.

```
...
import React, { useEffect, useState } from 'react'
import Pusher from 'pusher-js'
function App() {
  const [messages, setMessages] = useState([])
  useEffect(() => {
    const pusher = new Pusher('9exxxxxxxxx', {
      cluster: 'ap2'
    });
    const channel = pusher.subscribe('messages');
    channel.bind('inserted', (data) => {
```

```
CHAPTER 4 BUILDING A MESSAGING APP WITH MERN
setMessages([...messages, data])
});
return () => {
    channel.unbind_all()
    channel.unsubscribe()
    }
}, [messages])
console.log(messages)
return (
    <div className="app">
    ...
    </div>
);
}
```

export default App;

Go to Postman and send another POST request. Figure 4-22 shows the data from the console log on localhost.

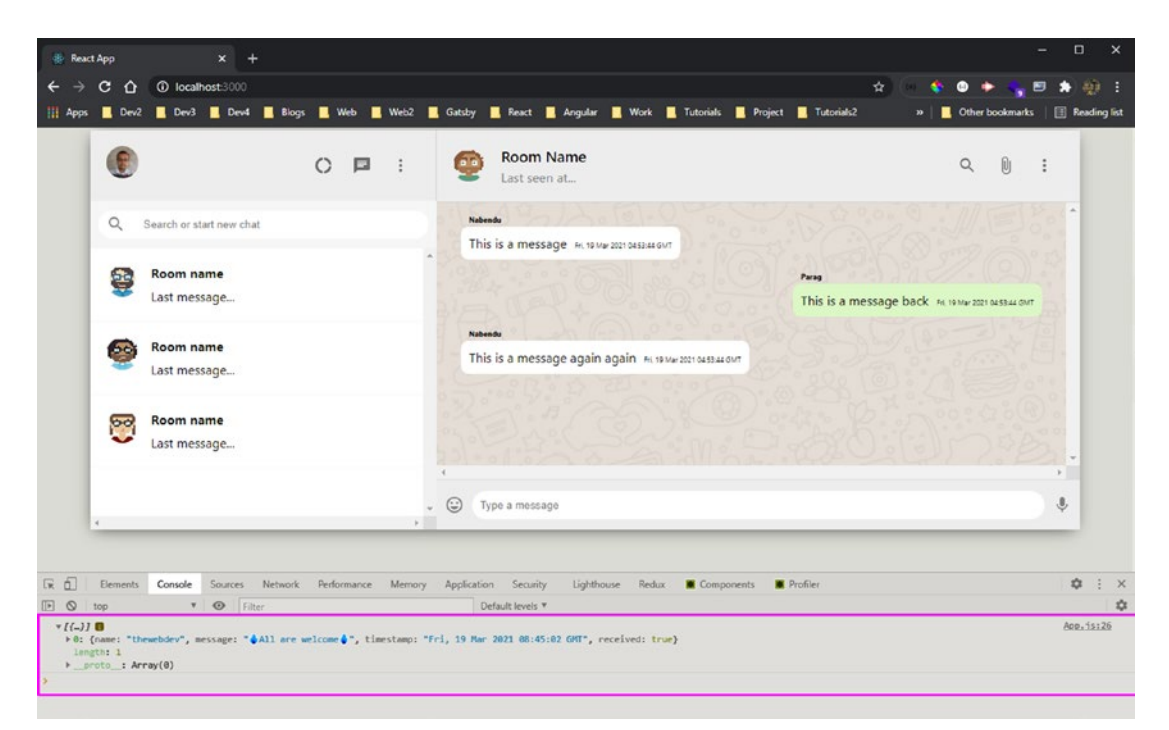

Figure 4-22. Console log

### **Integrating the Back End with the Front End**

You want to get all the messages when the app initially loads, and then push the messages. You must hit the GET endpoint, and you need Axios for that. Open the messaging-app-frontend folder and install it.

npm i axios

Next, create a new axios.js file inside the components folder and create an instance of axios. The base URL is http://localhost:9000.

```
import axios from 'axios'
const instance = axios.create({
    baseURL: "http://localhost:9000"
})
```

```
export default instance
```

Next, return to App.js and include the local axios first. Then use axios in the useEffect hook to get all the data from the /messages/sync endpoint. After receiving the messages, you set it through setMessages(). Finally, pass the messages as props to the chat component.

The updated content is marked in bold.

```
import axios from './components/axios'
function App() {
  const [messages, setMessages] = useState([])
  useEffect(() => {
    axios.get("/messages/sync").then(res => {
      setMessages(res.data)
    })
  }, [])
  useEffect(() => {
  }, [messages])
  return (
    <div className="app">
      <div className="app__body">
        <Sidebar />
        <Chat messages={messages} />
      </div>
    </div>
  );
}
```

export default App;

In the Chat.js file, use this message's props and map through it to display on the screen.
Add the chat\_\_receiver class if the message contains the received key. The updated content is marked in bold.

```
. . .
const Chat = ({ messages }) => {
   const [seed, setSeed] = useState("")
   useEffect(() => {
       setSeed(Math.floor(Math.random() * 5000))
   }, [])
   return (
       <div className="chat">
           <div className="chat header">
             . . .
           </div>
           <div className="chat body">
               {messages.map(message => (
                  'chat receiver'}`}>
                      <span className="chat__name">{message.name}</span>
                          {message.message}
                      <span className="chat timestamp">
                          {message.timestamp}
                      </span>
                  ))}
           </div>
           <div className="chat footer">
                . . .
            </div>
       </div>
   )
}
```

```
export default Chat
```

You can see all the messages on localhost. If you post a new message through Postman, you get it in the chat, as seen in Figure 4-23.

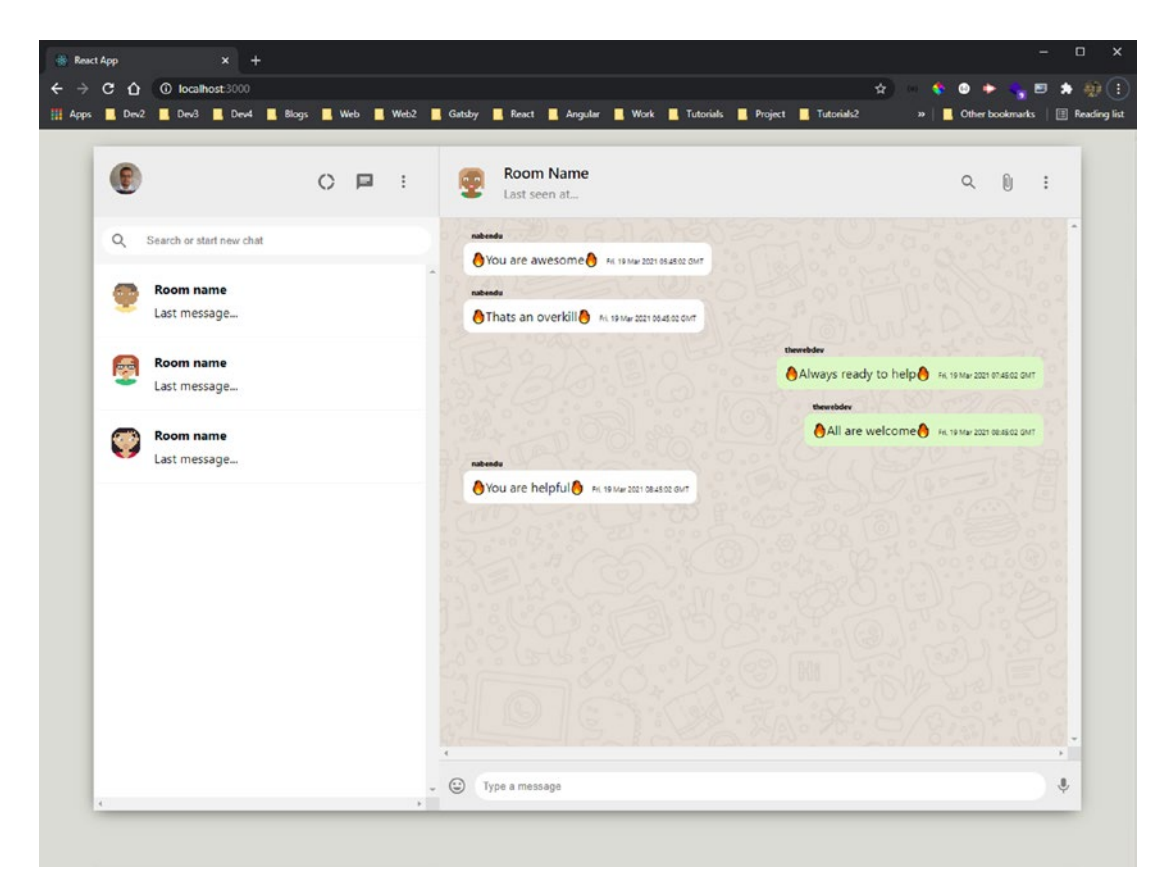

Figure 4-23. New messages

Add the logic to POST directly from the message box. First, import the local axios and then create an input state variable.

Then do the **value** and **onChange** React thing on input and attach a sendMessage function to the onClick event handler of the button.

Inside the sendMessage function, do a POST call to the /messages/new endpoint with the required data. The updated content in Chat.js is marked in bold.

```
import axios from './axios'
```

```
const Chat = ({ messages }) => {
   const [seed, setSeed] = useState("")
   const [input, setInput] = useState("")
   const sendMessage = async (e) => {
```

```
e.preventDefault()
    await axios.post('/messages/new', {
        message: input,
        name: "thewebdev",
        timestamp: new Date().toUTCString(),
        received: true
    })
    setInput("")
}
useEffect(() => {
    setSeed(Math.floor(Math.random() * 5000))
}, [])
return (
    <div className="chat">
        <div className="chat header">
          . . .
        </div>
        <div className="chat body">
           . . .
        </div>
        <div className="chat footer">
            <InsertEmoticon />
            <form>
                <input
                    value={input}
                    onChange={e => setInput(e.target.value)}
                    placeholder="Type a message"
                    type="text"
                />
                <button onClick={sendMessage} type="submit">Send a
                message</button>
            </form>
            <MicIcon />
         </div>
```

```
CHAPTER 4 BUILDING A MESSAGING APP WITH MERN
</div>
)
}
```

```
export default Chat
```

You can type text in the input box, and when you press the Enter key, the message is instantly shown in the chat, as seen in Figure 4-24.

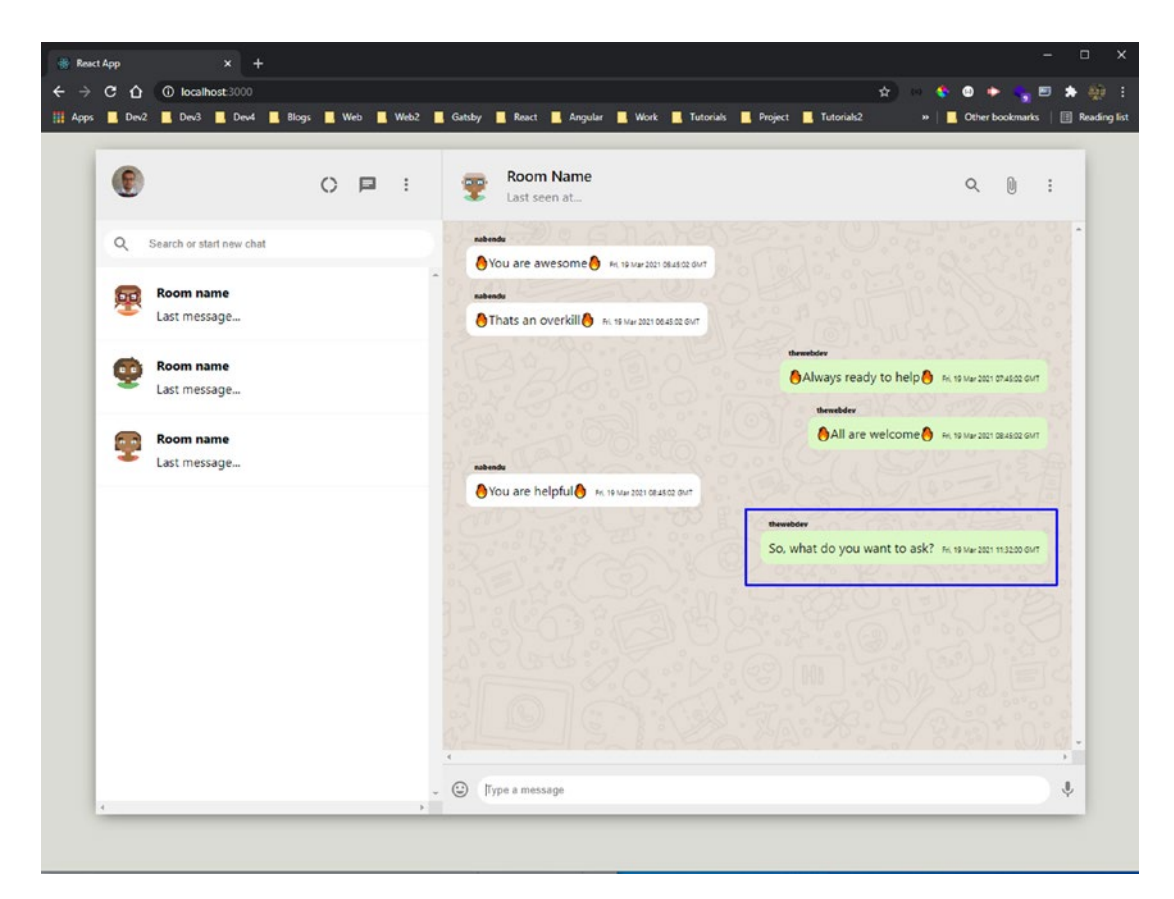

Figure 4-24. Message from input

# **Additional Setup**

Next, let's add Google authentication to the project so that the user can log in with their Google account.

For Google authentication, you need an additional setting in the Firebase console. Click the **Settings** icon in the top-right corner of the screen. After that, click the **Project settings** button, as seen in Figure 4-25.

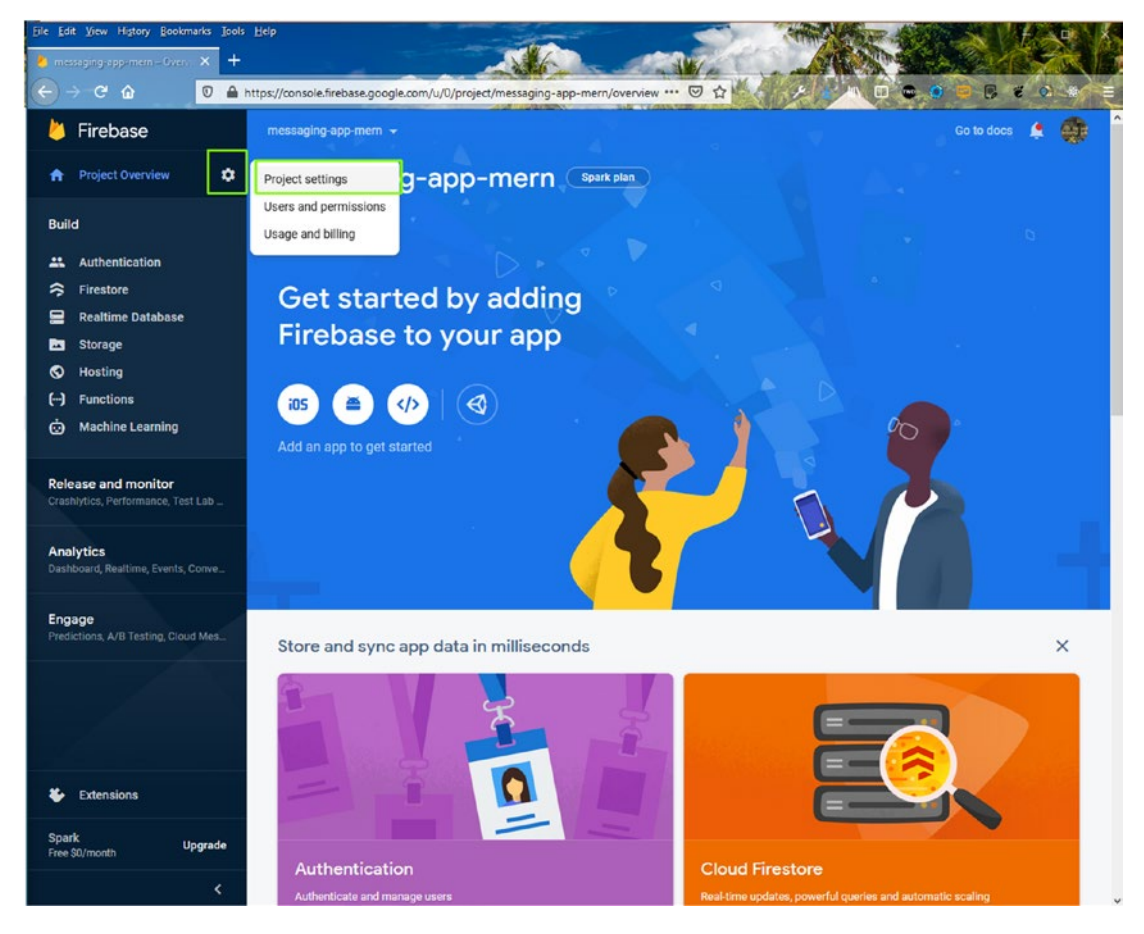

Figure 4-25. Additional settings

On the next page, click the web icon on the bottom of the page, as seen in Figure 4-26.

| Eile Edit View Higtory Bookmarks Tools                    | Help                                                         |                                  |          | - • ×     |
|-----------------------------------------------------------|--------------------------------------------------------------|----------------------------------|----------|-----------|
| 🍐 messaging-app-mem – Proje- 🗙 🕂                          |                                                              | A Contraction of the second      | MEXERS   | AST BUR   |
|                                                           | https://console.firebase.google.com/u/0/project/m            | essaging-app-mern/settings … 🛛 🕁 |          | 8 0 9 E   |
| 👃 Firebase                                                | messaging-app-mem 👻 Project settings                         |                                  | Go to do | ocs 🌲 🌒 î |
| A Project Overview                                        | Your project                                                 |                                  |          |           |
| Build                                                     |                                                              |                                  |          |           |
| L Authentication                                          | Project name mes                                             | saging-app-mern 🧨                |          |           |
| 😚 Firestore                                               | Project ID 🕥 mes                                             | saging-app-mern                  |          |           |
| 🚍 Realtime Database                                       | Project number () 836                                        | 380569421                        |          |           |
| Storage                                                   | Default GCP resource location ③ Not                          | yet selected                     |          |           |
| Hosting                                                   | Web API key No v                                             | veb API key for this project     |          |           |
| Hachine Learning                                          | D. diff. configure                                           |                                  |          |           |
| W maaning counting                                        | Public settings                                              | entent charges to the weblic     |          |           |
| Release and monitor<br>Crashlytics, Performance, Test Lab | Public-facing name (*) proj                                  | ect-836380569421 🧨               |          |           |
| Analytics<br>Dashboard, Realtime, Events, Conve_          | Support email 💮                                              | ot configured -                  |          |           |
| Engage<br>Predictions, A/B Testing, Cloud Mes             | Your apps                                                    |                                  |          |           |
|                                                           | There are no apps in you<br>select a platform to get started | r project (05                    | ۵ 🐠      |           |
| Extensions                                                |                                                              |                                  |          |           |
| Spark Upgrade<br>Free \$0/month                           |                                                              |                                  |          |           |
| <                                                         |                                                              | Delete project                   |          |           |

Figure 4-26. Web icon

On the next page, enter the name of the app (**messaging-app-mern** in my case). Select the **Firebase hosting** check box. Click the **Register app** button (see Figure 4-27).

| File Edit View Higtory Bookmarks Iools Help |                                                                                                    |            |          |
|---------------------------------------------|----------------------------------------------------------------------------------------------------|------------|----------|
| × Add Fireba                                | ase to your web app                                                                                                    | nng, m e u |          |
| Register app     App nickname     messaging | ©<br>app-mern                                                                                                    |            |          |
| Also set up<br>Hosting can                  | P Firebase Hosting for this app. Learn more [2]<br>also be set up later. It's free to get started at any time.<br>ssaging-app-mern (No deploys yet) | 9          |          |
| Register ap                                 | P                                                                                                    |            | $\frown$ |
| 2 Add Firebase                              | e SDK                                                                                                    |            |          |

Figure 4-27. Firebase hosting

On the next page, click the **Next** button (see Figure 4-28).

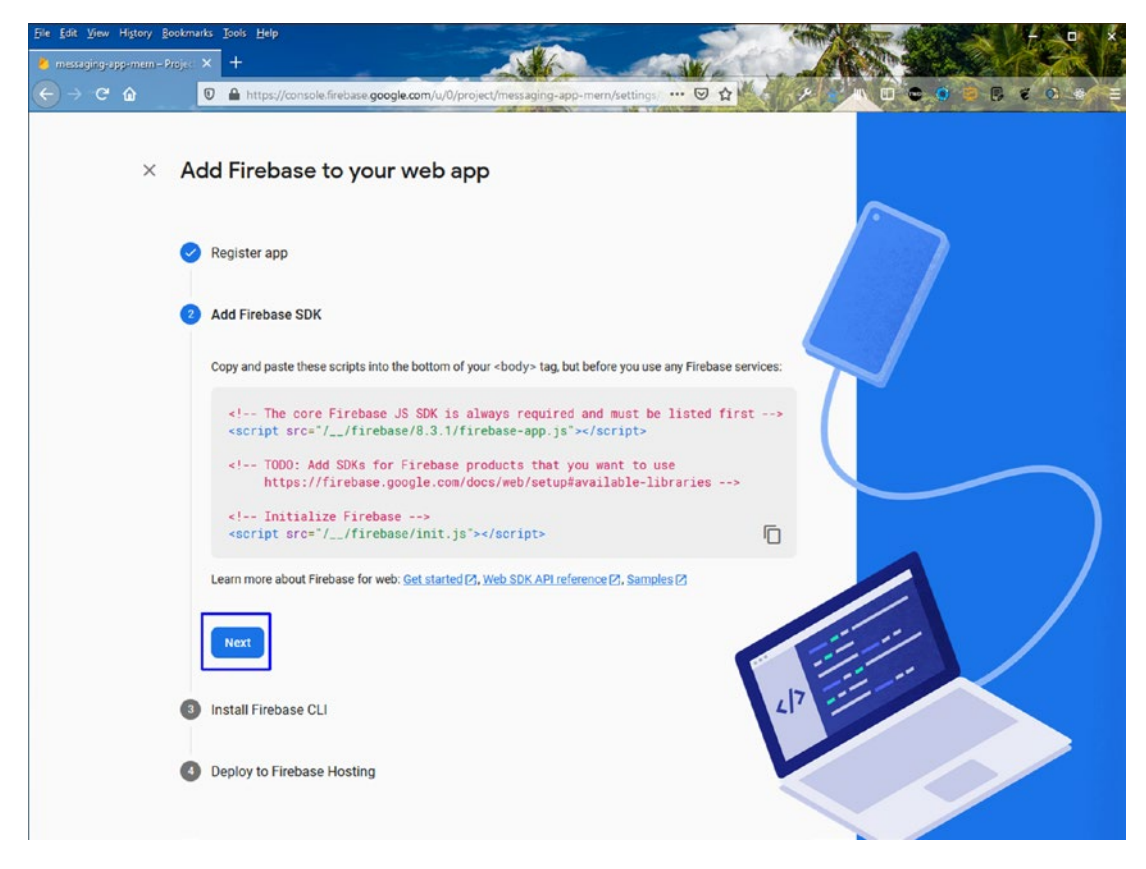

Figure 4-28. The next screen

On the next page, run the firebase-tools globally install Firebase from the terminal. Note that this is a one-time setup on your machine since it is used with the -g option (see Figure 4-29).

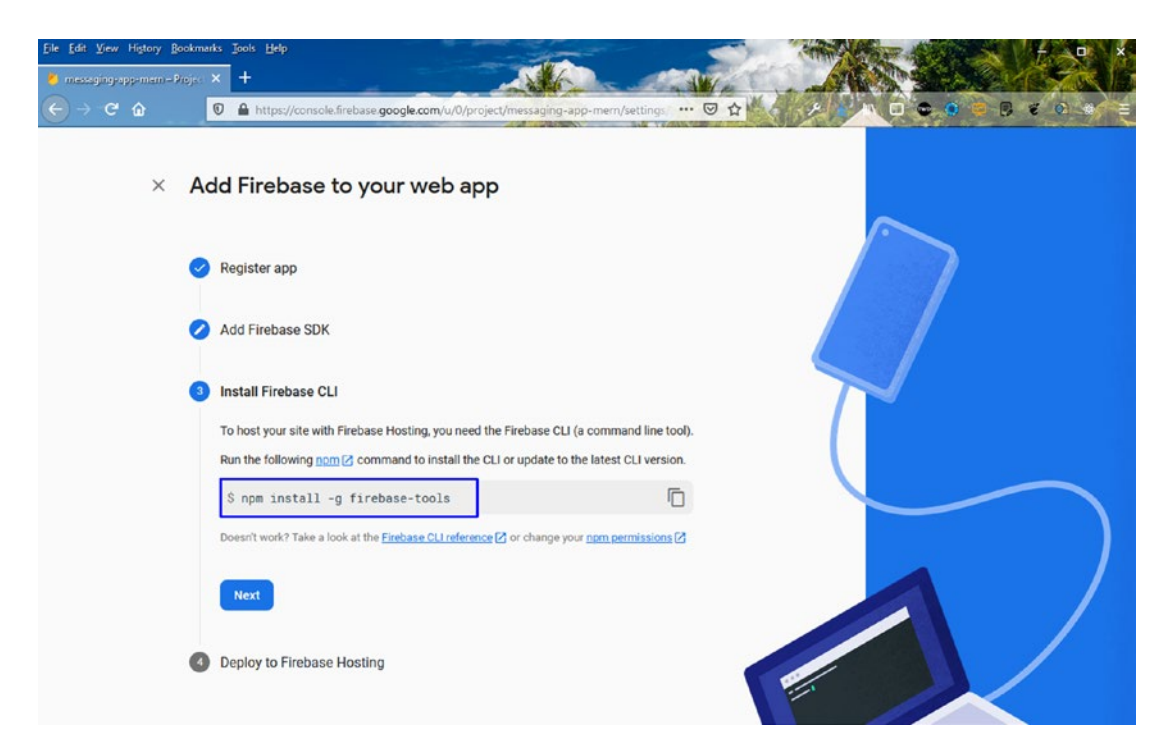

Figure 4-29. Global install

Ignore the next set of commands, and click the **Continue to the console** button (see Figure 4-30).

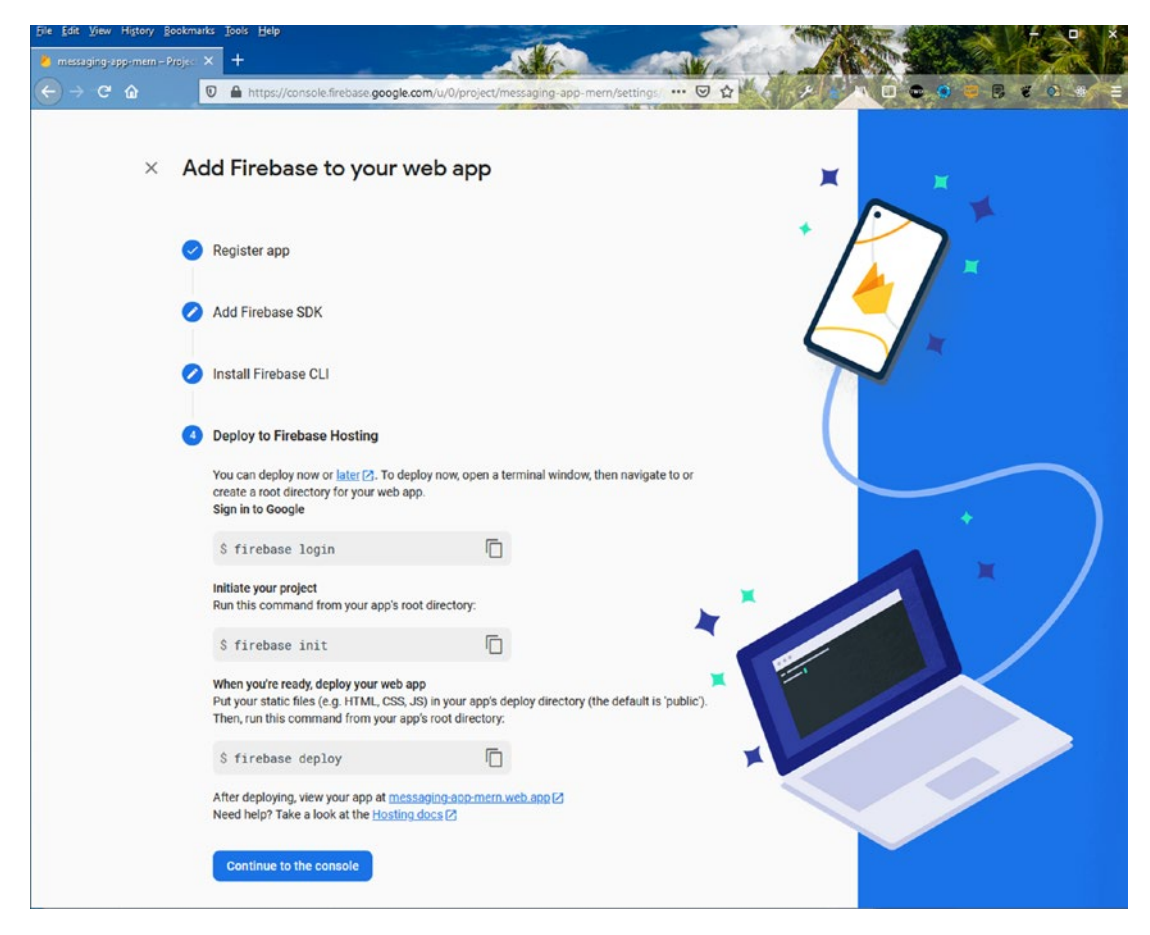

Figure 4-30. Continue

Next, scroll down the page and select the **Config** radio button. Then copy the firebaseConfig data, as seen in Figure 4-31.

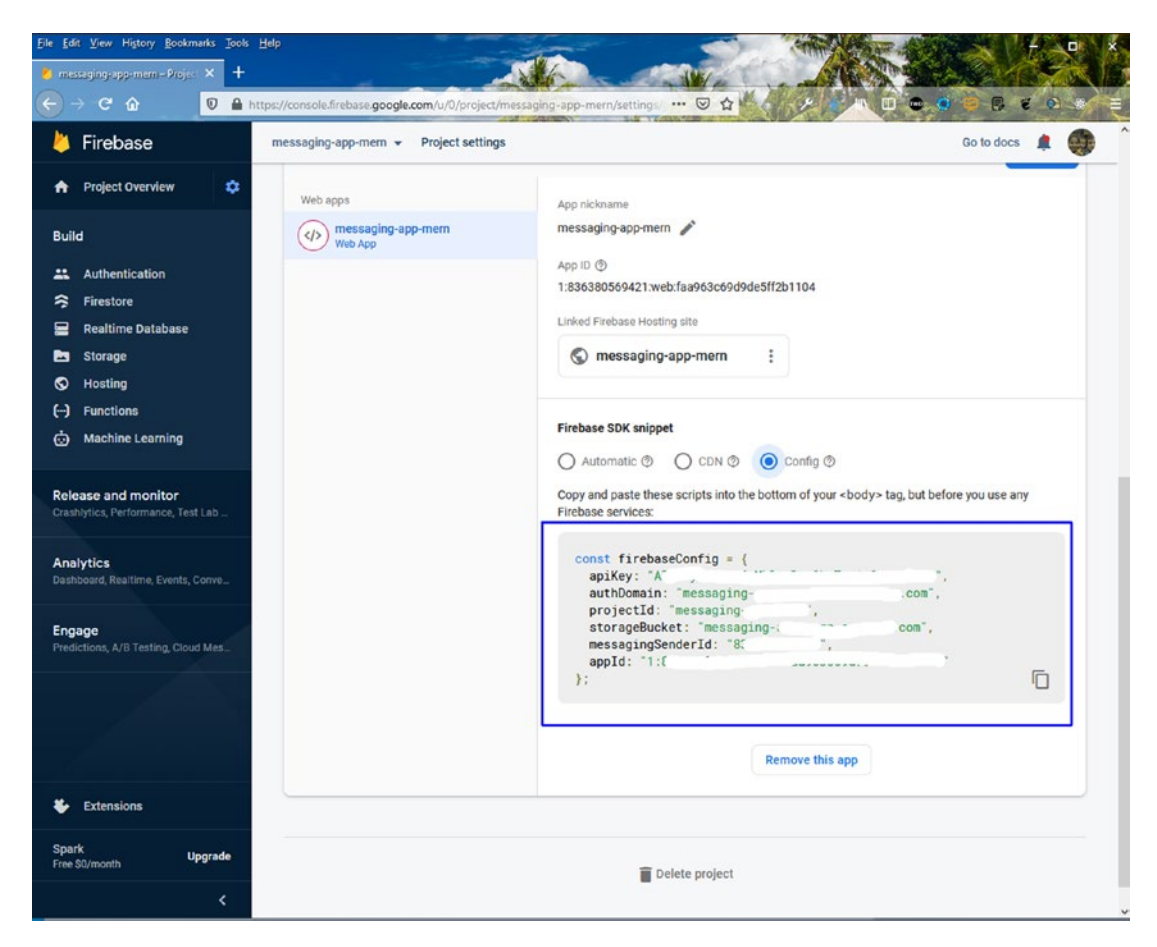

Figure 4-31. Config details

Open the code in Visual Studio Code and create a firebase.js file inside the src folder. Paste the content from VSCode.

Initialize the Firebase app and use the database. Use auth, provider from Firebase. The following is the firebase.js content.

```
CHAPTER 4 BUILDING A MESSAGING APP WITH MERN
    projectId: "messaging-xxxxx",
    storageBucket: "messaging-app-xxxxxxxxxxxx",
    messagingSenderId: "83xxxxxxxxxxx",
    appId: "1:836xxxxxxxxxxxxxxxxxxxxx"
};
const firebaseApp = firebase.initializeApp(firebaseConfig)
const db = firebaseApp.firestore()
const auth = firebase.auth()
const provider = new firebase.auth.GoogleAuthProvider()
export { auth, provider }
export default db
```

In the terminal, you need to install all the Firebase dependencies in the messaging-app-frontend folder.

npm i firebase

## **Creating a Login Component**

Create two files—Login.js and Login.css—inside the components folder. In the Login. js file, there is a simple functional component showing a logo and a **Sign in with Google** button. The following is the Login.js content.

```
<h1>Sign in to Messaging App</h1>
</div>
<Button onClick={signIn}>Sign In with Google</Button>
</div>
</div>
)
}
```

```
export default Login
```

Let's create the styles in the Login.css file. The following is the Login.css content.

```
.login{
    background-color: #f8f8f8;
    height: 100vh;
    width: 100vw;
    display: grid;
    place-items: center;
}
.login container{
    padding: 100px;
    text-align: center;
    background-color: white;
    border-radius: 10px;
    box-shadow: -1px 4px 20px -6px rgba(0, 0, 0, 0.75);
}
.login container > img {
    object-fit: contain;
    height: 100px;
    margin-bottom: 40px;
}
.login container > button {
    margin-top: 50px;
    text-transform: inherit !important;
```

```
CHAPTER 4 BUILDING A MESSAGING APP WITH MERN
background-color: #0a8d48 !important;
color: white;
}
```

Next, let's show a login component if you receive no user. A temporary state variable is created to show it in the App.js file. The updated content is marked in bold.

```
. . .
import Login from './components/Login';
function App() {
  const [messages, setMessages] = useState([])
  const [user, setUser] = useState(null)
  . . .
  return (
    <div className="app">
      { !user ? <Login /> : (
        <div className="app body">
          <Sidebar />
          <Chat messages={messages} />
        </div>
      )}
    </div>
  );
}
export default App;
```

Figure 4-32 shows the login screen on localhost.

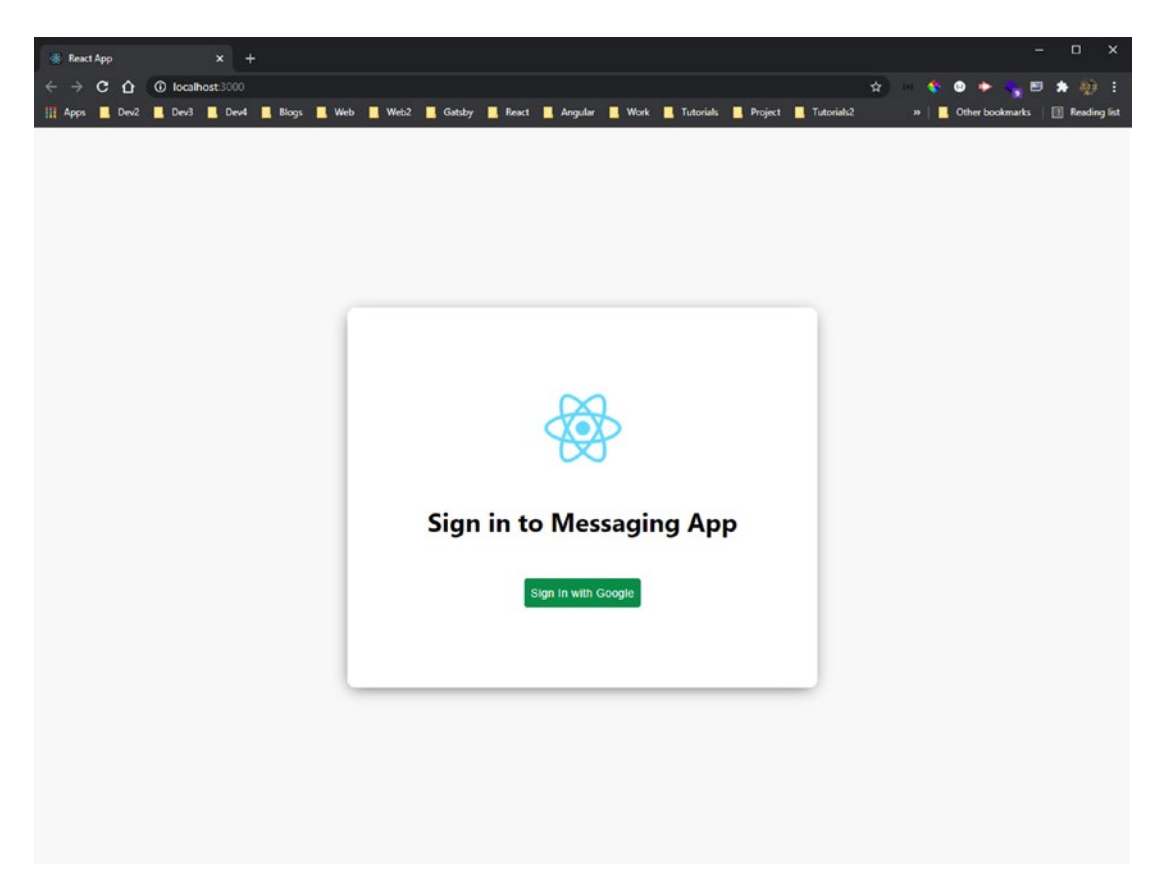

Figure 4-32. Login screen

# **Adding Google Authentication**

Before using the sign-in method, return to Firebase and click the **Authentication** tab and then the **Get started** button, as seen in Figure 4-33.

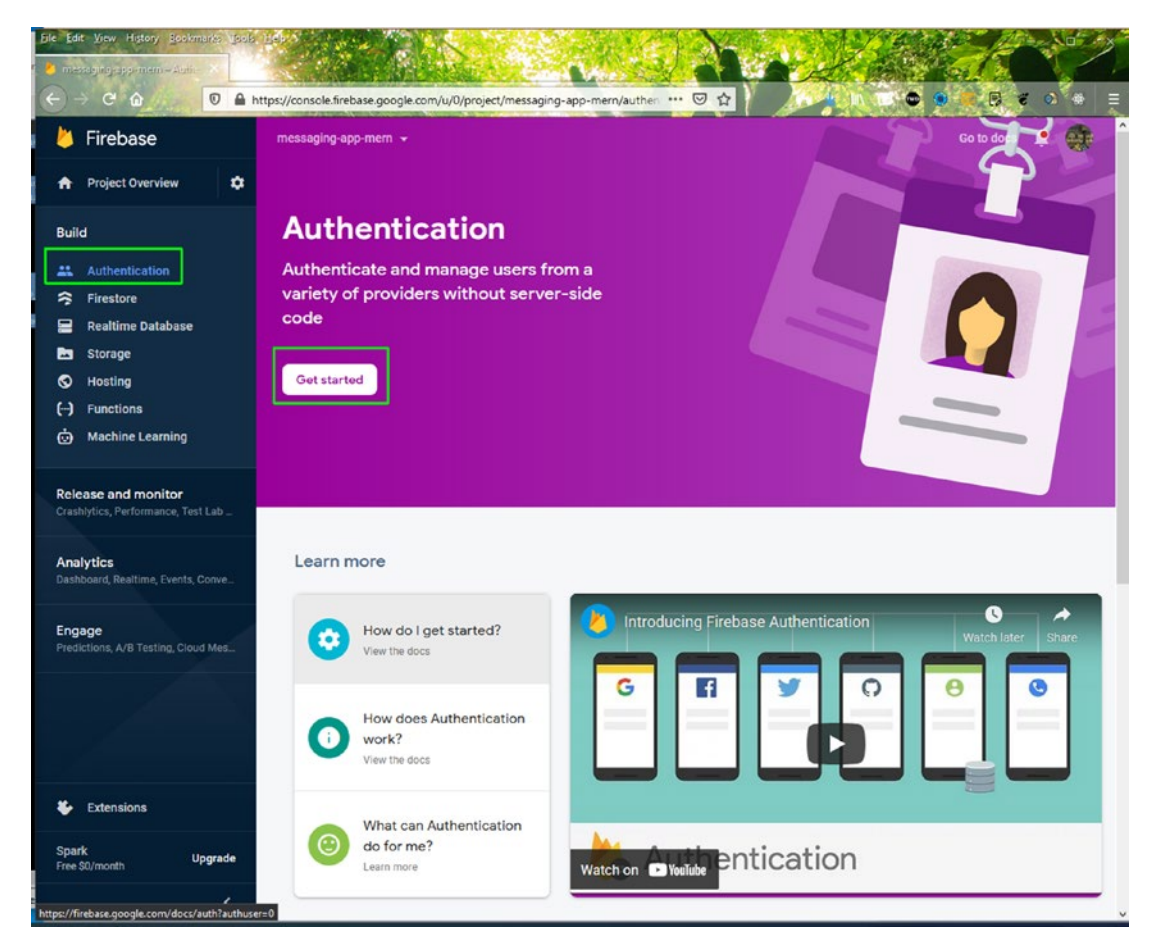

Figure 4-33. Get started

On the next screen, click the **Edit configuration** icon for Google authentication, as seen in Figure 4-34.

| Firebase                                   | messaging-app-mem 👻                  |          | Go to docs 🌲    |
|--------------------------------------------|--------------------------------------|----------|-----------------|
| Project Overview                           | Authentication                       |          |                 |
| id                                         | Users Sign-in method Templates Usage |          |                 |
| Authentication<br>Firestore                | Sign-in providers                    |          |                 |
| Realtime Database                          | Provider                             | Status   |                 |
| Storage                                    | Email/Password                       | Disabled |                 |
| Hosting<br>Functions                       | C Phone                              | Disabled |                 |
| Machine Learning                           | G Google                             | Disabled | 1               |
| ease and monitor                           | Play Games                           | Disabled | Edit configurat |
|                                            | 🚰 Game Center                        | Disabled |                 |
| alytics<br>hboard, Realtime, Events, Conve | Facebook                             | Disabled |                 |
| age                                        | y Twitter                            | Disabled |                 |
| dictions, A/B Testing, Cloud Mes           | C GitHub                             | Disabled |                 |
|                                            | Yahoo                                | Disabled |                 |
|                                            | Microsoft                            | Disabled |                 |
|                                            | Apple                                | Disabled |                 |
| Extensions                                 | & Anonymous                          | Disabled |                 |

Figure 4-34. Google login

In the popup window, click the **Enable** button. Next, enter your Gmail id and click the **Save** button (see Figure 4-35).

```
import { auth, provider } from '../firebase'
const Login = () => {
    const signIn = () => {
        auth.signInWithPopup(provider)
        .then(result => console.log(result))
        .catch(error => alert(error.message))
    }
    return (
        <div className="login">
```

```
...
</div>
)
}
export default Login
```

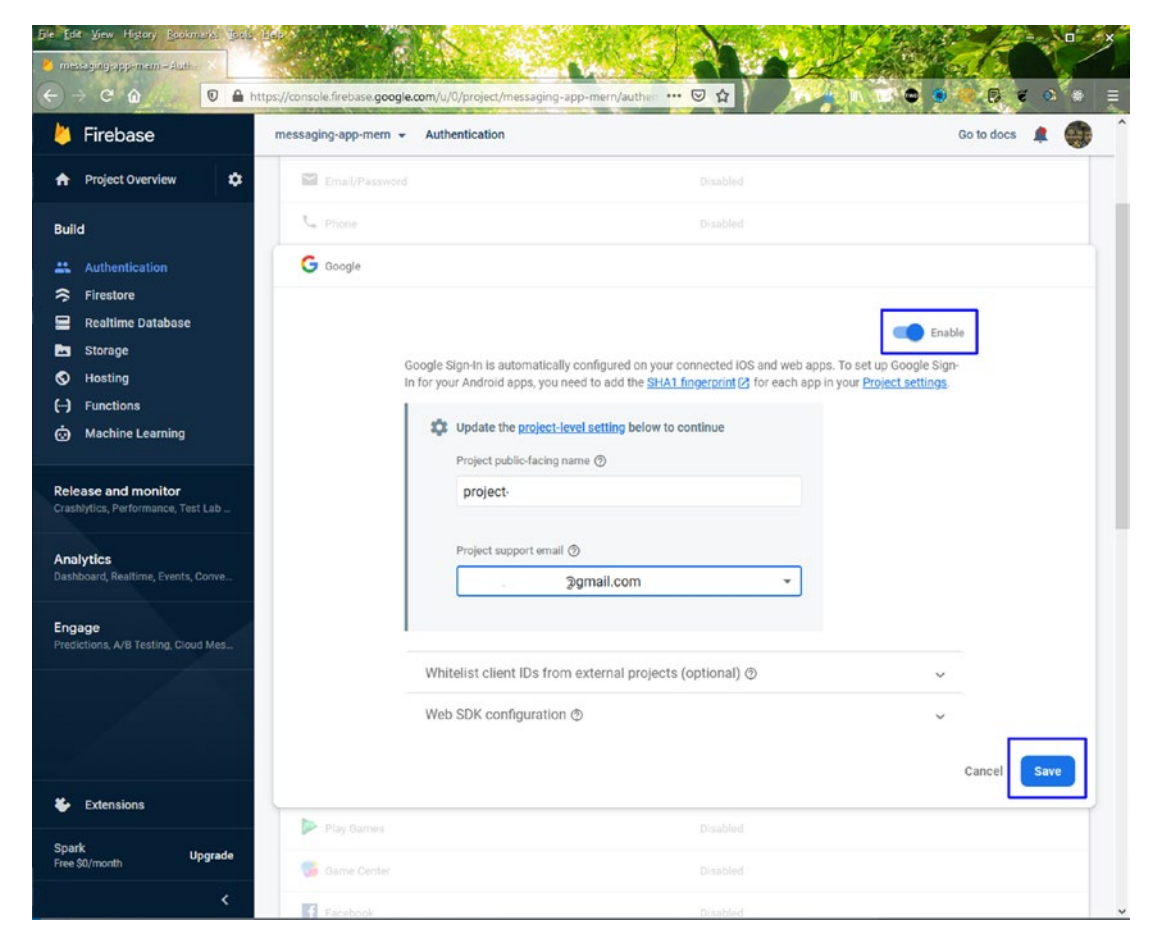

Figure 4-35. Enable Google login

Next, in the Login.js file, you need to import auth, provider from the local Firebase file. After that, use the signInWithPopup() method to get the results. The updated content is marked in bold.

Click the **Sign in with Google** button on localhost. A Gmail authentication popup window opens. After clicking the username, you see all the information about the logged-in user in the console, as seen in Figure 4-36.

## **Using Redux and Context API**

Let's dispatch the user data into the data layer, and here the Redux/Context API comes into play.

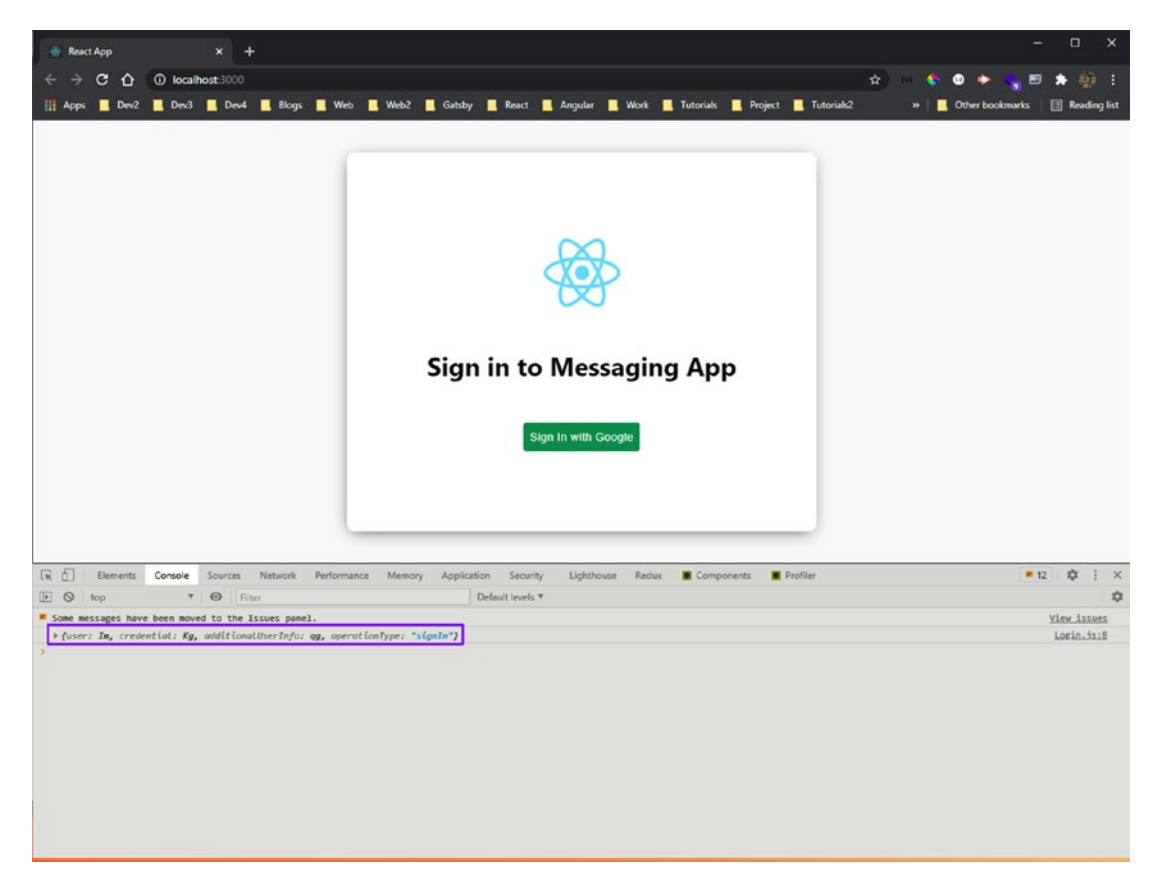

Figure 4-36. Google authentication success

You want the user information to be stored in a global state. First, create a new StateProvider.js file. Use the useContext API to create a StateProvider function. The following is the content. You can learn more about the useContext hook in my React hooks YouTube video at www.youtube.com/watch?v=oSqqs16RejM.

```
import React, { createContext, useContext, useReducer } from "react"
export const StateContext = createContext()
export const StateProvider = ({ reducer, initialState, children }) => (
```

```
<StateContext.Provider value={useReducer(reducer, initialState)}>
{children}
</StateContext.Provider>
)
```

```
export const useStateValue = () => useContext(StateContext)
```

Next, create a reducer.js file inside the components folder. This is a concept similar to the reducer in a Redux component. You can learn more about it at www.youtube.com/watch?v=moGoRoTchDY. The following is the content.

```
export const initialState = { user: null }
export const actionTypes = {
    SET USER: "SET_USER"
}
const reducer = (state, action) => {
    console.log(action)
    switch(action.type) {
        case actionTypes.SET USER:
            return {
                ...state,
                user: action.user
            }
        default:
            return state
    }
}
```

```
export default reducer
```

In the index.js file, wrap the app component with the StateProvider component after importing the required files. The updated content is marked in bold.

When you get the user data back from Google, you dispatch it to the reducer in the Login.js file, and it is stored in the data layer.

Here, useStateValue is a hook. In fact, it is an example of a custom hook. The updated content is marked in bold.

```
. . .
import { actionTypes } from './reducer'
import { useStateValue } from './StateProvider'
const Login = () => {
    const [{}, dispatch] = useStateValue()
    const signIn = () => {
        auth.signInWithPopup(provider)
            .then(result => {
                dispatch({
                    type: actionTypes.SET_USER,
                     user: result.user
                })
             })
            .catch(error => alert(error.message))
    }
    return (
        <div className="login">
            . . .
        </div>
    )
}
export default Login
```

In the App.js file, use the useStateValue hook, and extract the global user from it. Then, you log in based on it. The updated content is marked in bold.

```
import { useStateValue } from './components/StateProvider';
function App() {
  const [messages, setMessages] = useState([])
  const [{ user }, dispatch] = useStateValue()
  ...
  return (
      <div className="app">
      ...
      </div>
  );
}
export default App;
```

If you sign in on localhost, you are taken to the app, as seen in Figure 4-37.

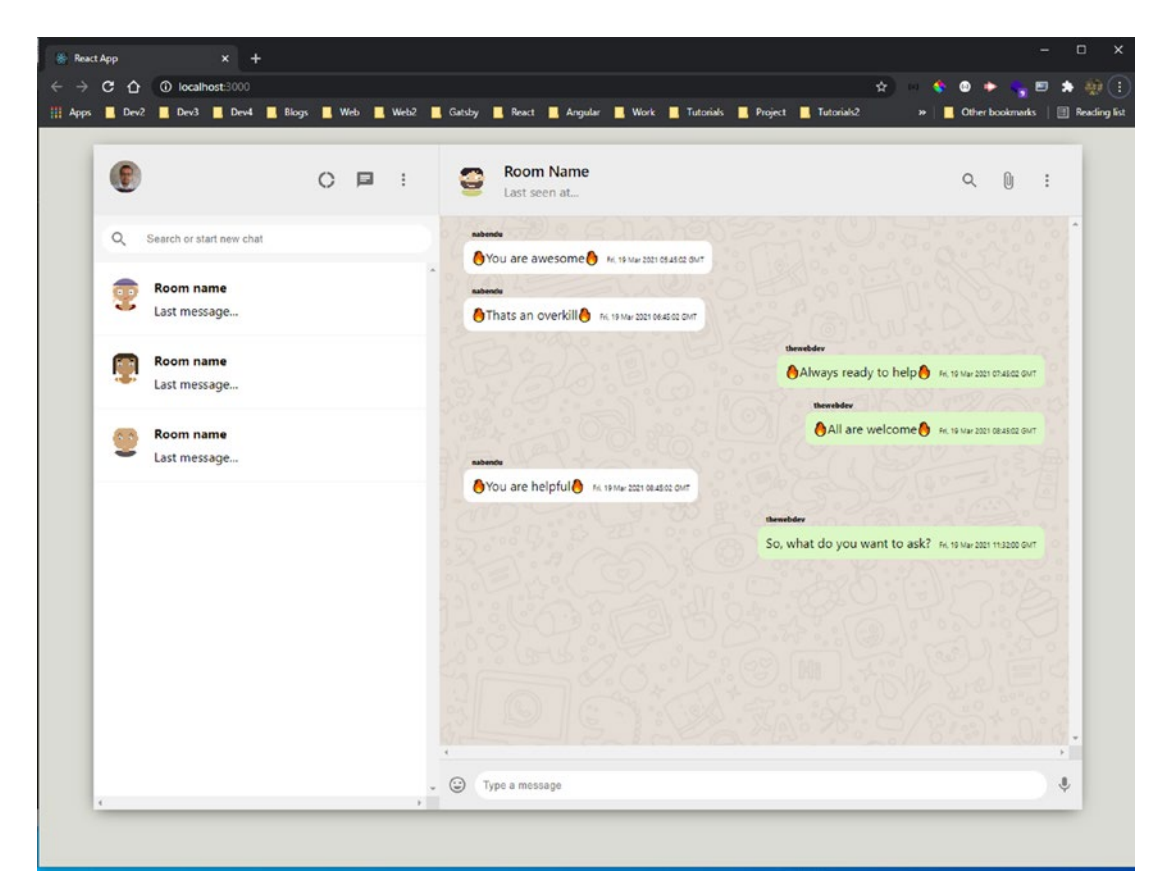

Figure 4-37. Logged in

## **Using Redux Data in Other Components**

You have access to the user's data, so you can use it anywhere. Let's use the user's Google image as the avatar in the Sidebar.js file. Let's remove the extra rooms because this project has only one room where everyone can chat.

The updated content is marked in bold.

```
import { useStateValue } from './StateProvider';
const Sidebar = () => {
    const [{ user }, dispatch] = useStateValue()
    return (
        <div className="sidebar">
```

```
CHAPTER 4 BUILDING A MESSAGING APP WITH MERN
```

```
export default Sidebar
```

Figure 4-38 shows the logged-in user's Google image in the top-left corner of the page on localhost.

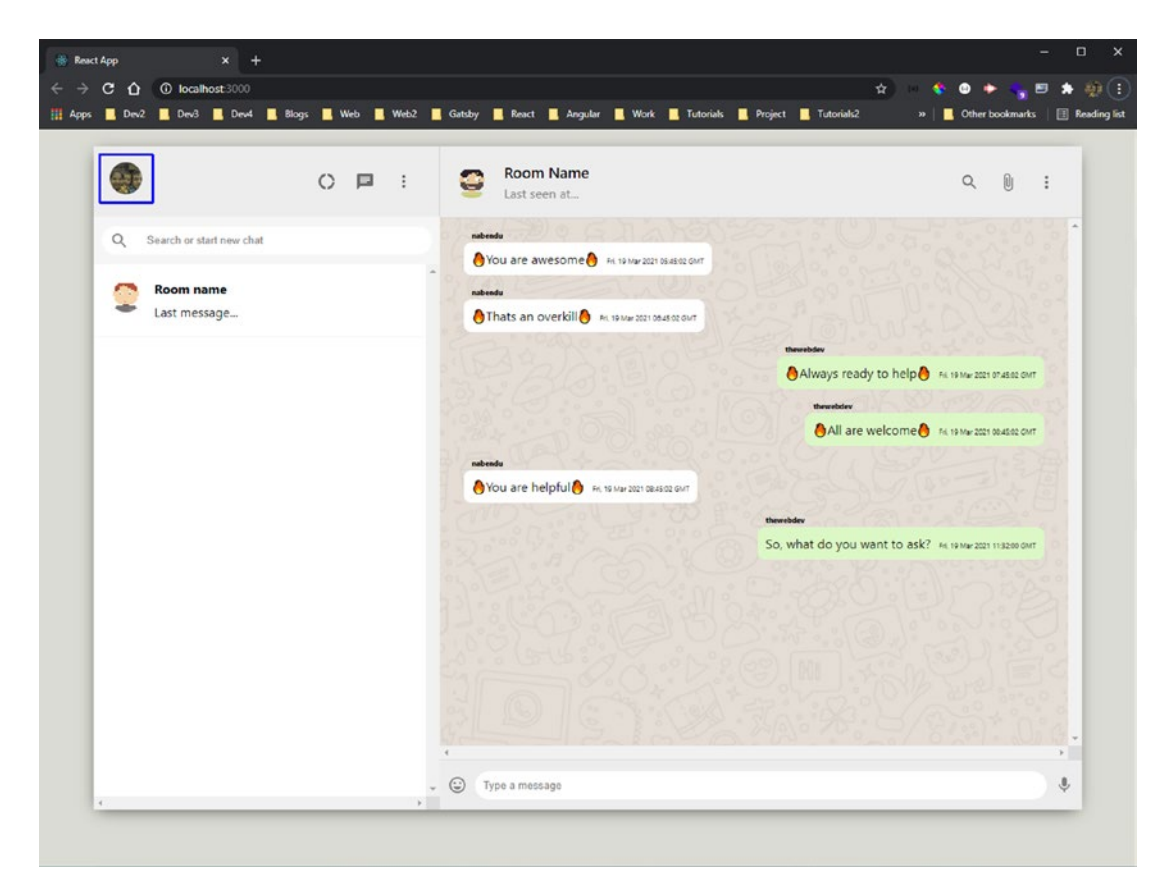

#### Figure 4-38. Login image

In Chat.js, use the useStateValue hook to get the user's display name. Then check whether message.name is equal to user.displayName to display the chat\_\_receiver class. Fix the hard-coded Last seen at... message in the chat\_\_header in the Chat.js file; update so that it shows the time that the last person messaged. Also change the room name to Dev Help.

The updated content is marked in bold.

}

```
message: input,
           name: user.displayName,
           timestamp: new Date().toUTCString(),
           received: true
       })
       setInput("")
   }
    . . .
   return (
       <div className="chat">
           <div className="chat header">
               <Avatar src={`https://avatars.dicebear.com/api/human/</pre>
               b${seed}.svg`} />
               <div className="chat headerInfo">
                  <h3>Dev Help</h3>
                  Last seen at {" "}
                      {messages[messages.length -1]?.timestamp}
                  </div>
           </div>
           <div className="chat body">
               {messages.map(message => (
                  displayName && 'chat receiver'}`}>
                  . . .
                  ))}
           </div>
           <div className="chat footer">
              . . .
            </div>
       </div>
   )
export default Chat
162
```

Type something and click Enter. You can see that the message was received. Figure 4-39 shows the scene has been updated.

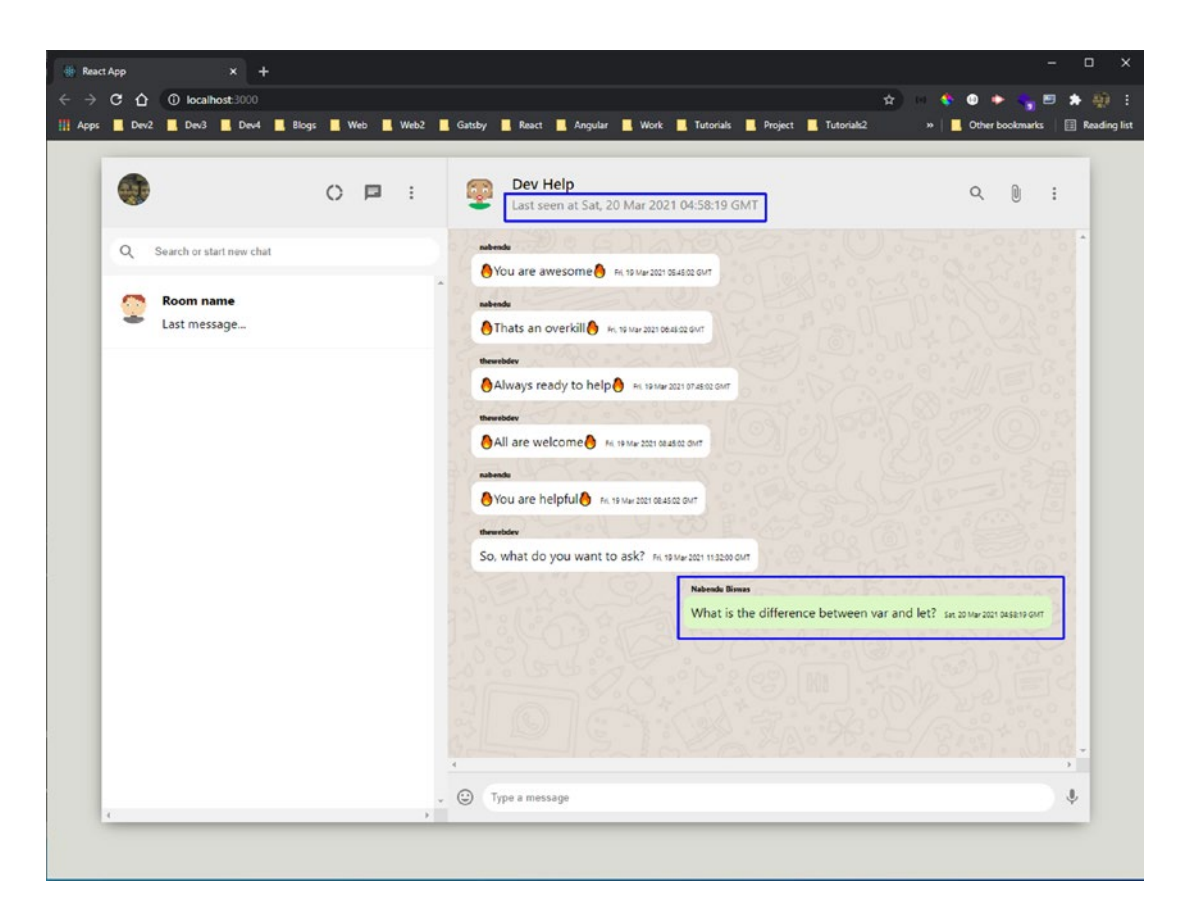

Figure 4-39. Time updates

The last thing to change is the hard-coded message in the sidebar. You need to show the last message here. First, send the messages from the App.js file to the sidebar component.

The updated content is marked in bold.

```
...
function App() {
    ...
    return (
        <div className="app">
```

After that from the Sidebar.js file to the SidebarChat component. The updated content is marked in bold.

```
. . .
const Sidebar = ({ messages }) => {
    const [{ user }, dispatch] = useStateValue()
    return (
        <div className="sidebar">
            <div className="sidebar header">
                       . . .
            </div>
            <div className="sidebar search">
                       . . .
            </div>
            <div className="sidebar chats">
                 <SidebarChat messages={messages} />
            </div>
        </div>
    )
}
```

```
export default Sidebar
```

Finally, in the SidebarChat.js file, show the last message instead of the hard-coded message, and change the room name to **Dev Help**.

The updated content is marked in bold.

```
export default SidebarChat
```

The app is complete. Figure 4-40 shows the latest message in the sidebar. I also tested my login in a different Google account.

|                                         |         | 📕 Gatsby 📕 React 📕 Angular 📕 Work 📕 Tutorials 📕 Project 📕 Tutorials2 🛛 😕 📕 Other bookmarks                                                                                                    |      |
|-----------------------------------------|---------|----------------------------------------------------------------------------------------------------|------|
| •                                       | 0 ■ :   | Dev Help         Comparing the second second se |      |
| Q. Search or start new chat             |         | Noberde<br>Nou are awesome 👌 16. 19 Mar 2021 (SLASK2 (MT                                                                                                    | 0    |
| Dev Help<br>Thanks Shikha for the expla | ination | Motende<br>Thats an overkill A Hit I Mar 2021 Decesso Dent                                                                                                    |      |
|                                         |         | Always ready to help in 19 May 2021 6745 20 MT                                                                                                    |      |
|                                         |         | All are welcome R. 19 Mar 2021 0845 20 Out                                                                                                    |      |
|                                         |         | You are helpful     Fx 1950/2021 084602 04/7                                                                                                    |      |
|                                         |         | So, what do you want to ask? He 19 Mar 2021 11/2200 GMT                                                                                                    |      |
|                                         |         | What is the difference between var and let? Set 20 Mar 2021 OKSB19 OWT                                                                                                    |      |
|                                         |         | value der<br>var is functional scoped and let is blocked scoped sie 2014/2021 644115 der                                                                                                    |      |
|                                         |         | Nature Numero<br>Thanks Shikha for the explanation Sec 20 Mar 2021 02.4130 DWT                                                                                                    | 50.0 |
| 4                                       | ×       | - 🕲 [Type a message                                                                                                    | Ļ    |

Figure 4-40. App complete

## **Deploying the Back End to Heroku**

Go to www.heroku.com to deploy the back end. Follow the same procedure that you did in Chapter 1 and create an app named **messaging-app-backend**.

After successfully deploying, go to https://messaging-app-backend.herokuapp.com. Figure 4-41 shows the correct text.

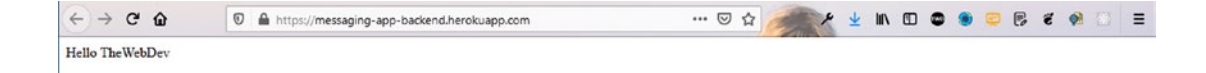

Figure 4-41. Initial route check

In axios.js, change the endpoint to https://messaging-app-backend.herokuapp. com. If everything is working fine, your app should run.

```
import axios from 'axios'
const instance = axios.create({
    baseURL: " https://messaging-app-backend.herokuapp.com "
})
```

```
export default instance
```

## **Deploying the Front End to Firebase**

It's time to deploy the front end in Firebase. Follow the same procedure that you did in Chapter 1. After this process, the site should be live and working properly, as seen in Figure 4-42.

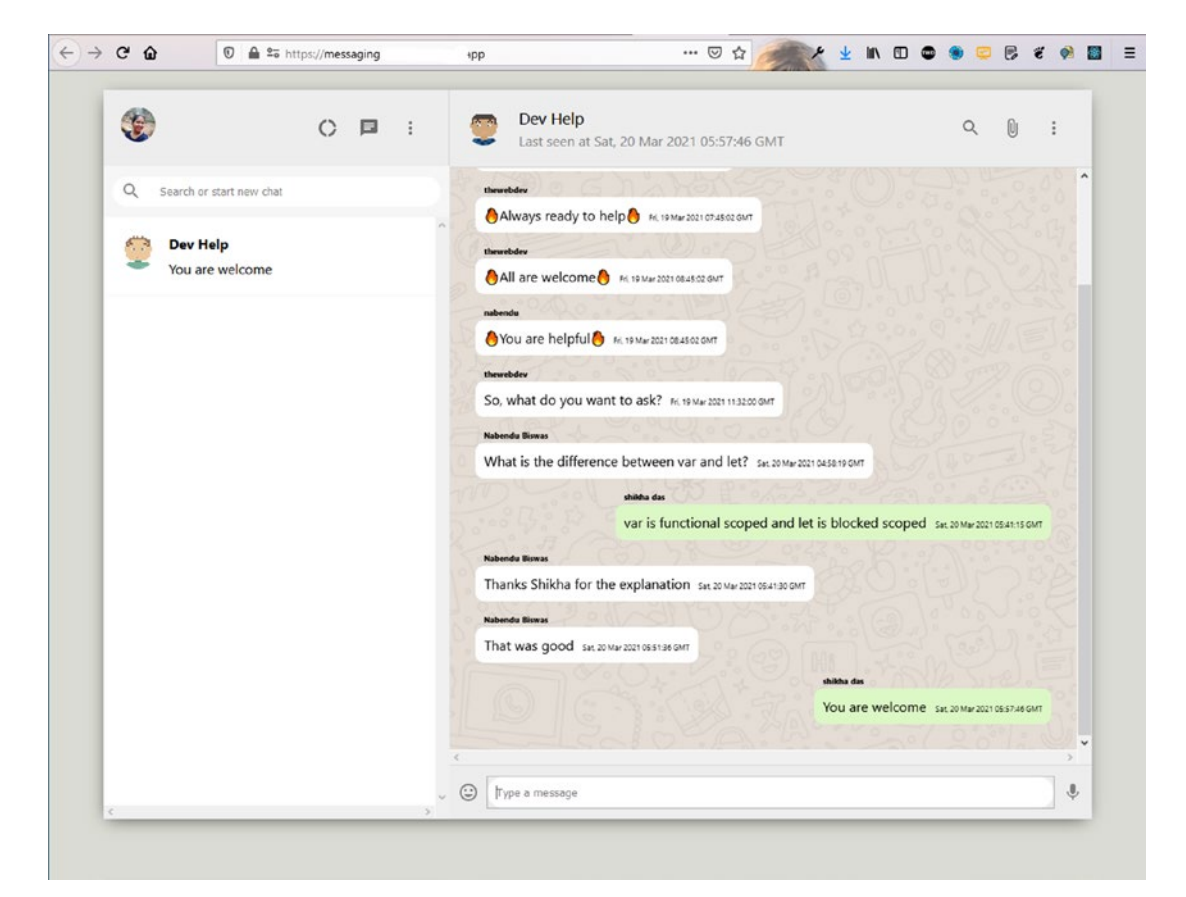

Figure 4-42. Final app

# Summary

In this chapter, you created a simple but functional chat app. Firebase hosted it on the Internet. You learned to add Google authentication, by which you can log in with a Google account. You also learned to store the chats in a MongoDB database with API routes created using Node.js.

### **CHAPTER 5**

# Building a Photo-Based Social Network with MERN

In this chapter, you are going to build an awesome photo-based social network using the MERN framework. The back end is hosted in Heroku, and the front-end site is hosted using Firebase. The authentication functionality is also handled by Firebase.

Material-UI provides the icons in the project. Pusher is used since MongoDB is not a real-time database like Firebase. You want the posts to reflect the moment someone hits the Submit button.

With this functional photo-based social network, you can upload pictures from your computer and write a description. The user login is through email. The final hosted app is shown in Figure 5-1.

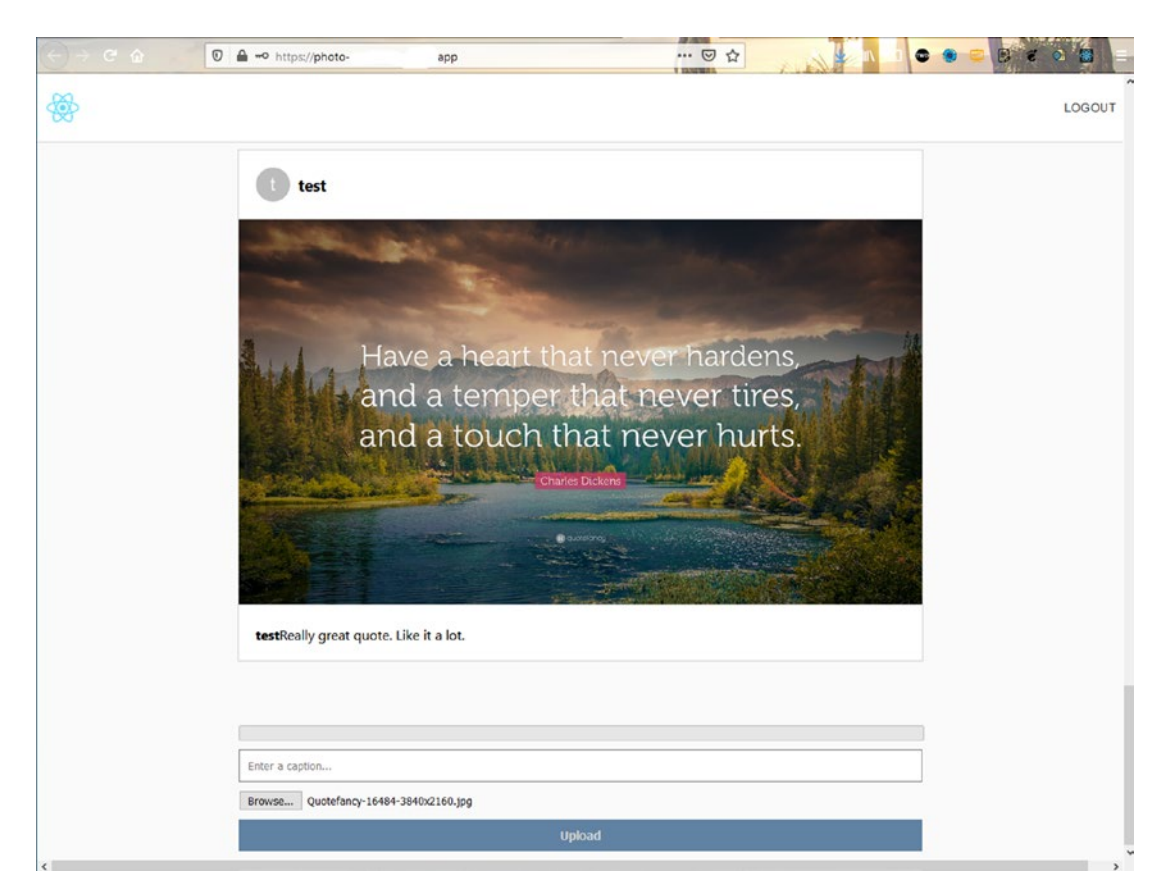

#### CHAPTER 5 BUILDING A PHOTO-BASED SOCIAL NETWORK WITH MERN

Figure 5-1. Final app

First, go to your terminal and create a photo-social-mern folder. Inside, it uses the **create-react-app** to create a new app called **photo-social-frontend**. The following are the commands.

```
mkdir photo-social-mern
cd photo-social-mern
npx create-react-app photo-social-frontend
```

## **Firebase Hosting Initial Setup**

Since the front-end site is hosted through Firebase, you can create the basic setting while create-react-app creates the React app. Following the setup instructions from Chapter 1, I created **photo-social-mern** in the Firebase console.

Since authentication functionality is used, you need to do the additional configuration mentioned in Chapter 4 and use firebaseConfig, which you need to copy (see Figure 5-2).

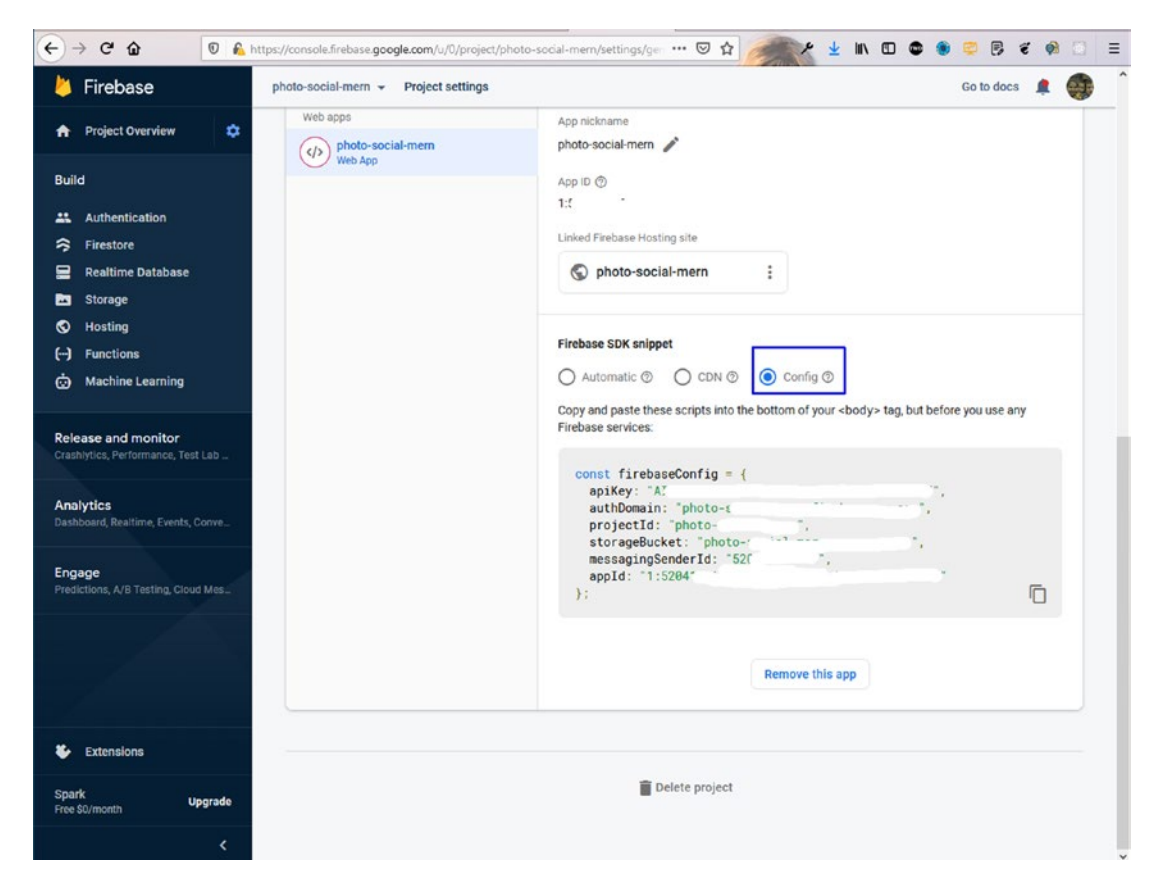

Figure 5-2. Config

Open the code in Visual Studio Code (VSCode) and create a firebase.js file inside the src folder and paste the config content there.

# **React Basic Setup**

Return to the React project and cd to the photo-social-frontend directory. Start the React app with npm start.

```
cd photo-social-frontend
npm start
```

The deleting of the files and basic setup in index.js, App.js, and App.css is like what was done in Chapter 2. Follow those instructions. Figure 5-3 shows how the app looks on localhost.

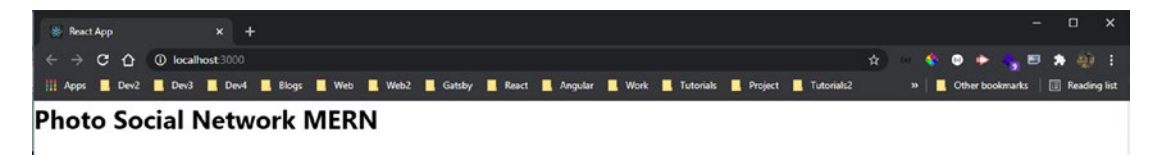

Figure 5-3. Initial app

## **Creating a Header Component**

Let's create the app header, which is a nice logo. In the App.js file, create a div with the app\_header class name and use the React logo from the public folder, which comes with every React project. The updated content is marked in bold.
Next, start writing styles in the App.css file. Here, you are writing styles for the app, app\_header, and the app\_headerImage class.

```
.app {
   background-color: #fafafa;
}
.app_header{
   background-color: white;
   padding: 20px;
   border-bottom: 1px solid lightgray;
   object-fit: contain;
}
.app_headerImage {
   object-fit: contain;
   margin-left: 10px;
   height: 40px;
}
```

Figure 5-4 shows the logo on localhost.

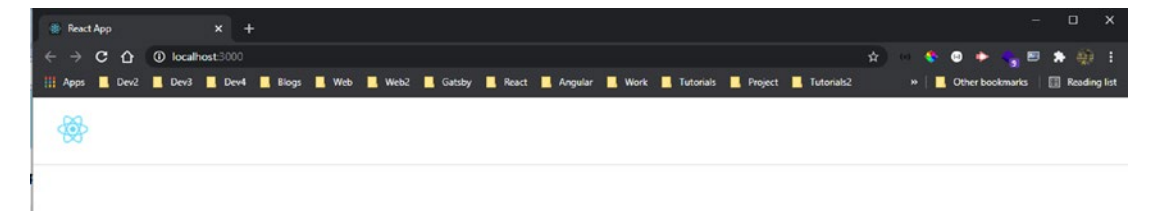

Figure 5-4. Perfect logo

# **Creating a Post Component**

Let's now create the post component, which contains the logged-in user's avatar, including a photo and a brief description. Create a components folder inside the src folder. Then, create two files—Post.js and Post.css—inside the components folder.

The Post.js file is a simple functional component that contains the username, image, and post.

```
BUILDING A PHOTO-BASED SOCIAL NETWORK WITH MERN
CHAPTER 5
import React from 'react'
import './Post.css'
const Post = () => {
    return (
        <div className="post">
            <h3>TWD</h3>
            <img className="post image" src="https://www.techlifediary.</pre>
            com/wp-content/uploads/2020/06/react-js.png" alt="React" />
            <h4 className="post text"><strong>thewebdev</strong> Build a
            Messaging app with MERN (MongoDB, Express, React JS, Node JS)
            ♦</h4>
        </div>
    )
}
```

```
export default Post
```

In the App.js file, include the Post component three times. The updated content is marked in bold.

The icons come from Material-UI (https://material-ui.com). First, do two npm installs as per the documentation. Install the core through the integrated terminal in the photo-social-frontend folder.

```
npm i @material-ui/core @material-ui/icons
```

In Post.js, add an avatar icon from Material-UI. You are using it along with the h3 tag inside a post\_header div. The updated content is marked in bold.

```
. . .
import { Avatar } from '@material-ui/core'
const Post = () => {
    return (
        <div className="post">
           <div className="post_header">
                 <Avatar
                     className="post avatar"
                     alt="TWD"
                     src="/static/images/avatar/1.jpg"
                1>
                 <h3>TWD</h3>
            </div>
            <img className="post image" src="https://www.techlifediary.</pre>
            com/wp-content/uploads/2020/06/react-js.png" alt="React" />
            . . .
        </div>
    )
}
export default Post
```

Next, add the styles in the Post.css file.

```
.post {
    background-color: white;
    max-width: 800px;
    border: 1px solid lightgray;
    margin-bottom: 45px;
}
.post image {
    width: 100%;
    object-fit: contain;
    border-top: 1px solid lightgray;
    border-bottom: 1px solid lightgray;
}
.post_text {
    font-weight: normal;
    padding: 20px;
}
.post header {
    display: flex;
    align-items: center;
    padding: 20px;
}
.post avatar {
    margin-right: 10px;
}
```

Figure 5-5 shows how the app now looks on localhost.

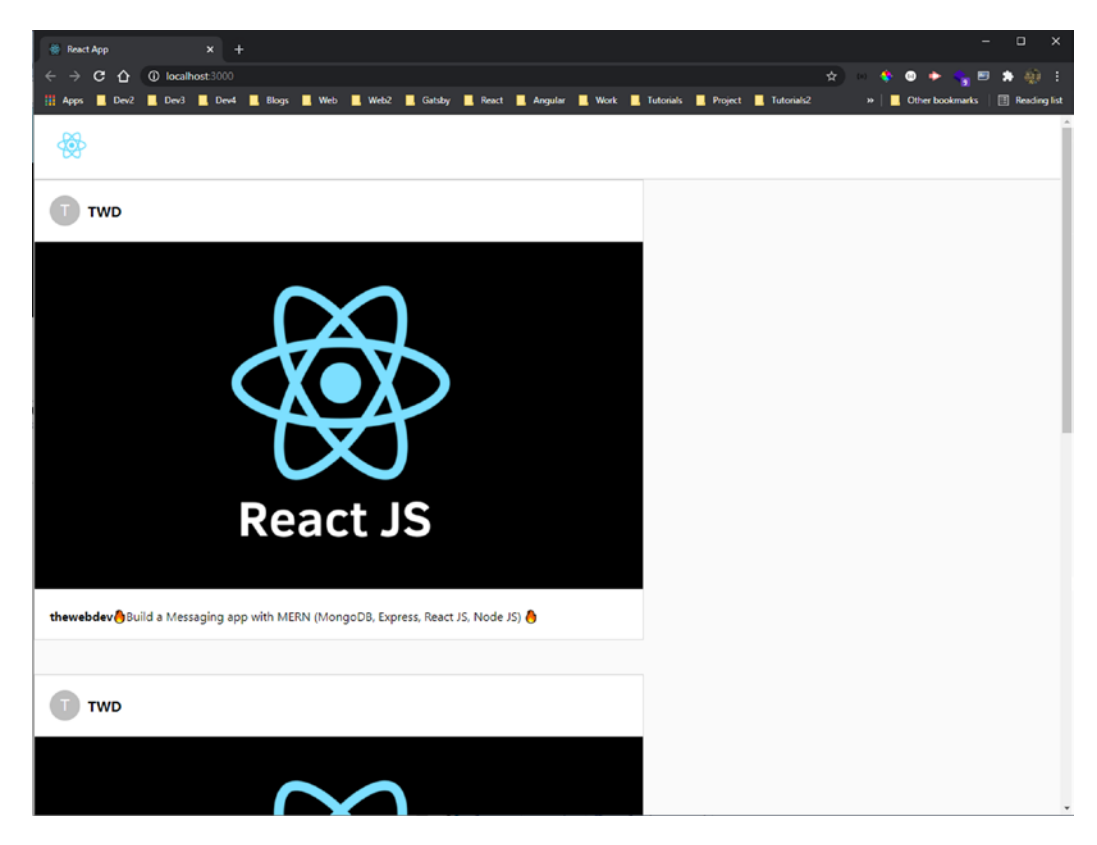

Figure 5-5. Styled post

### **Making Components Dynamic**

Let's make everything dynamic and pass the username, caption, and image URL as props. In Post.js, make the following changes. The updated content is marked in bold.

```
export default Post
```

Next, let's optimize the code in App.js. Here, you use the useState hook to create new state posts. The posts here are objects inside an array.

Inside the return statement, map through the posts array and show each post. The updated content is marked in bold.

```
. . .
import React, { useEffect, useState } from 'react';
function App() {
  const [posts, setPosts] = useState([
    {
      username: "TWD",
      caption: " Build a Messaging app with MERN Stack ),
      imageUrl: "https://www.techlifediary.com/wp-content/uploads/2020/06/
      react-js.png"
   },
    {
      username: "nabendu82",
      caption: "Such a beautiful world",
      imageUrl: "https://quotefancy.com/media/wallpaper/3840x2160/126631-
      Charles-Dickens-Quote-And-a-beautiful-world-you-live-in-when-it-is.jpg"
     }
  1)
 return (
```

```
export default App;
```

Figure 5-6 shows it on localhost.

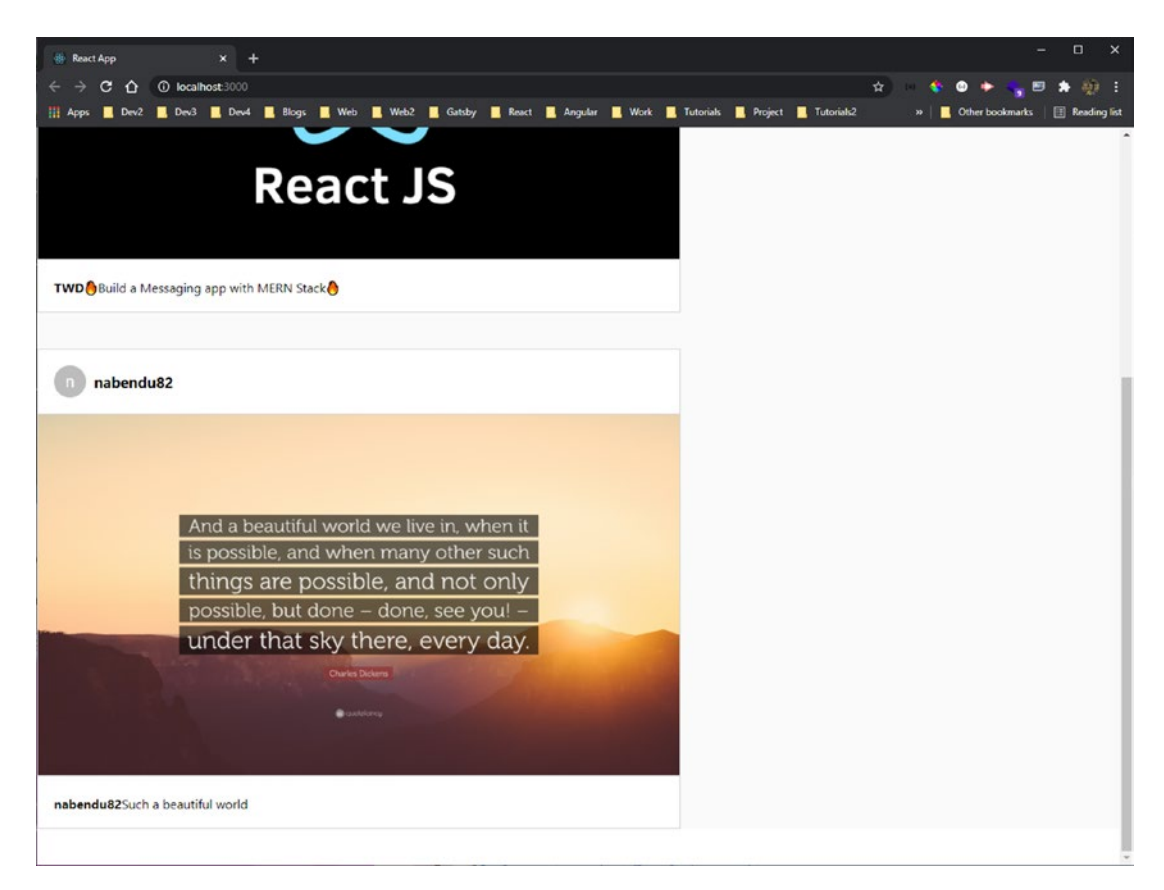

Figure 5-6. Everything dynamic

# **Firebase Authentication Setup**

Let's work on the Firebase authentication, which allows you to log in to the app and post. This project uses email-based authentication, which is different from the Google authentication in the previous chapter.

You need to return to Firebase. Click the **Authentication** tab and then the **Get started** button, as seen in Figure 5-7.

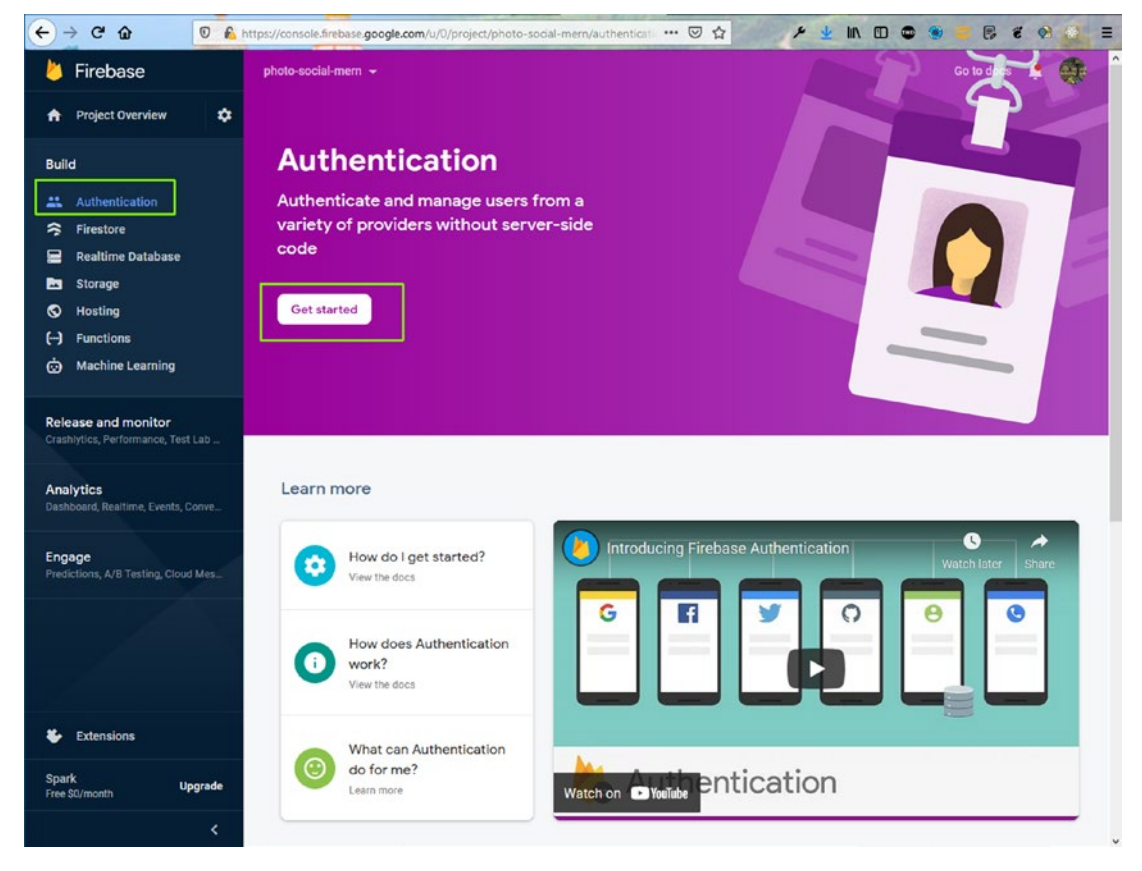

Figure 5-7. Get started

On the next screen, click the Edit icon for Email/Password, as seen in Figure 5-8.

| ← → Ĉ ŵ 0 €                                                 | https://console.firebase.google.com/u/0/project/photo-social | -mem/authenticat 🚥 🗵 🟠 🖉 🖌 🛓 🕪 | 🗉 😋 🛢 🛢 🦉 🌒 🧕 🗉    |
|-------------------------------------------------------------|--------------------------------------------------------------|--------------------------------|--------------------|
| 👌 Firebase                                                  | photo-social-mern 👻                                          |                                | Go to docs 🌲 🍏 î   |
| A Project Overview                                          | Authentication                                               |                                | 0                  |
| Build                                                       | Users Sign-in method Templates Usage                         |                                |                    |
| <ul> <li>Authentication</li> <li>Firestore</li> </ul>       | Sign-in providers                                            |                                |                    |
| 🚍 🛛 Realtime Database                                       | Provider                                                     | Status                         |                    |
| 🖾 Storage                                                   | Email/Password                                               | Disabled                       | 1                  |
| <ul><li>O Hosting</li><li>() Functions</li></ul>            | C Phone                                                      | Disabled                       | Edit configuration |
| 💮 Machine Learning                                          | G Google                                                     | Disabled                       |                    |
| Release and monitor<br>Crashlytics, Performance, Test Lab _ | Play Games                                                   | Disabled                       |                    |
|                                                             | 🥵 Game Center                                                | Disabled                       |                    |
| Analytics<br>Dashboard, Realtime, Events, Conve             | Facebook                                                     | Disabled                       |                    |
| Engage                                                      | 🏏 Twitter                                                    | Disabled                       |                    |
| Predictions, A/B Testing, Cloud Mes_                        | C GitHub                                                     | Disabled                       |                    |
|                                                             | 😗 Yahoo                                                      | Disabled                       |                    |
|                                                             | Microsoft                                                    | Disabled                       |                    |
|                                                             | ( Apple                                                      | Disabled                       |                    |
| Extensions                                                  | Anonymous                                                    | Disabled                       |                    |
| Spark<br>Free \$0/month Upgrade<br><                        | Authorised domains ⑦                                         |                                |                    |

Figure 5-8. Email and password

In the popup window, click the **Enable** button, and then click the **Save** button, as seen in Figure 5-9.

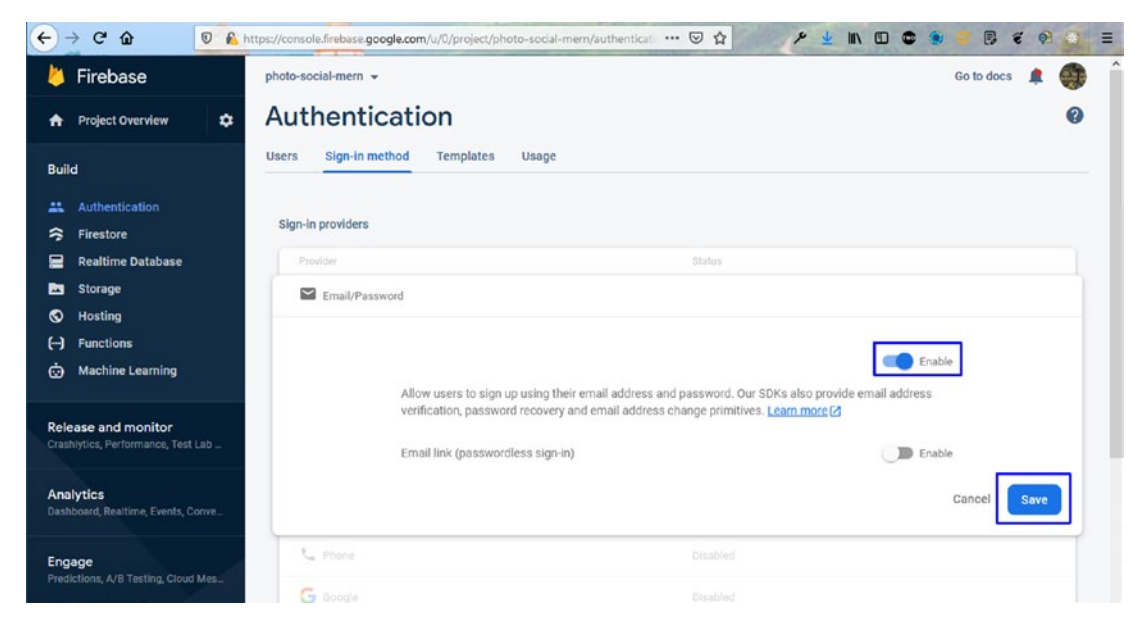

Figure 5-9. Enable email and password

## **Creating a Modal for Signup**

Now, let's show a sign-up modal from Material-UI. The code for this is from https://material-ui.com/components/modal/#modal.

First, import several dependencies and two styles in the App.js file. After that you have the constant of **classes** and **modalStyle**. The **open** state is initially set to **false**.

Inside return, set the **open** state to **true** for the modal and sign-up button .

The updated content is marked in bold.

```
import { makeStyles } from '@material-ui/core/styles';
import Modal from '@material-ui/core/Modal';
import { Button, Input } from '@material-ui/core';
function getModalStyle() {
  const top = 50;
  const left = 50;
  return {
    top: `${top}%`,
    left: `${left}%`,
```

```
transform: `translate(-${top}%, -${left}%)`,
  };
}
const useStyles = makeStyles((theme) => ({
  paper: {
    position: 'absolute',
    width: 400,
    backgroundColor: theme.palette.background.paper,
    border: '2px solid #000',
    boxShadow: theme.shadows[5],
    padding: theme.spacing(2, 4, 3),
 },
}));
function App() {
  const classes = useStyles();
  const [modalStyle] = React.useState(getModalStyle);
  const [open, setOpen] = useState(false)
  . . .
  return (
    <div className="app">
      <Modal open={open} onClose={() => setOpen(false)}>
        <div style={modalStyle} className={classes.paper}>
          <h2>Modal Code</h2>
        </div>
      </Modal>
      <div className="app header">...</div>
      <Button onClick={() => setOpen(true)}>Sign Up</Button>
        {posts.map(post => (
            <Post ={post.username} caption={post.caption} imageUrl={post.
            imageUrl} />
        ))}
    </div>
  );
}
export default App;
```

On localhost, click the SIGN UP button to get the modal with text (see Figure 5-10).

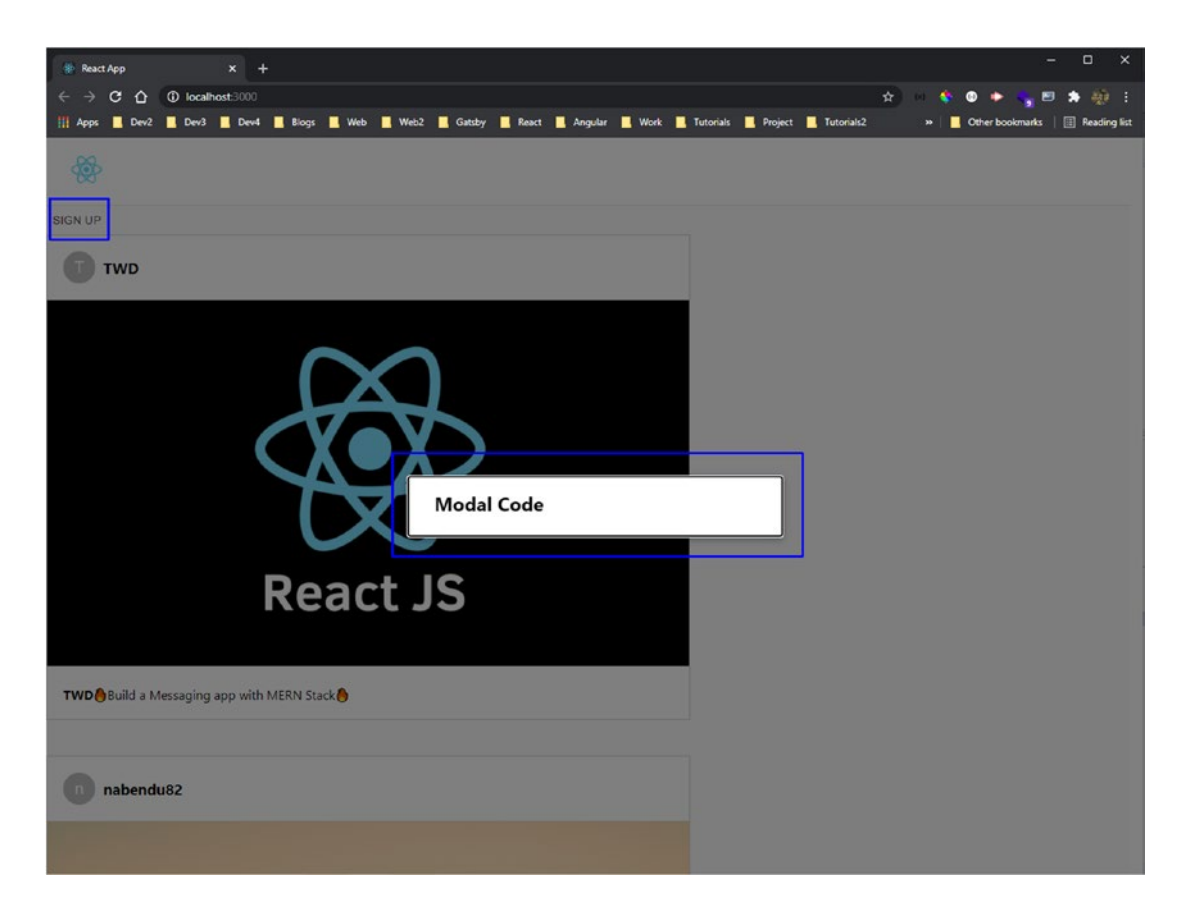

Figure 5-10. Modal popup

Before creating the form, you need to create three state variables—username, email, and password—in the App.js file.

Fields for the username, email, and password are inside the modal in the App.js file. There is also a button that includes an onClick handler calling a signUp function.

The updated content is marked in bold.

```
...
function App() {
    ...
    const [username, setUsername] = useState('')
    const [email, setEmail] = useState('')
    const [password, setPassword] = useState('')
```

```
. . .
const signUp = e => {
 e.preventDefault()
}
return (
  <div className="app">
    <Modal open={open} onClose={() => setOpen(false)}>
      <div style={modalStyle} className={classes.paper}>
        <form className="app signup">
            <center>
              <img className="app headerImage" src="logo192.png"</pre>
              alt="Header" />
            </center>
              <Input placeholder="username"
                type="text"
                value={username}
                onChange={e => setUsername(e.target.value)}
              1>
              <Input placeholder="email"
                type="text"
                value={email}
                onChange={e => setEmail(e.target.value)}
              1>
              <Input placeholder="password"
                type="password"
                value={password}
                onChange={e => setPassword(e.target.value)}
              1>
              <Button type="submit" onClick={signUp}>Sign Up</Button>
          </form>
      </div>
    </Modal>
```

}

Figure 5-11 shows that clicking the **SIGN UP** button on localhost opens a form.

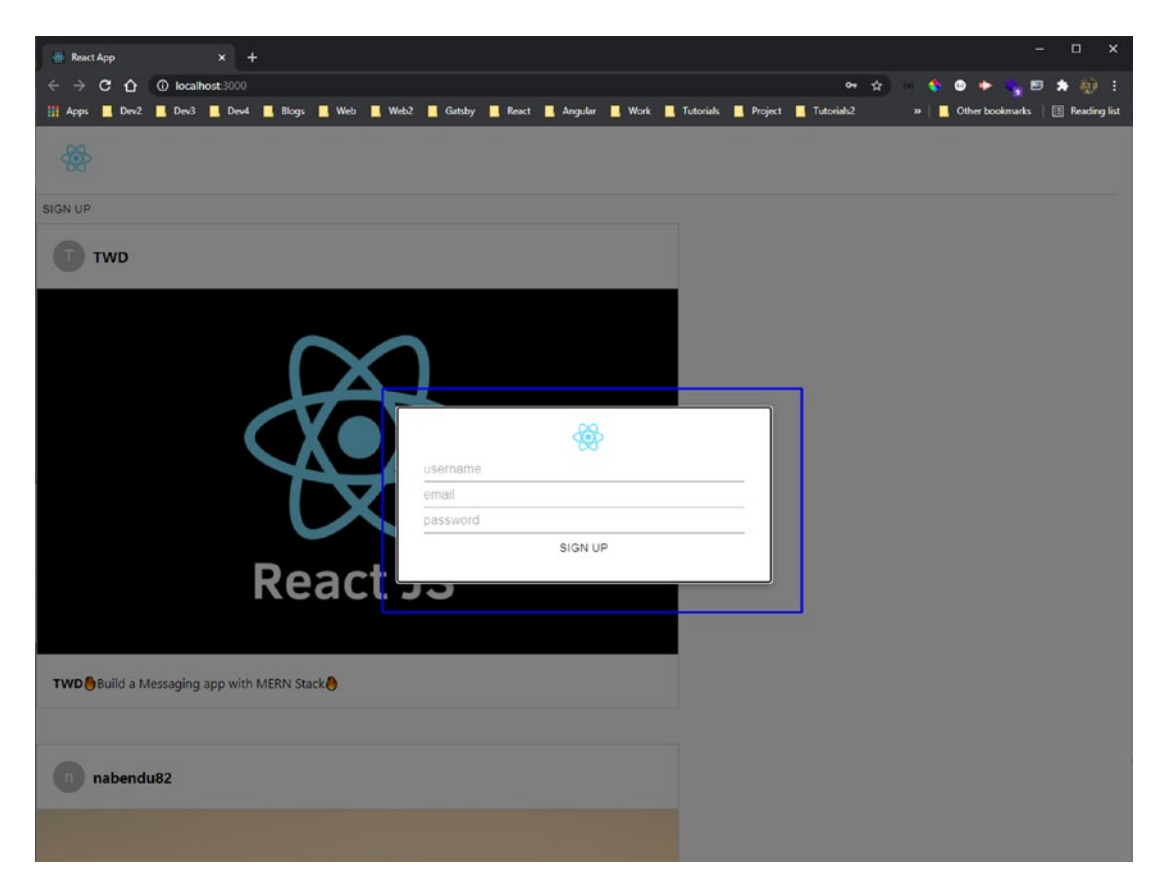

Figure 5-11. Sign-up form

186

## Sign up with Firebase

Let's start with the Firebase setup for authentication. First, install all dependencies for Firebase in the photo-social-frontend folder.

### npm i firebase

Next, update the firebase.js file to use the config to initialize the app. The updated content is marked in bold.

### import firebase from 'firebase';

```
const firebaseConfig = {
    ...
};
const firebaseApp = firebase.initializeApp(firebaseConfig)
const db = firebaseApp.firestore()
const auth = firebase.auth()
const storage = firebase.storage()
```

### export { db, auth, storage }

Let's add authentication to the app. First, import auth from the local Firebase, and then add a new user state variable in the App.js file.

Add code to the signUp function that uses createUserWithEmailAndPassword from Firebase and passes the email and password. After that, update the user and set the displayName as the **username**. Use the useEffect hook to monitor any user changes, and use setUser() to update the user variable.

Inside the return, check if the user is logged in and then show either the **Log out** button or the **Sign up** button.

The updated content is marked in bold.

### import { auth } from './firebase'

```
...
function App() {
    ...
    const [user, setUser] = useState(null)
    ...
```

```
useEffect(() => {
  const unsubscribe = auth.onAuthStateChanged(authUser => {
    if(authUser) {
      console.log(authUser)
      setUser(authUser)
    } else {
      setUser(null)
    }
  })
 return () => {
    unsubscribe()
  }
}, [user, username])
const signUp = (e) => {
  e.preventDefault()
  auth.createUserWithEmailAndPassword(email, password)
    .then(authUser => authUser.user.updateProfile({ displayName: username }))
    .catch(error => alert(error.message))
  setOpen(false)
}
return (
  <div className="app">
    <Modal open={open} onClose={() => setOpen(false)}>...</Modal>
    <div className="app header">...</div>
    {user ? <Button onClick={() => auth.signOut()}>Logout</Button> :
    <Button onClick={() => setOpen(true)}>Sign Up</Button>}
    . . .
  </div>
);
```

```
export default App;
```

The authentication is working properly on localhost. You can sign up a new user, as seen in Figure 5-12.

}

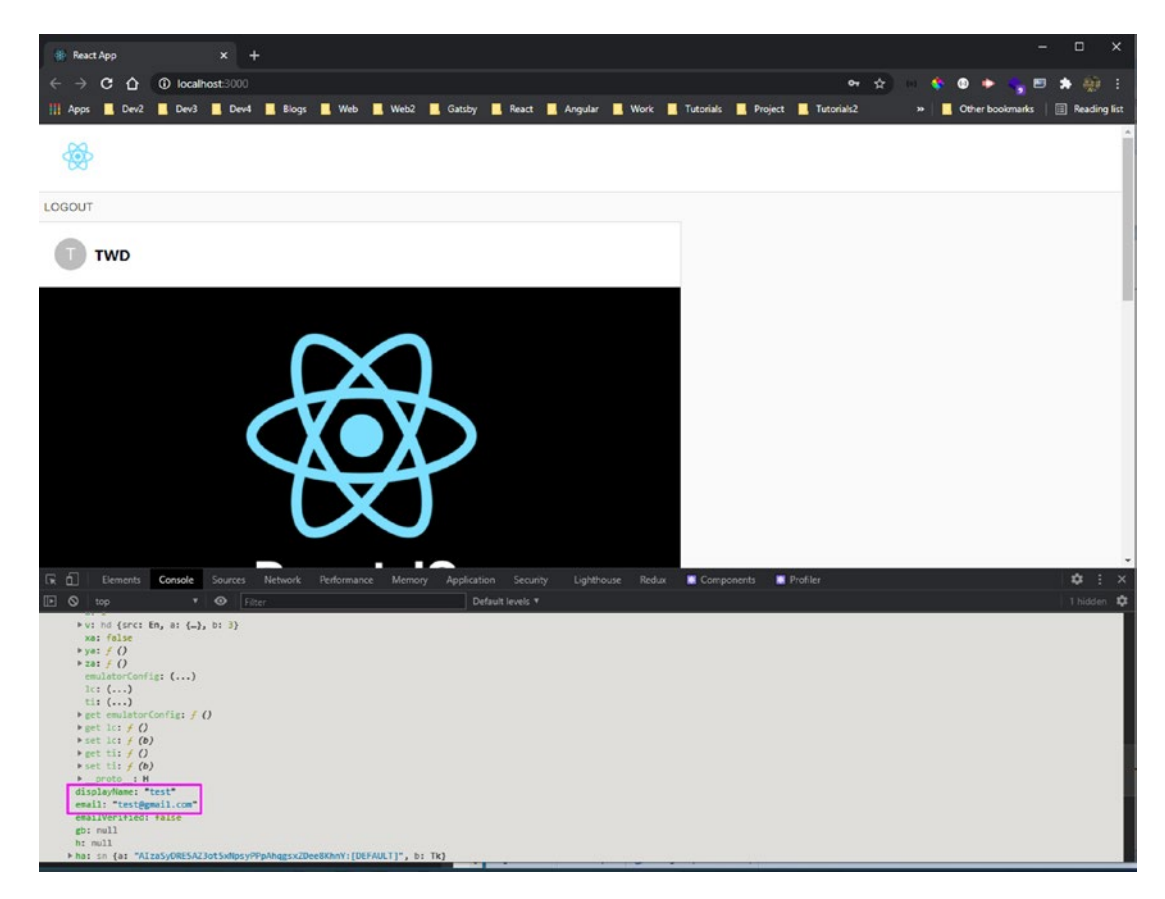

Figure 5-12. User sign-up

## Sign in with Firebase

Now let's work on the sign-in functionality by creating a new sign-in button and a new modal component in the App. js file.

First, create the openSignIn state variable and function in the App.js file. The function contains signInWithEmailAndPassword from Firebase.

Note that only email and a password are used, but there is a new openSignIn state variable and its setOpenSignIn setter. The updated content is marked in bold.

```
...
function App() {
    ...
    const [openSignIn, setOpenSignIn] = useState(false)
```

190

```
. . .
 const signIn = e => {
   e.preventDefault()
   auth.signInWithEmailAndPassword(email, password)
      .catch(error => alert(error.message))
   setOpenSignIn(false)
 }
 return (
   <div className="app">
      <Modal open={open} onClose={() => setOpen(false)}>...</Modal>
      <Modal open={openSignIn} onClose={() => setOpenSignIn(false)}>
        <div style={modalStyle} className={classes.paper}>
          <form className="app__signup">
            <center>
              <img className="app headerImage" src="logo192.png"</pre>
              alt="Header" />
            </center>
              <Input placeholder="email" type="text" value={email}</pre>
                onChange={e => setEmail(e.target.value)} />
              <Input placeholder="password" type="password"
              value={password}
                onChange={e => setPassword(e.target.value)} />
              <Button type="submit" onClick={signIn}>Sign In</Button>
          </form>
        </div>
      </Modal>
      <div className="app header">...</div>
      {user ? <Button onClick={() => auth.signOut()}>Logout</Button> : (
          <div className="app loginContainer">
            <Button onClick={() => setOpenSignIn(true)}>Sign In</Button>
            <Button onClick={() => setOpen(true)}>Sign Up</Button>
          </div>
       )}}
      . . .
   </div>
```

```
);
}
```

```
export default App;
```

There is a new **SIGN IN** button on localhost. It opens a popup window to enter credentials (see Figure 5-13). Use the same credentials that you entered for the SIGN IN button, and you can log in successfully.

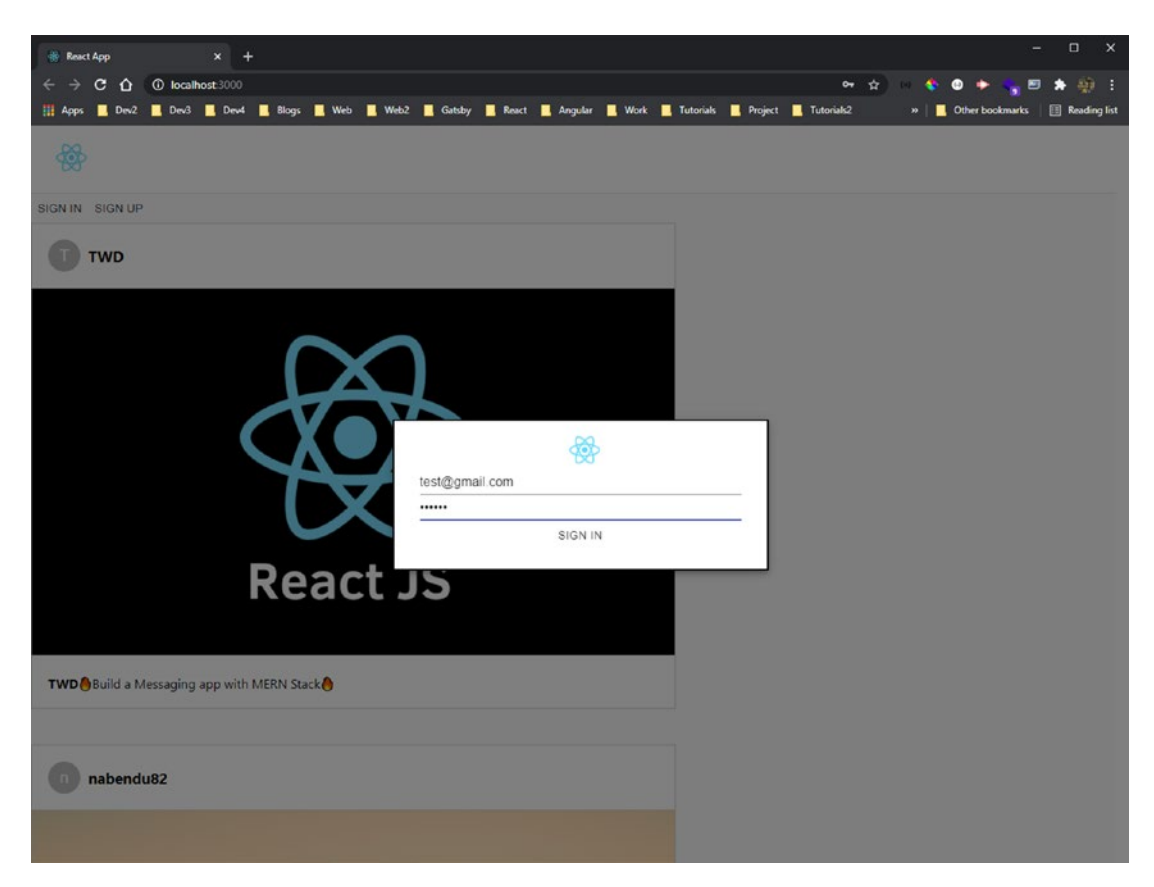

Figure 5-13. Sign-in popup

# **Adding Posts and Images**

The Firebase user authentication is complete. Add the code for the posts and upload the images. You return to this part once you start the back end.

Create new files—ImageUpload.js and ImageUpload.css—inside the components folder and import them into the App.js file. Next, pass the prop username from ImageUpload in the App.js file.

In App.js, create a new div with an app\_\_posts class name, and contain the posts in it. The updated content of the App.js file is marked in bold.

```
<Post username={post.username} caption={post.caption}
imageUrl={post.imageUrl} />
```

```
))}
```

```
</div>
```

```
);
}
```

```
export default App;
```

In the ImageUpload.js file, start with the basic content. There is an input box for the caption and another for the image. There is also a button and a progress bar.

The following is the content of the ImageUpload.js file.

```
import React, { useState } from 'react'
import './ImageUpload.css'
const ImageUpload = ({ username }) => {
    const [image, setImage] = useState(null)
    const [progress, setProgress] = useState(0)
    const [caption, setCaption] = useState('')
const handleChange = e \Rightarrow \{
        if(e.target.files[0]) {
            setImage(e.target.files[0])
        }
    }
const handleUpload = () => {}
    return (
        <div className="imageUpload">
            <progress className="imageUpload progress" value={progress}</pre>
            max="100" />
            <input
                type="text"
                 placeholder="Enter a caption..."
                 className="imageUpload input"
                value={caption}
                 onChange={e => setCaption(e.target.value)}
            />
            <input className="imageUpload file" type="file"</pre>
            onChange={handleChange} />
            <button className="imageUpload button"</pre>
            onClick={handleUpload}>Upload</button>
        </div>
    )
}
```

```
export default ImageUpload
```

The front end is almost complete, but you need to complete the styling. First, add styles in the ImageUpload.css file. The following is the content for this file.

```
CHAPTER 5
          BUILDING A PHOTO-BASED SOCIAL NETWORK WITH MERN
.imageUpload {
    display: flex;
    flex-direction: column;
    max-width: 800px;
    width: 100%;
    margin: 10px auto;
}
.imageUpload__progress{
    width: 100%;
    margin-bottom: 10px;
}
.imageUpload input{
    padding: 10px;
    margin-bottom: 10px;
}
.imageUpload file {
    margin-bottom: 10px;
}
.imageUpload button {
    border: none;
    color: lightgray;
    background-color: #6082a3;
    cursor: pointer;
    padding: 10px;
    font-weight: bolder;
    font-size: 0.9rem;
}
.imageUpload button:hover {
    color: #6082a3;
    background-color: lightgray;
}
```

Figure 5-14 shows the image upload on localhost.

| nabendu82Such a beautifu | world                                    |   |
|--------------------------|------------------------------------------|---|
|                          | Enter a caption Browse No file selected. |   |
|                          | Upload                                   | ~ |

Figure 5-14. Image upload

Add the styles in the App.css file. The updated code is marked in bold. It keeps the existing code for app\_\_signup and app\_\_headerImage.

```
.app {
 display:grid;
 place-items: center;
 background-color: #fafafa;
}
.app header{
 display: flex;
 justify-content: space-between;
 position: sticky;
 top: 0;
 z-index: 1;
 width: 100%;
 background-color: white;
 padding: 20px;
 border-bottom: 1px solid lightgray;
 object-fit: contain;
}
.app notLogin{
 margin-bottom: 20px;
}
```

```
CHAPTER 5 BUILDING A PHOTO-BASED SOCIAL NETWORK WITH MERN
.app_loginContainer{
  margin-right: 10px;
}
.app_posts {
  padding: 20px;
}
```

There is a small fix in App.js to move the user code inside the app\_header div. The updated code is marked in bold.

```
. . .
function App() {
. . .
  return (
    <div className="app">
      . . .
      <div className="app__header">
        <img className="app__headerImage" src="logo192.png" alt="Header" />
        {user ? <Button onClick={() => auth.signOut()}>Logout</Button> :(
          <div className="app_loginContainer">
            <Button onClick={() => setOpenSignIn(true)}>Sign In</Button>
            <Button onClick={() => setOpen(true)}>Sign Up</Button>
          </div>
        )}
      </div>
     . . .
    </div>
  );
}
export default App;
```

Figure 5-15 shows the app in desktop view on localhost.

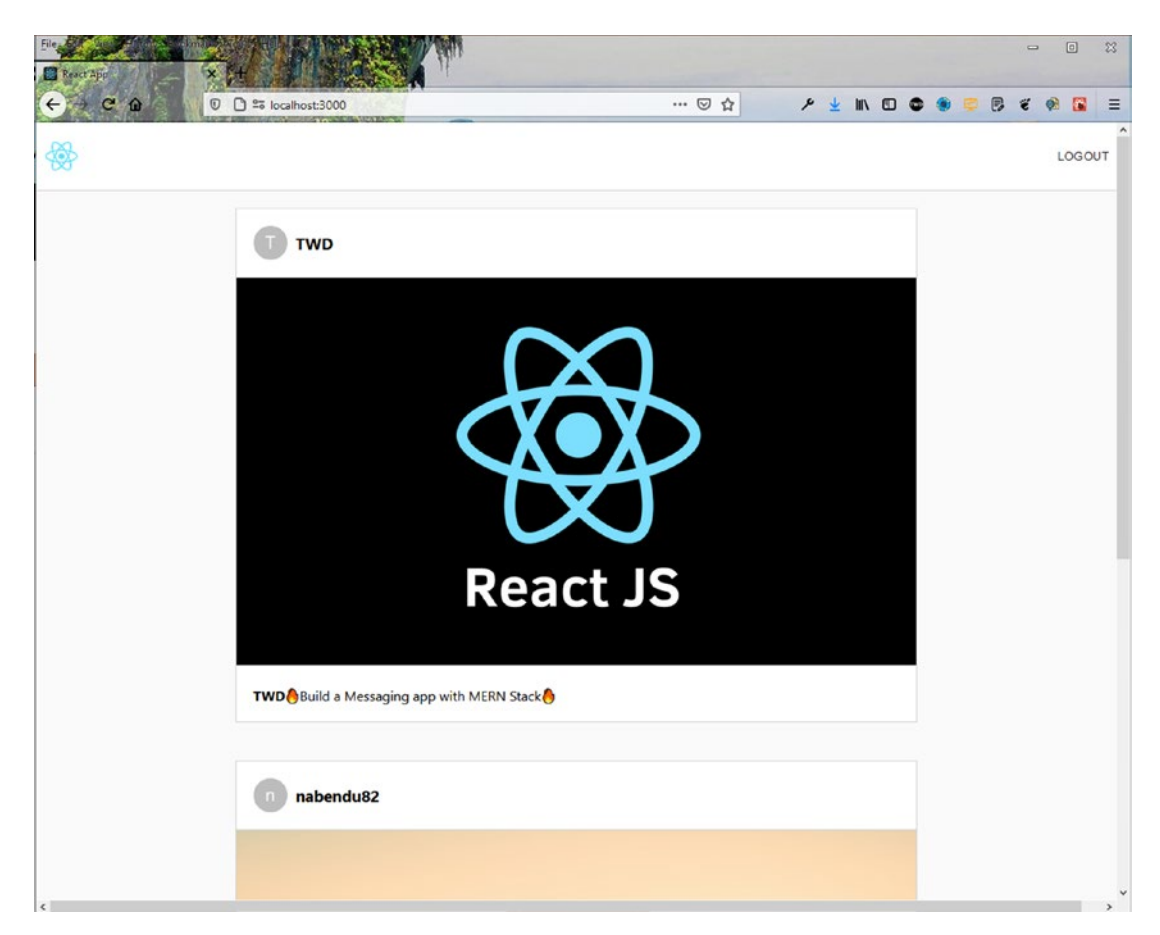

Figure 5-15. Front-end complete

## **Initial Back-End Setup**

Let's move to the back end, starting with the Node.js code. Open a new terminal window and create a new photo-social-backend folder in the root directory. After moving to the photo-social-backend directory, enter the git init command, which is required for Heroku later.

```
mkdir photo-social-backend
cd photo-social-backend
git init
```

Next, create the package.json file by entering the npm init command in the terminal. You are asked a bunch of questions; for most of them, simply press the Enter key. You can provide the **description** and the **author**, but they are not mandatory. You generally make the entry point at server.js, which is standard (see Figure 5-16).

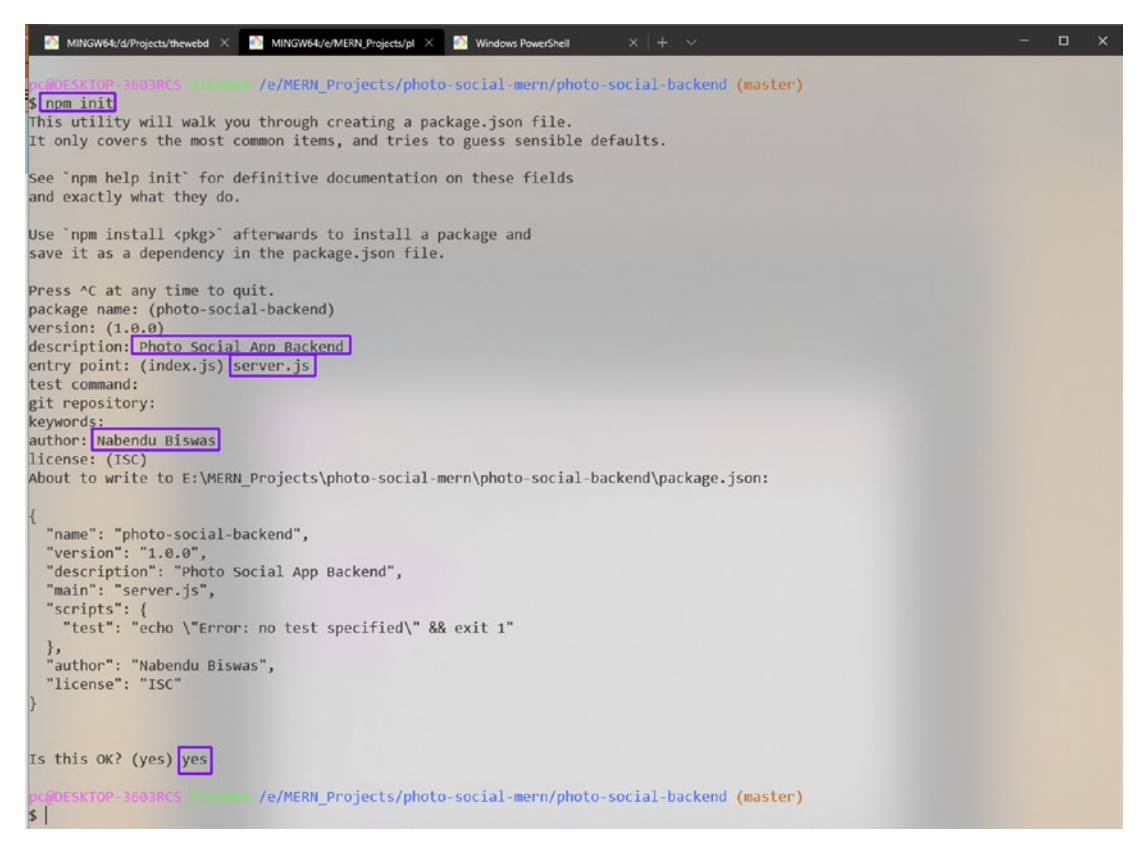

Figure 5-16. Initial back end

Once package.json is created, you need to create the .gitignore file with node\_ modules in it since you don't want to push node\_modules to Heroku later. The following is the .gitignore file content.

#### node modules

Next, open package.json. The line "type": "module is required to have React-like imports enabled in Node.js. Include a start script to run the server.js file. The updated content is marked in bold.

```
{
    "name": "messaging-app-backend",
    "version": "1.0.0",
    "description": "Messaging app backend",
    "main": "server.js",
    "type": "module",
    "scripts": {
        "test": "echo \"Error: no test specified\" && exit 1",
        "start": "node server.js"
    },
    "author": "Nabendu Biswas",
    "license": "ISC"
}
```

Finally, you need to install two packages before starting. Open the terminal, and install Express and Mongoose in the photo-social-backend folder.

npm i express mongoose

## **MongoDB Setup**

The MongoDB setup is the same as described in Chapter 1. Follow those instructions and create a new project named **photo-social-mern**.

Before moving forward, install nodemon in the photo-social-backend folder. It helps the changes in server.js to restart the Node server instantaneously.

npm i nodemon

## **Initial Route Setup**

Create a server.js file in the photo-social-backend folder. Here, you import the Express and Mongoose packages. Then use Express to create a port variable to run on port 9000.

The first API endpoint is a simple GET request created by app.get(), which shows the text **Hello TheWebDev** if successful.

Then listen on port with app.listen().

```
CHAPTER 5 BUILDING A PHOTO-BASED SOCIAL NETWORK WITH MERN
import express from 'express'
import mongoose from 'mongoose'
//App Config
const app = express()
const port = process.env.PORT || 9000
//Middleware
//DB Config
//API Endpoints
app.get("/", (req, res) => res.status(200).send("Hello TheWebDev"))
//Listener
app.listen(port, () => console.log(`Listening on localhost: ${port}`))
```

In the terminal, type **nodemon server.js** to see the **Listening on localhost: 9000** console log. To check that the route is working correctly, go to http://localhost:9000/ to see the endpoint text, as shown in Figure 5-17.

| ← → ♂ ŵ         | 0 D localhost:9000 | ··· 🖂 🕁 | ۶ 🙂 🗈 🖸 🖉 🖉 | ₽ ₡ 🕺 🗄 Ξ |
|-----------------|--------------------|---------|-------------|-----------|
| Hello TheWebDev |                    |         |             |           |

Figure 5-17. Initial route

### **Database User and Network Access**

In MongoDB, you need to create a database user and give network access. The process is the same as explained in Chapter 1. Follow those instructions, and then get the user credentials and connection URL.

In the server.js file, create a connection\_url variable and paste the URL within the string from MongoDB. You need to provide the password that you saved earlier and a database name.

The updated code is marked in bold.

```
...
//App Config
const app = express()
const port = process.env.PORT || 9000
const connection_url = ' mongodb+srv://admin:<password>@cluster0.giruc.
mongodb.net/photoDB?retryWrites=true&w=majority'
//Middleware
//DB Config
mongoose.connect(connection_url, {
    useNewUrlParser: true,
```

})

```
//API Endpoints
app.get("/", (req, res) => res.status(200).send("Hello TheWebDev"))
...
```

### **MongoDB Schema and Routes**

useCreateIndex: true, useUnifiedTopology: true

Let's create the model for the post. Create a postModel.js file inside the photo-social-backend folder.

First, create a schema with the required parameters to be passed, and then export it.

```
import mongoose from 'mongoose'
const postsModel = mongoose.Schema({
    caption: String,
    user: String,
    image: String
})
export default mongoose.model('posts', postsModel)
```

You now use the schema to create the endpoint that adds data to the database.

In server.js, create a POST request to the /upload endpoint. The load is in req.body to MongoDB. Then use create() to send dbPost. If it's a success, you receive status 201; otherwise, you receive status 500.

Next, create the GET endpoint to /sync to get the data from the database. You are using find() here. You receive status 200 if successful (otherwise, status 500).

The updated code is marked in bold.

```
import express from 'express'
import mongoose from 'mongoose'
import Posts from './postModel.js'
. . .
//API Endpoints
app.get("/", (req, res) => res.status(200).send("Hello TheWebDev"))
app.post('/upload', (req, res) => {
    const dbPost = req.body
    Posts.create(dbPost, (err, data) => {
        if(err)
            res.status(500).send(err)
        else
            res.status(201).send(data)
    })
})
app.get('/sync', (req, res) => {
    Posts.find((err, data) => {
        if(err) {
            res.status(500).send(err)
        } else {
            res.status(200).send(data)
        }
    })
})
//Listener
app.listen(port, () => console.log(`Listening on localhost: ${port}`))
202
```

Before moving forward with the POST request, you need to complete two things. First, implement CORS; otherwise, you get cross-origin errors later when you deploy the app. Open the terminal and install CORS in the photo-social-backend folder.

```
npm i cors
```

In server.js, import CORS and then use it with app.use(). You also need to use the express.json() middleware. The updated code is marked in bold.

```
import express from 'express'
import mongoose from 'mongoose'
import Cors from 'cors'
import Posts from './postModel.js'
...
//Middleware
app.use(express.json())
```

```
. . .
```

app.use(Cors())

In Postman, you need to change the request to POST and then add the http://localhost:9000/upload endpoint.

After that, click **Body** and then select **raw**. Change to **JSON (application/json)** from drop-down menu. In the text editor, enter the data as shown in Figure 5-18. One thing to change is to make the data JSON by adding double quotes to keys also.

Next, click the **Send** button. If everything is correct, you get **Status: 201 Created**, as seen in Figure 5-18.

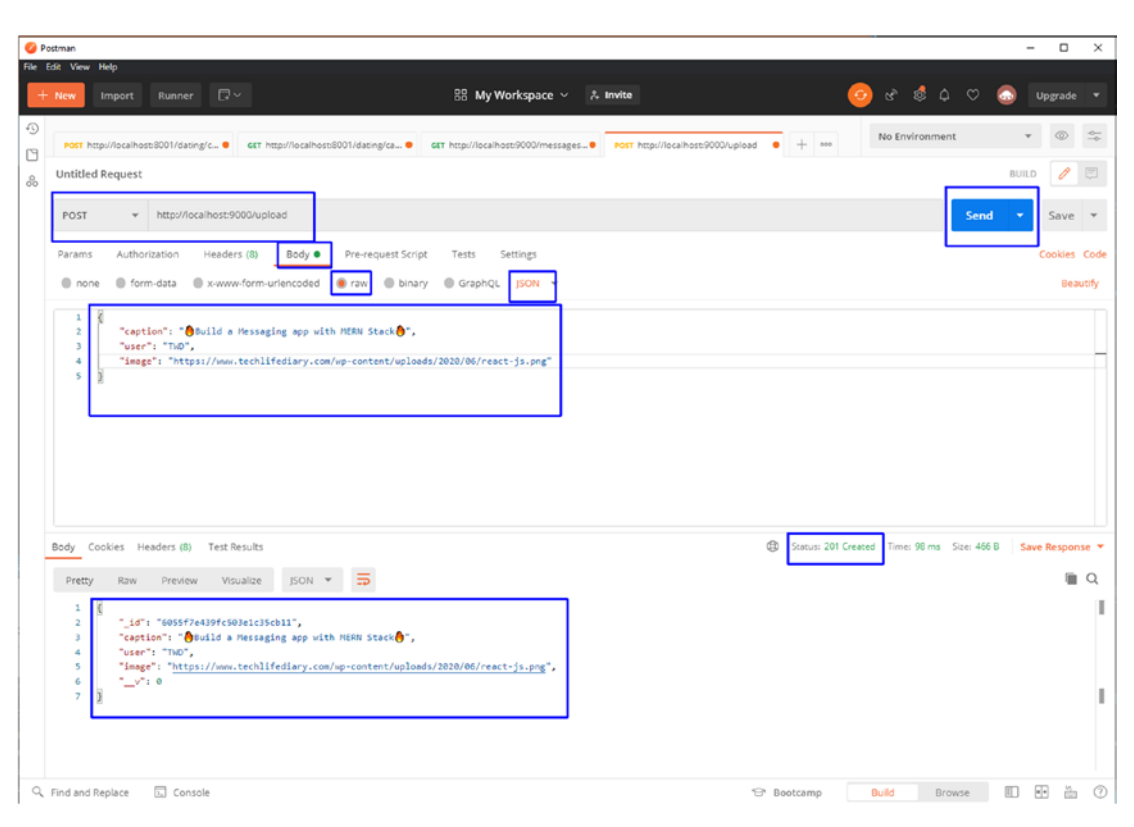

Figure 5-18. Postman POST

I inserted other data in a similar way. You need to test the GET /sync endpoint. Change the request to GET and click the **Send** button. If everything is correct, you get **Status: 200 OK**, as seen in Figure 5-19.

| 🥝 Postman                                                                                                    |                                              |                                   |              |                       |              |              | ×    |
|----------------------------------------------------------------------------------------------------|----------------------------------------------|-----------------------------------|--------------|-----------------------|--------------|--------------|------|
| File Edit View Help<br>+ New Import Runner  V                                                                                                    | 品 My Workspace ~                             | % Invite                          | (            | og & & ¢              | ♡ ③          | Upgrade      |      |
| Post http://localhost:8001/dating/c      est http://localhost:8001/dating/c      est http://localhost:8001/dating/ca      fet v http://localhost:9000/sync | att http://localhost:9000/sync               | Post http://iocalhost:9000/upload | • + •••      | No Environment        | BUILC        | © 3<br>Ø Ø B | 10 m |
| Params Authorization Headers (6): Body Pre-request Script Query Params                                                                                     | t Tests Settings                             |                                   |              |                       |              | Cookies Co   | )de  |
| KEY                                                                                                    | VALUE                                        |                                   | DESCRIPTION  |                       | 1            | Bulk E       | dit  |
| Key                                                                                                    | Value                                        |                                   | Description  |                       |              |              |      |
| Body Cookles Headers (8) Test Results<br>Pretty Raw Preview Visualize JSON V                                                                               |                                              |                                   | D Status: 20 | 20 OK Time: 41 ms Siz | er 697 B San | ve Response  | •    |
| <pre>1 2 4 5 5 1 4 1 6 1 5 1 6 1 1 6 1 1 6 1 1 6 1 1 1 7 1 1 1 1 1</pre>                                                                                   | <b>8°,</b><br>∪ploads/2020/06/react-js.png°, |                                   |              |                       |              |              | E    |
|                                                                                                    |                                              |                                   |              |                       |              |              |      |

Figure 5-19. Postman GET

Sometimes you get an error in the server while POST requests. The error is **UnhandledPromiseRejectionWarning: MongooseServerSelectionError: connection**.

If you get this error, go to your **Network Access** tab, and click the **ADD IP ADDRESS** button. After that, click **ADD CURRENT IP ADDRESS** button, and click **Confirm**, as seen in Figure 5-20.

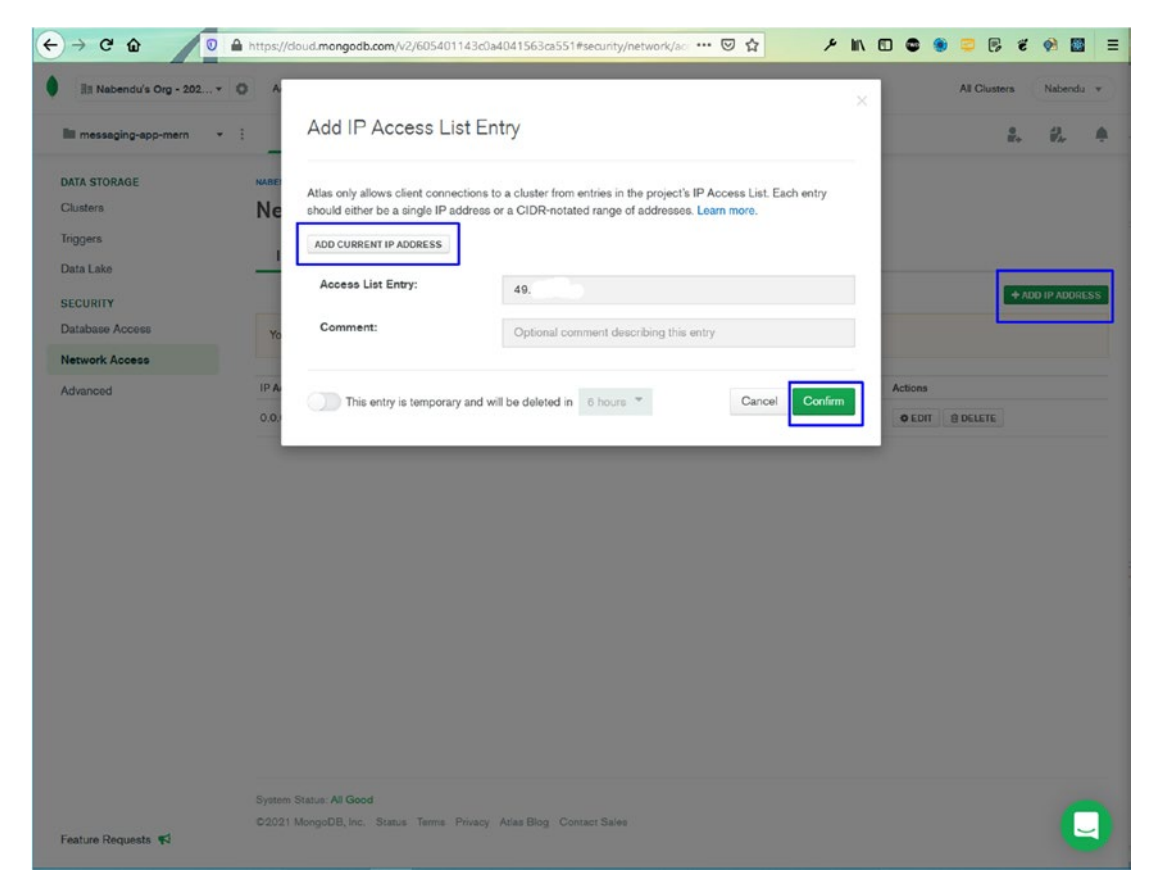

Figure 5-20. Add current IP

## Integrating the Back End with the Front End

You want to get all the messages when the app initially loads, and then push the messages. You need to hit the GET endpoint, and for that you need Axios. Open the photo-social-frontend folder and install it.

npm i axios

Next, create a new axios.js file inside the src folder and then create an instance of axios. The base URL is http://localhost:9000.

```
import axios from 'axios'
const instance = axios.create({
    baseURL: "http://localhost:9000"
})
```

```
export default instance
```

In the ImageUpload.js file, import storage from Firebase and Axios. Update handleUpload(), which fires after you click the Upload button.

First, take the uploaded image path in the uploadTask variable and put it in the database. Check state\_changed because the snapshot changes. Depending on how much hass uploaded, update the progress bar in setProgress.

After that, you need to do error management. Get the image URL from Firebase.

Next, take the caption, username, and URL and do an axios.post to /upload to push it in MongoDB.

The updated code is marked in bold.

```
. . .
import { storage } from ".../firebase";
import axios from '.../axios'
const ImageUpload = ({ username }) => {
    . . .
    const [url, setUrl] = useState("");
    const handleChange = e \Rightarrow {\dots}
    const handleUpload = () => {
        const uploadTask = storage.ref(`images/${image.name}`).put(image);
        uploadTask.on(
             "state_changed",
            (snapshot) => {
                 const progress = Math.round(
                     (snapshot.bytesTransferred / snapshot.totalBytes) * 100
                 );
                 setProgress(progress);
            },
```

```
(error) => {
            console.log(error);
        },
        () => {
            storage
                .ref("images")
                .child(image.name)
                 .getDownloadURL()
                .then((url) => {
                     setUrl(url);
                     axios.post('/upload', {
                         caption: caption,
                         user: username,
                         image: url
                     })
                     setProgress(0);
                     setCaption("");
                     setImage(null);
                });
        }
    );
};
return (...)
```

```
export default ImageUpload
```

You need to set up storage in the Firebase console before testing. First, click the **Storage** tab and then the **Get started** button, which opens the popup window shown in Figure 5-21. Then, click the **Next** button.

}
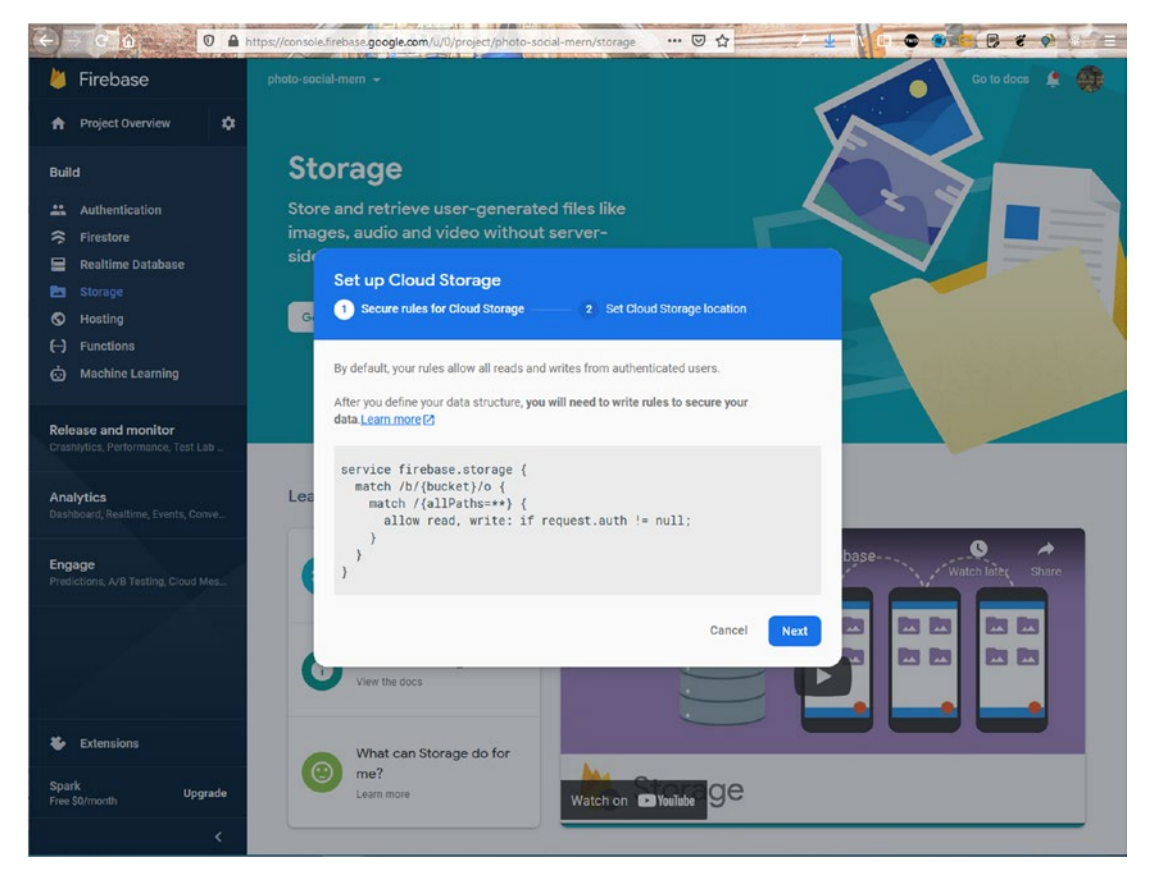

Figure 5-21. Firebase storage

On the next screen, click the **Done** button, as shown in Figure 5-22.

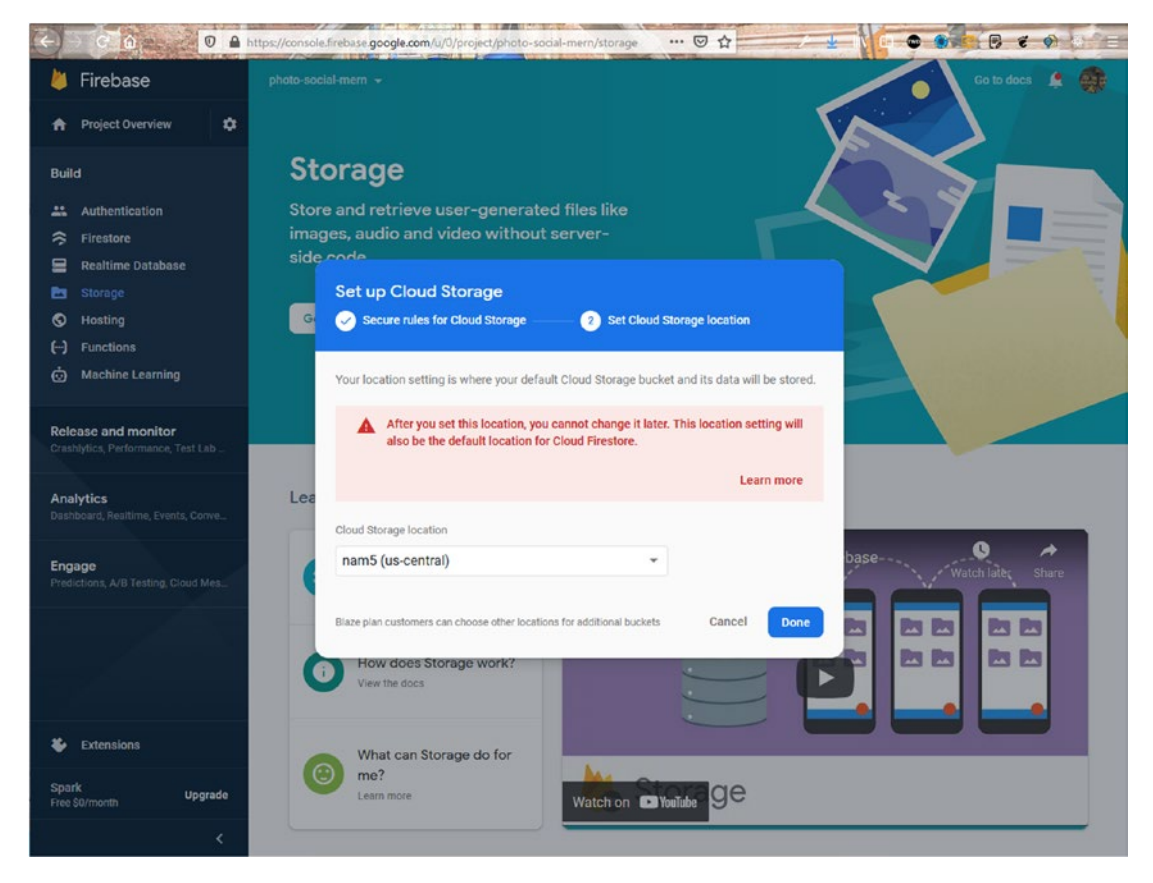

Figure 5-22. Cloud storage

Go to localhost, upload any images, enter captions, and hit the **Upload** button. You can see the post being saved to MongoDB (see Figure 5-23).

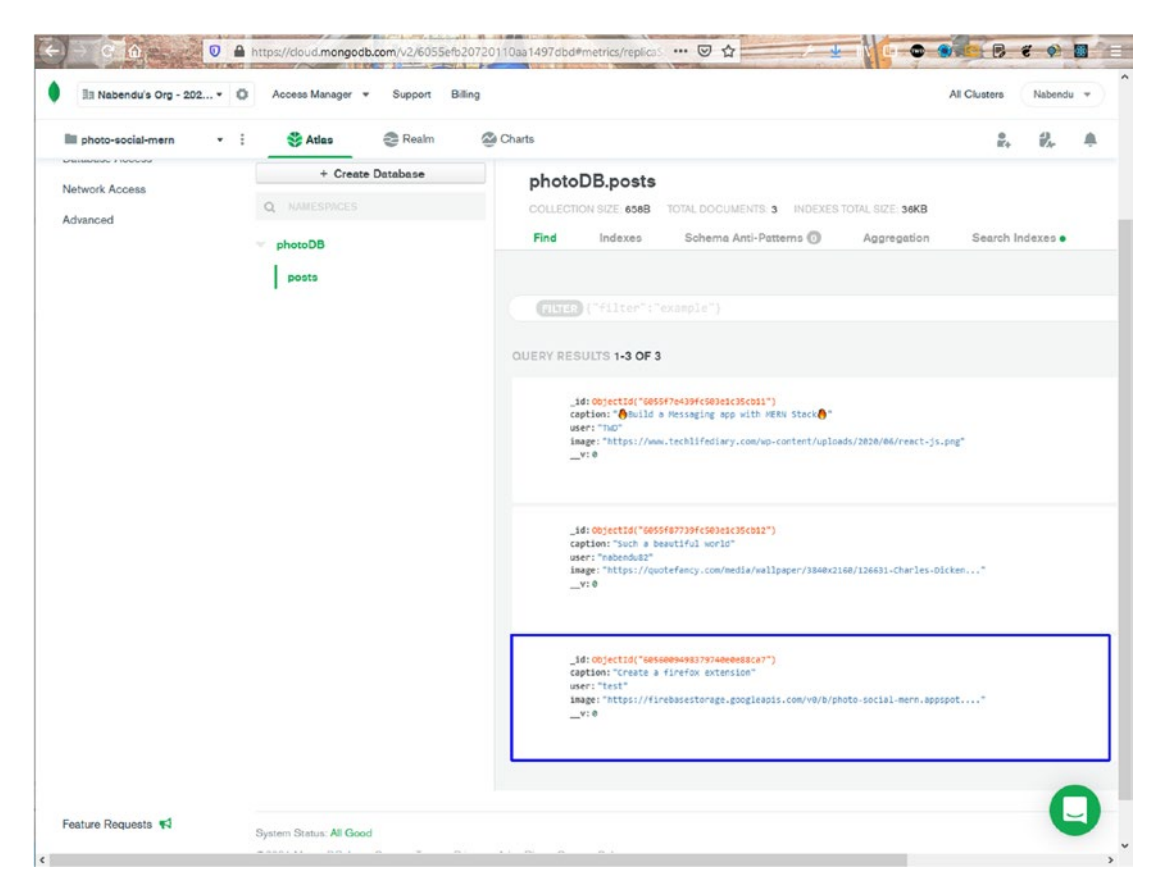

Figure 5-23. MongoDB save

In App.js, you need to fetch the posts from MongoDB. First, import the local axios. Then create a new useEffect hook and make the GET request to the /sync endpoint.

Next, update App.js with the data you received from MongoDB.

The updated code is marked in bold.

```
...
import axios from './axios'
...
function App() {
    ...
    const fetchPosts = async () => {
        await axios.get("/sync").then(response => setPosts(response.data))
    }
```

```
useEffect(() => {
    fetchPosts()
  },[])
  . . .
  return (
    <div className="app">
        . . .
        <div className="app posts">
          {posts.map(post => (
            <Post
               key={post._id}
               username={post.user}
               caption={post.caption}
               imageUrl={post.image}
            />
          ))}
        </div>
        . . .
    </div>
  );
}
```

export default App;

Figure 5-24 shows the post from the MongoDB database on localhost.

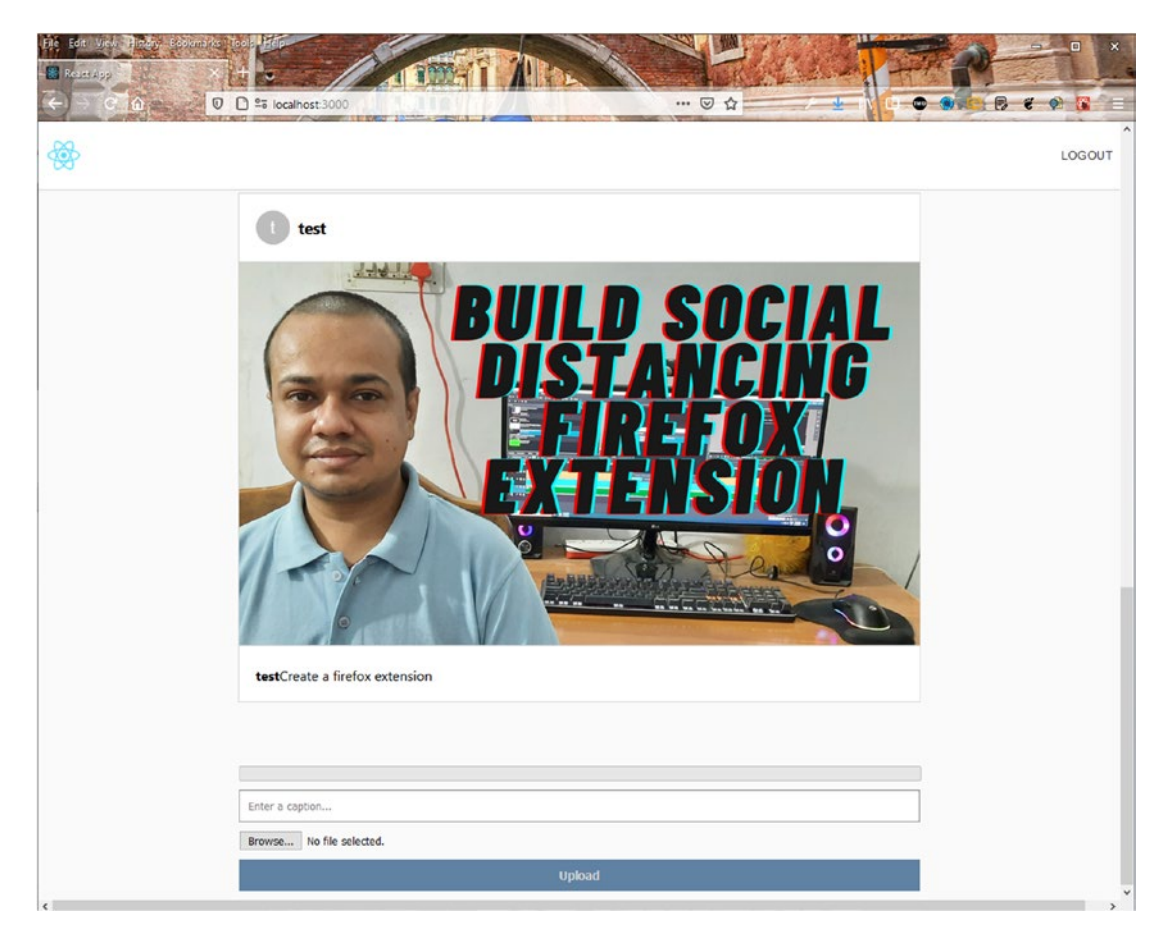

Figure 5-24. Post from MongoDB

### **Configuring Pusher**

Since MongoDB is not a real-time database, it's time to add a pusher to the app to get real-time data. Since you already did the setup in Chapter 4, follow the same instructions, and create an app named **photo-social-mern**.

### **Adding Pusher to the Back End**

Again, you need to stop the server and install Pusher. In the photo-social-backend folder, install it with the following command.

npm i pusher

In the server.js file, import it and then use the Pusher initialization code. Get the initialization code from the Pusher website (https://pusher.com). To add the code, open a database connection with db.once. Then watch the message collection from MongoDB with watch().

Inside changeStream, if operationType is inserted, you insert the data in the pusher. The updated code is marked in bold.

```
import Pusher from 'pusher'
. . .
//App Config
. . .
const pusher = new Pusher({
    appId: "11xxxx",
    key: "9exxxxxxxxxxxx,",
    secret: "b7xxxxxxxxxxxxxxx,
    cluster: "ap2",
    useTLS: true
});
//API Endpoints
mongoose.connect(connection url, { ...})
mongoose.connection.once('open', () => {
    console.log('DB Connected')
    const changeStream = mongoose.connection.collection('posts').watch()
    changeStream.on('change', change => {
        console.log(change)
        if(change.operationType === "insert") {
            console.log('Trigerring Pusher')
            pusher.trigger('posts','inserted', {
                change: change
           })
        } else {
            console.log('Error trigerring Pusher')
        }
    })
})
214
```

```
CHAPTER 5 BUILDING A PHOTO-BASED SOCIAL NETWORK WITH MERN
app.get("/", (req, res) => res.status(200).send("Hello TheWebDev"))
...
//Listener
app.listen(port, () => console.log(`Listening on localhost: ${port}`))
```

To test this, you need to upload a new image from the front end. At the same time, you need to be in the **Debug console** in Pusher.

Figure 5-25 shows the message displayed in the Debug console log.

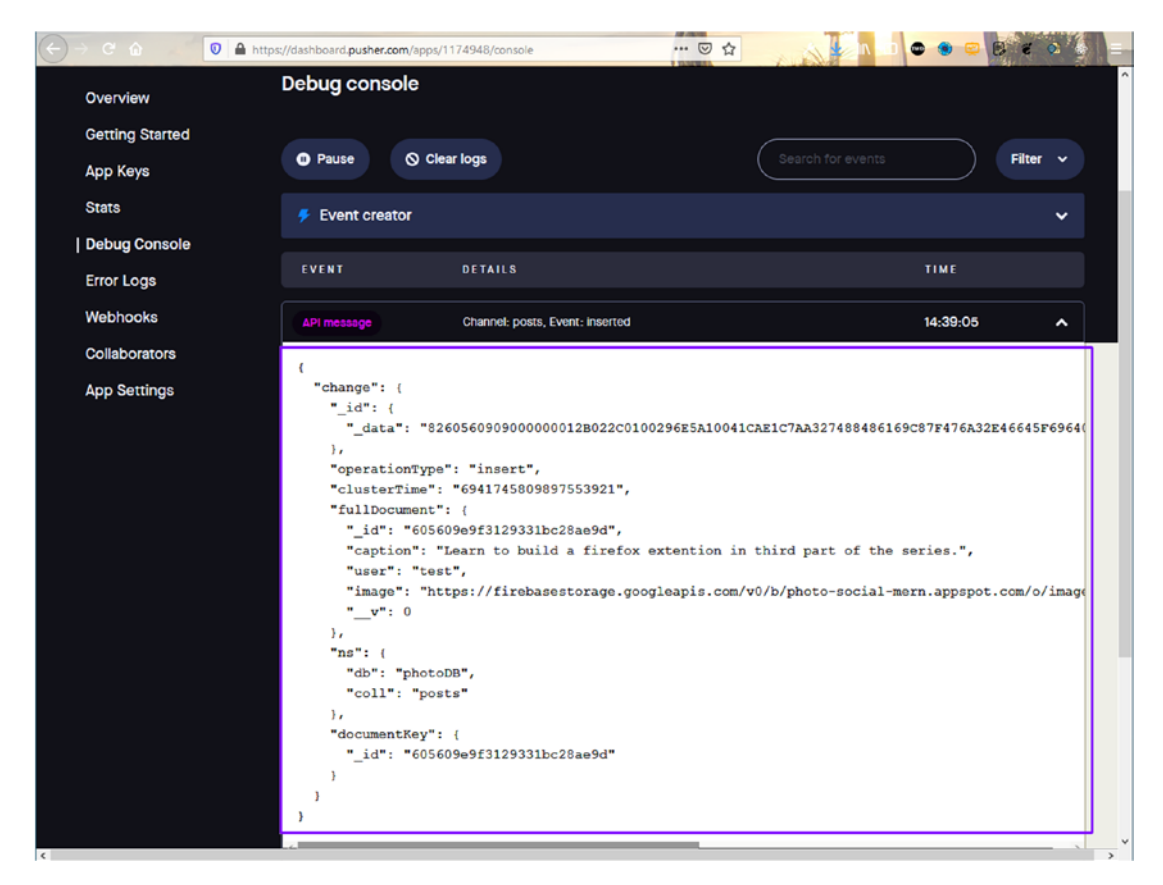

Figure 5-25. Pusher log

### **Adding Pusher to the Front End**

It's time to move to the front end and use Pusher. First, you need to install the pusher-js package in the photo-social-frontend folder.

```
npm i pusher-js
```

Get the code from www.pusher.com to put in the front end of the app. Import Pusher and then use the code in the App.js file, where you have a new useEffect() hook for Pusher. The updated content is marked in bold.

```
. . .
import Pusher from 'pusher-js'
const pusher = new Pusher('56xxxxxxxxxxxxxxxxx', {
  cluster: 'ap2'
});
function App() {
  . . .
  const fetchPosts = async () => {
    await axios.get("/sync").then(response => setPosts(response.data))
  }
  useEffect(() => {
    const channel = pusher.subscribe('posts');
    channel.bind('inserted', (data) => {
      fetchPosts()
    });
  }, [])
  useEffect(() => {
    fetchPosts()
  },[])
  . . .
  return (
    <div className="app">
      . . .
    </div>
  );
}
```

```
export default App;
```

Go to Postman and send another POST request. You see the data from the console log on localhost. The app is complete. Whenever you post something, it is shown in real time.

### **Hiding Secrets**

You can hide the secrets before deploying the app to Heroku or pushing it to GitHub, which is a best practice. Install dotenv in the photo-social-backend folder using the following command.

npm i dotenv

Then create an .env file in the photo-social-backend folder and add all secrets to it.

```
DB_CONN='mongodb+srv://admin:<password>@cluster0.giruc.mongodb.net/photoDB?
retryWrites=true&w=majority'
PUSHER_ID="11xxxx"
PUSHER_KEY="56xxxxxxxxxxxxxxxxxx"
PUSHER_SECRET="90xxxxxxxxxxxxxxxx"
```

In server.js, import dotenv and then use the values from it in place of all secrets.

```
. . .
import Posts from './postModel.js'
import dotenv from 'dotenv';
//App Config
dotenv.config()
const app = express()
const port = process.env.PORT || 9000
const connection url = process.env.DB CONN
const pusher = new Pusher({
    appId: process.env.PUSHER_ID,
    key: process.env.PUSHER_KEY,
    secret: process.env.PUSHER SECRET,
    cluster: "ap2",
    useTLS: true
});
//Middleware
. . .
```

Add the .env file in the .gitignore file in the back end. The updated content is marked in bold.

node\_modules

.env

### **Deploying the Back End to Heroku**

Go to www.heroku.com to deploy the back end. Follow the same procedure that you did Chapter 1 and create an app named **photo-social-backend**.

Since you have environment variables this time, you must add them in **Settings** ➤ **Config Vars**. Note that you don't put any quotes around the keys, as seen in Figure 5-26.

|                                                                                                    |                                                                                                    |                                                                         | 27                                      | All control of                                                                   |  |  |  |  |  |
|----------------------------------------------------------------------------------------------------|----------------------------------------------------------------------------------------------------|-------------------------------------------------------------------------|-----------------------------------------|----------------------------------------------------------------------------------|--|--|--|--|--|
| 🗇 🕑 🏠 https://dashboard.heroku.com/apps/photo-social-backend/settings 🧰 🖾 🏠 💦 🖡 📭 😨                                             |                                                                                                    |                                                                         |                                         |                                                                                  |  |  |  |  |  |
| alesforce Platform                                                                                                    |                                                                                                    |                                                                         |                                         |                                                                                  |  |  |  |  |  |
| HEROKU                                                                                                    |                                                                                                    |                                                                         |                                         |                                                                                  |  |  |  |  |  |
| Personal 0 > in photo-social-backend                                                                                            |                                                                                                    |                                                                         |                                         | ☆ Open app More ≎                                                                |  |  |  |  |  |
| verview Resources Deploy Metrics Activity                                                                                       | Access Setting                                                                                     | 5                                                                       |                                         |                                                                                  |  |  |  |  |  |
| op Information                                                                                                    | App Name                                                                                           |                                                                         |                                         |                                                                                  |  |  |  |  |  |
|                                                                                                    | photo-social-backend                                                                               |                                                                         |                                         |                                                                                  |  |  |  |  |  |
|                                                                                                    | Region                                                                                             |                                                                         |                                         |                                                                                  |  |  |  |  |  |
|                                                                                                    | Stack                                                                                              |                                                                         |                                         |                                                                                  |  |  |  |  |  |
|                                                                                                    | Framework No framework detected                                                                    |                                                                         |                                         |                                                                                  |  |  |  |  |  |
|                                                                                                    |                                                                                                    | No framework detected                                                   |                                         |                                                                                  |  |  |  |  |  |
|                                                                                                    | Slug size                                                                                          | No framework detected                                                   |                                         |                                                                                  |  |  |  |  |  |
|                                                                                                    | Slug size<br>Heroku git URL                                                                        | No framework detected<br>No slug detected<br>https://git.heroku.com/ph  | oto-social-backend.git                  |                                                                                  |  |  |  |  |  |
|                                                                                                    | Slug size<br>Heroku git URL                                                                        | No framework detected<br>No slug detected<br>https://git.heroku.com/ph  | oto-social-backend.git                  |                                                                                  |  |  |  |  |  |
| nfig Vars                                                                                                    | Slug size<br>Heroku git URL<br>Config Vars                                                         | No framework detected<br>No slug detected<br>https://git.heroku.com/ph  | oto-social-backend.git                  | Hide Config Vars                                                                 |  |  |  |  |  |
| nfig Vars<br>nfig vars change the way your app behaves.<br>addition to creating your own, some add-<br>some with their own.     | Slug size<br>Heroku git URL<br>Config Vars<br>DB_CONN                                              | No framework detected<br>No slug detected<br>https://git.heroku.com/ph  | mongodb+srv://admin:                    | Hide Config Vars<br>Jc1:                                                         |  |  |  |  |  |
| nfig Vars<br>nfig vars change the way your app behaves.<br>addition to creating your own, some add-<br>s come with their own.   | Silug size<br>Heroku git URL<br>Config Vars<br>DB_CONN<br>PUSHER_ID                                | No framework detected<br>No slug detected<br>https://git.heroku.com/ph  | mongodb+srv://admin:                    | Hide Config Vars                                                                 |  |  |  |  |  |
| nfig Vars<br>nfig vars change the way your app behaves.<br>addition to creating your own, some add-<br>s come with their own.   | Slug size<br>Heroku git URL<br>Config Vars<br>D8_CONN<br>PUSHER_ID<br>PUSHER_KEY                   | No framework detected<br>No slug detected<br>https://git.heroku.com/ph  | mongodb+srv://admin:<br>1:<br>56.       | Hide Config Vars                                                                 |  |  |  |  |  |
| nfig Vars<br>nfig vars change the way your app behaves.<br>Isdiffion to creating your own, some add-<br>is come with their own. | Silug size<br>Heroku git URL<br>Config Vars<br>DB_CONN<br>PUSHER_ID<br>PUSHER_KEY<br>PUSHER_SECRET | No framework detected<br>No slug detected<br>[https://git.heroku.com/ph | mongodb+srv://admin:<br>1:<br>56.<br>90 | Hide Config Vars       Jcli     // ×       // ×       // ×       // ×       // × |  |  |  |  |  |

Figure 5-26. Environment variables in Heroku

After successfully deploying, go to https://photo-social-backend.herokuapp.com. Figure 5-27 shows the correct text.

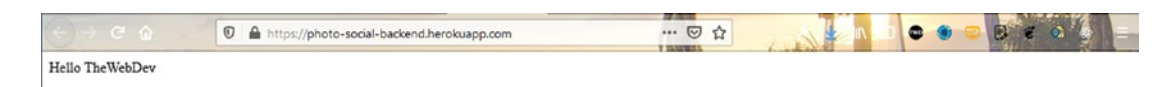

### Figure 5-27. Back end deployed

Go to axios.js and change the endpoint to https://photo-social-backend. herokuapp.com. If everything is working fine, your app should run.

```
import axios from 'axios'
const instance = axios.create({
    baseURL: " https://photo-social-backend.herokuapp.com "
})
```

export default instance

### **Deploying the Front End to Firebase**

It's time to deploy the front end in Firebase. Follow the same procedure that you did in Chapter 1. After this process, the site should be live and working properly, as seen in Figure 5-28.

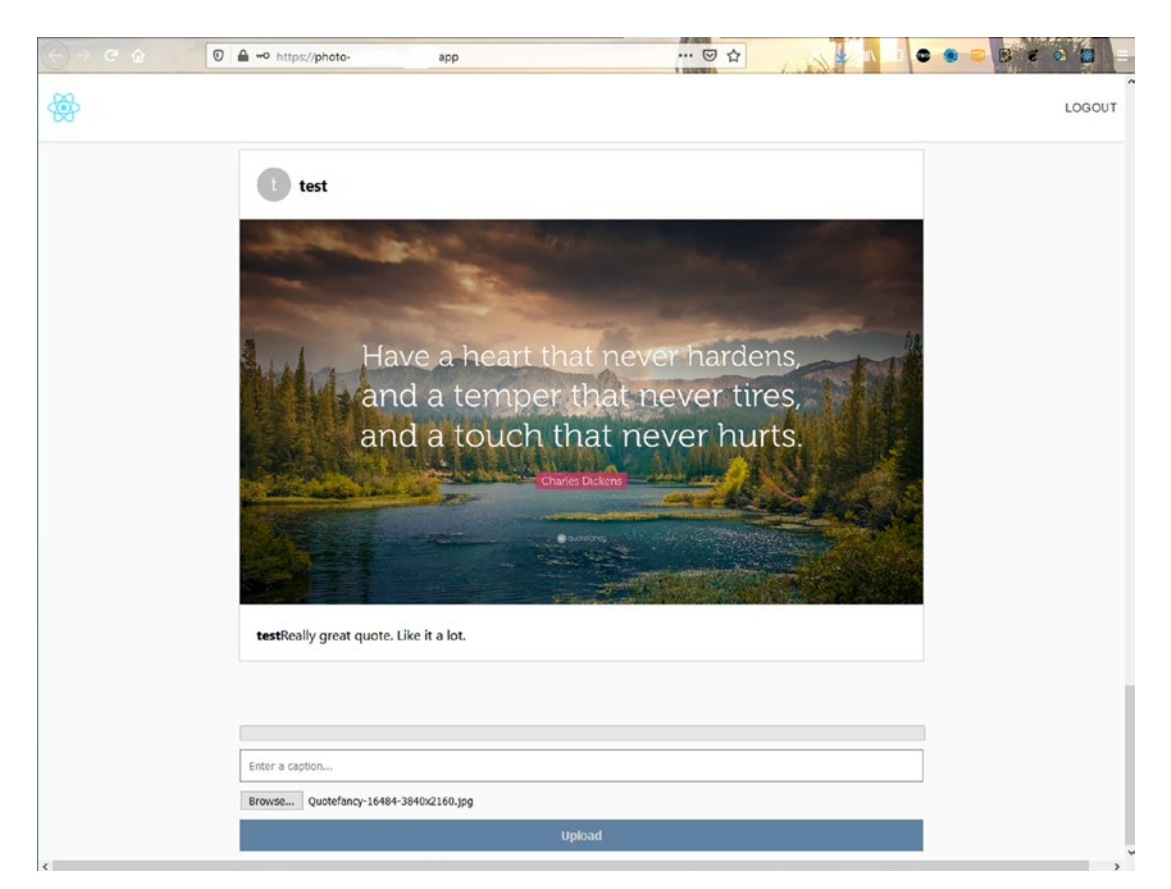

Figure 5-28. Final app

## Summary

In this chapter, you created a simple but functional photo-based social network. Firebase hosted it on the Internet. You learned to add email authentication, by which you can log in with email. You also learned how to store images in Firebase and store links to images and posts in a MongoDB database with API routes created using Node.js.

### **CHAPTER 6**

# Build a Popular Social Network with MERN

Welcome to the final MERN project, where you build an awesome popular social network using the MERN framework. The back end is hosted in Heroku, and the frontend site is hosted in Firebase. Firebase also handles the authentication functionality. Material-UI provides the icons in this project. You also use styled components and CSS.

Pusher is used since MongoDB is not a real-time database like Firebase, and you want the posts to reflect the moment someone hits the submit.

In this project, you build a social media app that has Google authentication. The app's look and feel are similar to a popular social network. In it, you can post an image along with descriptive text. The final hosted app is shown in Figure 6-1.

#### ← → C @ 🕖 🗊 🔒 25 https://populareb.app ... 🖂 🏠 ۶ ± III 🗊 📽 🌒 🖻 e 🧌 🔳 Q Search Popula n ō 0 😭 shikha das + P m pe-1 Foundation Gatsby Projects shikha das COVID-19 Information Center . Like Page O Learn More b. Pages Foundation Gatsby \*\* Friends Projects Messenge Foundation Gatsby Projects 一 Marketplace What's on your mind Browse... 1 2 Comment + Share Videos Photo/Video Feeling/Activity Live Video shikha das Sun, 21 Mar 2021 11:49:34 GMT Foundatio Found this video really useful on thewebdev youtube channe Gatsby undation Gatsby Projects 😭

#### CHAPTER 6 BUILD A POPULAR SOCIAL NETWORK WITH MERN

Figure 6-1. Final app

Go to your terminal and create a popular-social-mern folder. Inside it, use **create-react-app** to create a new app called **popular-social-frontend**. The commands are as follows.

```
mkdir popular-social-mern
cd popular-social-mern
npx create-react-app popular-social-frontend
```

### **Firebase Hosting Initial Setup**

Since the front-end site is hosted through Firebase, you can create the basic setting while create-react-app creates the React app. Following the setup instructions from Chapter 1, I created **popular-social-mern** in the Firebase console.

Since you also are using authentication functionality, you need to do the additional configuration mentioned in Chapter 4 and get firebaseConfig, which you need to copy.

Open the code in Visual Studio Code (VSCode) and create a firebase.js file inside the src folder and paste the config content there.

### **React Basic Setup**

Go back to the React project and cd to the popular-social-frontend directory. Then, start the React app with npm start.

```
cd popular-social-frontend
npm start
```

The deleting of the files and basic setup in index.js, App.js, and App.css is like what was done in Chapter 2. Follow those instructions. Figure 6-2 shows how the app looks on localhost.

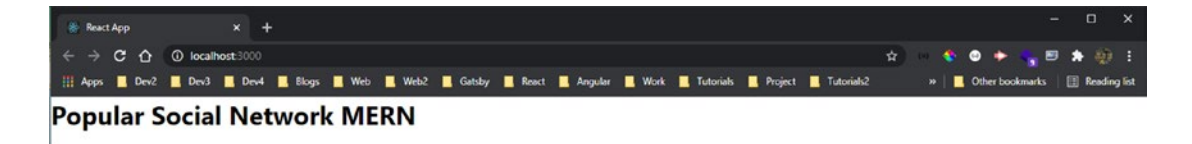

Figure 6-2. Initial app

### **Adding a Styled Component**

You are going to use the famous CSS-in-JS library styled-components

(https://styled-components.com) to style the project. This is one of the most popular alternative ways to use CSS in React projects. Open the integrated terminal and install it in the popular-social-frontend folder.

```
npm i styled-components
```

Then, import the styled components in the App.js file. In place of the div, there is the AppWrapper component. You style AppWrapper after the function. The updated content is marked in bold.

#### import styled from 'styled-components'

### **Creating a Header Component**

Let's create a component that displays a nice header in the app. To do this, create a components folder inside the src folder, and then create a Header.js file inside the components folder.

The icons are from Material-UI (https://material-ui.com). You need to do two npm installs, and then install the core and the icons in the popular-social-frontend folder.

```
npm i @material-ui/core @material-ui/icons
```

A lot of code is placed in Header.js, but it is mainly static code and uses Material UI icons. Note that styled components are used in all the files.

The styled components are like SCSS, where you can nest the internal div inside the parent element. For example, the HeaderCenter styled component contains styles for the header\_\_option div. Also, note that pseudo-elements like hover are given by &:hover.

```
import React from 'react'
import styled from 'styled-components'
import SearchIcon from '@material-ui/icons/Search'
import HomeIcon from '@material-ui/icons/Home'
import FlagIcon from '@material-ui/icons/Flag'
import SubscriptionsOutlinedIcon from '@material-ui/icons/
SubscriptionsOutlined'
import StorefrontOutlinedIcon from '@material-ui/icons/StorefrontOutlined'
import SupervisedUserCircleIcon from '@material-ui/icons/
SupervisedUserCircle'
import { Avatar, IconButton } from '@material-ui/core'
import AddIcon from '@material-ui/icons/Add'
import ForumIcon from '@material-ui/icons/Flag'
import NotificationsActiveIcon from '@material-ui/icons/
NotificationsActive'
import ExpandMoreIcon from '@material-ui/icons/ExpandMore'
const Header = () => {
    return (
        <HeaderWrapper>
            <HeaderLeft>
                <img src="logo192.png" alt="Popular" />
            </HeaderLeft>
            <HeaderInput>
                <SearchIcon />
                <input placeholder="Search Popular" type="text" />
            </HeaderInput>
            <HeaderCenter>
                <div className="header option header option--active">
                    <HomeIcon fontsize="large" />
                </div>
                <div className="header option">
                    <FlagIcon fontsize="large" />
                </div>
                <div className="header option">
                    <SubscriptionsOutlinedIcon fontsize="large" />
                </div>
```

```
<div className="header option">
                    <StorefrontOutlinedIcon fontsize="large" />
                </div>
                <div className="header option">
                    <SupervisedUserCircleIcon fontsize="large" />
                </div>
            </HeaderCenter>
            <HeaderRight>
                <div className="header info">
                    <Avatar src="https://pbs.twimg.com/profile</pre>
                    images/1020939891457241088/fcbu814K 400x400.jpg " />
                   <h4>Nabendu</h4>
                </div>
                <IconButton>
                    <AddIcon />
                </IconButton>
                <IconButton>
                    <ForumIcon />
                </IconButton>
                <IconButton>
                    <NotificationsActiveIcon />
                </IconButton>
                <IconButton>
                    <ExpandMoreIcon />
                </IconButton>
            </HeaderRight>
        </HeaderWrapper>
    )
const HeaderWrapper = styled.div`
        display: flex;
        padding: 15px 20px;
        justify-content: space-between;
        align-items: center;
        position: sticky;
```

}

```
background-color: white;
        z-index: 100;
        top: 0;
        box-shadow: Opx 5px 8px -9px rgba(0, 0, 0, 0.75);
const HeaderLeft = styled.div`
        display: flex;
        justify-content: space-evenly;
        img {
            height: 40px;
        }
const HeaderInput = styled.div`
        display: flex;
        align-items: center;
        background-color: #eff2f5;
        padding: 10px;
        margin-left: 10px;
        border-radius: 33px;
        input {
            border: none;
            background-color: transparent;
            outline-width: 0;
        }
const HeaderCenter = styled.div`
        display: flex;
        flex: 1;
        justify-content: center;
        .header option{
            display: flex;
            align-items: center;
            padding: 10px 30px;
            cursor: pointer;
```

```
CHAPTER 6
         BUILD A POPULAR SOCIAL NETWORK WITH MERN
            .MuiSvgIcon-root{
                 color: gray;
            }
            &:hover{
                 background-color: #eff2f5;
                 border-radius: 10px;
                 align-items: center;
                 padding: 0 30px;
                 border-bottom: none;
                 .MuiSvgIcon-root{
                     color: #2e81f4;
                 }
            }
        }
        .header option--active{
            border-bottom: 4px solid #2e81f4;
            .MuiSvgIcon-root{
                color: #2e81f4;
            }
        }
const HeaderRight = styled.div`
        display: flex;
        .header info {
            display: flex;
            align-items: center;
            h4 {
                margin-left: 10px;
            }
        }
```

```
export default Header
```

Include the Header component in the App.js file. The updated content is marked in bold.

```
export default App;
```

Figure 6-3 shows that the header looks awesome on localhost.

| 🛞 React                       | Арр |       |           | ×       | +    |       |     |      |        |       |         |      |             |         |            |         |            |          | 8        | <del>.</del> |        | ×       |
|-------------------------------|-----|-------|-----------|---------|------|-------|-----|------|--------|-------|---------|------|-------------|---------|------------|---------|------------|----------|----------|--------------|--------|---------|
| $\leftrightarrow \rightarrow$ | C 1 | ŝ     | () loca   | lhost 3 | 000  |       |     |      |        |       |         |      |             |         |            | \$      | <b>*</b> 6 | •        | . 5      |              |        |         |
| III Apps                      | D   | ev2   | Dev3      |         | Nev4 | Blogs | Web | Web2 | Gatsby | React | Angular | Work | I Tutorials | Project | Tutorials2 |         | <b></b>    | ther boo | kmarks   | 💷            | Readin | ig list |
| *                             | Q s | earcl | h Popular | ł       |      |       |     | 5    | A      | P     | Ē       | 巴    | •           |         |            | <br>Nal | endu       | +        | <b>P</b> | ۲            | ~      | ,       |

Figure 6-3. Beautiful header

### **Creating Sidebar Components**

Let's create the components to show a nice left sidebar containing the user avatar and some static information. Create a Sidebar.js file inside the components folder and put the following content in it. The content is static and mainly contains Material-UI icons passed to another SidebarRow component.

```
import React from 'react'
import SidebarRow from './SidebarRow'
import LocalHospitalIcon from '@material-ui/icons/LocalHospital'
```

```
import EmojiFlagsIcon from '@material-ui/icons/EmojiFlags'
import PeopleIcon from '@material-ui/icons/People'
import ChatIcon from '@material-ui/icons/Chat'
import StorefrontIcon from '@material-ui/icons/Storefront'
import VideoLibraryIcon from '@material-ui/icons/VideoLibrary'
import ExpandMoreOutlined from '@material-ui/icons/ExpandMoreOutlined'
import styled from 'styled-components'
const Sidebar = () => {
    return (
        <SidebarWrapper>
            <SidebarRow src="https://pbs.twimg.com/profile images/
            1020939891457241088/fcbu814K 400x400.jpg" title="Nabendu" />
            <SidebarRow Icon={LocalHospitalIcon} title="COVID-19</pre>
            Information Center" />
            <SidebarRow Icon={EmojiFlagsIcon} title="Pages" />
            <SidebarRow Icon={PeopleIcon} title="Friends" />
            <SidebarRow Icon={ChatIcon} title="Messenger" />
            <SidebarRow Icon={StorefrontIcon} title="Marketplace" />
            <SidebarRow Icon={VideoLibraryIcon} title="Videos" />
            <SidebarRow Icon={ExpandMoreOutlined} title="More" />
        </SidebarWrapper>
    )
}
const SidebarWrapper = styled.div``
```

#### export default Sidebar

Create a SidebarRow.js file inside the components folder. Note that the MuiSvgIconroot class is on every Material-UI. You are targeting it to add custom styles.

```
import React from 'react'
import { Avatar } from '@material-ui/core'
import styled from 'styled-components'
const SidebarRow = ({ src, Icon, title }) => {
   return (
        <SidebarRowWrapper>
```

```
{src && <Avatar src={src} />}
            {Icon && <Icon />}
            {title}
        </SidebarRowWrapper>
    )
}
const SidebarRowWrapper = styled.div`
    display: flex;
    align-items: center;
    padding: 10px;
    cursor: pointer;
    &:hover {
        background-color: lightgray;
        border-radius: 10px;
    }
    p{
        margin-left:20px;
        font-weight: 600;
    }
    .MuiSvgIcon-root{
        font-size:xx-large;
        color: #2e81f4;
    }`
```

```
export default SidebarRow
```

In the App.js file, add a sidebar component within an app\_body div and add styles for it in styled components. The updated content is marked in bold.

```
import styled from 'styled-components'
import Header from './components/Header'
import Sidebar from './components/Sidebar'
function App() {
  return (
        <AppWrapper>
        <Header />
```

```
export default App;
```

Figure 6-4 shows the sidebar on localhost.

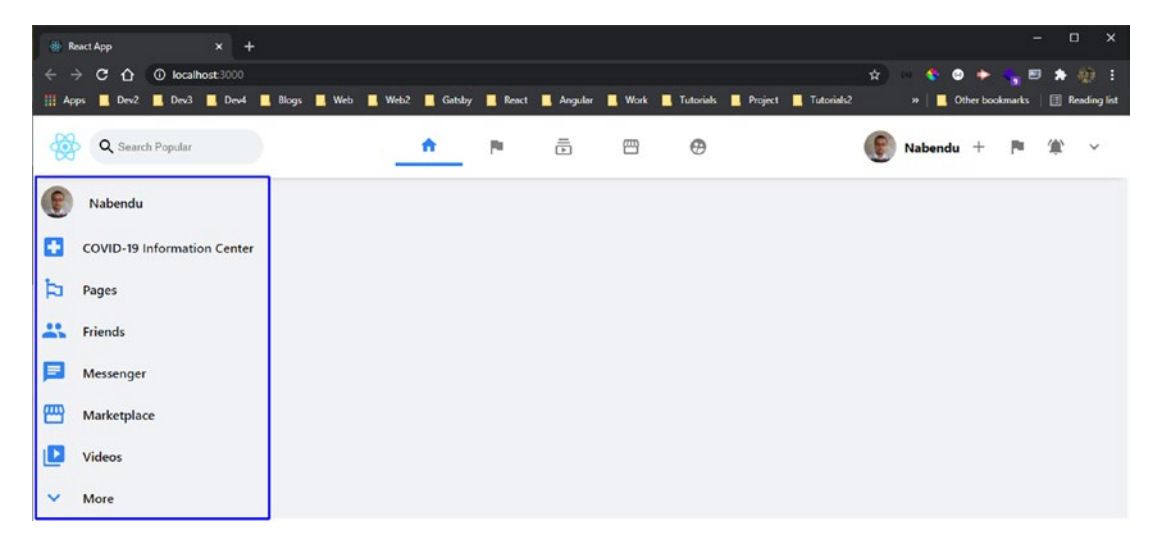

Figure 6-4. Nice sidebar

### **Creating a Feed Component**

Let's look at the middle part in the app, which adds and shows all the posts. Create a Feed.js file inside the components folder. Put the following content in it. A FeedWrapper styled component is wrapping a Stories component.

```
import React from 'react'
import Stories from './Stories'
import styled from 'styled-components'
const Feed = () => {
    return (
        <FeedWrapper>
            <Stories />
        </FeedWrapper>
    )
}
const FeedWrapper = styled.div`
    flex: 1;
    padding: 30px 150px;
    display: flex;
    flex-direction: column;
    align-items: center;
```

export default Feed

Next, create a Stories.js file inside the components folder. Here, you are passing image, profileSrc, and title to the Story component.

/>

```
<Story
                image="https://images.unsplash.com/photo-1602526430780-
782d6b1783fa?ixid=MXwxMjA3fDF8MHxwaG90by1wYWdlfHx8fGVufDB8fHw%3D&ixlib=rb-
1.2.1&auto=format&fit=crop&w=1350&g=80"
profileSrc="https://pbs.twimg.com/profile images/1020939891457241088/
fcbu814K 400x400.jpg"
                title="TWD"
            />
            <Story
                image="https://www.jonesday.com/-/media/files/
publications/2019/05/when-coding-is-criminal/when-coding-is-criminal.jpg?
h=800&w=1600&la=en&hash=5522AA91198A168017C511FCBE77E201"
profileSrc="https://pbs.twimg.com/profile images/1020939891457241088/
fcbu814K 400x400.jpg"
                title="Nabendu"
            />
        </StoriesWrapper>
    )
}
const StoriesWrapper = styled.div`
    display: flex;
export default Stories
```

Next, create the Story.js file inside the components folder. Here, you show the props. Note that the StoryWrapper is using props in the background image, which shows the power of styled components. A ternary operator is used to show an image if the image is passed in props.

```
import { Avatar } from '@material-ui/core'
import React from 'react'
import styled from 'styled-components'
const Story = ({ image, profileSrc, title }) => {
    return (
        <StoryWrapper imageUrl={`${image}`}>
```

```
<Avatar src={profileSrc} className='story avatar' />
            <h4>{title}</h4>
        </StoryWrapper>
    )
}
const StoryWrapper = styled.div`
    background-image: url(${props => props.imageUrl ? props.imageUrl : ''});
    position: relative;
    background-position: center center;
    background-size: cover;
    background-repeat: no-repeat;
    width: 120px;
    height: 200px;
    box-shadow: Opx 5px 17px -7px rgba(0,0,0,0.75);
    border-radius: 10px;
    margin-right: 10px;
    cursor: pointer;
    transition: transform 100ms ease-in;
    &:hover {
        transform: scale(1.07);
    }
    .story avatar {
        margin: 10px;
        border: 5px solid #2e81f4;
    }
    h4 {
        position: absolute;
        bottom: 20px;
        left: 20px;
        color: white;
    }
```

```
export default Story
```

In the App.js file, include the Feed component. The updated content is marked in bold.

```
import styled from 'styled-components'
import Header from './components/Header'
import Sidebar from './components/Sidebar'
import Feed from './components/Feed'
function App() {
  return (
    <AppWrapper>
      <Header />
      <div className="app body">
        <Sidebar />
        <Feed />
      </div>
    </AppWrapper >
  );
}
const AppWrapper = styled.div`
 • • •
export default App;
```

Figure 6-5 shows that the stories look great on localhost.

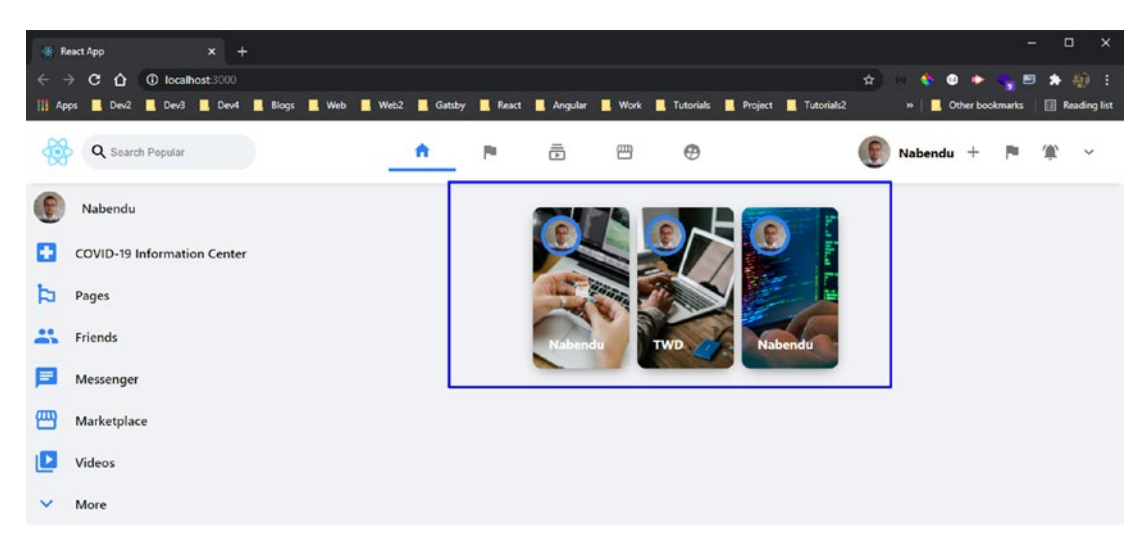

Figure 6-5. Nice image

### **Adding a Widget**

Complete the front of the web app by adding a widget from the page plugin in Facebook. Add this in the right sidebar so that the app looks complete. Connect using a Facebook developer account (https://developers.facebook.com/docs/plugins/page-plugin/), so you can use it in any web app.

You need to give the Facebook page URL, width, and height, and then scroll down and click the **Get Code** button. I used my Gatsby cookbook page, as seen in Figure 6-6.

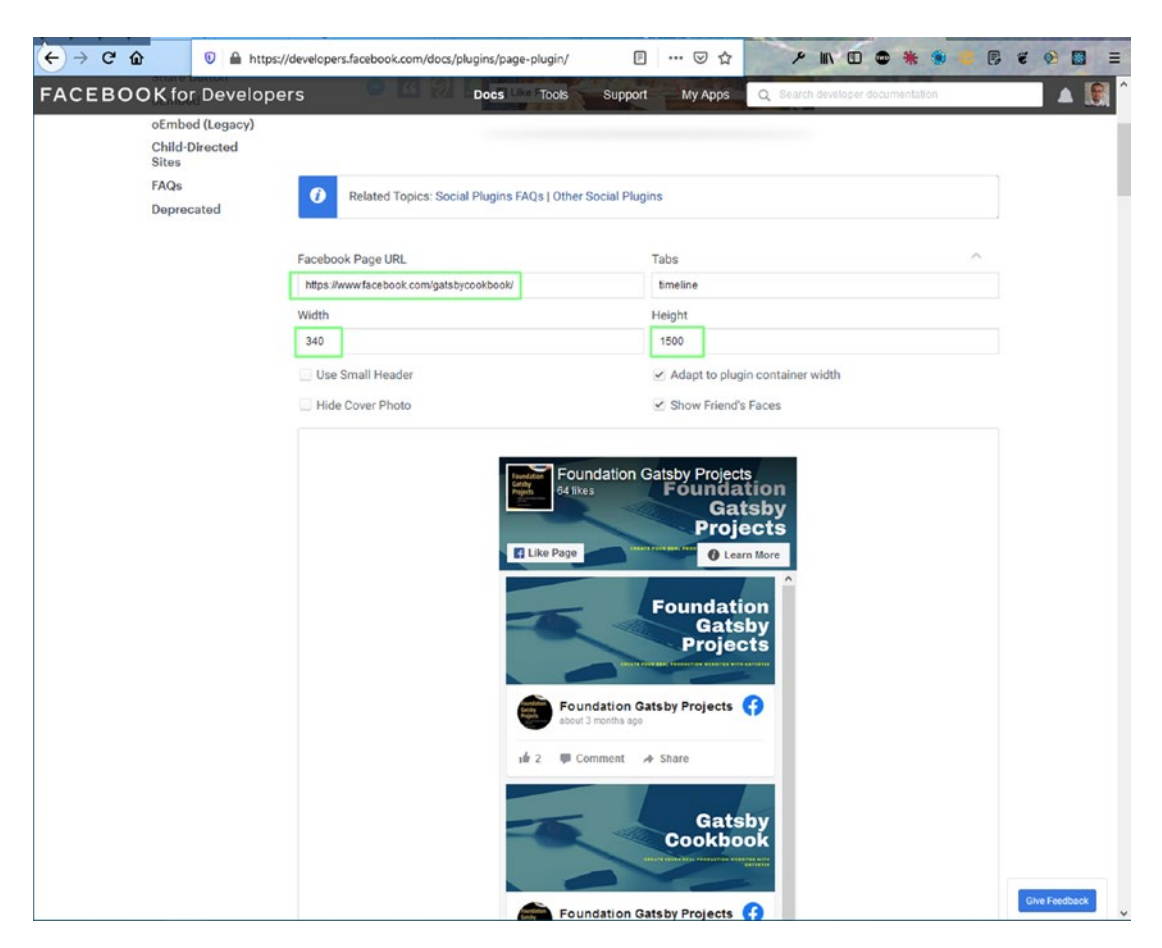

Figure 6-6. Adding widget

A popup window opens. You need to click the **iFrame** tab to get the code, as seen in Figure 6-7.

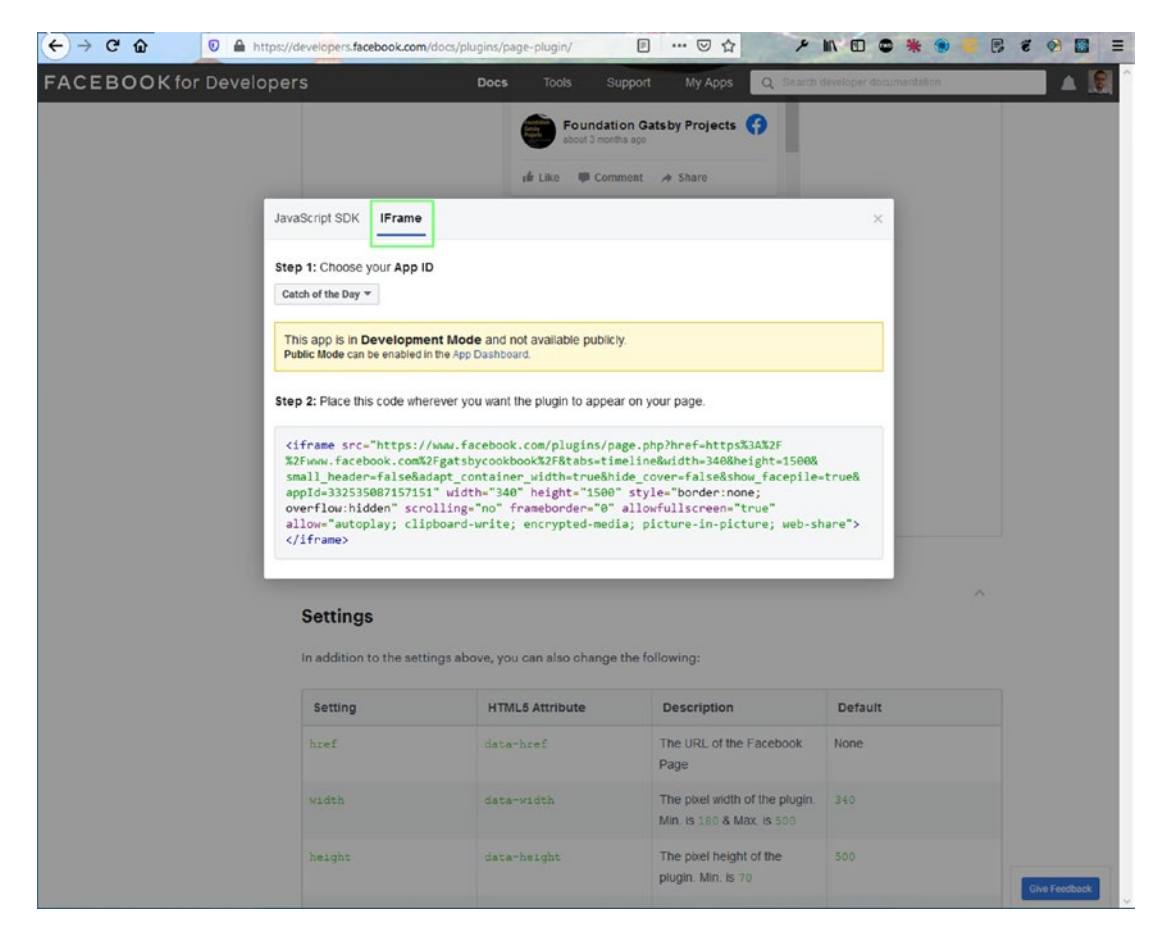

#### Figure 6-7. Getting iFrame

Create a Widget.js file inside the components folder. Include the IFrame from earlier but with slight modifications.

```
width="340"
height="1500"
```

```
CHAPTER 6 BUILD A POPULAR SOCIAL NETWORK WITH MERN

style={{ border: "none", overflow: "hidden" }}

scrolling="no"

frameborder="0"

allow="encrypted-media"

title="Facebook Widget"

>

</iframe>

</WidgetWrapper>

}

const WidgetWrapper = styled.div``
```

```
export default Widget
```

Figure 6-8 shows a nice widget on localhost.

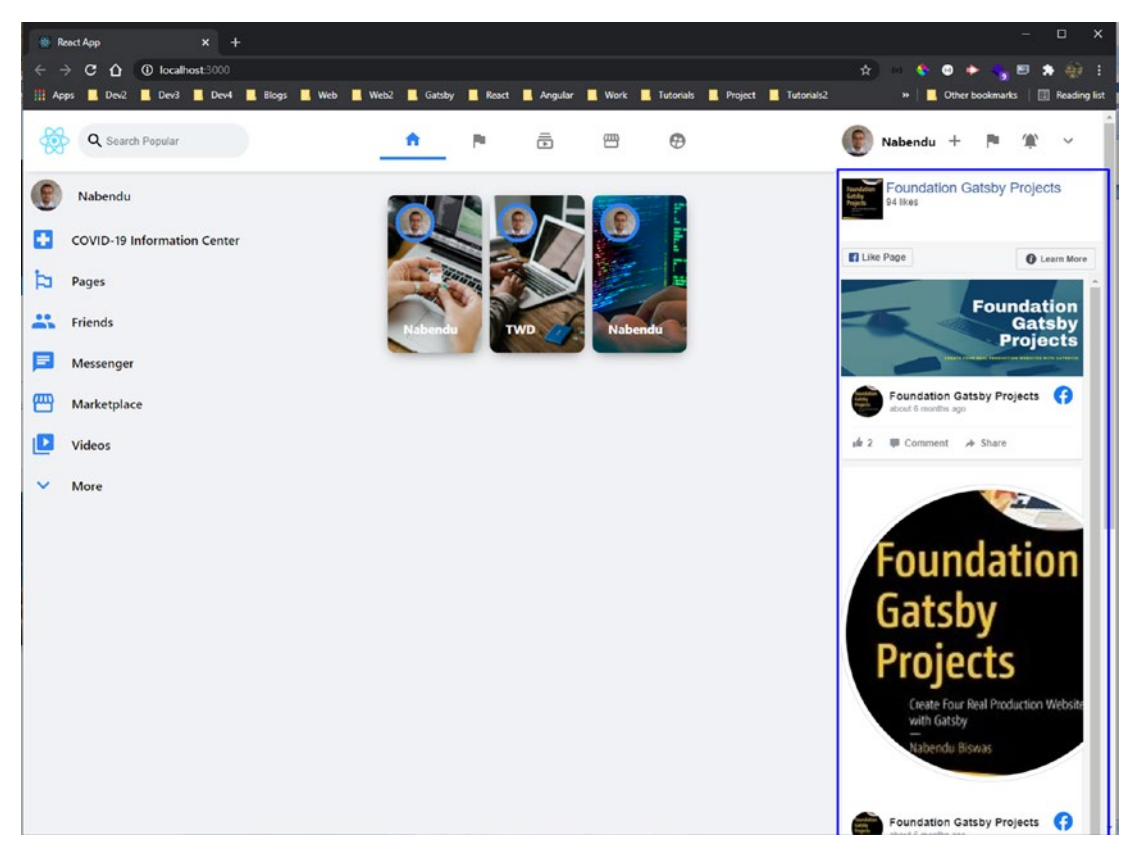

Figure 6-8. Widget shown

### **Creating a Messenger Component**

Next, let's complete the Feed.js file by implementing the component through which the user can write a description for the post and upload an image. Two more components are added here. Create a new Messenger.js file in the components folder.

You include it first in the Feed. js file. The updated content is marked in bold.

```
Let's create the Messenger.js file. Here, you mainly have the MessengerTop and MessengerBottom components. In MessengerTop, you mainly have a text box, a file, and a button. You make the button invisible with display: none in its CSS. Most of the functionality is in it once you set the back end.
```

The MessengerBottom component is mainly a static component that shows the icons.

```
import React, { useState } from 'react'
import { Avatar, Input } from '@material-ui/core'
import VideocamIcon from '@material-ui/icons/Videocam'
import PhotoLibraryIcon from '@material-ui/icons/PhotoLibrary'
import InsertEmoticonIcon from '@material-ui/icons/InsertEmoticon'
import styled from 'styled-components'
```

```
CHAPTER 6 BUILD A POPULAR SOCIAL NETWORK WITH MERN
const Messenger = () => {
    const [input, setInput] = useState('')
    const [image, setImage] = useState(null)
    const handleChange = e \Rightarrow \{
        if(e.target.files[0])
            setImage(e.target.files[0])
    }
    const handleSubmit = e => {
        e.preventDefault()
    }
return (
        <MessengerWrapper>
            <MessengerTop>
                <Avatar src=" https://pbs.twimg.com/profile images/</pre>
                1020939891457241088/fcbu814K 400x400.jpg " />
         <form>
                     <input
                         type="text"
                         className="messenger input"
                         placeholder="What's on your mind?"
                         value={input}
                         onChange={e => setInput(e.target.value)}
                     />
                     <Input
                         type="file"
                         className="messenger fileSelector"
                         onChange={handleChange}
                     />
                     <button onClick={handleSubmit} type="submit">Hidden
                     button>
                </form>
            </MessengerTop>
            <MessengerBottom>
                <div className="messenger option">
```

```
<VideocamIcon style={{ color: 'red' }} />
                    <h3>Live Video</h3>
                </div>
                <div className="messenger option">
                    <PhotoLibraryIcon style={{ color: 'green' }} />
                    <h3>Photo/Video</h3>
                </div>
                <div className="messenger option">
                    <InsertEmoticonIcon style={{ color: 'orange' }} />
                    <h3>Feeling/Activity</h3>
                </div>
            </MessengerBottom>
        </MessengerWrapper>
    )
}
const MessengerWrapper = styled.div`
    display: flex;
    margin-top: 30px;
    flex-direction: column;
    background-color: white;
    border-radius: 15px;
   box-shadow: 0px 5px 7px -7px rgba(0,0,0,0.75);
   width: 100%;
const MessengerTop = styled.div`
    display: flex;
    border-bottom: 1px solid #eff2f5;
    padding: 15px;
    form {
        flex: 1;
        display: flex;
        .messenger__input {
            flex: 1;
            outline-width: 0;
            border: none;
            padding: 5px 20px;
```

```
CHAPTER 6 BUILD A POPULAR SOCIAL NETWORK WITH MERN
            margin: 0 10px;
            border-radius: 999px;
            background-color: #eff2f5;
        }
        .messenger fileSelector{
            width: 20%;
        }
        button {
            display: none;
        }
    }
const MessengerBottom = styled.div`
    display: flex;
    justify-content: space-evenly;
    .messenger option{
        padding: 20px;
        display: flex;
        align-items: center;
        color: gray;
        margin: 5px;
        h3{
            font-size: medium;
            margin-left: 10px;
        }
        &:hover{
            background-color: #eff2f5;
            border-radius: 20px;
            cursor: pointer;
        }
    }
```

```
export default Messenger
```

The localhost is almost complete, and the Messenger component is showing correctly (see Figure 6-9).
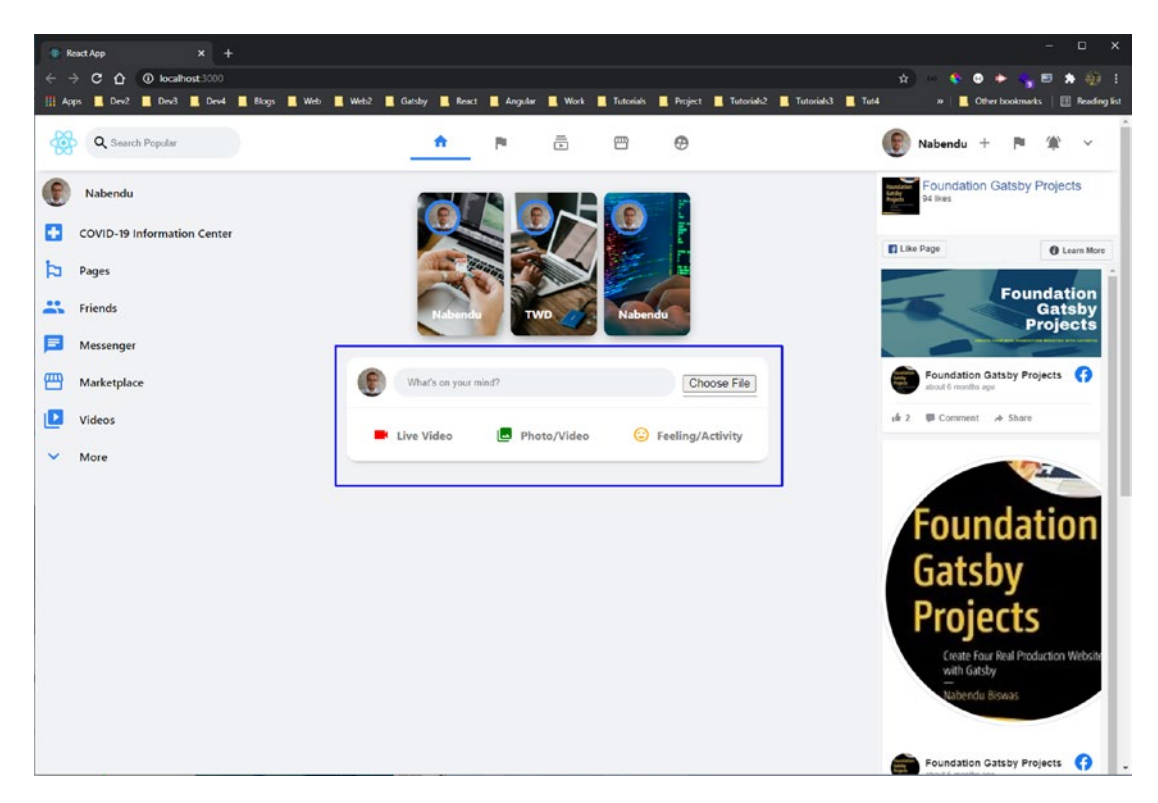

Figure 6-9. Messenger component

### **Creating a Post Component**

Next, let's show posts in the web app. The Post component is in the Feed. js file. It is hard-coded now but comes from the back end soon.

The updated content is marked in bold.

```
import Post from './Post'
const Feed = () => {
    return (
        <FeedWrapper>
            <Stories />
            <Messenger />
```

```
<Post
                      profilePic="https://pbs.twimg.com/profile
            images/1020939891457241088/fcbu814K_400x400.jpg"
            message="Awesome post on CSS Animation. Loved it"
            timestamp="1609512232424"
            imgName="https://res.cloudinary.com/dxkxvfo2o/image/upload/
            v1598295332/CSS Animation xrvhai.png"
            username="Nabendu"
            1>
            <Post
                                 profilePic="https://pbs.twimg.com/profile_
            images/1020939891457241088/fcbu814K 400x400.jpg"
            message="BookList app in Vanilla JavaScript"
            timestamp="1509512232424"
            imgName="https://res.cloudinary.com/dxkxvfo2o/image/upload/
            v1609138312/Booklist-es6 sawxbc.png"
            username="TWD"
            15
        </FeedWrapper>
    )
const FeedWrapper = styled.div`
```

```
export default Feed
```

}

Create a new Post. is file inside the components folder. Here, the PostTop section shows the avatar, username, and time. PostBottom shows the message and an image.

Next, show the icons in PostOptions.

```
import { Avatar } from '@material-ui/core'
import React from 'react'
import styled from 'styled-components'
import ThumbUpIcon from '@material-ui/icons/ThumbUp'
import ChatBubbleOutlineIcon from '@material-ui/icons/ChatBubbleOutline'
import NearMeIcon from '@material-ui/icons/NearMe'
import AccountCircleIcon from '@material-ui/icons/AccountCircle'
import ExpandMoreOutlined from '@material-ui/icons/ExpandMoreOutlined'
246
```

```
CHAPTER 6 BUILD A POPULAR SOCIAL NETWORK WITH MERN
const Post = ({ profilePic, message, timestamp, imgName, username }) => {
   return (
       <PostWrapper>
           <PostTop>
               <Avatar src={profilePic} className="post avatar" />
               <div className="post topInfo">
                   <h3>{username}</h3>
                   {new Date(parseInt(timestamp)).toUTCString()}
               </div>
           </PostTop>
           <PostBottom>
               {message}
           </PostBottom>
           {
               imgName ? (
                   <div className="post image">
                       <img src={imgName} alt="Posts" />
                   </div>
               ):(
                       console.log('DEBUG >>> no image here')
                   )
           }
           <PostOptions>
               <div className="post option">
                   <ThumbUpIcon />
                   Like
               </div>
               <div className="post option">
                   <ChatBubbleOutlineIcon />
                   Comment
               </div>
               <div className="post option">
                   <NearMeIcon />
                   Share
               </div>
               <div className="post option">
                   <AccountCircleIcon />
```

```
CHAPTER 6
         BUILD A POPULAR SOCIAL NETWORK WITH MERN
                     <ExpandMoreOutlined />
                 </div>
            </PostOptions>
        </PostWrapper>
    )
}
const PostWrapper = styled.div`
    width: 100%;
    margin-top: 15px;
    border-radius: 15px;
    background-color: white;
    box-shadow: 0px 5px 7px -7px rgba(0,0,0,0.75);
    .post image{
        img{
            width: 100%
        }
    }
const PostTop = styled.div`
    display: flex;
    position: relative;
    align-items: center;
    padding: 15px;
    .post avatar{
        margin-right: 10px;
    }
    .post_topInfo{
        h3{
            font-size: medium;
        }
        p{
            font-size: small;
            color: gray;
        }
    }
```

```
248
```

```
const PostBottom = styled.div`
    margin-top: 10px;
    margin-bottom:10px;
    padding: 15px 25px;
const PostOptions = styled.div`
    padding: 10px;
    border-top: 1px solid lightgray;
    display: flex;
    justify-content: space-evenly;
    font-size: medium;
    color: gray;
    cursor: pointer;
    padding: 15px;
    .post option {
        display: flex;
        align-items: center;
        justify-content: center;
        padding: 5px;
        flex: 1;
        p {
            margin-left: 10px;
        }
        &:hover {
            background-color: #eff2f5;
            border-radius: 10px;
        }
    }
```

### export default Post

Figure 6-10 shows the posts on localhost.

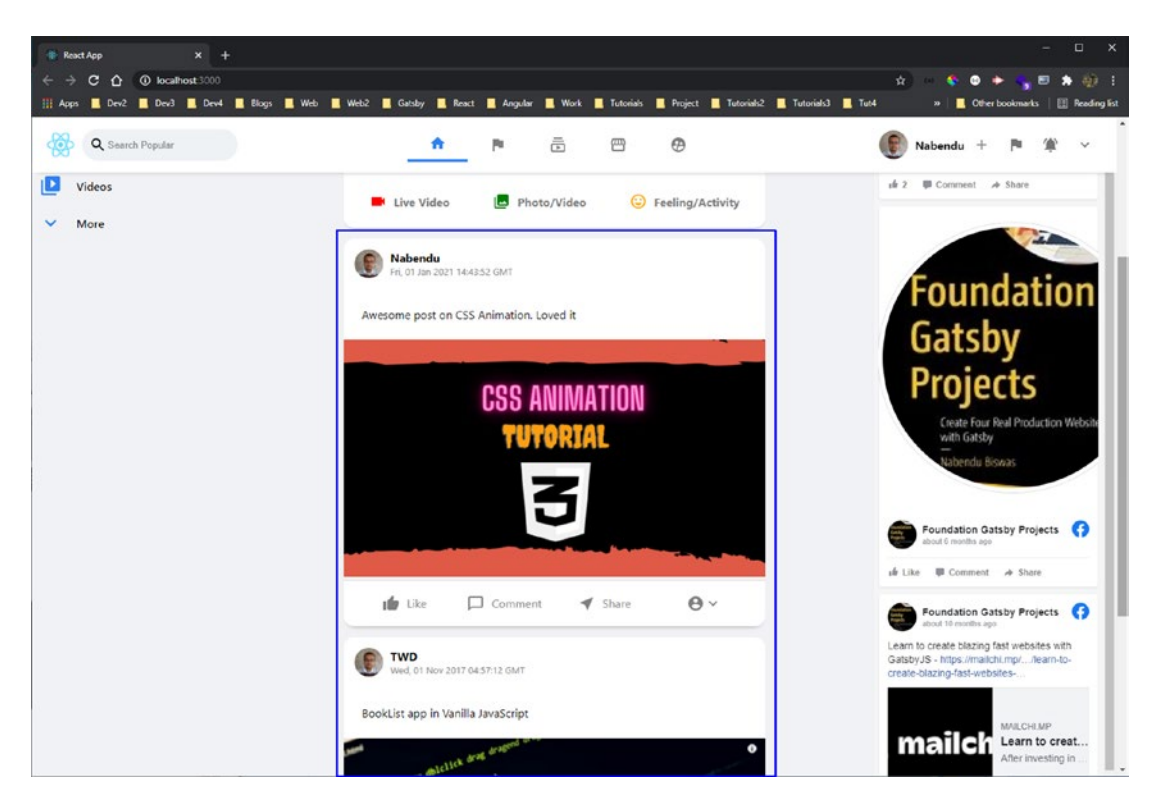

CHAPTER 6 BUILD A POPULAR SOCIAL NETWORK WITH MERN

Figure 6-10. Posts shown

# **Google Authentication Setup**

Let's work on the Google authentication, which allows you to log in to the app and post. Here, you use the process from Chapter 4 and add it to the Firebase console.

Inside the firebase.js file, initialize the app and use auth, provider and the database. The updated content is marked in bold.

```
import firebase from 'firebase'
const firebaseConfig = {
    ...
};
const firebaseApp = firebase.initializeApp(firebaseConfig)
const db = firebaseApp.firestore()
const auth = firebase.auth()
const provider = new firebase.auth.GoogleAuthProvider()
```

# export { auth, provider } export default db

You also need to install all dependencies for Firebase in the terminal. But make sure you are in the popular-social-frontend folder.

npm i firebase

### **Creating a Login Component**

Let's create a Login.js file inside the components folder. The Login.js file is a simple, functional component showing a logo and a sign-in button. As before, you are using styled components.

```
import React from 'react'
import styled from 'styled-components'
import { Button } from '@material-ui/core'
const Login = () => {
    const signIn = () => {}
    return (
        <LoginWrapper>
            <div className="login logo">
                <img src="logo512.png" alt="login" />
                <h1>Popular Social</h1>
            </div>
            <Button type='submit' className="login btn"
            onClick={signIn}>Sign In</Button>
        </LoginWrapper>
    )
}
const LoginWrapper = styled.div`
    display: grid;
    place-items: center;
    height: 100vh;
    .login logo {
        display: flex;
```

```
CHAPTER 6 BUILD A POPULAR SOCIAL NETWORK WITH MERN
        flex-direction: column;
        img {
            object-fit: contain;
            height: 150px;
            max-width: 200px;
        }
    }
    .login btn {
        width: 300px;
        background-color: #2e81f4;
        color: #eff2f5;
        font-weight: 800;
        &:hover {
            background-color: white;
            color: #2e81f4;
        }
    }
```

```
export default Login
```

Next, show the Login component if there is no current user. You create a temporary state variable to show it in the App.js file. The updated content is marked in bold.

```
<Widget />
</div>
):(
</Login />
)}
<//AppWrapper>
);
}
const AppWrapper = styled.div`...`
export default App;
```

Figure 6-11 shows the login screen on localhost.

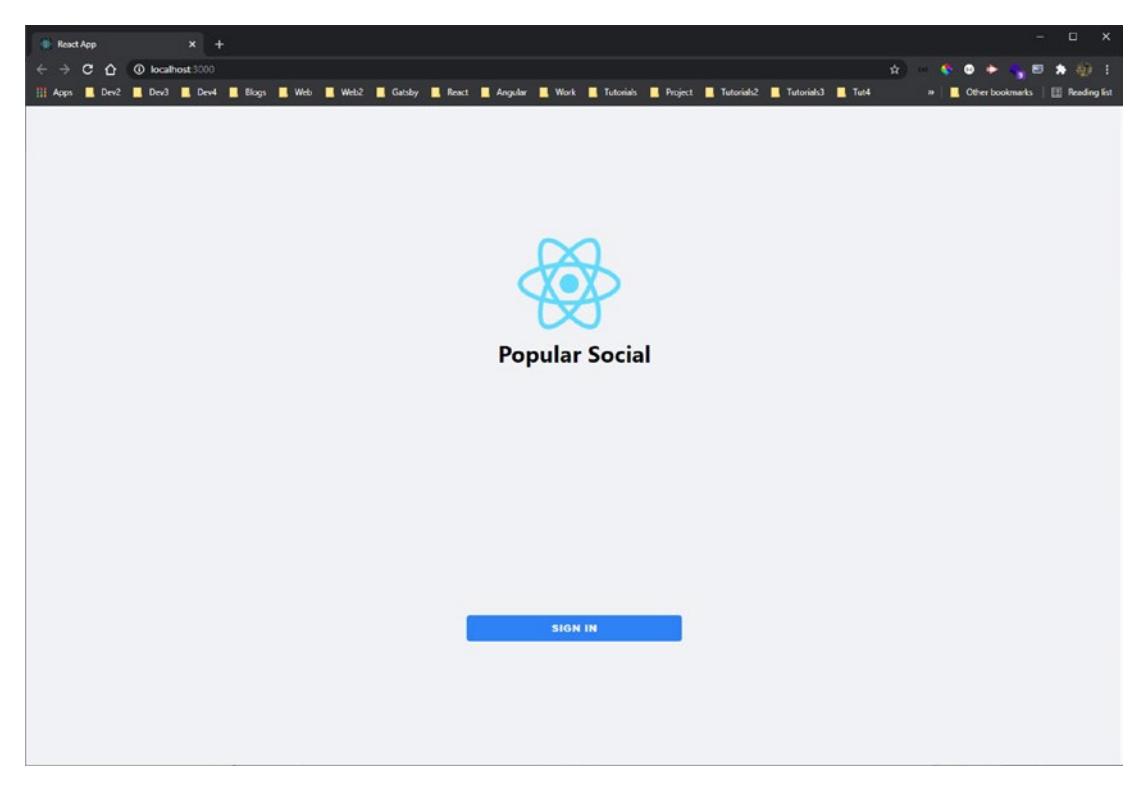

Figure 6-11. Login screen

In the Login.js file, you need to import auth, provider from the local Firebase file. Then use a signInWithPopup() method to get the results. The updated content is marked in bold.

```
import { Button } from '@material-ui/core'
import { auth, provider } from '../firebase'
const Login = () => {
    const signIn = () => {
        auth.signInWithPopup(provider)
            .then(result => console.log(result))
            .catch(error => alert(error.message))
    }
    return (...)
}
const LoginWrapper = styled.div`...`
export default Login
```

Click the **SIGN IN** button on localhost, and a Gmail authentication window pops up. After clicking the Gmail username, you see all the logged-in user details in the console, as seen in Figure 6-12.

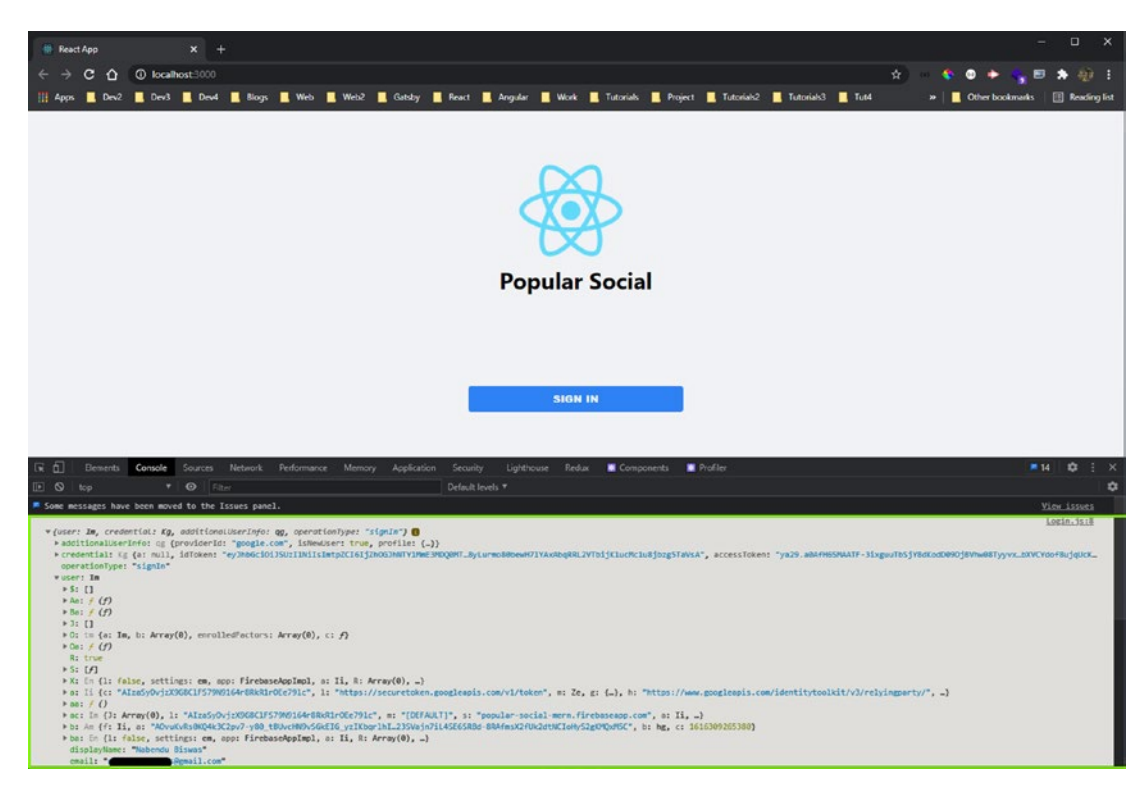

Figure 6-12. Login details

# **Using Redux and Context API**

Let's dispatch the user data into the data layer, and here the Redux/Context API comes into play.

You want the user information to be stored in a global state. First, create a new StateProvider.js file. Use the useContext API to create a StateProvider function. The following is the content. Again, learn more about the useContext hook in my React hooks YouTube video at www.youtube.com/watch?v=oSqqs16RejM.

Next, create a Reducer.js file inside the src folder. This is a concept similar to the reducer in a Redux component. Again, you can learn more about it at www.youtube.com/watch?v=moGoRoTchDY.

```
export const initialState = {
    user: null,
}
export const actionTypes = {
    SET USER: 'SET USER'
}
const reducer = (state, action) => {
    console.log(action)
    switch (action.type) {
        case actionTypes.SET USER:
            return {
                 ....state,
                user: action.user
            }
        default:
            return state
    }
}
```

```
export default reducer
```

In the index.js file, wrap the app component with the StateProvider component after importing the required files. The updated content is marked in bold.

```
</React.StrictMode>,
document.getElementById('root')
);
```

In the Login.js file, when you get user data back from Google, you dispatch it to the reducer, and it is stored in the data layer.

Here, useStateValue is a custom hook. The updated content is marked in bold.

```
. . .
import { auth, provider } from '../firebase'
import { useStateValue } from '../StateProvider'
import { actionTypes } from '../Reducer'
const Login = () => {
   const [{}, dispatch] = useStateValue()
    const signIn = () => {
        auth.signInWithPopup(provider)
            .then(result => {
                console.log(result)
                dispatch({
                    type: actionTypes.SET_USER,
                    user: result.user
                })
            })
            .catch(error => alert(error.message))
    }
   return (...)
}
const LoginWrapper = styled.div`...`
export default Login
```

Return to the App.js file and use the useStateValue hook. Extract the global user from it and base it on your login. The updated content is marked in bold.

```
import { useStateValue } from './StateProvider';
```

```
CHAPTER 6 BUILD A POPULAR SOCIAL NETWORK WITH MERN
function App() {
   const [{ user }, dispatch] = useStateValue()
   return (...);
}
const AppWrapper = styled.div`...`
export default App;
```

If you sign in on localhost, it takes you to the app, as seen in Figure 6-13.

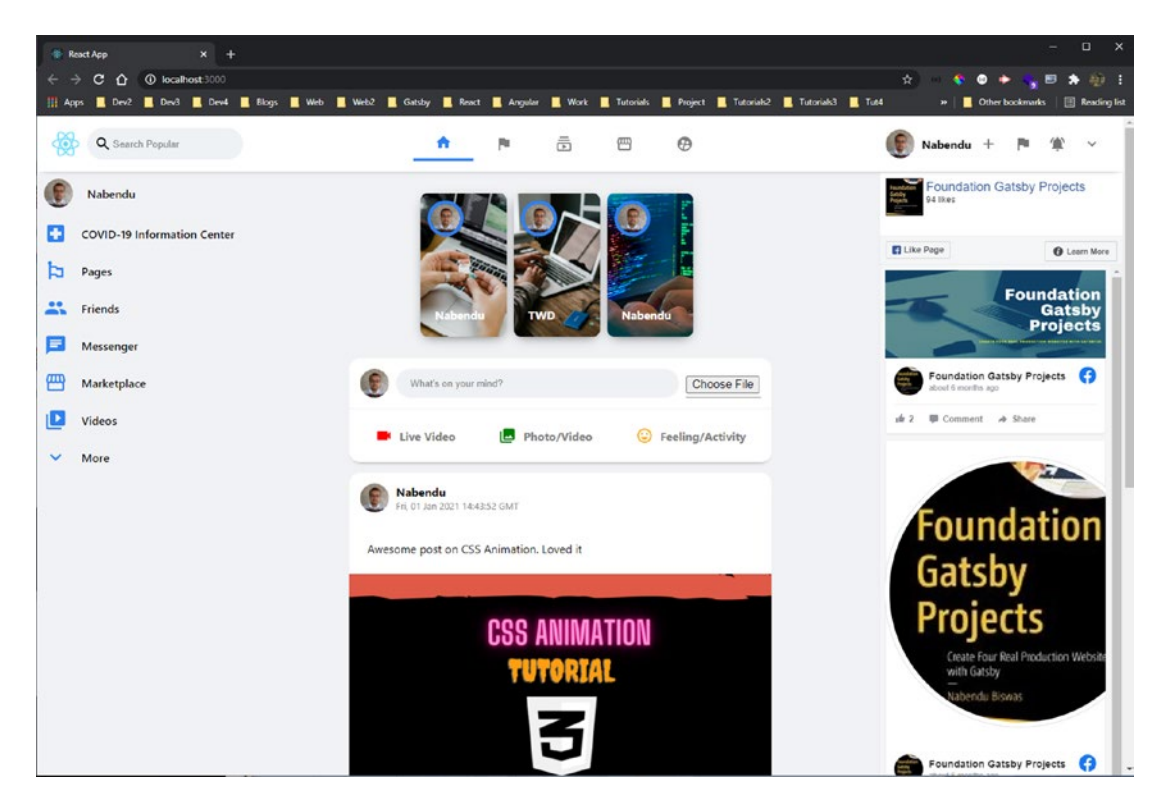

Figure 6-13. Logged in

# **Using Redux Data in Other Components**

You have access to the user's data, so you can use it anywhere. Let's use the user's Google image as the avatar and the Google username instead of the hard-coded one in the Header.js file. The updated content is marked in bold.

```
. . .
import { useStateValue } from '../StateProvider'
const Header = () => {
    const [{ user }, dispatch] = useStateValue()
    return (
        <HeaderWrapper>
             . . .
            <HeaderCenter>
            . . .
            </HeaderCenter>
            <HeaderRight>
                 <div className="header info">
                     <Avatar src={user.photoURL} />
                     <h4>{user.displayName}</h4>
                 </div>
            . . .
            </HeaderRight>
        </HeaderWrapper>
    )
}
const HeaderWrapper = styled.div`...`
export default Header
```

Also, use the user's Google image as the avatar in the Messenger.js file.

```
import { useStateValue } from '../StateProvider'
const Messenger = () => {
   const [input, setInput] = useState('')
   const [image, setImage] = useState(null)
   const [{ user }, dispatch] = useStateValue()
   ...
   return (
        <MessengerWrapper>
        <MessengerTop>
```

```
CHAPTER 6 BUILD A POPULAR SOCIAL NETWORK WITH MERN
```

The Sidebar. js file includes the user's username and an avatar.

Figure 6-14 shows the user's Google image and username in all the correct places on localhost.

260

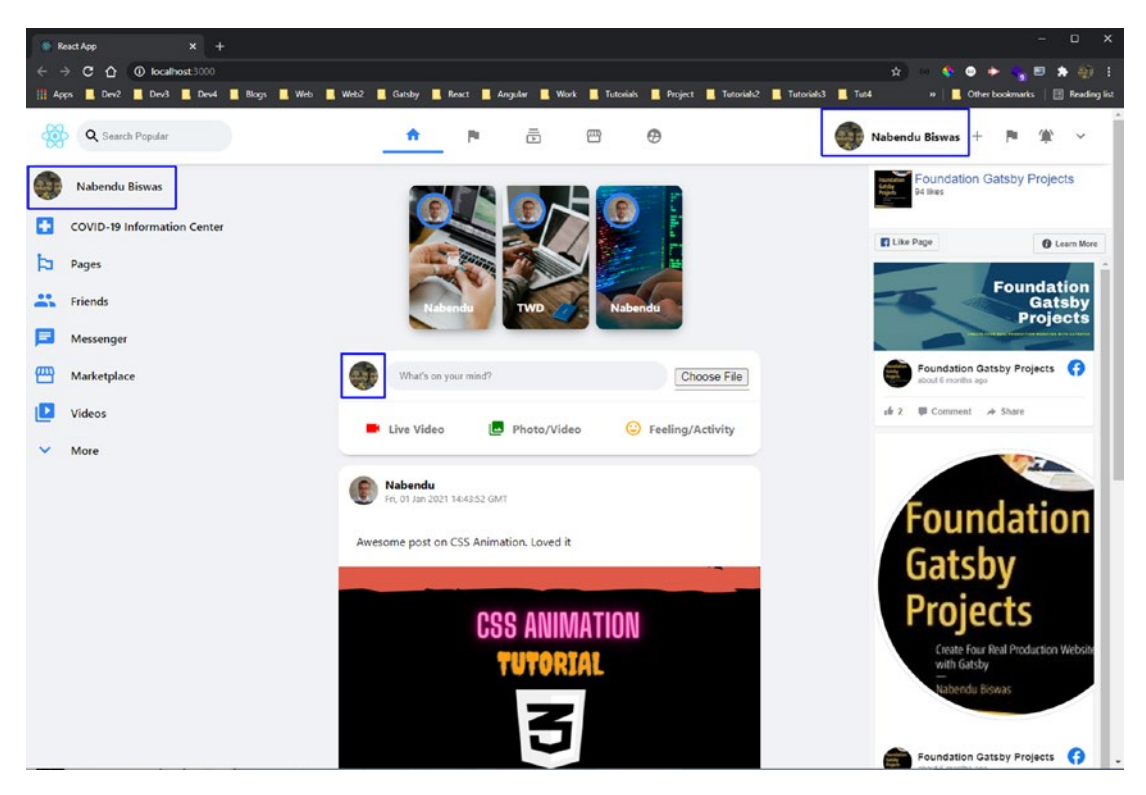

Figure 6-14. Login details

# **Initial Back End Setup**

Let's move to the back end, starting with the Node.js code. Open a new terminal window and create a new photo-social-backend folder in the root directory. After moving to the photo-social-backend directory, enter the git init command, which is required for Heroku later.

```
mkdir popular-social-backend
cd popular-social-backend
git init
```

Next, create the package.json file by entering the npm init command in the terminal. You are asked a bunch of questions; for most of them, simply press the Enter key. You can provide the **description** and the **author**, but they are not mandatory. You generally make the entry point at server.js, which is standard (see Figure 6-15).

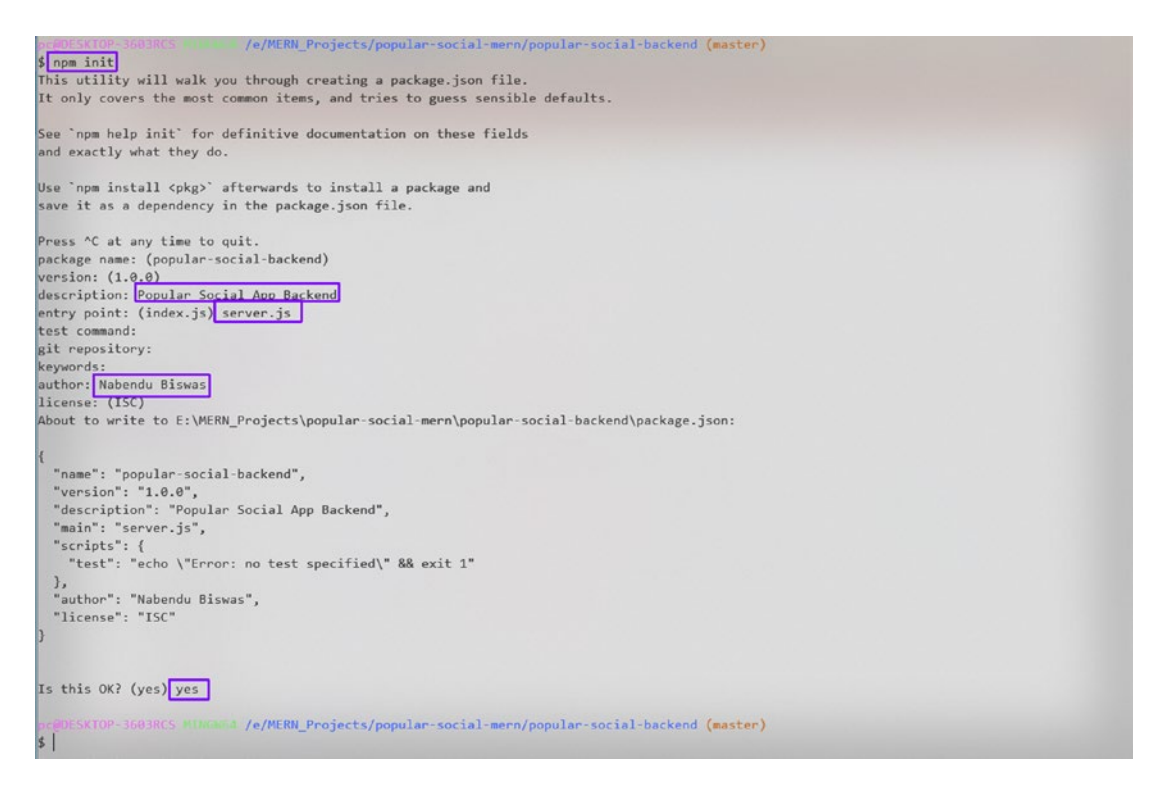

Figure 6-15. Initial back-end setup

Once package.json is created, you need to create the .gitignore file with node\_ modules in it since you don't want to push node\_modules to Heroku later. The following is the .gitignore file content.

#### node\_modules

Next, open package.json. The line "type": "module is required to have React-like imports enabled in Node.js. Include a start script to run the server.js file. The updated content is marked in bold.

```
{
    "name": "popular-social-backend",
    "version": "1.0.0",
    "description": "Popular Social App Backend",
    "main": "server.js",
    "type": "module",
    "scripts": {
        "test": "echo \"Error: no test specified\" && exit 1",
    }
}
```

```
"start": "node server.js"
},
"author": "Nabendu Biswas",
"license": "ISC"
}
```

You need to install some packages before starting. Open the terminal and install cors, express, gridfs-stream, mongoose, multer, multer-gridfs-storage, nodemon, path, body-parser, and pusher in the popular-social-backend folder.

npm i body-parser cors express gridfs-stream mongoose multer multer-gridfsstorage nodemon path pusher

### **MongoDB Setup**

The MongoDB setup is the same as explained in Chapter 1. Follow those instructions and create a new project named **popular-social-mern**.

### **Initial Route Setup**

Create a server.js file in the photo-social-backend folder. Here, you import the Express and Mongoose packages. Then use Express to create a port variable to run on port 9000.

The first API endpoint is a simple GET request created by app.get(), which shows the text **Hello TheWebDev** if successful.

```
Then listen on port 9000 with app.listen().
```

```
//imports
import express from 'express'
import mongoose from 'mongoose'
import cors from 'cors'
import multer from 'multer'
import GridFsStorage from 'multer-gridfs-storage'
import Grid from 'gridfs-stream'
import bodyParser from 'body-parser'
import path from 'path'
import Pusher from 'pusher'
```

```
CHAPTER 6 BUILD A POPULAR SOCIAL NETWORK WITH MERN
//app config
Grid.mongo = mongoose.mongo
const app = express()
const port = process.env.PORT || 9000
//middleware
app.use(bodyParser.json())
app.use(cors())
//DB Config
//api routes
app.get("/", (req, res) => res.status(200).send("Hello TheWebDev"))
//listen
app.listen(port, () => console.log(`Listening on localhost: ${port}`))
```

In the terminal, type **nodemon server.js** to see the **Listening on localhost: 9000** console log. To check that the route is working correctly, go to http://localhost:9000/ to see the endpoint text, as seen in Figure 6-16.

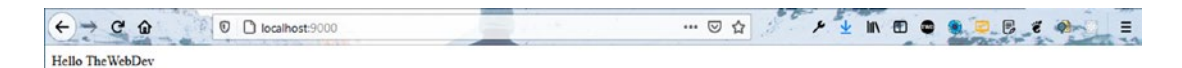

Figure 6-16. Route test

### **Database User and Network Access**

In MongoDB, you need to create a database user and give network access. The process is the same as explained in Chapter 1. Follow those instructions, and then get the user credentials and connection URL.

In the server.js file, create a connection\_url variable and paste the URL within the string from MongoDB. You need to provide the password that you saved earlier and a database name.

The updated code is marked in bold.

```
//imports
```

•••

```
//app config
Grid.mongo = mongoose.mongo
const app = express()
const port = process.env.PORT || 9000
const connection_url = 'mongodb+srv://admin:<password>@cluster0.quof7.
mongodb.net/myFirstDatabase?retryWrites=true&w=majority'
```

//middleware

• • •

# **Storing Images in MongoDB**

You are using GridFS to store the images. You installed it earlier through the multergridfs-storage package. The gridfs-stream package is responsible for reading and rendering to the user's stream.

Two connections are used in the project. The first one is for image upload, and the second one does other GET and POSTs. The updated code in server.js is marked in bold.

```
. . .
//middleware
app.use(bodyParser.json())
app.use(cors())
//DB Config
const connection = mongoose.createConnection(connection url, {
    useNewUrlParser: true,
    useCreateIndex: true,
    useUnifiedTopology: true
})
mongoose.connect(connection_url, {
    useNewUrlParser: true,
    useCreateIndex: true,
    useUnifiedTopology: true
})
//api routes
. . .
```

Complete the code to upload the image. First, create a gfs variable, and then use the conn variable to connect to the database. Next, use Grid to connect to the database and then create a collection of images to store the pics.

Next, create the storage variable, which calls a GridFsStorage function with an object. Here, the connection\_url variable is used. Inside a promise, create a unique filename by appending the current date to it. Create a fileInfo object containing the **filename** and the **bucketName** as the earlier create collection images.

Use the multer package to upload the image by passing the variable created earlier.

Build the endpoint to upload the image using POST requests, and upload the variable created earlier. The updated code in server.js is marked in bold.

```
. . .
//DB Config
const connection = mongoose.createConnection(connection url, {
. . .
})
let gfs
connection.once('open', () => {
    console.log('DB Connected')
    gfs = Grid(connection.db, mongoose.mongo)
    gfs.collection('images')
})
const storage = new GridFsStorage({
    url: connection url,
    file: (req, file) => {
        return new Promise((resolve, reject) => {
            const filename = `image-${Date.now()}${path.extname(file.
            originalname)}`
            const fileInfo = {
                filename: filename,
                bucketName: 'images'
            }
            resolve(fileInfo)
        })
    }
})
266
```

### const upload = multer({ storage })

```
mongoose.connect(connection_url, {
    ...
})
//api routes
app.get("/", (req, res) => res.status(200).send("Hello TheWebDev"))
app.post('/upload/image', upload.single('file'),(req, res) => {
    res.status(201).send(req.file)
})
```

//listen

• • •

Check the endpoint in Postman. Open a POST request to http://localhost:9000/upload/image.

Select **Body** and then **form-data**. Next, select a file from the File drop-down menu and then click **Select Files**. This opens a popup window in which you must choose an image file (see Figure 6-17).

| 🤣 Postman                                                                                                    |                                                   |                                           | – 🗆 X                       |
|----------------------------------------------------------------------------------------------------|---------------------------------------------------|-------------------------------------------|-----------------------------|
| ie Git View Help<br>+ New Import Runner 🖓 🗸                                                                                                    | 留 My Workspace ~ 名 Invite                         | <mark>ତ</mark> ି ୫ ଛ ଦ ଦ                  | 🔕 Upgrade 👻                 |
| eer hap/flocalhos:9000/ymc     ext hap/flocalhos:9000/ymc     Untitled Request                                                                                                    | ead • Hessi hessi/localhost:9000/upload/i_+ + +++ | No Environment                            | * 🗶 🛬                       |
| POST <ul> <li>http://localhost.9000/upload/image</li> </ul> Params         Authorization         Headers (8)         Body ●         Pre-rec           In none         ● form-data         ● xwww-form-urlencoded         ● raw | quest Script Tests Settings                       | Ser                                       | nd 🔹 Save 💌<br>Cookies Code |
|                                                                                                    | File v<br>Value                                   | DESCRIPTION                               | •••• Bulk Edit              |
|                                                                                                    |                                                   |                                           |                             |
| Body Cookes Headers (6) Test Results Pretty Raw Preview Visualize Text *                                                                                                    |                                                   | Status: 201 Creased Time: 1066 ms Size: 1 | 82.8 Save Response 🔻        |

Figure 6-17. POST request

Click the **Send** button. If everything is successful, you see the image details in Postman, as shown in Figure 6-18.

|                                                                                                    | 🥝 ය මී ර ්<br>No Environment              | Upgrade •           |
|----------------------------------------------------------------------------------------------------|-------------------------------------------|---------------------|
| Import Rummer      V     SS My Workspace      Kumke      Ast http://localhost9000/uplesd/     + +++  Untitled Request      DDT     v     More interviewed interviewed | 🧿 හ 🕸 🗘 ෆ<br>No Environment               | Upgrade •           |
| ear http://ocalhosts9000/upleed/                                                                                                    | No Environment                            | • 🐵 🕿<br>BUILD 🥖 🖾  |
| Untitled Request                                                                                                    |                                           | BUILD 🥖 🛄           |
| BOST v http://org/bost-00/00/indoad/image                                                                                                    |                                           |                     |
| LO21 + Infranceuroranoondingenuinelle                                                                                                    | Se                                        | nd 🔹 Save 👻         |
| Params Authorization Headers (8) Body  Pre-request Script Tests Settings                                                                                              |                                           | Cookies Coo         |
| ll none 🐞 form-data. 🔘 x-www-form-urlencoded 🖉 raw ll binary 🔘 GraphQL                                                                                                |                                           |                     |
| KEY VALUE                                                                                                    | DESCRIPTION                               | ••• Bulk Ed         |
| Quotefancy-Twain,jpg X                                                                                                    | Description                               |                     |
|                                                                                                    |                                           |                     |
|                                                                                                    |                                           |                     |
|                                                                                                    |                                           |                     |
|                                                                                                    |                                           |                     |
|                                                                                                    |                                           |                     |
| Body Cookies Headers (6) Test Results                                                                                                    | Status: 201 Created Time: 1066 ms Size: 1 | 182 B Save Response |
| Body Cookies Headers (6) Test Results Pretty Raw Preview Visualize Test V 📅                                                                                           | Statust 201 Created Time: 1066 ms Size: 1 | 182 B Save Response |

Figure 6-18. Post image

You can also check in MongoDB, where the image is saved as images.chunks and the details are in images.files, as seen in Figure 6-19.

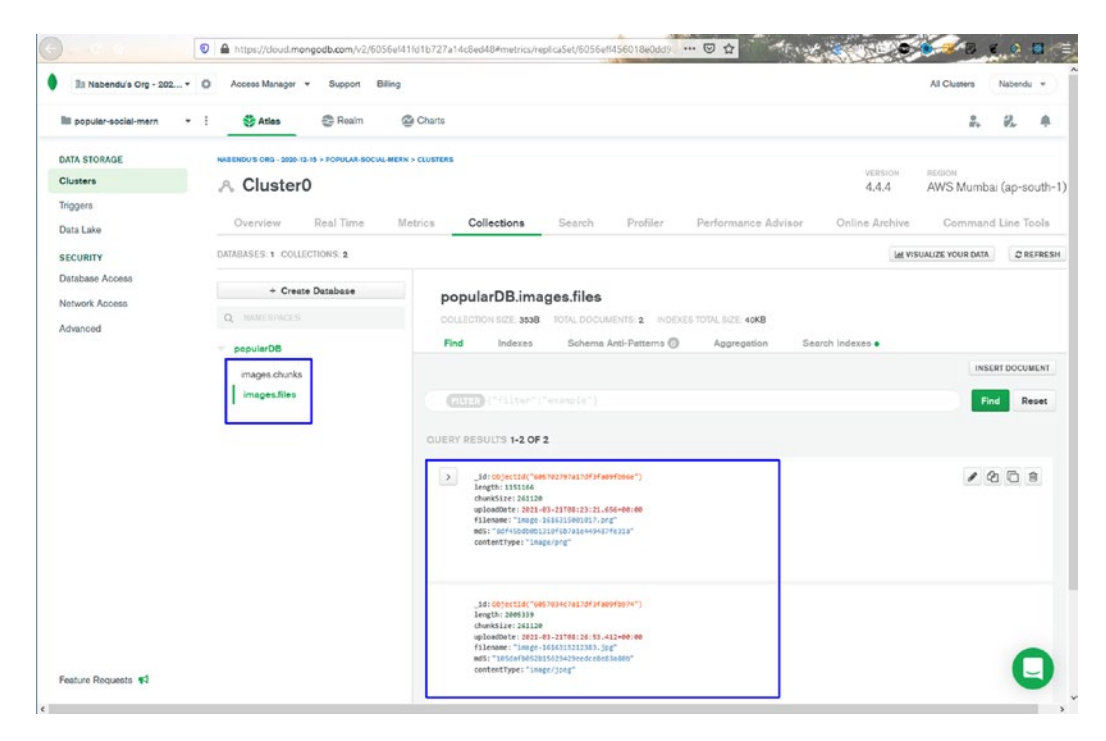

Figure 6-19. Image chunk

Create the route to get the file. To do this, create a /images/single GET route, which takes a parameter filename. Then use the findOne method to find the file.

If the file is present, use the gfs.createReadStream() to read the file. Then pass the res to this read stream using a pipe. The updated code in server.js is marked in bold.

```
//api routes
app.get("/", (req, res) => res.status(200).send("Hello TheWebDev"))
app.post('/upload/image', upload.any('file'),(req, res) => {
    res.status(201).send(req.file)
})
app.get('/images/single',(req, res) => {
    gfs.files.findOne({ filename: req.query.name }, (err, file) => {
        if(err) {
            res.status(500).send(err)
        } else {
            if(!file || file.length === 0) {
        }
    }
}
```

```
res.status(404).json({ err: 'file not found' })
} else {
    const readstream = gfs.createReadStream(file.filename)
    readstream.pipe(res)
    }
})
//listen
...
```

Next, let's test the GET route to receive an image in Postman.

In Postman, open a GET request to http://localhost:9000/images/single. Under Params, the **KEY** is **name** and the **VALUE** is the image from the MongoDB record. Once you hit the **Send** button, the image is returned (see Figure 6-20).

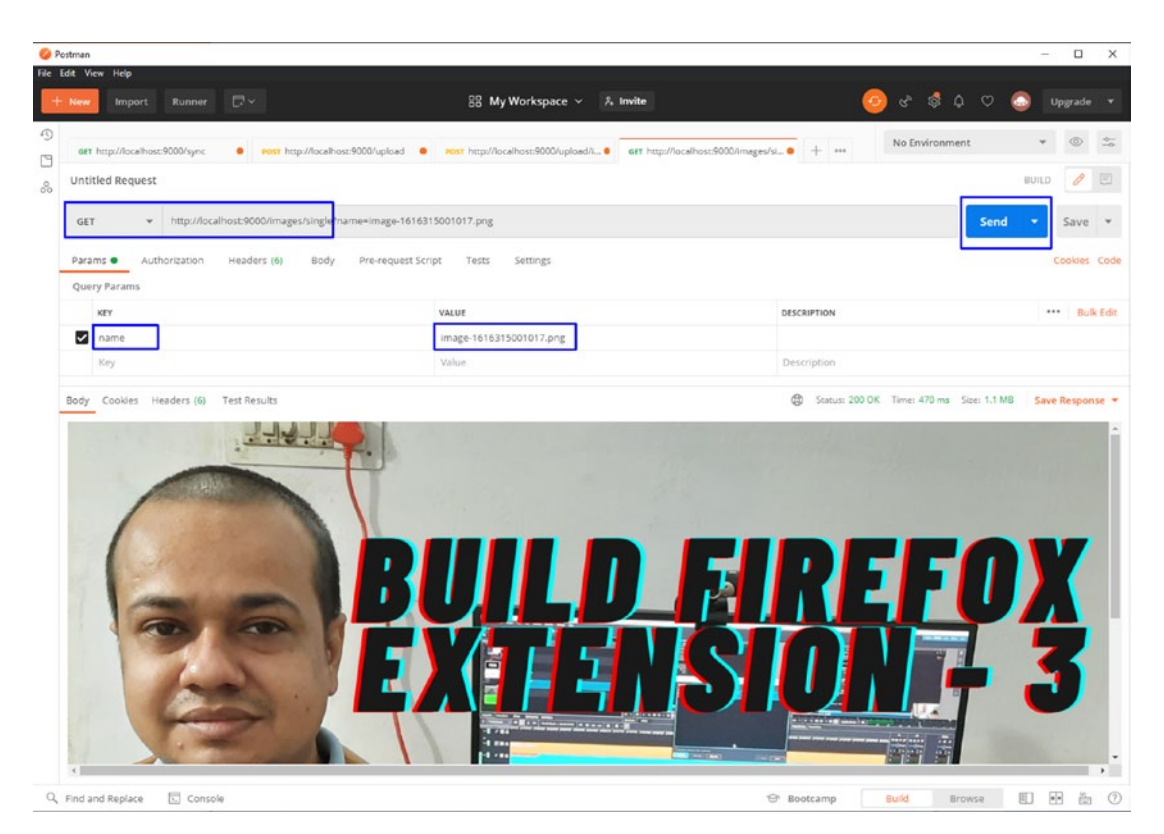

Figure 6-20. GET request

### **MongoDB Schema and Routes**

Until now, the process was to get the image and save it in MongoDB. Now that you have the image details, you can save it in MongoDB with other post details.

To do this, you need to create the route to save the post. First, create the model for the post. Then create a postModel.js file inside the popular-social-backend folder.

Here, you create a schema with the required parameters to be passed and then export it.

```
import mongoose from 'mongoose'
const postsModel = mongoose.Schema({
    user: String,
    imgName: String,
    text: String,
    avatar: String,
    timestamp: String
})
```

```
export default mongoose.model('posts', postsModel)
```

You now use the schema to create the endpoint that adds data to the database. In server.js, create a POST request to the /upload endpoint. The load is in req. body to MongoDB. Then use create() to send dbPost. If it's a success, you receive status 201; otherwise, you receive status 500.

Next, create the GET endpoint to /sync to get the data from the database. You are using find() here. You receive status 200 if successful (otherwise, status 500). A timestamp sorts the posts.

The updated code is marked in bold.

```
...
import Posts from './postModel.js'
...
app.post('/upload/post', (req, res) => {
    const dbPost = req.body
    Posts.create(dbPost, (err, data) => {
        if(err)
            res.status(500).send(err)
```

```
else
            res.status(201).send(data)
    })
})
app.get('/posts', (req, res) => {
    Posts.find((err, data) => {
        if(err) {
            res.status(500).send(err)
        } else {
            data.sort((b,a) => a.timestamp - b.timestamp)
            res.status(200).send(data)
        }
    })
})
//listen
app.listen(port, () => console.log(`Listening on localhost: ${port}`))
```

# Integrating the Back End with the Front End

You want to get all the messages when the app initially loads and then push the messages. You need to hit the GET endpoint, and for that you need Axios. Open the photo-social-frontend folder and install it.

```
npm i axios
```

Next, create a new axios.js file inside the src folder and create an instance of axios. The base URL is http://localhost:9000.

```
import axios from 'axios'
const instance = axios.create({
    baseURL: "http://localhost:9000"
})
```

```
export default instance
```

Do the necessary imports in the Feed.js file. After that, you have a postsData state variable. Next, call a syncFeed function from useEffect once.

The syncFeed function does the GET call to the posts endpoint and sets postsData with the res.data with setPostsData.

```
. . .
import React, { useEffect, useState } from 'react'
import axios from '../axios'
const Feed = () => {
    const [postsData, setPostsData] = useState([])
   const syncFeed = () => {
        axios.get('/posts')
            .then(res => {
                console.log(res.data)
                setPostsData(res.data)
            })
    }
    useEffect(() => {
        syncFeed()
    }, [])
    return (
        <FeedWrapper>
            <Stories />
            <Messenger />
            {
                postsData.map(entry => (
                    <Post
                        profilePic={entry.avatar}
                        message={entry.text}
                        timestamp={entry.timestamp}
                        imgName={entry.imgName}
                        username={entry.user}
                    1>
                ))
            }
```

```
CHAPTER 6 BUILD A POPULAR SOCIAL NETWORK WITH MERN
</FeedWrapper>
)
}
const FeedWrapper = styled.div`...`
```

```
export default Feed
```

In Messenger.js, add the imports for axios and FormData, which append the new image.

Update handleSubmit(). Here, check for the image that you already uploaded—and then append the image and the image name in the form.

Use axios.post to send the image to the /upload/image endpoint. In the then part, create a postData object to take the text from the user-entered input. imgName contains the name of the image from res.data.filename. The **user** and **avatar** are taken from the Firebase data and the **timestamp** is from Date.now().

Call the savePost() with the postData object. Note that there is an else, where you are not sending the image to savePost(). This is for cases where the user creates a post without any image.

In savePost(), you take postData and do a POST call to the /upload/post endpoint. The updated content is marked in bold.

```
import axios from '../axios'
import FormData from 'form-data'
const Messenger = () => {
    ...
    const handleSubmit = e => {
        e.preventDefault()
        if(image) {
            const imgForm = new FormData()
            imgForm.append('file',image, image.name)
            axios.post('/upload/image', imgForm, {
                headers: {
                    'accept': 'application/json',
                    'Accept-Language': 'en-US,en;q=0.8',
```

```
'Content-Type': `multipart/form-data;
                    boundary=${imgForm._boundary}`
                }
            }).then(res => {
                const postData = {
                    text: input,
                    imgName: res.data.filename,
                    user: user.displayName,
                    avatar: user.photoURL,
                    timestamp: Date.now()
                }
                savePost(postData)
            })
        } else {
            const postData = {
                text: input,
                user: user.displayName,
                avatar: user.photoURL,
                timestamp: Date.now()
            }
            savePost(postData)
        }
        setInput('')
        setImage(null)
    }
    const savePost = async postData => {
        await axios.post('/upload/post', postData)
            .then(res => {
                console.log(res)
            })
    }
return (...)
}
const MessengerWrapper = styled.div`...`
export default Messenger
```

The next change is in the Post.js file, where you show the image you get from the http://localhost:9000/images/single endpoint by passing the image name as a parameter. The updated content in the Post.js file is marked in bold.

```
. . .
const Post = ({ profilePic, message, timestamp, imgName, username }) => {
    return (
            . . .
            {
                 imgName ? (
                     <div className="post image">
                         <img src={`http://localhost:9000/images/</pre>
                         single?name=${imgName}`} alt="Posts" />
                     </div>
                 ):(
                         console.log('DEBUG >>> no image here')
                     )
             }
            . . .
        </PostWrapper>
    )
}
```

You now have a working application in which you can upload an image and post messages. It is stored in MongoDB and shown on the homepage. But you have a problem, and the posts are not reflected in real time. You must refresh the app (see Figure 6-21).

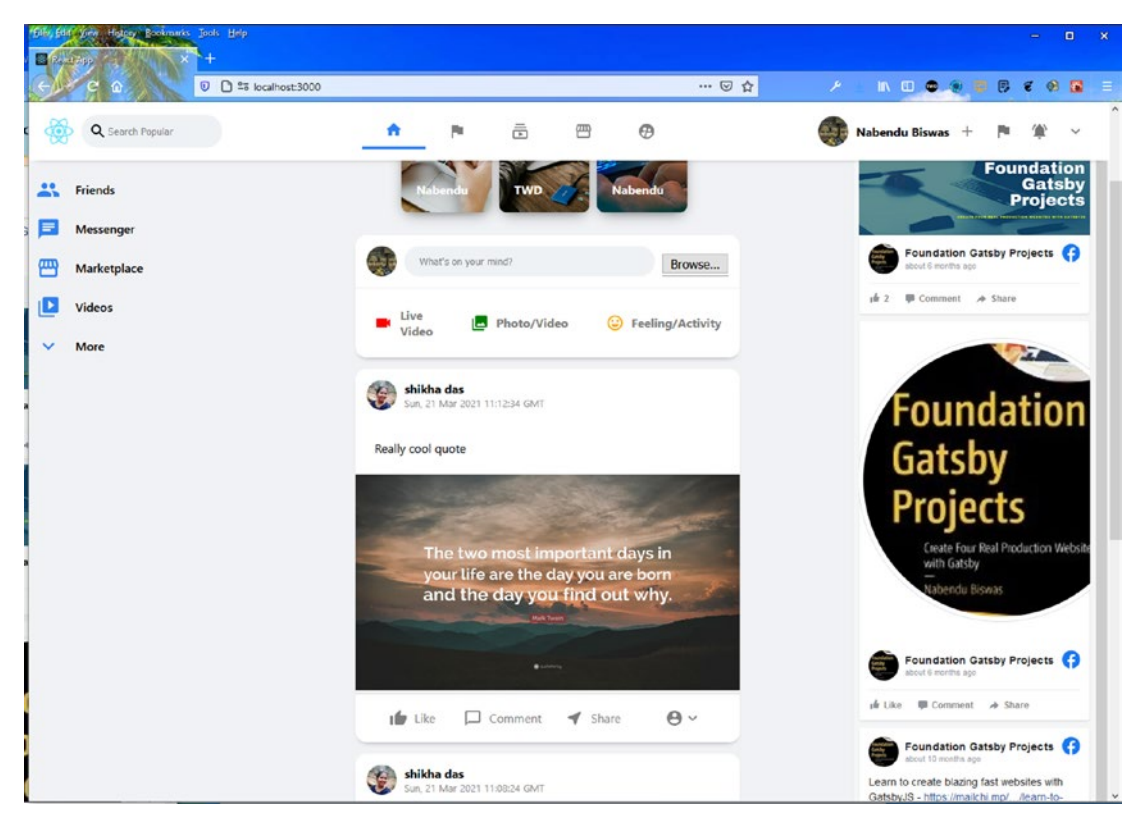

Figure 6-21. Problem

# **Configuring Pusher**

Since MongoDB is not a real-time database, it's time to add a pusher to the app for realtime data. Since you already did the setup in Chapter 4, follow the same instructions, and create an app named **photo-social-mern**.

# **Adding Pusher to the Back End**

Since Pusher is already installed on the back end, you just need to add the code for it in the server.js file. Use the Pusher initialization code, which you get from the Pusher website. You use it by creating a new Mongoose connection in server.js. Here, you use changeStream to monitor all changes in the posts. If there is any change, trigger a pusher.

```
BUILD A POPULAR SOCIAL NETWORK WITH MERN
CHAPTER 6
. . .
//App Config
. . .
const pusher = new Pusher({
    appId: "11xxxx",
    key: "9exxxxxxxxxxxx,",
    secret: "b7xxxxxxxxxxxxxxx,
    cluster: "ap2",
    useTLS: true
});
//API Endpoints
mongoose.connect(connection url, { ...})
mongoose.connection.once('open', () => {
    console.log('DB Connected for pusher')
    const changeStream = mongoose.connection.collection('posts').watch()
    changeStream.on('change', change => {
        console.log(change)
        if(change.operationType === "insert") {
            console.log('Trigerring Pusher')
            pusher.trigger('posts','inserted', {
                change: change
           })
        } else {
            console.log('Error trigerring Pusher')
        }
    })
})
app.get("/", (req, res) => res.status(200).send("Hello TheWebDev"))
. . .
//Listener
app.listen(port, () => console.log(`Listening on localhost: ${port}`))
```

### **Adding Pusher to the Front End**

It's time to move to the front end and use Pusher. First, you need to install the pusher-js package in the photo-social-frontend folder.

```
npm i pusher-js
```

Import Pusher into Feed.js and then use the unique code. Then use useEffect to subscribe to the posts. If it changes, call syncFeed(), which gets all the posts again from the /posts endpoint. The updated code is marked in bold.

```
. . .
import Pusher from 'pusher-js'
const pusher = new Pusher('e6xxxxxxxxxxxxxx', {
    cluster: 'ap2'
});
const Feed = () => {
    const [postsData, setPostsData] = useState([])
    const syncFeed = () => {
        axios.get('/posts')
            .then(res => {
                console.log(res.data)
                setPostsData(res.data)
            })
    }
    useEffect(() => {
        const channel = pusher.subscribe('posts');
        channel.bind('inserted', (data) => {
            syncFeed()
        });
    },[])
    useEffect(() => {
        syncFeed()
   }, [])
```

```
CHAPTER 6 BUILD A POPULAR SOCIAL NETWORK WITH MERN
return (...)
}
const FeedWrapper = styled.div`...`
export default Feed
```

And now back in the app, you can post anything in real time.

# **Deploying the Back End to Heroku**

Go to www.heroku.com to deploy the back end. Follow the same procedure that you did Chapter 1 and create an app named **popular-social-backend**.

After successfully deploying, go to https://popular-social-backend.herokuapp. com. Figure 6-22 shows the correct text.

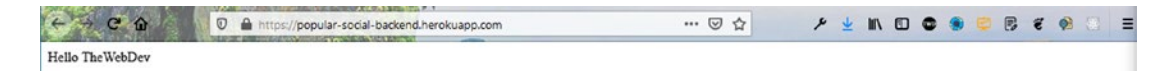

Figure 6-22. Back end deployed

Go back to axios.js and change the endpoint to https://popular-socialbackend.herokuapp.com. If everything is working fine, your app should run.

```
import axios from 'axios'
const instance = axios.create({
    baseURL: "https://popular-social-backend.herokuapp.com"
})
export default instance
```

# **Deploying the Front End to Firebase**

It's time to deploy the front end in Firebase. Follow the same procedure that you did in Chapter 1.
You need to update the Post.js file. The updated content is marked in bold.

```
...
{
    imgName ? (
        <div className="post__image">
            <img src={` https://popular-social-backend.
            herokuapp.com/images/single?name=${imgName}`}
            alt="Posts" />
            </div>
    ) : (
            console.log('DEBUG >>> no image here')
        )
}
```

After this process, the site is live and working properly.

# **Deploying the Front End to Firebase**

It's time to deploy the front end in Firebase. Follow the same procedure that you did in Chapter 1. After this process, the site should be live and working properly, as seen in Figure 6-23.

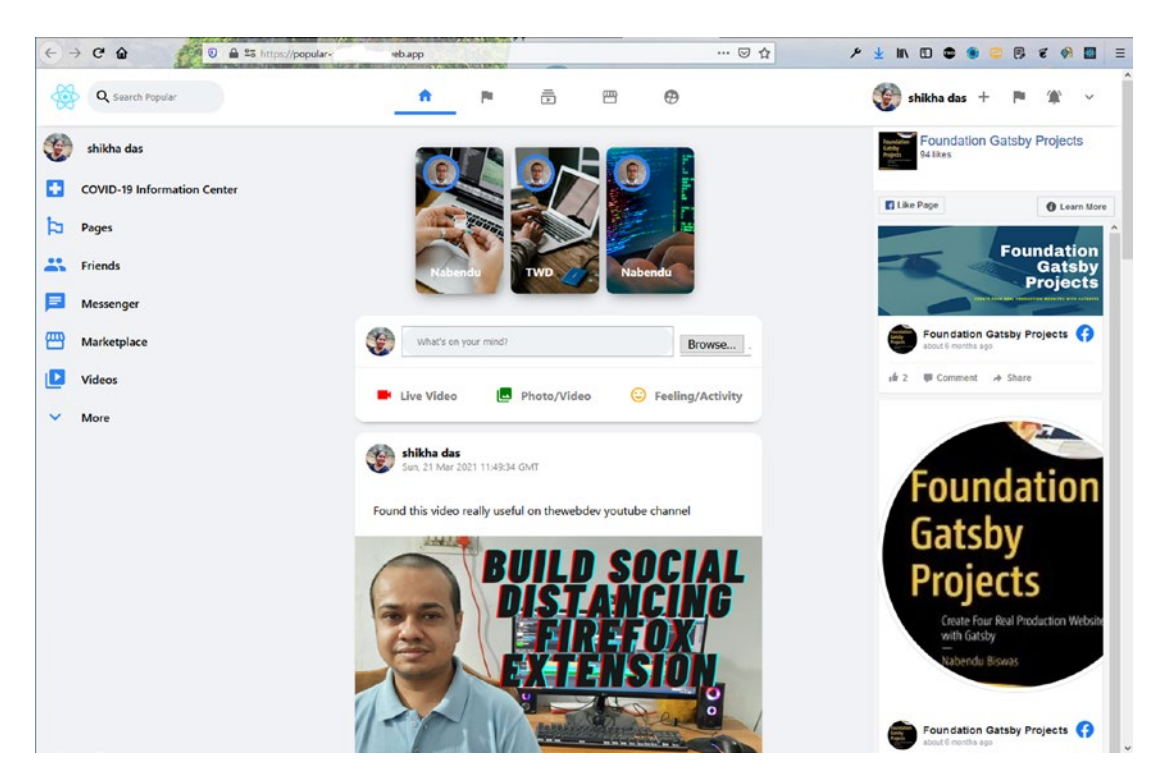

#### CHAPTER 6 BUILD A POPULAR SOCIAL NETWORK WITH MERN

Figure 6-23. Final deployed site

# Summary

In this chapter, you created a simple but functional social network. Firebase hosted it on the Internet. You learned to add Google authentication, by which you can log in with the Google account. You also learned how to store images in MongoDB and to give real-time capabilities to MongoDB using Pusher.

# Index

### **A**, **B**

Axios package, <mark>56, 90</mark>

## С

Components dynamic, 78-81, 177-179

# D, E

Database user, 12–16, 50–51, 84–85, 120–121, 200–201, 264–265 DatingCards.css file, 39, 41, 42 Document Object Model (DOM), 67

## F

Firebase build, 25 configuration, 24 correct project, 24 deploy front end, 59 existing project, 24 front end, 94, 167 hosting, 143 login, 23 Firebase hosting initial setup, 34 add project, 3 app name, 4 console caption, 2 project creation, 4, 5

### G

Gmail authentication, 154, 254 Google authentication, 141, 151–155, 250–251 Google image, 159, 160, 258, 260

#### H, I, J, K

HandleVideoPress function, 67 Heroku app name, 18 back end, 93 close popup, 21, 22 command, 22 instructions, 18, 19 login credentials, 16, 17, 20, 21 open back-end app, 23

L

Login.css content, 148, 149

#### Μ

MERN back-end setup, 47–49, 117, 118 chat component, 108, 111 chat messages, 114 dating cards component, 39 deployed version, 62

#### INDEX

MERN (cont.) footer complete, 117 header components, 36-38 icons aligned, 102 sidebar chat component, 105 sidebar component, 97, 101 SwipeButtons component, 44, 45 MERN stack, 1, 33 MongoDB adding pusher, front end, 133 additional setup, 141 configuring pusher, 126 CORS, 88 database user/network access, 84, 120 front end/back end, 129 GET route, 56 initial route, 49, 120 integrate back end with front end, 90, 92, 135 network error fix, 126 POST route, 55 pusher, 132 route setup, 83, 84 schema/routes, 51-53, 85, 121, 123, 125 server logs, 133 setup, 49, 83, 119 terminal/install CORS, 54 web icon, 142 MongoDB Atlas, 1, 6 MongoDB setup add user, 12, 13 allow access, 14 build a cluster, 8 choose region, 9, 10 cluster created, 10, 11 connection string, 16 connect your application, 15 database user creation, 12

free tier, 8, 9 network access, 13, 14 new project, 6 project creation, 7 project name, 7

#### Ν

Network access, 12–16, 50–51, 84–85, 120–121, 200–201, 264–265 Node.js agreement, 28 default packages, 29 dependencies, 30 installation, 30, 31 installation location, 28, 29 installer, 25, 26 react front-end code, 25 run button, 27 welcome, 27 nodemon server.js, 50, 84, 120, 200, 264 Node package manager (npm), *see* Node.js

### 0

outOfFrame functions, 39

# P, Q

Photo-based social network, MERN adding posts/images, 191, 193–196 adding pusher, 215, 216 back end/front end, 197, 198, 206–208, 210–215 components dynamic, 177–179 database user/network access, 200 deploying front end, firebase, 219 Firebase authentication, 180–182

Firebase hosting initial setup, 170, 171 Firebase setup, 187, 188 header component, 172, 173 heroku, 218, 219 hiding secrets, 217 hosted app, 169, 170 Material-UI, 169 modal signup, 182–186 MongoDB schema/routes, 201-203, 205, 206 MongoDB setup, 199 post component, 173-175, 177 React setup, 172 route setup, 199 sign in Firebase, 189, 191 Popular social network adding pusher, 277, 279 adding widget, 237, 239, 240 authentication setup, 250 back end setup, 261, 262 database user/network access, 264 feed component, 232, 234-236 final hosted app, 221, 222 Firebase, front end, 280, 282 Firebase hosting initial setup, 222 header component, 224, 226, 227, 229 heroku, back end, 280 hosted app, 221, 222 integrating back end, 272, 274-276 login component, 251-253, 255 messenger component, 241-243, 245 MongoDB schema/routes, 271 MongoDB setup, 263 MongoDB, storing images, 265–267, 269, 270 post component, 245, 247, 248, 250

pusher, 221 React basic setup, 223 redux/context API, 255–258 redux data, 258–261 route setup, 263, 264 sidebar component, 229, 230, 232 styled component, 223

# R

React basic setup, 34–36, 63, 97 Record/rotating disc image, 72

### S, T, U

setPeople() function, 57 Short-video-backend folder, 81, 83, 85 initial server setup, 82 updated content, 82 Short-video-frontend folder, 71, 72, 90 SidebarChat component, 105, 164 Sidebar component, 75–77, 97–104, 229–232 signInWithPopup() method, 154, 254 signUp function, 184, 187 Snap feature, 67 StateProvider function, 155, 255

# V, W, X, Y, Z

Video component, 63–68 VideoFooter component, 69–75 Video\_player classes, 66 Visual Studio Code (VSCode), 147, 171, 223